| Project Name      | Parnassus  |
|-------------------|------------|
| GA Project Number | 428        |
| Document          | User Guide |

| Current Iss | Current Issue |                      |                            |                                                                                                    |  |  |  |  |  |
|-------------|---------------|----------------------|----------------------------|----------------------------------------------------------------------------------------------------|--|--|--|--|--|
| Date        | Issue         | Parnassus<br>Version | Author                     | Change                                                                                                    |  |  |  |  |  |
| 18/01/2022  | 5.5           | V5.5                 | Avril<br>Austin-<br>Harvey | User Guide updates to sections below to incorporate<br>changes in version v5.4 and v5.5<br><b>3 User Management</b><br>Added Centre User Management details<br><b>5 Centre Maintenance</b><br>Centre alert message, Direct Claims Expiry date,<br>Certificate Site Name<br><b>7 Learner Maintenance</b><br>Registration File reason rejected, updated<br>Registration file data, Registration File Notes, Grade<br>file return reason, Grade file DCS Expiry details<br>added, Grade File Notes<br><b>8 Qualification Maintenance</b><br>Qualification Framework QAA added,<br>Qualification review date, Registration address case<br><b>9 Unit Maintenance</b><br>Unit DCS and marks, Unit grade type defaults,<br>Copying a unit<br><b>10 Certification</b><br>Added Certificate Validator details<br><b>13 Facilitators</b><br>Update to screen details and qualifications tab to<br>show site qualifications.<br><b>14 EV Management and EV User set up</b><br>New EV user set up instructions, Site qualification<br>and Site Unit information<br><b>15 Events</b><br>New information added for facilitator, learner, unit,<br>EV and custom tabs |  |  |  |  |  |

Changes since the last version of the User guide appear in blue to make them easier to identify.

## Contents

| C  | ONT  | ENTS                                               | 2  |
|----|------|----------------------------------------------------|----|
| PA | ARNA | ASSUS V5.5                                         |    |
| 1  | A    | CCESSING PARNASSUS                                 | 11 |
|    | 1.1  | LOGGING INTO PARNASSUS                             |    |
|    | 1.2  | FORGOTTEN PASSWORD                                 | 12 |
| 2. | CU   | USTOMISE USER LOGIN USING CUSTOMER SETTING MANAGER | 13 |
|    | 2.1  | LOGIN MESSAGE                                      | 14 |
|    | 2.2  | WELCOME MESSAGE                                    | 15 |
|    | 2.3  | PARNASSUS LANDING PAGE                             | 16 |
| 3. | US   | SER MANAGEMENT                                     | 17 |
|    | 3.1  | ADD NEW USER                                       | 17 |
|    | 3.2  | Enter Key User Data                                | 18 |
|    | 3.3  | SET USER ROLE                                      | 18 |
|    | 3.4  | CONFIRMATION OF USER ACCOUNT CREATION              | 21 |
|    | 3.5  | EDIT/MAINTAIN CURRENT USERS                        | 21 |
|    | 3.6  | DISABLING USERS                                    | 21 |
|    | 3.7  | DELETING USERS                                     | 22 |
|    | 3.8  | CENTRE USER MANAGER                                | 22 |
|    | All  | low Centre User to manage Centre Users             |    |
| 4. | 0    | VERVIEW OF MAIN MENU                               | 25 |
|    | 4.1  | MENU OPTIONS AVAILABLE                             |    |
| 5. | CI   | ENTRE MAINTENANCE                                  | 27 |
|    | 5 1  |                                                    | 27 |
|    | 5.1  | CENTRES GENERAL                                    |    |
|    | 53   | ADD CENTRE                                         | 27 |
|    | 5.4  | CENTRE DETAILS                                     | 31 |
|    | Ce   | entre Home (View Centre)                           | 31 |
|    | Ce   | entre Actions - Edit Centre                        |    |
|    | Ce   | entre Actions - Delete Centre                      |    |
|    | Се   | entre Actions – Change Centre Status               |    |
|    | Се   | entre Actions – Change Fee Percentages             |    |
|    | Се   | entre Actions – Add Site                           |    |
|    | 5.5  | CENTRE CONTACTS                                    | 35 |
|    | 5.6  | CENTRE VENUES                                      | 35 |
|    | 5.7  | CENTRE NOTES                                       | 37 |
|    | 5.8  | SITES                                              |    |
|    | Sit  | te - General                                       |    |
|    | Se   | earch for Site                                     |    |
|    | Ad   | Id Site                                            |    |
|    | 5.9  | SITE DETAILS                                       | 40 |
|    | Sit  | te Home (View Site)                                |    |
|    | Sit  | te Actions - Edit Site                             |    |
|    | Sit  | te actions - Delete Site                           |    |
|    | Sit  | te Actions – Assign Qualifications                 |    |
|    | Sit  | te Actions – Edit Site Qualification(s)            |    |
|    | Sit  | te Actions – Assign Qualification Set              |    |
|    | Sit  | te Actions – Edit Site Qualification Set           |    |
|    | Sit  | te Actions – Change Site Status                    |    |
|    | Sit  | te Contacts                                        | 54 |
|    |      |                                                    |    |

# Gordon Associates

|    | Site            | e Qualifications                                   | 54         |
|----|-----------------|----------------------------------------------------|------------|
|    | Site            | e QualificationSets                                | 55         |
| 5  | .10             | SITE NOTES                                         | 56         |
| 5  | .11             | PROCESS AUDIT                                      | 57         |
| 6. | VE              | INUES                                              | 59         |
| 6  | 51              | VENTIES - GENEDAL                                  | 50         |
| C  | . I<br>Add      | d Venue                                            |            |
| -  |                 |                                                    | <i>(</i> 0 |
| 7. | LEA             | AKNERS MAINTENANCE                                 | 60         |
| 7  | '.1             | SEARCH FOR LEARNERS                                | 61         |
|    | Usii            | ing Wildcards (* or %) by example                  |            |
|    | Sort            | rting search results by column heading             |            |
|    | Adv             | vanced Search for learners                         |            |
|    | Sim             | nple Search for learners                           |            |
|    | 1.3.            | Advanced search Learners                           |            |
|    | Sori            | ting search results by column heading              | 04         |
|    | Add             | ding Lagrange                                      | 05         |
|    | <i>Аии</i><br>1 | 1351 Learner Details                               | 05         |
|    | 1               | 1.3.5.2 Access                                     |            |
|    | 1               | 1.3.5.3 Learner Events                             |            |
|    | 1.              | 1.3.5.4 Partner Learner Identifiers                | 69         |
|    | 1.              | 1.3.5.5 Learner Images                             |            |
|    |                 | 1.3.3.6                                            |            |
|    | Lui             | uing Existing Learners                             | /1<br>73   |
|    | Del             | leting Learners                                    | 73         |
| 7  | 12              | MANAGE I FARNER REGISTRATIONS                      | 73         |
| ,  | Add             | d Registration                                     | 7.5        |
|    | Edi             | it Oualification Registration                      |            |
|    | Edit            | $\tilde{Q}$ undification Registration - Units      |            |
|    | Add             | d Other Units Constraint Registration              | 79         |
|    | Uni             | it Registration Details – Non Credit Based         | 80         |
|    | Uni             | it Registration Details – Credit Based             | 80         |
|    | Alte            | ernative Achievement                               | 82         |
|    | Edit            | it Qualification Registration - Pathway            | 86         |
|    | Edii            | it Standalone Qualification Registration - Pathway |            |
|    | Tra             | insfer Registration                                |            |
|    | Mo              | we Registration                                    |            |
| -  | Gra             | VIEW LEADNEDS CEDTIEICATES                         |            |
| /  | .5<br>Edi       | VIEW LEARNERS CERTIFICATES                         |            |
|    | Dur             | nlicate / Renrint / Renlacement Certificate        |            |
|    | Reti            | turn a Certificate                                 | 95         |
| 7  | '.4             | REGISTRATIONS UPLOAD (BULK ADD LEARNERS)           |            |
|    | Exis            | isting File Upload                                 |            |
|    | Cre             | eate Upload File                                   |            |
|    | Imp             | port File Definitions                              |            |
|    | Imp             | port File Definition example                       | 100        |
| 7  | '.5             | IMPORT FILE DETAILS – VALIDATE AND IMPORT          | 101        |
|    | Edit            | it Row                                             | 102        |
|    | Tab             | b Detail Example                                   | 104        |
|    | Imp             | port File Details Error List                       |            |
|    | Dup             | plicate Detection                                  |            |
|    | Lea             | arner Search                                       |            |
|    | 1.3.            | 1 Existing Learner Upaates                         | 100        |
|    | INI I<br>Dha    | ivanioer                                           | 107<br>109 |
|    | 1 110<br>Dol    | oio unu signuure<br>lete Imnort File Details       | 100        |
|    | Dell            | we import i ne Demus                               |            |

| Add New Row                                                       | 109 |
|-------------------------------------------------------------------|-----|
| Import File Details – Revalidate and Import                       | 110 |
| 7.6 REGISTERING ON QUALIFICATION SETS                             | 111 |
| To Register a Learner on a Qualification-Set                      | 111 |
| Qualification-Set Registrations: Scenarios                        | 113 |
| 7.7 ACHIEVEMENT UPLOAD                                            | 114 |
| Existing File Upload                                              | 116 |
| Create Upload File                                                | 116 |
| Import File Definitions                                           | 117 |
| Import File Definition example                                    | 117 |
| Import File Details                                               | 118 |
| Assign EV To Grade Import File                                    | 118 |
| 1.3.1.1 Automatic Assignment                                      |     |
| 1.3.1.2 Manual Assignment                                         | 118 |
| External Verifier Approval                                        | 120 |
| Achievement Batch Summary Report                                  | 121 |
| Certificate Request Validator                                     | 121 |
| 7.8 QUICK GRADE ENTRY                                             | 123 |
| Quick Grade Entry – Search                                        | 123 |
| Quick Grade Entry – Select Learners                               | 124 |
| Quick Grade Entry – Enter Grades                                  | 125 |
| Quick Grade Entry – Centres                                       | 125 |
| 7.9 QUICK GRADE ENTRY – CREATING IMPORT FILES                     | 126 |
| Quick Grade Entry – The "One Fell Swoop Function!"                | 126 |
| Quick Grade Entry – Adding specific individual unit(s) / grade(s) | 128 |
| 7.10 REGISTRATION CARD BATCHES                                    | 128 |
| Create Batch                                                      | 128 |
| View Registration Card Batch                                      | 130 |
| 7.11 EVENT REGISTRATIONS                                          | 131 |
| Event Registration Details                                        | 131 |
| Associated Event Info Details                                     | 131 |
| 7.12 PENDING ALTERNATIVE ACHIEVEMENT                              | 132 |
| 8 OUALIFICATION MAINTENANCE                                       | 132 |
|                                                                   | 102 |
| 8.1 OVERVIEW OF QUALIFICATIONS IN PARNASSUS                       | 133 |
| 8.2 QUALIFICATIONS LISTING PAGE                                   | 136 |
| Qualification Search                                              | 136 |
| 8.3 ADD A NEW QUALIFICATION                                       | 137 |
| Qualification Details                                             | 137 |
| Regulatory Information tab                                        | 138 |
| Registration Details tab                                          | 139 |
| Achievement Details tab                                           | 140 |
| Integration Details tab                                           | 142 |
| Qualification Sets tab                                            | 142 |
| Custom tab                                                        | 143 |
| Notes tab                                                         | 143 |
| Credit Based                                                      | 143 |
| Entry Requirements                                                | 144 |
| Severity of 0                                                     | 145 |
| Severity of 1                                                     | 145 |
| Severity of 2                                                     | 145 |
| Our Registration End/Our Certification End                        | 145 |
| Prerequisites Tab                                                 | 146 |
| 8.4 DELETING A QUALIFICATION                                      | 147 |
| 8.5 EDITING A QUALIFICATION                                       | 147 |
| 8.6 COPY A QUALIFICATION                                          | 147 |
| 8.7 MANAGING UNITS                                                | 148 |
| Unit Groups                                                       | 148 |
| Assigning existing units                                          | 150 |
| Adding a New I lot                                                | 150 |

| Editing a Unit                                                                                                    |                                                                                                    |
|----------------------------------------------------------------------------------------------------|----------------------------------------------------------------------------------------------------|
| 8.8 MANAGING RULES OF COMBINATION                                                                                                    |                                                                                                    |
| Adding a Pathway                                                                                                    |                                                                                                    |
| Editing a Pathway                                                                                                    |                                                                                                    |
| Deleting a Pathway                                                                                                    | 155                                                                                                    |
| Advanced Pathway Settings                                                                                                    | 155                                                                                                    |
| Other Units Constraints                                                                                                    | 157                                                                                                    |
| POC Cheeker                                                                                                    |                                                                                                    |
| Editing a Unit                                                                                                    |                                                                                                    |
| Euling a Onu                                                                                                    |                                                                                                    |
| 8.9 MANAGING QUALIFICATION GRADES                                                                                                    |                                                                                                    |
| 8.10 UNDERSTANDING QUALIFICATION GRADE CALCULATION                                                                                                    |                                                                                                    |
| Custom Grade Calculator                                                                                                    |                                                                                                    |
| Grade Calculation Trigger                                                                                                    |                                                                                                    |
| Pass / Fail Grades                                                                                                    |                                                                                                    |
| Unit Grade Calculation - Elements                                                                                                    |                                                                                                    |
| 8.11 SCOTTISH QUALIFICATIONS IN PARNASSUS                                                                                                    | 169                                                                                                    |
| Qualification Set Up                                                                                                    |                                                                                                    |
| Unit Set Up                                                                                                    |                                                                                                    |
| 8.12 SQA STATUTORY REPORTING AVAILABLE IN PARNASSUS                                                                                                    |                                                                                                    |
| 8.13 SQA STATUTORY REPORTING - INFORMATION PROVIDED BY SQA                                                                                                    |                                                                                                    |
| Introduction                                                                                                    |                                                                                                    |
| The Ouarterly Periods                                                                                                    |                                                                                                    |
| Data Collection Schedule                                                                                                    | 171                                                                                                    |
| SO4 Defined report                                                                                                    | 172                                                                                                    |
| SQA Contact                                                                                                    | 172                                                                                                    |
| \$ 14 Ottal relevation Sets                                                                                                    |                                                                                                    |
| Adding and Editing Qualification Sets                                                                                                    |                                                                                                    |
| Adding and Editing Qualification Sets                                                                                                    |                                                                                                    |
| 9. UNIT MAINTENANCE                                                                                                    |                                                                                                    |
|                                                                                                    | 174                                                                                                    |
|                                                                                                    |                                                                                                    |
| 9.1 UNITS LISTING PAGE                                                                                                    |                                                                                                    |
| 9.1 UNITS LISTING PAGE<br>Unit Search                                                                                                    |                                                                                                    |
| <ul> <li>9.1 UNITS LISTING PAGE</li> <li>9.2 ADDING A NEW UNIT</li> <li>9.2 Device Technology</li> </ul>                                                                                                    |                                                                                                    |
| <ul> <li>9.1 UNITS LISTING PAGE</li> <li>9.2 ADDING A NEW UNIT</li></ul>                                                                                                    |                                                                                                    |
| <ul> <li>9.1 UNITS LISTING PAGE</li> <li>9.2 ADDING A NEW UNIT</li> <li>9.2 Regulatory Details Tab</li> <li>Registration Details Tab</li> </ul>                                                                                                    |                                                                                                    |
| <ul> <li>9.1 UNITS LISTING PAGE</li> <li>9.1 Unit Search</li> <li>9.2 ADDING A NEW UNIT</li></ul>                                                                                                    |                                                                                                    |
| <ul> <li>9.1 UNITS LISTING PAGE</li></ul>                                                                                                    |                                                                                                    |
| <ul> <li>9.1 UNITS LISTING PAGE</li></ul>                                                                                                    |                                                                                                    |
| <ul> <li>9.1 UNITS LISTING PAGE</li></ul>                                                                                                    |                                                                                                    |
| <ul> <li>9.1 UNITS LISTING PAGE</li></ul>                                                                                                    | 174<br>174<br>176<br>177<br>178<br>179<br>180<br>180<br>180<br>182<br>184                                                                                                    |
| <ul> <li>9.1 UNITS LISTING PAGE</li></ul>                                                                                                    | 174<br>174<br>176<br>177<br>178<br>179<br>180<br>180<br>180<br>182<br>184<br>184                                                                                                    |
| <ul> <li>9.1 UNITS LISTING PAGE</li></ul>                                                                                                    | 174<br>174<br>176<br>177<br>178<br>179<br>180<br>180<br>180<br>182<br>184<br>184<br>184<br>185                                                                                                    |
| <ul> <li>9.1 UNITS LISTING PAGE</li></ul>                                                                                                    | 174<br>174<br>176<br>177<br>178<br>179<br>180<br>180<br>180<br>182<br>184<br>184<br>184<br>185<br>187                                                                                                    |
| <ul> <li>9.1 UNITS LISTING PAGE</li></ul>                                                                                                    | 174<br>174<br>176<br>177<br>178<br>179<br>180<br>180<br>180<br>182<br>184<br>184<br>184<br>185<br>187<br>187                                                                                                    |
| <ul> <li>9.1 UNITS LISTING PAGE</li></ul>                                                                                                    | 174<br>174<br>176<br>177<br>178<br>179<br>180<br>180<br>180<br>182<br>184<br>184<br>184<br>185<br>187<br>187<br>187                                                                                                    |
| <ul> <li>9.1 UNITS LISTING PAGE</li></ul>                                                                                                    | 174<br>174<br>176<br>177<br>178<br>179<br>180<br>180<br>180<br>182<br>184<br>184<br>184<br>185<br>187<br>187<br>189<br>190                                                                                                    |
| <ul> <li>9.1 UNITS LISTING PAGE</li></ul>                                                                                                    | 174<br>174<br>176<br>177<br>178<br>179<br>180<br>180<br>180<br>182<br>184<br>184<br>184<br>185<br>187<br>187<br>187<br>190<br>190<br>190                                                                                                    |
| <ul> <li>9.1 UNITS LISTING PAGE</li></ul>                                                                                                    | 174<br>174<br>176<br>177<br>178<br>179<br>180<br>180<br>180<br>182<br>184<br>184<br>184<br>185<br>187<br>187<br>187<br>190<br>190<br>101                                                                                                    |
| <ul> <li>9.1 UNITS LISTING PAGE</li></ul>                                                                                                    | 174<br>174<br>176<br>177<br>178<br>179<br>180<br>180<br>180<br>182<br>184<br>184<br>184<br>185<br>187<br>187<br>187<br>190<br>190<br>191<br>101                                                                                                    |
| <ul> <li>9.1 UNITS LISTING PAGE.</li> <li>Unit Search.</li> <li>9.2 ADDING A NEW UNIT.</li> <li>Regulatory Details Tab.</li> <li>Registration Details Tab.</li> <li>1.3.1 Achievement Details Tab.</li> <li>9.3 DELETING A UNIT.</li> <li>9.4 EDITING A UNIT.</li> <li>9.4 EDITING A UNIT.</li> <li>Grading Tab.</li> <li>Integration Tab.</li> <li>Dependent Items Tab.</li> <li>Elements Tab.</li> <li>Editing Elements.</li> <li>Equivalent Unit Tab.</li> <li>Planned Exemptions.</li> <li>Unit Outcomes.</li> <li>Custom Tab.</li> <li>9.5 COPYING A UNIT .</li> </ul>                                                                                                    | 174<br>174<br>176<br>177<br>178<br>179<br>180<br>180<br>180<br>182<br>184<br>184<br>184<br>185<br>187<br>187<br>187<br>190<br>190<br>191                                                                                                    |
| <ul> <li>9.1 UNITS LISTING PAGE.<br/><i>Unit Search.</i></li> <li>9.2 ADDING A NEW UNIT.<br/><i>Regulatory Details Tab.</i><br/><i>Registration Details Tab.</i><br/><i>1.3.1 Achievement Details Tab.</i><br/><i>1.3.1 Achievement Details Tab.</i><br/><i>9.3 DELETING A UNIT.</i><br/>9.4 EDITING A UNIT.<br/><i>Grading Tab.</i><br/><i>Integration Tab.</i><br/><i>Dependent Items Tab.</i><br/><i>Elements Tab.</i><br/><i>Elements Tab.</i><br/><i>Editing Elements.</i><br/><i>Equivalent Unit Tab.</i><br/><i>Planned Exemptions.</i><br/><i>Unit Outcomes.</i><br/><i>Custom Tab.</i><br/><i>Notes Tab.</i><br/>9.5 COPYING A UNIT.</li> <li>10. CERTIFICATION</li> </ul>                                                                                                    | 174<br>174<br>176<br>177<br>178<br>179<br>180<br>180<br>180<br>182<br>184<br>184<br>184<br>185<br>187<br>187<br>189<br>190<br>190<br>191<br>191                                                                                                    |
| <ul> <li>9.1 UNITS LISTING PAGE</li></ul>                                                                                                    | 174<br>174<br>174<br>176<br>177<br>178<br>179<br>180<br>180<br>180<br>182<br>184<br>184<br>184<br>185<br>187<br>187<br>187<br>189<br>190<br>190<br>191<br>191<br>192                                                                                                    |
| <ul> <li>9.1 UNITS LISTING PAGE</li></ul>                                                                                                    | 174         174         176         177         178         179         180         180         180         182         184         184         185         187         189         190         191         191         192         194                                                                                     |
| <ul> <li>9.1 UNITS LISTING PAGE</li></ul>                                                                                                    | 174<br>174<br>176<br>177<br>178<br>179<br>180<br>180<br>180<br>182<br>184<br>184<br>184<br>185<br>187<br>187<br>187<br>187<br>189<br>190<br>190<br>191<br>191<br>191<br>192<br>194                                                                                                    |
| 9.1       UNITS LISTING PAGE         Unit Search       9.2         ADDING A NEW UNIT       Regulatory Details Tab         Registration Details Tab       1.3.1         Achievement Details Tab       1.3.1         Achievement Details Tab       9.3         DELETING A UNIT       9.4         Grading Tab       1.10         Integration Tab       1.10         Dependent Items Tab       1.10         Elements Tab       1.10         Editing Elements       1.10         Vestor Tab       1.10         Voito Tab       1.10         Notes Tab       1.10         10.1       1 BATCH LISTING PAGE         10.2       CREATING A NEW BATCH         Qualification and Unit Selection       1.10         Learner Selection       1.10                                                                                                    | 174         174         176         177         178         179         180         180         180         181         182         184         185         187         189         190         191         191         192         194         195         190                                                             |
| 9.1       UNITS LISTING PAGE                                                                                                    | 174<br>174<br>176<br>177<br>178<br>179<br>180<br>180<br>180<br>182<br>184<br>184<br>185<br>187<br>187<br>187<br>189<br>190<br>190<br>191<br>191<br>191<br>192<br>192<br>194<br>195<br>199<br>201                                                                                                    |
| 9.1       UNITS LISTING PAGE                                                                                                    | 174         174         176         177         178         179         180         180         180         181         182         184         185         187         187         189         190         191         191         192         194         195         199         201         201                         |
| 9.1       UNITS LISTING PAGE         Unit Search                                                                                                    | 174         174         176         177         178         179         180         180         180         181         182         184         185         187         187         189         190         191         191         192         192         194         195         199         201         201         201 |
| 9.1       UNITS LISTING PAGE <i>Unit Search</i> 9.2         ADDING A NEW UNIT       Regulatory Details Tab. <i>Registration Details Tab</i> 1.3.1 <i>Achievement Details Tab</i> 9.3         9.3       DELETING A UNIT         9.4       EDITING A UNIT <i>Grading Tab</i> Integration Tab <i>Dependent Items Tab</i> Elements Tab <i>Elements Tab</i> Editing Elements <i>Equivalent Unit Tab</i> Planned Exemptions <i>Unit Outcomes</i> Custom Tab         Notes Tab       9.5         COPYING A UNIT       10.1         10.1       I BATCH LISTING PAGE         10.2       CREATING A NEW BATCH <i>Qualification and Unit Selection</i> Learner Selection         1.3.1.1       Date Filter         1.3.1.3       Filter Learners by Centre         1.3.1.4       Filter Learners by Centre                                                                                                    | 174         174         176         177         178         179         180         180         180         182         184         185         187         187         189         190         191         191         192         192         194         201         201         201         201         201             |
| 9.1       UNITS LISTING PAGE         Unit Search       9.2         ADDING A NEW UNIT       Regulatory Details Tab         Registration Details Tab       1.3.1         Achievement Details Tab       9.3         DELETING A UNIT       9.4         EDITING A UNIT       Grading Tab         Integration Tab       Dependent Items Tab         Elements Tab       Elements Tab         Elements Tab       Elements         Equivalent Unit Tab       Planned Exemptions         Unit Outcomes       Custom Tab         Notes Tab       9.5         COPYING A UNIT       10.         CERTIFICATION       10.1         10.1       1 BATCH LISTING PAGE         10.2       CREATING A NEW BATCH         Qualification and Unit Selection       Learner Selection         1.3.1.1       Date Filter         1.3.1.2       Batch Option         1.3.1.4       Filter Learners by Centre         1.3.1.5       Filter Learners by Site         1.3.1.5       Filter Learners by Site | 174         174         176         177         178         179         180         180         182         184         185         187         187         189         190         191         191         192         192         194         201         201         201         201         201         201         202 |

|           | 1.3.1.7                                                           |     |
|-----------|-------------------------------------------------------------------|-----|
| B         | atch Summary                                                      |     |
| 10.3      | VIEWING A BATCH                                                   |     |
| 10.4      | PRINTING A BATCH                                                  |     |
| 10.5      | PRINT CERTIFICATE TRANSCRIPTS                                     |     |
| 10.6      | PRINT CERTIFICATE BATCH SUMMARY                                   |     |
| 10.7      | ADVANCED SECURE PRINTING                                          |     |
| 10.8      | CERTIFICATE VALIDATOR                                             |     |
| 11.       | REPORTING                                                         | 210 |
| 10        |                                                                   | 211 |
| 12.       | CONTACTS                                                          |     |
| 12.1      | CONTACTS - GENERAL                                                |     |
| 12.2      | CONTACT SEARCH                                                    |     |
| 12.3      | CONTACT DETAILS – VIEW / ADD / EDIT / DELETE CNTACT               |     |
| C         | ontact Actions - Add New Address                                  |     |
| C         | ontact Actions - Add Job Role                                     |     |
| C         | ontact Actions – Delete Contact                                   |     |
| 13.       | FACILITATORS                                                      | 214 |
| 12 1      | FACILITATORS LIST                                                 | 214 |
| 12.1      | ACILITATORS LIST                                                  |     |
| 13.2      | ADD NEW FACILITATOR DETAILS                                       | 217 |
| 13.3<br>E | racilitator Status                                                | 218 |
| E E       | acilitator Qualifications Tab                                     |     |
| E E       | acilitator Notes Tab                                              | 220 |
| 14        | EV MANACEMENT AND EV LICED CET LID                                |     |
| 14.       | EV MANAGEMENT AND EV USEK SET UP                                  |     |
| 14.1      | EV USER SET UP                                                    |     |
| 14.2      | EV MANAGER                                                        |     |
| $V_{i}$   | iewing, adding and editing EV Links to qualifications and sites   |     |
| $V_{i}$   | iewing, adding and editing EV Links to site qualification offered |     |
| $V_{i}$   | iewing, adding and editing EV Links to site units                 |     |
| B         | ulk Import of EV associations                                     |     |
| 15.       | EVENTS                                                            |     |
| 15.1      | Events I ist                                                      | 229 |
| 15.1      | ADD NEW EVENT DETAILS                                             | 231 |
| 15.3      | Event Information                                                 |     |
| F         | acilitators Tab                                                   |     |
| U         | nits Tab                                                          |     |
| L         | earners Tab                                                       |     |
| Ε         | V's Tab                                                           |     |
| С         | ustom Tab                                                         |     |
| N         | otes Tab                                                          | 236 |
| 16.       | PLR LINK – ACHIEVEMENT UPLOAD AND ULN VERIFICATION                | 237 |
| 16.1      | INTRODUCTION                                                      | 237 |
| 16.2      | Parnassus / PLR Link Overview                                     | 238 |
| U         | IN Verification                                                   | 238 |
| 0         | 1.3.1.8 ULN Format Check                                          |     |
|           | 1.3.1.9 ULN verification against the PLR                          |     |
| A         | chievement Upload                                                 |     |
| $V_{i}$   | iewing Achievement Data submitted to the PLR                      | 240 |
| 16.3      | PARNASSUS / PLR LINK - WEB SERVICE                                |     |
| U         | LN Verification                                                   | 241 |
|           | 1.3.1.10 Automatic                                                |     |
|           | 1.3.1.11 Manual                                                   |     |
|           | 1.5.1.12 ULN field                                                |     |
|           |                                                                   |     |

|         | 1.3.1.14 Reports                                                    |          |
|---------|---------------------------------------------------------------------|----------|
| Ac      | chievement Upload                                                   |          |
|         | 1.3.1.15 Automatic                                                  |          |
|         | 1.3.1.16 Achievement upload Errors                                  |          |
| In      | plementation Process                                                |          |
| $F_{2}$ | 4Q's                                                                |          |
| Fı      | ırther Information                                                  |          |
| 16.4    | PARNASSUS / PLR LINK – FILE UPLOAD                                  | 248      |
| $U_{-}$ | LN Verification                                                     |          |
| Ac      | chievement Upload File                                              |          |
| 16.5    | WITHDRAWING LEARNER ACHIEVEMENT FROM THE PLR.                       | 252      |
| W       | ithdraw Learner Unit Achievement                                    | 252      |
|         | 1.3.1.17 Withdraw Unit Achievement in Parnassus                     |          |
| W       | ithdraw Learner Qualification Achievement                           | 253      |
| 16.6    | RE-SUBMITTING PREVIOUSLY WITHDRAWN UNIT / QUALIFICATION ACHIEVEMENT | 254      |
| Re      | e-submitting unit achievement                                       |          |
| Re      | <i>p-submitting qualification achievement</i>                       | 255      |
|         | 1.3.1.18 Adding a qualification achievement via the LRS Portal      |          |
| 17.     | NOTES                                                               |          |
| 171     | FILE ATTACHMENTS                                                    | 258      |
| 17.1    |                                                                     |          |
| 18.     | LINK TO FINANCE STARTER KIT (HERMES)                                |          |
| 18.1    | FILE ATTACHMENTS                                                    | 259      |
| 18.2    | Purchase Order Number                                               |          |
| 18.3    | Fee Types                                                           |          |
| 19.     | LINK TO EASSESSMENT STARTER KIT (DIOMEDES)                          |          |
| 20      | SEDVICE I AVED                                                      | 262      |
| 20.     | SERVICE LATER                                                       |          |
| 21.     | AUDIT HISTORY                                                       |          |
| 22.     | ANCHOR POINT REFERENCE LIST                                         | DEFINED. |
| 12      | ADDENDIV EDDODI DOOVMADV NOT I                                      | NEEINIED |
| 23.     | AITENDIAEKKUK! BUUKMAKK NUT I                                       | JEFINED. |
| 23.1    | REGISTRATION ITEM CODES ERROR! BOOKMARK NOT                         | DEFINED. |

## Parnassus v5.5

For a list of new features and improvements please see the release notes for the version which are available to download on our website.

http://www.parnassusonline.com/release-notes/

Overview

For version 5.2 and onwards the User Guide and other helpful documents are now accessed by clicking on the help icon in the righthand corner of the top menu:

Ministères Centres Nomes Learnes Qualification + Centificates Reserving Contacts Admin Byets +

When you are logged into Parnassus this action will open a new browser window which takes the user to the Parnassus documents page of the Parnassus Online website:

|      |                                                                                                    | Parna | assus Doci | uments |  |  |
|------|----------------------------------------------------------------------------------------------------|-------|------------|--------|--|--|
| >>>  | 95 1 Parnassus User Guide<br>95 1 Parnassus User Guide for Reports                                                             |       |            |        |  |  |
| **** | v5.2 Robuses Violes<br>v5.1 Informal Robuses Notes<br>v5.0 Informal Robuses Notes<br>v6.9 Robuses Notes                        |       |            |        |  |  |
| **** | v&B Release Folder<br>v&B CPCR-3180-Parnastus and the RCF TQT<br>v&7 Informal Release Notes<br>v&7.7001 Informal Release Notes |       |            |        |  |  |
| 2    | w6.6 Pre-Release Notes                                                                                                    |       |            |        |  |  |

From here you can download the documents you need in PDF format and navigate them using the bookmarks:

| Parnasaus User Guide |               |             |           | 1.6                        | 238                                                                                                    | 0 ± 6 🚺                                  |
|----------------------|---------------|-------------|-----------|----------------------------|----------------------------------------------------------------------------------------------------|------------------------------------------|
|                      | 1             |             |           |                            | Ĩ                                                                                                    | Bookmarks                                |
|                      | Farrancia v61 | Jam Guide d | inca.     |                            | Page 1 of 231                                                                                                    | Contents                                 |
|                      |               |             |           |                            |                                                                                                    | <ul> <li>1 Parnessus vb.1</li> </ul>     |
|                      | Project N     | lame        | Parm      | assus                      |                                                                                                    | > 2 Accessing Pamaseus                   |
|                      | GA Proje      | ct Num      | ber 428   |                            |                                                                                                    | > 3 Costomse User Loon Jama Cost.        |
|                      | Docume        | nt          | User      | Guide                      |                                                                                                    | a Aller Manager                          |
|                      | (A)           |             |           |                            | 17                                                                                                    | x = 0 set management                     |
|                      | Issue His     | story       |           | 1.000                      |                                                                                                    | > 5 Overview of Main Menu                |
|                      | Date          | ISSUE       | Version   | Author                     | Unange                                                                                                    | <ul> <li>b Centre Maintenance</li> </ul> |
|                      | 22/02/17      | 1.0         | v6.9      | Avrii<br>Austin-<br>Harvey | - 4.6.1 Mandatory Purchase Order details     - 4.10 Managing Venues     - 5.9.2 Setting information added regarding                                                                    | 7 Venues     11 earners Meintemance      |
|                      | 07/06/17      | 1.1         | y4.9      | Avrii<br>Austin-           | Added information on EV Approval and Direct Import<br>Mode                                                                                                    | > 9 Quelification Mentenence             |
|                      | 14/08/17      | 5.0         | v5.0      | Gordon<br>Harrison         | User Guide Issue numbering changed to match<br>Partnassus version numbering.                                                                                                    | 10 Certification                         |
|                      |               |             |           |                            | Major update for re-written Parnassus features, as<br>below;                                                                                                    | 12 Reporting                             |
|                      |               |             |           |                            | New Sections,<br>1. Paraesus v5.0<br>2. User Management                                                                                                    | > 13 Contacts                            |
|                      |               |             |           |                            | Updated Sections;<br>3. Accessing Parnassus<br>4. Custom Light Messages and Landing Page,<br>5. Nam Menu,<br>8. Centre Management,<br>N. Facilitators<br>N. Events                     | •                                        |
|                      | 08/08/18      | 5.1         | v5.0 v5.1 | Avril<br>Austin-<br>Harvey | User Guide updates to sectors below to incorporate<br>changes in versions VS d and vS.1:<br>8 Learners Maintenance<br>Added:<br>8.7.4 Learner search<br>8.7.5 Existing Learner Updates | ē                                        |

This user guide link is now configurable so you can use your own url if required. This link can also be hidden for centre users. Please contact Gordon Associates if you wish to discuss this.

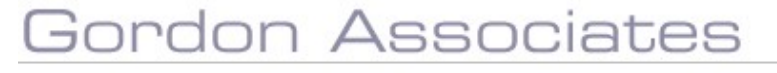

## Version 5 Overview

Parnassus v5.0 is the start of a significant re-investment in the core product, starting with the re-write of the Centre Management screens.

The primary reason for the rewrite is to enable CRM, Workflow and Document Management functionality to be added to Parnassus in the future.

It is envisaged the CRM, Workflow and Document management functionality will give AO's the opportunity to;

- Set up Parnassus workflows that will guide Users through key AOs processes in a clear and simple manner.
- Move to paperless processes where appropriate, through Document Management
- Manage communications with Customers via CRM functionality.

Gordon Associates believe the new "look and feel" and approach in Parnassus will give AO's and their customers a much improved User Experience. We have consulted with our customers during the development of the new version, and via an "Early adopter" programme will continue to build Parnassus to meet customer's needs. We encourage you to provide as much feedback as you can, so we can ensure the improvements deliver true business benefits to you and your customers.

For product information please visit <u>www.parnassusonline.com</u>

### System Overview – What's New?

Parnassus now has a new Governance module. Please contact Gordon Associates for details.

There are new features in the Workflow and Document Management functionality to the Centre area. These are detailed in separate User Guides. Please contact us if you need more information.

Contact details can now be added in bulk. Please talk to us if you require contacts to be added in this way.

## What will change going forward?

The next planned change in Parnassus is the addition

## Gordon Associates

## 1 Accessing Parnassus

Parnassus is a web based application and can be accessed via an internet browser. Navigate the applications URL and you will be presented with the login page.

## 1.1 Logging into Parnassus

Once you have navigated to the Parnassus system you will be required to log into the system using your User Name and Password.

| Co http://pamassus/Pepasus/Account/Formsl.ppin | Q - C                                                        | × 1 P                    | <br>(9 <u>1</u> | □ ×    |
|------------------------------------------------|--------------------------------------------------------------|--------------------------|-----------------|--------|
| E mary particular report of an around          |                                                              |                          |                 | UD M G |
|                                                |                                                              |                          |                 |        |
| This is t                                      | he message that is displayed on the Parnas                   | sus Login page.          |                 |        |
| Put messages                                   | here with general information here that is a                 | pplicable for all Users. |                 |        |
| As the User                                    | hasn't logged in at this point, the message ca               | an't be User specific!   |                 |        |
| If you use HTM                                 | L you can format the text in different ways to               | make it easier to read.  |                 |        |
|                                                | For example, <i>italic</i> or <u>underlined</u> or <b>bo</b> | ld                       |                 |        |
|                                                | And line breaks too!!                                        |                          |                 |        |
|                                                | 0                                                            |                          |                 |        |
|                                                | Usemame                                                      |                          |                 |        |
|                                                | a                                                            |                          |                 |        |
|                                                | 60                                                           |                          |                 |        |
|                                                | Password                                                     |                          |                 |        |
|                                                | *******                                                      |                          |                 |        |
|                                                | Remember Username                                            |                          |                 |        |
|                                                |                                                              |                          |                 |        |
|                                                | Forgot Password?                                             | og in                    |                 |        |
|                                                |                                                              |                          |                 |        |
|                                                |                                                              |                          |                 |        |
|                                                |                                                              |                          |                 |        |
|                                                |                                                              |                          |                 |        |
| Ver                                            | sion 5.0 beta © Gordon Associates 2002-2017. Powered         | By <u>Parnassus</u>      |                 |        |

Figure 1-1 : Login page

- Enter your User Name and Password into the fields and click the 'Log In' button to login.
- Username and Password are case sensitive.
- The login page may have a Welcome Message on it. Also, when you login you will see a post login message, if one has been setup, and you will be directed to the landing page that has been configured for you.
- Set up of the Login message, post login message and landing page is detailed in the following section.

### 1.2 Forgotten Password

In the event you have forgotten your password click on the 'Forgot Password?' link at the bottom of page this will take you to the following page.

|                                                       |                                                                               |         | • – 🗆 ×               |
|-------------------------------------------------------|-------------------------------------------------------------------------------|---------|-----------------------|
| C 🕘 📑 http://parnassus/Pegasus/Account/ForgotPassword | ג א מיש אין גער גער גער גער גער גער גער גער גער גער                           | × 🛄 🔁   | û \$ 8 <mark>8</mark> |
|                                                       | Forgot Password                                                               |         |                       |
|                                                       | Enter your username and click submit. We'll then<br>email you a new password. |         |                       |
|                                                       | Username                                                                      |         |                       |
|                                                       | Back to Login Dage                                                            |         |                       |
|                                                       | Submit                                                                        |         |                       |
|                                                       |                                                                               |         |                       |
|                                                       |                                                                               |         |                       |
|                                                       |                                                                               |         |                       |
|                                                       |                                                                               |         |                       |
|                                                       |                                                                               |         |                       |
| Va                                                    | rsign 5.0 hets III Gordon Associates 2002-2017. Powered By Pares              | 561 JIE |                       |
| ve                                                    | sion are been to concern a section 2002/2017. Powered by Partia               |         |                       |

Figure 1-2 : Forgotten password page

- Enter your Username in the textbox and click Submit.
- This will reset your password
- If Parnassus is configured to send an email, the email containing your new password will be sent to the email address which was provided when the login credentials were created.

This link can now be hidden if required please contact Gordon Associates to arrange this.

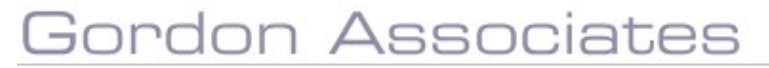

## 2. Customise User Login using Customer Setting Manager

If you login to Parnassus as an Administrator user, you will be able to set up the system Pre-Login Message, Welcome Message and Parnassus Landing Page.

This is done via to the 'Customer Setting Manager' option, as shown in the screen shot below.

|                                                                                                    | Centres | Learners | Qualifications | Qualification Sets | Units | Certificates | Reporting | Facilitators | Events | Contacts | Admin |
|----------------------------------------------------------------------------------------------------|---------|----------|----------------|--------------------|-------|--------------|-----------|--------------|--------|----------|-------|
| Admin                                                                                                  |         |          |                |                    |       |              |           |              |        |          |       |
| User Manager<br>Customer Setting Manage<br>Manage Lookup Data<br>Countries & Regions<br>Country Groups | er      |          |                |                    |       |              |           |              |        |          |       |

You are then presented with the screen below, where you can configure settings for;

- Login Message
  - a message on the screen where Username and Password are entered.
- Welcome Message - a message specific to User Role displayed when the User logs in
- Parnassus Landing Page.
   A Least Pale specific landing page, the initial page the Liser sees follow
  - a User Role specific landing page, the initial page the User sees following login.

Each of these is described in more detail below.

| ceamers quaincations quaincat                                                                                                    | tion Sets Units Cert                                                                                                    | ificates Reporting                                                                                                    | Facilitators                                                                                                    | Events                                                                                                    | Contacts                                                                                                    | Admin                                                                                                    |
|----------------------------------------------------------------------------------------------------|----------------------------------------------------------------------------------------------------|----------------------------------------------------------------------------------------------------|----------------------------------------------------------------------------------------------------|----------------------------------------------------------------------------------------------------|----------------------------------------------------------------------------------------------------|----------------------------------------------------------------------------------------------------|
|                                                                                                    |                                                                                                    |                                                                                                    |                                                                                                    |                                                                                                    |                                                                                                    |                                                                                                    |
| Setting Description<br>The value for this setting will appear i<br>login nerroen<br>Rube //<br>Value<br>Save Double Remember to save your change<br>CIDOCTYPE html><br>chtml><br>chtml | above the username on the p<br>solutions the second second s | parmassus<br>uqin<br>able<br>bhm Hiser<br>bkm it<br>ux                                                                                                    |                                                                                                    |                                                                                                    |                                                                                                    |                                                                                                    |
|                                                                                                    | Setting Description<br>The value for this setting will appear<br>light norman<br>Ruke Au<br>Sure Delete Remember to save your change<br>ChOCTYPE html><br>ChOCTYPE html><br>ChOCTYPE html><br>ChOCTYPE html><br>ChOCTYPE html><br>ChOCTYPE html><br>ChOCTYPE html><br>ChOCTYPE html><br>ChOCTYPE html><br>ChOCTYPE html>                                                                                                    | Setting Description<br>The value for this setting will appear above the username on the plagin norman<br>Ruke Au<br>Sure Delete Remember to save your changes before changing role or setting<br>ChOCTYPE htmls   ChOCTYPE htmls   ctnls   ctnls   ct | Setting Description         The value for this setting will appear above the username on the parmassus light norman.         Roke         Note         Obvio       Remember to save your changes before changing role or setting         ClocrYPE html>         cfmls       Device         Roke       Device         ChooryPE html>       ChooryPE html>         cfmls       Setting Device         cpp        cpp         cpp        cpp         cpp dip-Co-ChooryPe       Researce that is displayed on the Farmassus login page(ArbArbArb)         page(ArbArbArb)       cpp and the energination here that is applicable to the farmassus login page(ArbArbArb)         cpp and the thorn ham't logged in at this point, the message can't be there applied to the easier to read-c/p>         cpp fign use NTME you can format the text in different ways to make it easier to read-c/p>         cp> for example, distalic         cp> ciscuxdoRat line breaks too!!         choory>       choory>         cp>ciscuxdoRat line breaks too!! | Setting Description         The value for this setting will appear above the username on the parmassus light notion         Rek Ar         Note         Output         Sour       Deble Remember to save your changes before changing role or setting         ChOOTEVER http://docs.com/         ChOOTEVER http://docs.com/         ChOTEVER http://docs.com/         ChOTEVER http://docs.com/         ChOTEVER h | Setting Description<br>The value for this setting will appear above the username on the parmassus<br>light norman<br>Rek<br>Description<br>Constraints the set of the set of t | Setting Description         The value for this setting will appear above the username on the parmassus light narrown         Rek         Ref         Deter         Setting Description         Clocky         Setting Description         Constraints         Constraints         Constrain |

## Gordon Associates

## 2.1 Login Message

The Login Message displays on the screen where Username and Password are entered. Configure the message via Customer Setting Manager using the Login Message setting. The message can be in plain text or for more sophisticated messages, including bold, italics, different sizes, images, hyperlinks, you can use HTML.

|                                                    | 8 0                       | 2                                        | 100 100 10                                                                     | 22.000 X 2.200                                                                                                    | 11200                                                                                                    | a 20-20                                                                                                    | 1221 10                                                                                                    |                                                                                         |           |          | and the state |               |
|----------------------------------------------------|---------------------------|------------------------------------------|--------------------------------------------------------------------------------|----------------------------------------------------------------------------------------------------|----------------------------------------------------------------------------------------------------|----------------------------------------------------------------------------------------------------|----------------------------------------------------------------------------------------------------|-----------------------------------------------------------------------------------------|-----------|----------|---------------|---------------|
|                                                    | Centres                   | Learners                                 | Qualifications                                                                 | Qualification Sets                                                                                                    | Units                                                                                                    | Certificates                                                                                                    | Reporting                                                                                                    | Facilitators                                                                            | Events    | Contacts | GA Admin      | Admi          |
| stomer Settings                                    |                           |                                          |                                                                                |                                                                                                    |                                                                                                    |                                                                                                    |                                                                                                    |                                                                                         |           |          |               |               |
| ing                                                |                           |                                          |                                                                                |                                                                                                    |                                                                                                    |                                                                                                    |                                                                                                    |                                                                                         |           |          |               |               |
| in Message<br>Icome Message<br>nassus Landing Page |                           | The value                                | for this setting :                                                             | will appear above the                                                                                                    | username d                                                                                                    | on the parmassus                                                                                                    |                                                                                                    |                                                                                         |           |          |               |               |
|                                                    |                           | Role At                                  | een.                                                                           |                                                                                                    |                                                                                                    |                                                                                                    |                                                                                                    |                                                                                         |           |          |               |               |
|                                                    |                           | Value                                    |                                                                                | an 163 055                                                                                                    |                                                                                                    |                                                                                                    |                                                                                                    |                                                                                         |           |          |               |               |
|                                                    |                           | Save L                                   | html>                                                                          | ave your changes before char                                                                                                    | iging role or                                                                                                    | setting                                                                                                    | 1 <sup>2</sup>                                                                                                    |                                                                                         |           |          |               |               |
|                                                    |                           | <html><br/><body></body></html>          |                                                                                |                                                                                                    |                                                                                                    |                                                                                                    | ~                                                                                                    |                                                                                         |           |          |               |               |
|                                                    |                           | <br><br><br><br><br><br><br><br><br><br> | This is the message                                                            | e that is displayed on                                                                                                    | the Parna                                                                                                    | assus Login                                                                                                    |                                                                                                    |                                                                                         |           |          |               |               |
|                                                    |                           | cp>Put mas                               | /b>.<br>ssages hare with g                                                     | eneral information ber                                                                                                    | e that is                                                                                                    | applicable                                                                                                    |                                                                                                    |                                                                                         |           |          |               |               |
|                                                    |                           | 5                                        | aela*                                                                          |                                                                                                    |                                                                                                    |                                                                                                    |                                                                                                    |                                                                                         |           |          |               |               |
|                                                    |                           | As the specific!                         | σser hasn't logge                                                              | d in at this point, th                                                                                                    | e nessage                                                                                                    | can't be User                                                                                                    |                                                                                                    |                                                                                         |           |          |               |               |
|                                                    |                           | cp>If you                                | use HTML you can i                                                             | format the text in dif                                                                                                    | ferent way                                                                                                    | ys to make it                                                                                                    |                                                                                                    |                                                                                         |           |          |               |               |
|                                                    |                           | for es                                   | xample, <i>italic -</i>                                                        | or <a>underlined</a>                                                                                                    | /12> or @2                                                                                                    | >bcld                                                                                                    |                                                                                                    |                                                                                         |           |          |               |               |
|                                                    |                           | <i><u></u></i>                           | <pre>cb&gt;And line breaks</pre>                                               | too!!                                                                                                    |                                                                                                    |                                                                                                    |                                                                                                    |                                                                                         |           |          |               |               |
|                                                    |                           | <br>                                     |                                                                                |                                                                                                    |                                                                                                    |                                                                                                    |                                                                                                    |                                                                                         |           |          |               |               |
|                                                    |                           |                                          |                                                                                |                                                                                                    |                                                                                                    |                                                                                                    | 1                                                                                                    |                                                                                         |           |          |               |               |
|                                                    |                           | Priority 1                               |                                                                                |                                                                                                    |                                                                                                    |                                                                                                    | -                                                                                                    |                                                                                         |           |          |               |               |
|                                                    |                           |                                          |                                                                                |                                                                                                    |                                                                                                    |                                                                                                    |                                                                                                    |                                                                                         |           |          |               |               |
|                                                    |                           |                                          |                                                                                |                                                                                                    |                                                                                                    |                                                                                                    |                                                                                                    |                                                                                         |           |          |               |               |
|                                                    |                           |                                          |                                                                                | Version 5.0 t                                                                                                    | oeta © Gord                                                                                                    | on Associatas 2002 -                                                                                                    | 1017. Powered By                                                                                                    | Parmassus                                                                               |           |          |               |               |
|                                                    |                           |                                          |                                                                                | Version 5.0 b                                                                                                    | eta © Gord                                                                                                    | on Associatas 2002-2                                                                                                    | 1017. Powerad By                                                                                                    | Parmassus                                                                               |           |          | - 0           | ] *           |
| ) 💿 🔝 http://                                      | parnassus/P               | egasus/Accou                             | nt/FormsLogin                                                                  | Version 5.01                                                                                                    | p - ¢                                                                                                    | on Associates 2002 -                                                                                                    | 017. Powered By                                                                                                    | × LT C                                                                                  |           |          | - c           | ]<br>☆®       |
| ttp://                                             | parnassus/P               | egasus/Accou                             | nt/FormsLogin                                                                  | Version 5.0 t                                                                                                    | eca e Gord<br>Q - C                                                                                                    | on Associates 2002                                                                                                    | (317: Powered By                                                                                                    | × C e                                                                                   |           |          | <br>බ         | ]<br>☆ ©      |
| 🕞 🔝 http://                                        | parnassus/Pi              | egasus/Accou                             | nt/FormsLogin<br><u>This is</u>                                                | Versen 5.01                                                                                                    | P - C                                                                                                    | on Associatio 2002 a                                                                                                    | 1017. Powered By                                                                                                    | Emerica<br>× C e<br>gin page.                                                           |           |          | C             | ]<br>☆ ©      |
| 🕑 🔝 http://                                        | parnassus/I <sup>II</sup> | egasus/Accou                             | nt/FormsLogin<br><u>This is</u><br>Put message                                 | Versen 5.08<br>the message that<br>es here with genera                                                                                                 | ې موند کې موند<br>پې - کې<br>is displa                                                                                                    | Parnassus<br>Pernassus<br>ayed on the Pa<br>ation here tha                                                                                                    | 017 Powered By<br>arnassus Lo<br>ti is applicab                                                                                                    | Parmatton<br>× 📑 👻<br>gin page.<br>Jele for all User                                    | 5.        |          | - c           | ]<br>☆©       |
| De http://                                         | parnassus/Pi              | egasus/Accou                             | nt/FormsLogin<br><u>This is</u><br>Put message<br>As the Use                   | Versen 5.03<br>the message that<br>es here with genera<br>er hasn't logged in a                                                                        | P - C<br>is displa<br>l inform<br>it this po                                                                                                    | an Associates 2002<br>Pernassus<br>ayed on the Parnassus<br>ation here that<br>bint, the messa                                                                    | 017 Fowered By<br>arnassus Lo<br>It is applicab<br>Igge can't be                                                                                                    | Remastaa<br>× C 2<br>gin page.<br>ole for all User<br>User specifici                    | 5.        | u        | - c           | ා<br>රූ (ම    |
| De http://                                         | parnassus/P               | egasus/Accou                             | nt/FormsLogin<br><u>This is</u><br>Put message<br>As the Use<br>If you use HTN | Verson 5.08<br>the message that<br>as here with genera<br>er hasn't logged in a<br>ML you can format                                                   | p - c<br>is displa<br>I inform<br>It this po<br>the text                                                                                                    | an Associates 2002<br>Pernassus<br>ayed on the P:<br>ation here tha<br>bint, the messa<br>in different wa                                                         | otr? Fowered By<br>arnassus Lo<br>It is applicab<br>uge can't be<br>ays to make                                                                                                    | Remassas<br>× C 2<br>gin page.<br>ole for all User<br>User specifici<br>it easier to re | s.        | 8        | - c<br>@      | ]<br>☆©       |
| De http://                                         | parnassus/P               | egasus/Accou                             | nt/FormsLogin<br><u>This is</u><br>Put message<br>As the Use<br>If you use HTM | Verson 5.08<br>the message that<br>es here with genera<br>er hasn't logged in a<br>ML you can format<br>For exampl                                     | p - c<br>is displa<br>i inform<br>it this po<br>the text<br>e, <i>italic</i> c                                                                                                    | Parnassus<br>Parnassus<br>ation here tha<br>point, the messa<br>in different wa<br>or <u>underlined</u>                                                           | arnassus Lo<br>t is applicab<br>ige can't be<br>ays to make<br>or <b>bold</b>                                                                                                    | Remastan<br>×<br>gin page.<br>ole for all User<br>User specifici<br>it easier to re     | s.<br>ad. | u        | - c<br>@      | ]<br>会 @      |
| The http://                                        | parnassus/P               | egasus/Accou                             | nt/FormsLogin<br><u>This Is</u><br>Put message<br>As the Use<br>If you use HTM | Verson 5.01<br>the message that<br>as here with genera<br>er hasn't logged in a<br>ML you can format<br>For exampl<br>A                                | ی کے ج<br>ان کے ج<br>ان کے معالی کے معالی کے معالی کے معالی کے معالی کے معالی کے معالی کے معالی کر کی کھنے کے معالی کے معالی<br>1 inform<br>1 inform the text<br>1 inform the text<br>1 inform the text<br>1 inform the text | Parnassus<br>Aged on the Parnassus<br>ation here tha<br>bint, the messa<br>in different wa<br>or <u>underlined</u>                                                | amassus Lo<br>t is applicab<br>ige can't be<br>ays to make<br>or <b>bold</b>                                                                                                    | Remastan<br>×<br>gin page.<br>ole for all User<br>User specifici<br>it easier to re     | s.<br>ad. |          | - c           | ]<br>☆ @      |
| The http://                                        | parnassus/P               | egasus/Accou                             | nt/FormsLogin<br><u>This is</u><br>Put message<br>As the Use<br>If you use HTM | Version 5.01<br>the message that<br>is the message that<br>es here with genera<br>er hasn't logged in a<br>ML you can format<br>For exampl<br><u>A</u> | ی مرکز ا<br>is displa<br>i inform<br>it this pot<br>the text<br>e, <i>italic</i> o<br><i>nd line l</i>                                                                                                    | Parnassus<br>Parnassus<br>ayed on the Parnassus<br>ation here tha<br>bint, the messa<br>in different wa<br>or <u>underlined</u>                                   | arnassus Lo<br>arnassus Lo<br>ti is applicati<br>ge can't be<br>ays to make<br>or <b>bold</b>                                                                                                    | Renestat<br>× T 2<br>gin page.<br>le for all User<br>User specifici<br>it easier to re  | s.<br>ad. |          | - c           | ] ☆ @         |
| ttp://                                             | parnassus/P               | egasus/Accou                             | nt/FormsLogin<br><u>This is</u><br>Put message<br>As the Use<br>If you use HTM | Version 5.01<br>the message that<br>es here with genera<br>er hasn't logged in a<br>ML you can format<br>For exampl<br><u>A</u><br>Username            | P − C<br>is displa<br>l inform<br>it this po<br>the text<br>the text                                                                                                    | Parnassus<br>Aged on the Parnassus<br>ation here that<br>print, the messa<br>in different wat<br>or <u>underlined</u>                                             | arnassus Lo<br>arnassus Lo<br>ti is applicab<br>ige can't be<br>ays to make<br>or <b>bold</b>                                                                                                    | Renestate<br>× T e<br>gin page.<br>le for all User<br>User specifici<br>it easier to re | s.<br>ad. |          | - c           | ]<br>☆ @      |
| The http://                                        | parnassus/P               | egasus/Accou                             | nt/FormsLogin<br><u>This is</u><br>Put message<br>As the Use<br>If you use HTM | Version 5.01<br>the message that<br>es here with genera<br>er hasn't logged in a<br>ML you can format<br>For exampl<br><u>A</u><br>Username            | p - C<br>is displa<br>i inform<br>t this po<br>the text<br>the text                                                                                                    | Parnassus<br>Parnassus<br>ayed on the Parnassus<br>ation here tha<br>bint, the messa<br>in different wa<br>or <u>underlined</u>                                   | arnassus Lo<br>arnassus Lo<br>ti is applicab<br>ige can't be<br>ays to make<br>or <b>bold</b>                                                                                                    | Renestat<br>× T 2<br>gin page.<br>le for all User<br>User specifici<br>it easier to re  | s.<br>ad. |          | - c           | 1 俞 @         |
| 🕑 🔝 http://                                        | parnassus/P               | eğasuş/Accou                             | nt/FormsLogin<br><u>This is</u><br>Put message<br>As the Use<br>If you use HTM | Version 5.01  the message that es here with genera er hasn't logged in a ML you can format For exampl Username Username Bassword                       | P - C<br>is displa<br>i inform<br>the text<br>the text                                                                                                    | Parnassus<br>Aged on the Parnassus<br>ation here that<br>print, the messa<br>in different wat<br>or <u>underlined</u>                                             | arnassus Lo<br>arnassus Lo<br>ti is applicab<br>ige can't be<br>ays to make<br>or <b>bold</b>                                                                                                    | Renestate<br>× C C<br>gin page.<br>le for all User<br>User specifici<br>it easier to re | s.<br>ad. |          | - c           | ] 。<br>会 @    |
| 🕑 🔝 http://                                        | parnassus/P               | eğasuş/Accou                             | nt/FormsLogin<br><u>This is</u><br>Put message<br>As the Use<br>If you use HTM | Version 5.01<br>the message that<br>as here with genera<br>r hasn't logged in a<br>ML you can format<br>For exampl<br>L Username<br>L Password         | P - C<br>is displa<br>i inform<br>it this po<br>the text<br>the text<br>i.e., <i>italico</i>                                                                                                    | Parnassus<br>Aged on the Parnassus<br>ation here that<br>print, the messa<br>in different wat<br>or <u>underlined</u>                                             | arnassus Lo<br>arnassus Lo<br>ti is applicab<br>ige can't be<br>ays to make<br>or bold                                                                                                    | Renestate<br>× C C<br>gin page.<br>le for all User<br>User specifici<br>it easier to re | s.<br>ad. |          | - c           | <b>二</b><br>合 |
| De http://                                         | parnassus/P               | eġasus/Accou                             | nt/FormsLogin<br><u>This is</u><br>Put message<br>As the Use<br>If you use HTM | Version 5.01  the message that es here with genera er hasn't logged in a ML you can format For exampl Username Username Password                       | P - C<br>is displa<br>i inform<br>it this po<br>the text<br>the text<br>i.e., <i>italico</i>                                                                                                    | Parnassus<br>Aged on the Parnassus<br>ation here that<br>bint, the messatin<br>in different wat<br>or <u>underlined</u>                                           | id12 Powered By<br>armassus Lo<br>ti is applicab<br>ige can't be<br>ays to make<br>or <b>bold</b>                                                                                                    | Renestate<br>× C C<br>gin page.<br>le for all User<br>User specifici<br>it easier to re | s.<br>ad. |          | - c           | ]<br>☆©       |
| De atta                                            | parnassus/P               | eġasus/Accou                             | nt/FormsLogin<br><u>This is</u><br>Put message<br>As the Use<br>If you use HTM | Version 5.01  the message that es here with genera er hasn't logged in a ML you can format For exampl Username Username Password Remember User         | P - C<br>Is displa<br>i inform<br>t this po<br>the text<br>e, <i>italico</i><br><i>nd line b</i>                                                                                                    | Parnassus<br>Associates 2002 2<br>Arged on the Parnassus<br>ation here that<br>bint, the messat<br>in different wat<br>or <u>underlined</u><br>bineaks too!!      | arnassus Lo<br>arnassus Lo<br>ti is applicab<br>ige can't be<br>ays to make<br>or <b>bold</b>                                                                                                    | Renestat<br>× T C<br>gin page.<br>le for all User<br>User specifici<br>it easier to re  | s.<br>ad. |          | - c           | ] ☆ @         |
| C I http://                                        | parnassus/P               | eġasus/Accou                             | nt/FormsLogin<br><u>This is</u><br>Put message<br>As the Use<br>If you use HTM | Version 5.01                                                                                                    | P - C<br>Is displa<br>i inform<br>t this po<br>the text<br>e, <i>italico</i><br><i>nd line t</i>                                                                                                    | Parnassus<br>Associates 2002 2<br>ayed on the Parnassus<br>ation here that<br>bint, the messation<br>in different wat<br>or <u>underlined</u> in<br>bineaks tool! | arnassus Lo<br>arnassus Lo<br>ti is applicati<br>ige can't be<br>ays to make<br>or <b>bold</b>                                                                                                    | Renestat<br>x T C<br>gin page.<br>le for all User<br>User specifici<br>it easier to re  | s.<br>ad. |          | - c           | 1 (2)         |
| De http://                                         | parnassus/P               | egasus/Accou                             | nt/FormsLogin<br><u>This is</u><br>Put message<br>As the Use<br>If you use HTM | Version 5.01                                                                                                    | P - C<br>Is displa<br>i inform<br>t this po<br>the text<br>e, <i>italic</i> c<br><i>nd line</i> t                                                                                                    | Parnassus<br>Associates 2002<br>ayed on the Parnassus<br>ation here that<br>bint, the messat<br>in different wat<br>or <u>underlined</u> in<br>bineaks tool!      | In the second second se | Remestad<br>× T C<br>gin page.<br>le for all User<br>User specifici<br>it easier to re  | s.<br>ad. |          | - c           | 1 0           |
| De atronomia                                       | parnassus/P               | eġasus/Accou                             | nt/FormsLogin<br><u>This is</u><br>Put message<br>As the Use<br>If you use HTM | Version 5.01                                                                                                    | P - C<br>Is displa<br>i inform<br>t this po<br>the text<br>e, <i>italicc</i><br><i>nd line</i> t                                                                                                    | Parnassus<br>Associates 2002 A<br>ayed on the Parnassus<br>ation here that<br>bint, the messat<br>in different wat<br>breaks tool!                                | In the second second se | Remestad<br>× T C<br>gin page.<br>le for all User<br>User specifici<br>it easier to re  | s.<br>ad. |          | - c           | 1 合 @         |
| ) 🕑 🔝 http://                                      | parnassus/P               | egasus/Accou                             | nt/FormsLogin<br><u>This is</u><br>Put message<br>As the Use<br>If you use HTN | Version 5.01                                                                                                    | p - c<br>is displa<br>i inform<br>t this po<br>the text<br>e, <i>italicc</i><br><i>nd line</i> I<br>name                                                                                                    | Parnassus<br>ayed on the Parnassus<br>ation here that<br>bint, the messation<br>in different watch<br>breaks tool!                                                | In the second second se | Remestad<br>× T C<br>gln page.<br>le for all User<br>User specifict<br>it easier to re  | s.<br>ad. |          | - c           | ]<br>☆ @      |
| ) 🕑 🔝 http://                                      | parnassus/P               | egasus/Accou                             | nt/FormsLogin<br><u>This is</u><br>Put message<br>As the Use<br>If you use HTN | Version 5.01                                                                                                    | p - c<br>is displa<br>l inform<br>t this po<br>the text<br>e, <i>italicc</i><br><i>nd line</i> I<br>name                                                                                                    | Parnassus<br>Associates 2002<br>Age on the Parnassus<br>ation here that<br>bint, the messa<br>in different wat<br>or <u>underlined</u><br>breaks tool!            | amassus Lo<br>ti is applicati<br>ige can't be<br>ays to make<br>or bold                                                                                                    | Renastia<br>×<br>gin page.<br>le for all User<br>User specifici<br>it easier to re      | s.<br>ad. |          | - c           |               |

# Gordon Associates

### 2.2 Welcome Message

A post login User role specific Welcome Message can be set using the Custom Setting Manager, via the Welcome Message option. The message can be in plain text or for more sophisticated messages, including bold, italics, different sizes, images, hyperlinks, you can use HTML.

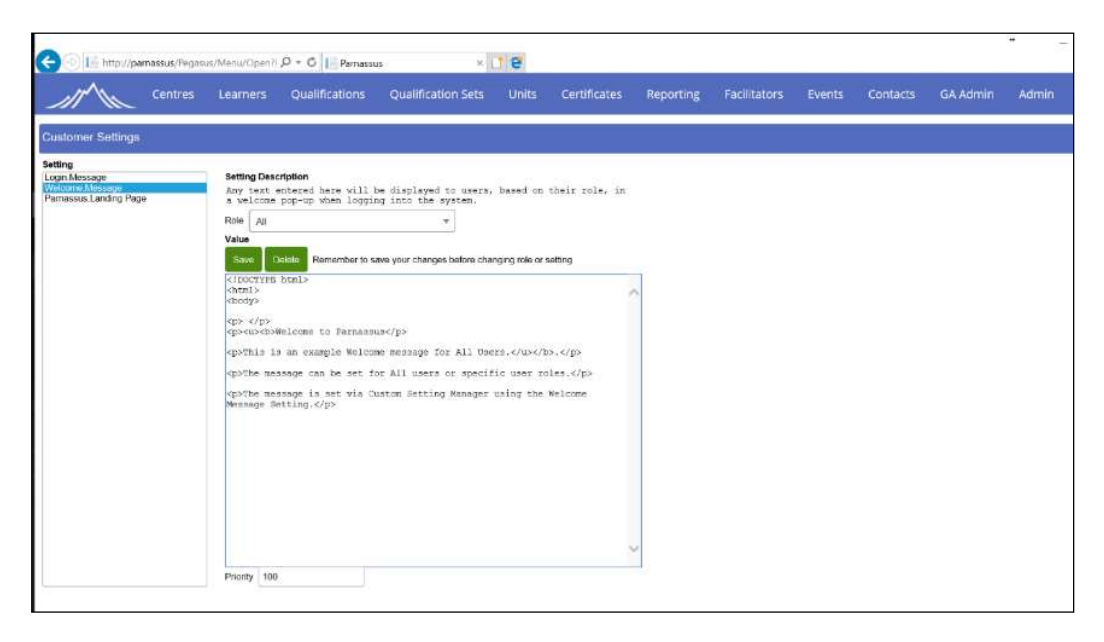

- A single post login message can be set for All roles, or if you prefer a message per User role.
- When Users are in multiple User roles a single post login message is displayed. The
  message displayed is the message for the role with the highest priority.
  Example; User in Admin and User roles. Admin Priority 1, User Priority as 2, the
  Admin message is displayed.

| G       | Hitp://parnassus/Pegaeur  | /Menu/Openii 🔎                                                       | • O Permassus                                                            | C.                                                      | × 7 8                                                                       |                |        |                   |            | ଅ ×<br>ଲିହ©© |
|---------|---------------------------|----------------------------------------------------------------------|--------------------------------------------------------------------------|---------------------------------------------------------|-----------------------------------------------------------------------------|----------------|--------|-------------------|------------|--------------|
| 11      | Centres                   | Learners 0                                                           | wallneations                                                             | Qualification S                                         | ets Units Certificates Reportin                                             | e Facilitators | Events | Contects GA Agmin | Aamin      | Log Out ga   |
| Quelifi | cations                   | Welcor                                                               | me!                                                                      |                                                         |                                                                             |                |        |                   |            | Ê            |
| Juin No | w Cipy (synthesis)<br>CIN | <u>Welcome to</u><br><u>This is an e</u><br>The messaj<br>The messaj | o Parnassus<br>example Welcor<br>ge can be set for<br>ge is set via Cust | ne message for<br>r All users or spe<br>tom Setting Mar | All Users.<br>crific user roles.<br>Jager using the Welcome Message Setting |                |        |                   | Standatory | a./          |
| 0       | ж                         |                                                                      |                                                                          |                                                         |                                                                             |                |        |                   | D          |              |
| 0       | *                         | -                                                                    | _                                                                        | _                                                       |                                                                             | _              | _      | _                 |            |              |
| 0       | н                         | CT2                                                                  |                                                                          | None                                                    | Contra Test 2                                                               |                |        | Approved          | D          |              |
| 0       | ×                         | cr -                                                                 | 5.112                                                                    | None                                                    | Centres Test Qual                                                           |                |        | Approved          |            |              |

## Gordon Associates

## 2.3 Parnassus Landing Page

The initial page a User sees can be set via the Parnassus Landing Page option in the Custom Setting Manager.

|                                          |                                                                                                    |                                                                                                    | anna actinicata         | Neporolig | racinidiors | LVEIILS | Contacts | GA Admin | Addit |
|------------------------------------------|----------------------------------------------------------------------------------------------------|----------------------------------------------------------------------------------------------------|-------------------------|-----------|-------------|---------|----------|----------|-------|
| ner Settings                             |                                                                                                    |                                                                                                    |                         |           |             |         |          |          |       |
| ossaga<br>a Missaga<br>ais Landing Pinja | Setting Description<br>This is the initial page a<br>in<br>Role Adrem<br>Value<br>Seen Remember to save your to<br>-inertradathermens/initianress and | will be directed to the second second | to once they have logge | *         |             |         |          |          |       |
|                                          |                                                                                                    |                                                                                                    |                         |           |             |         |          |          |       |
|                                          |                                                                                                    |                                                                                                    |                         |           |             |         |          |          |       |

- The lading page can be set for All roles, or if you prefer per User role.
- When Users are in multiple User roles, use the Priority setting to determine which landing page is displayed. The landing page for the role with the highest priority is used.

Example; User in Admin and User roles. Admin Priority 1, User Priority as 2, the Admin landing page is displayed.

| 1     | ľ    | Centres             | Learners Qualifications              | Qualification Sets U      | nits Certificates         | Reporting Fac          | ilitators Events | s Contacts Admin    |
|-------|------|---------------------|--------------------------------------|---------------------------|---------------------------|------------------------|------------------|---------------------|
| sam   | iers |                     |                                      |                           |                           |                        |                  |                     |
| Add ( | lew  | Registration Upload | Achievement Upload Guick Grade Entry | Request Full Certificales | Registration Card Batches | Pending Alt Achievemen | ta               |                     |
|       |      |                     | Sear                                 | zh 📃                      | (                         | Number +               |                  |                     |
|       |      |                     | Cent                                 | e Select Centre           |                           | ~                      | ]                |                     |
|       |      |                     | Sito                                 | Please select a l         | Centre                    |                        |                  |                     |
|       |      |                     |                                      | Advanced Search           | Options                   | Soarch                 |                  |                     |
|       |      | Number              | First Name                           | Last Name                 | Ge                        | nder                   | DOB              | Created             |
| >     | Ħ    | 134396              | Malt an lost                         | mett as test              | Ma                        | 0                      | 01/01/1991       | 23/08/2017 10:10:32 |
| >     | ĸ    | 134395              | acron                                | gios                      | Mai                       | e                      | 15/10/1979       | 15/08/2017 09:18:36 |
| >     | *    | 134394              | wheres                               | mapathway                 | Fen                       | nale                   | 21/06/1988       | 31/07/2017 09:59:22 |
| D     | H    | 134393              | Early                                | Assess                    | Mal                       | •                      | 23/04/1988       | 27/07/2017 11:55:32 |
| >     | н    | 134302              | regdate                              | quickgrade                | Mai                       |                        | 22/05/1988       | 27/07/2017 11 14:27 |
| 0     | x    | 134391              | Mitchell                             | Rood                      | Fen                       | nale                   | 01/01/1980       | 20/07/2017 16:58:07 |
| 0     | ж    | 134390              | Roger                                | Cartwright                | Ma                        |                        | 05/05/1977       | 20/07/2017 12:38:32 |
| D     | H    | 134389              | Katy                                 | Clever                    | Fen                       | nale                   | 05/05/1977       | 20/07/2017 12:38:32 |
| >     | *    | 134388              | Ron                                  | Dadoo                     | Mai                       |                        | 07/09/1980       | 20/07/2017 12:17:59 |
| 2     | 38   | 134387              | May                                  | Spring                    | Fer                       | nuie                   | 04/08/1980       | 20/07/2017 12:17:59 |

• If no landing page is set up the default is the List Centres page.

## Gordon Associates

## 3. User Management

Only Admin Users have access to the User Manager, the User Manager is accessed via the Admin Menu.

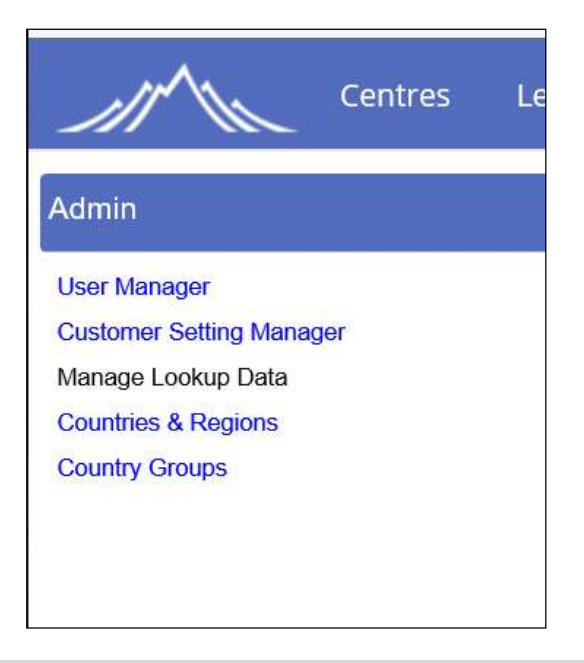

3.1 Add New User

Click "User Manager" on the screen above, to open the initial screen below which shows a list of Parnassus users.

The Add User button opens the series of screens as below to set up Parnassus users.

| User Manager      |                               |                     |  |  |  |
|-------------------|-------------------------------|---------------------|--|--|--|
| kul User          |                               |                     |  |  |  |
| TestUser01 Search |                               |                     |  |  |  |
| Username          | Email                         | Last Login Date     |  |  |  |
| S TostUser01      | gordon@gordonassociatos.co.uk | 01/09/2017 11:46:54 |  |  |  |

### 3.2 Enter Key User Data

| User Manager        |             |              |
|---------------------|-------------|--------------|
| Add User            |             |              |
| User Name           |             |              |
| E-mail:             |             |              |
| Password (Optional) |             |              |
| Associated Centre   | None        | $\checkmark$ |
|                     | Create User | Cancel       |

- Users fall broadly into two categories; AO users and Centre users.
- Associated Centre should only be filled in for Centre Users.
- Choose the Centre that the Centre User works at. The Centre User will only see data related to the centre they are associated with.

#### 3.3 Set User Role

- Parnassus has "out of the box" User roles, these are summarised in the table on the following page.
- The standard roles are generally customised for each customer when Parnassus is set up for them.
- The screen below is used to set the Role for the User. At least one user role must be ticked. Multiple user roles can be ticked.

| Use   | er Manager           |
|-------|----------------------|
|       | Admin                |
|       | Centres              |
|       |                      |
|       | Examiner             |
|       | Learner_Grades       |
| Roles | Learner_Registration |
|       | ReportUser           |
|       | Supervisor           |
|       | Teacher              |
|       | Users                |
|       | Users RO             |
|       | Finish Cancel        |

• Key Point - Centre Users must ALWAYS have the Centres role ticked.

Out of the box Parnassus Roles

| User Role  | Functionality                                                                                                    | Comments                                                                                       |
|------------|----------------------------------------------------------------------------------------------------|------------------------------------------------------------------------------------------------|
| Admin      | <ol> <li>1: Can Delete Learner</li> <li>2: Can Add Qualifications\Units</li> <li>3: Can Delete Qualification\Units</li> <li>4: Can Delete Qualification</li> <li>Registrations</li> <li>5: Can edit Registration Date</li> <li>6: Can manage users</li> </ol>                                                                                                    | 1: Data is never deleted but<br>marked as deleted.                                             |
| Centres    | 1: Can See List of Sites<br>2: Can See List of Qualifications<br>Offered<br>3: List of Learners registered with<br>all Centre Sites<br>4: View Registrations<br>5: Can Bulk Add Learners (file<br>import and edit\add)<br>6: Can Quick Grade Entry<br>7: Can Bulk Add Grades (file<br>import and edit\add)<br>8: Can Create Import Batch from<br>Quick Grade Entry (so they have a<br>batch\file reference) | Can see Centre reports:<br>Centre registrations<br>Learner Achievements<br>Re-Enrolment Report |
| EV         | View/Approve Achievement Files<br>Request Qualification Certificates                                                                                                    | Can see EV Reports:<br>EV Learner registrations<br>EV Learner Registrations Units<br>only      |
| Supervisor | <ol> <li>1: Can Delete Learner</li> <li>2: Can Add Qualifications\Units</li> <li>3: Can Delete Qualification\Units</li> <li>4: Can Delete Qualification</li> <li>Registrations</li> <li>5: Can edit Registration Date</li> <li>6: No access to User Manager</li> </ol>                                                                                                    | 1: Data is never deleted but<br>marked as deleted.                                             |
| Users      | 1: Can undertake all Learner setup<br>functionality<br>2: Can undertake all Learner<br>Qualification Registration<br>functionality<br>3: Can undertake all Certification<br>functionality<br>4: Cannot undertake any<br>Qualification \ Unit setup<br>functionality<br>5: Cannot delete any Data<br>6: No access to User Manager                                                                            | 1: Cannot be in this Role and in<br>Users RO                                                   |
| Users RO   | <ol> <li>1: Can see all aspects of data but<br/>cannot undertake any action within<br/>the system. i.e. register a Learner,<br/>Create a Certificate.</li> <li>2: No access to User Manager</li> </ol>                                                                                                    | 1: Cannot be in this Role and in<br>Users                                                      |

# Gordon Associates

| Centre User<br>Manager | 1: Can manage centre's own users | 1. Must also be a Centre<br>User |
|------------------------|----------------------------------|----------------------------------|
|                        |                                  |                                  |

## 3.4 Confirmation of User Account Creation

| User Manag                     | jer                                 |
|--------------------------------|-------------------------------------|
| The account has                | Complete been successfully created. |
| Username:<br>Password:<br>Cont | TestUser03<br>TestUser03            |

Clciking continue takes you back to the screen that lists all the Users.

### 3.5 Edit/Maintain Current Users

| User Manager |                               |                     |  |  |  |  |  |
|--------------|-------------------------------|---------------------|--|--|--|--|--|
| Add User     | Add User                      |                     |  |  |  |  |  |
| TestUser01   | Search                        |                     |  |  |  |  |  |
| Username     | Email                         | Last Login Date     |  |  |  |  |  |
| TestUser01   | gordon@gordonassociates.co.uk | 01/09/2017 11:46:54 |  |  |  |  |  |

Once Users are created you can maintain their details by clicking the icon at the left on the row, which opens the User Manager screen, as below.

## 3.6 Disabling Users

You can disable a user record which means the user can no longer login to Parnassus. The user details will still be present but access to Parnassus will be removed for that user. The user can be 'enabled' again if required.

| Jser Name: | 24473                                                                                           | Creation:                                 | 22/10/2015         |
|------------|-------------------------------------------------------------------------------------------------|-------------------------------------------|--------------------|
| ocked Out: | No                                                                                              | Last Activity                             | 09/03/2018         |
| Enabled:   | Yes                                                                                             | Last Login:                               | 22/10/2015         |
| Doline     | False                                                                                           |                                           |                    |
| Comment:   |                                                                                                 |                                           |                    |
|            | VpassLourseValidation<br>Centres<br>CentreServiceLayer<br>EV<br>Examiner                        |                                           |                    |
|            | ExamsPowerUser<br>ExamsUser<br>Finance<br>ISTDUser<br>QAPowerUser                               | Accordance Contact                        |                    |
|            | ExamsHowerUser<br>ExamsUser<br>Finance<br>ISTDUser<br>QAUser<br>QAUser<br>Supervisor<br>Teacher | Associated Contact:<br>Associated Centre: | None<br>JGTest One |

### 3.7 Deleting Users

| Jser Name:  | AvrilAdmin                                                                                                    | Creation:              | 05/02/2019 |
|-------------|----------------------------------------------------------------------------------------------------|------------------------|------------|
| Locked Out: | No                                                                                                    | Last<br>Activity       | 04/03/2019 |
| Online      | False                                                                                                    | Last Login:            | 04/03/2019 |
| Comment:    |                                                                                                    |                        |            |
| Roles:      | Admin<br>BypassCourseValidation<br>Centres<br>EV<br>Examiner<br>ExamsPowerUser<br>Finance<br>ISTDUser<br>QAPowerUser |                        |            |
|             | QAUser<br>Supervisor                                                                                                 | Associated<br>Contact: | None       |
|             | Teacher                                                                                                    | Associated<br>Centre:  | None       |

To delete Use the delete button on the User manager screen, as below

This hard deletes the User record from the database so details of the user email address and any comments in the user record will be lost.

The username and modified date in the audit screens and also against the registration and grade files and certificate batches will still be present.

Note: You cannot delete an EV user where they have existing Site or Qualification associations those will need to be removed first using the EV Manager (see section 15).

#### 3.8 Centre User Manager

You can now allow certain Centre Users to manage their own Centre Users. **Please speak to us if you would like to use this feature.** 

#### Allow Centre User to manage Centre Users

Only Admin can assign a Centre User the role of Centre User Manager. This is found in the Admin  $\rightarrow$  User Manager for the particular Centre user and the role is ticked in the example below as well as the Centre User role.

## User Manager

|            | U                                                                                                    |                     |                   |
|------------|----------------------------------------------------------------------------------------------------|---------------------|-------------------|
| Jser Name: | centre1442                                                                                                    | Created:            | 26/04/2021        |
| ocked Out: | No                                                                                                    | Last Activity       | 29/11/2021        |
| nabled:    | Yes                                                                                                    | Last Login:         | 29/11/2021        |
| Inline     | False                                                                                                    |                     |                   |
| omment:    |                                                                                                    |                     |                   |
| Roles:     | Admin<br>BypassCourseValidation<br>Centres<br>CentreServiceLayer<br>CentreUserManager<br>EV<br>Examiner<br>Examiner<br>ExamoneProved Iser | Associated Contact: | None              |
|            | ExamsUser<br>Finance<br>ISTDUser<br>QAPowerUser<br>QAUser<br>Supervisor<br>Teacher<br>Users                                               | Associated Centre:  | Excellence Centre |
| Edit User  | Close Reset Password                                                                                                    | Delete Disable User |                   |

When the centre user has this role ticked then they can see the Centre Admin menu as below.

| Centres | Learners | Certificates 👻 | Reporting | Centre Admin 👻 | Events |
|---------|----------|----------------|-----------|----------------|--------|
|         |          |                |           | User Manager   |        |
|         |          |                |           |                |        |

They will then be able to use their own User Manager screen where they can view, add, edit or search for their users.

| Centre User Manag | er                                    |                     |                            |
|-------------------|---------------------------------------|---------------------|----------------------------|
| Search            |                                       |                     |                            |
| Username          | Email                                 | Last Login Date     | Roles                      |
| O avev            | avrili@gordonassociates.co.uk         | 27/04/2021 15:09:53 | Centres .EV                |
| S centre1442      | avril@gordonassociates.co.uk          | 30/11/2021 10:32:20 | Centres (CentreUserManager |
| PR Centre 1442    | paul@gordonassociates.co.uk           | 29/04/2021 08:03:07 | Centres                    |
| O vtcttest        | stacey.o'nelli@gordonassociates.co.uk | 04/05/2021 10:14:39 | Centres                    |
|                   |                                       |                     |                            |

## They can add a user as below

Centre User Manager

| User Name         | Katel                   |   |
|-------------------|-------------------------|---|
| Emailt            | kateU@centre1442.co,uk  |   |
| Pessword (Optione | r I                     |   |
| Associated Centre | Excellence Centre: 1442 | * |

## Gordon Associates

When they have clicked the Create User button they will see the user is assigned a centre role and they can either finish and save the new user or cancel adding the user.

| Centre User | Manager |
|-------------|---------|
| Roles       |         |

The options the centre user manager can use to edit a centre user are shown on the screenshot below.

#### Centre User Manager

|                          |         |    |               |             | lest Centre with ECertificate |
|--------------------------|---------|----|---------------|-------------|-------------------------------|
|                          |         |    | Associat      | ed Centre:  | e e ure a                     |
| oles:                    | Centres | l. | Associat      | ed Contact: | None                          |
| omment:                  |         |    |               |             |                               |
| )nline                   | True    |    |               |             |                               |
| nabled:                  | Yes     |    | Last Login:   |             | 13/01/2022                    |
| ock <mark>ed</mark> Out: | No      |    | Last Activity |             | 13/01/2022                    |
| lser Name:               | avuser  |    | Created       |             | 13/01/2022                    |

Edit User Edit the centre user details – will open a new screen as below where the centre user's password can be changed and specified, their email address can be changed and a comment can be added or updated.

### Centre User Manager

| User Name         | avuser                       | Associated Centre  | Test Centre with ECertificate:1453 | *  |
|-------------------|------------------------------|--------------------|------------------------------------|----|
| Email             | avril@gordonassociates.co.uk | Associated Contact | None                               | *) |
| Reset Password To |                              | Associated Sites   |                                    |    |
| Comment           |                              | Roles*             | Centres                            |    |
| Update User Ca    | ncel                         |                    |                                    |    |

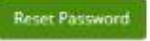

Resets the centre user password to a internally generated password – this is displayed on the screen.

### out User Logout the user

**Delete** This hard deletes the User record from the database so details of the user email address and any comments in the user record will be lost. The username and modified date in the audit screens and also against the registration and grade files and certificate batches will still be present.

Disable User

This will disable the user account so they cannot login but will not remove the user details.

## 4. Overview of Main Menu

Once you have successfully logged into the system you will be presented with the following page, this allows access to the various areas of the Parnassus application.

| 0       | DL   | http://pamassus/f     | egasus/Menu/Open?& | fenuid=79b98ddb-bba | 1-e611-8a26-00155d0372    | 201          | ,Ø + Ĉ   _Parr     | assus            | *         | e      |      |                  | * | ଟ ×<br>ଜୁଜୁ®୍ |
|---------|------|-----------------------|--------------------|---------------------|---------------------------|--------------|--------------------|------------------|-----------|--------|------|------------------|---|---------------|
| 1       | 11   | Centr                 |                    | Qualifications      | Qualification Sets        |              |                    | Reporting        |           | Events |      | GA Admin         |   |               |
| Learr   | iers |                       |                    |                     |                           |              |                    |                  |           |        |      |                  |   |               |
| Add     | kw.  | Registration Opticial | Adiaovament Uplos  | d Quick Grade Entry | Request Full Certificates | s Registra   | ton Card Balches   | Prending All Ach | www.mants |        |      |                  |   |               |
|         |      |                       |                    | Searc               | n [                       |              |                    | Numbor           | •         |        |      |                  |   |               |
|         |      |                       |                    | Centr               | e Select Gentre           | e            |                    |                  | ~         |        |      |                  |   |               |
|         |      |                       |                    | Sito                | Please selé               | ect a Centre |                    | _                | *         |        |      |                  |   |               |
|         |      |                       |                    |                     | Advanced Se               | arch Options |                    |                  | Soundi    |        |      |                  |   |               |
|         |      | Number                | First N            | lame                | Last Name                 |              | Gn                 | nder             | DOB       |        | Cr   | eated            |   |               |
| 0       | Ħ    | 134396                | Matt aa            | test                | matt aa tost              |              | Mak                |                  | 01/01/1   | 991    | 23/  | 05/2017 10 10 32 |   |               |
| 0       | H    | 134395                | 9000               |                     | glos                      |              | Mak                |                  | 15/10/1   | 979    | .157 | 08/2017 09 18 36 |   |               |
| 0       | *    | 134394                | wheres             |                     | mapathway                 |              | Ferr               | ale              | 21/06/1   | 888    | 31/  | 07/2017 09:59:22 |   |               |
| 0       | 22   | 134393                | Early              |                     | Assosa                    |              | Mak                |                  | 23/04/1   | 960    | 27/  | 07/2017 11 55 32 |   |               |
| 0       | *    | 134382                | regdate            |                     | quickgrade                |              | Mak                | i.               | 22/05/1   | 988    | 27/  | 07/2017 11 14 27 |   |               |
| 0       | 22   | 134391                | Milohell           |                     | Rood                      |              | Fer                | alo              | 01/01/1   | 980    | 200  | 07/2017 16.58.07 |   |               |
| 0       | ×    | 134390                | Roger              |                     | Cartwright                |              | Mak                | í.               | 05/05/1   | 977    | 207  | 07/2017 12 38 32 |   |               |
| 0       | 24   | 134389                | Kaly               |                     | Clever                    |              | For                | alo              | 05/05/1   | 977    | 20/  | 07/2017 12 38 32 |   |               |
| 0       | *    | 134388                | Ron                |                     | Dadoo                     |              | Mak                |                  | 07/09/1   | 980    | 200  | 07/2017 12:17:59 |   |               |
| 0       | Ħ    | 134387                | May                |                     | Spring                    |              | Ferr               | alo              | 04/08/1   | 980    | 20/  | 07/2017 12:17:59 |   |               |
|         |      |                       |                    |                     |                           |              | 2 3 4 5            |                  |           |        |      |                  |   |               |
|         |      |                       |                    |                     |                           |              |                    |                  |           |        |      |                  |   |               |
|         |      |                       |                    |                     |                           |              |                    |                  |           |        |      |                  |   |               |
| inter// |      | mai                   |                    |                     | Version 5.0 b             | eta O Gordo  | n Associates 2002- | 2017. Powered By | Parnaisun |        |      |                  |   |               |

Figure 4-1 : Initial page after logging in

**Note:** The options available can vary depending on the user role for your login, and the naming of the functionality can be altered depending on the configuration of your *Parnassus application*.

## 4.1 Menu Options Available

| Centres            | <ul> <li>Centre maintenance, this includes :-</li> <li>Adding, Editing and Deleting Centres</li> <li>Search for Centres</li> <li>Manage Centre Sites</li> <li>Manage Centre Contacts</li> </ul>                                                                                                    |
|--------------------|----------------------------------------------------------------------------------------------------|
| Learners           | <ul> <li>Learner maintenance, this includes :-</li> <li>Adding, Editing and Deleting Learners</li> <li>Search for Learners</li> <li>Manage Learner Registrations</li> <li>View a Learner's Certificates</li> <li>Enter a Learner's Grades</li> <li>Reprint Certificates</li> <li>Print Duplicate Certificates</li> <li>Add notes for a learner</li> </ul> |
| Qualifications     | <ul> <li>Qualification maintenance;</li> <li>Adding, Editing and Deleting Qualifications</li> <li>Manage Units and their Groups at a Qualification level</li> <li>Manage Pathways</li> <li>Add notes for a qualification</li> </ul>                                                                                                    |
| Qualification Sets | Qualification Set maintenance, from here all functionality<br>for the maintenance of Qualification Sets within<br>Parnassus is carried out.                                                                                                    |
| Units              | From here you can manage Units at a global level without the need to go into a Qualification.                                                                                                    |
| Certificates       | Manage certification, including creating Batches and printing them off.                                                                                                    |
| Reporting          | Access Reports setup within your Parnassus application.                                                                                                    |
| Facilitators       | Access Facilitators setup within your Parnassus<br>application. These may be instructors, teachers,<br>assessors or examiners.                                                                                                    |
| Events             | The Events area allows you to define courses for a particular qualification, including the location/centre, course dates, facilitators etc.                                                                                                    |
| Contacts           | Contact maintenance                                                                                                    |

## 5. Centre Maintenance

### 5.1 Centres General

Centres are learning providers such as Colleges. In Parnassus the Centre is treated as the administrative centre for the college. Every Centre has to have at least one Site. Sites are like a College campus. Learners are registered at Sites for the Qualifications they do, rather than Centres. Sites have addresses and are approved to deliver Qualifications.

Centres and Sites have statues that allow their use in Parnassus to be managed by the AO.

For additional guidance you can view our video:

Parnassus Quick Start Guide to adding Centres and Sites

### 5.2 Centre & Site Search & Listing Page

On the Main Menu click on the Centres option, this will load the Centre Search screen, shown below;

| entre Search                                                         |                                                                 | Hide closed centres in | l user Sea         | Actions                                                                                                    |
|----------------------------------------------------------------------|-----------------------------------------------------------------|------------------------|--------------------|----------------------------------------------------------------------------------------------------|
| results found                                                        |                                                                 |                        | Sort By Name + A-Z | Add Centre                                                                                                    |
| Site Example 5                                                       | itte For User Guide                                             |                        |                    | Your Recent Activity                                                                                                    |
| ite Code<br>277.001<br>imail<br>entre Name<br>ixample Centre For Usi | Site Status<br>Pending<br>Address<br>UNITED KINGDOM<br>er Guide | Main Site<br>Yes       | Telephone          | Centre: Example Centre For User Guide<br>(1277) Pin<br>Strik: Example State Por User Guide<br>(1277.001) Pin<br>Centre: Auto Test Centre: One<br>(Generated by Jackot resting scripts)<br>(9990) Pin<br>Centre: Lable Centre CENTRE |
| Centre Example C                                                     | entre For User Guide                                            |                        |                    | Site: Auto Test One Site One (Generated<br>by 'auto' testing scripts) (9990.001) Pin                                                                                                    |
| entre Code<br>277<br>mail                                            | Centre Status<br>Pending<br>Address<br>UNITED KINGDOM           | First Approved         | Telephone          |                                                                                                    |
|                                                                      |                                                                 |                        |                    |                                                                                                    |
|                                                                      |                                                                 |                        |                    |                                                                                                    |
|                                                                      |                                                                 |                        |                    |                                                                                                    |
|                                                                      |                                                                 |                        |                    |                                                                                                    |

Clicking Search with an empty Search box returns all the Centres.

If you are looking for a particular Centre enter this in the Search box, and a filtered list will be displayed.

The Centre Search works on the following fields;

- Centre & Site Code (Exact match)
- Centre & Site Name (Searches for the entered text any win the string

## Gordon Associates

Wildcarded; Put an asterix \* at the end of the text returns text beginning with the search string.
 Example; "Centre \*" returns "Centre # 3 for User Guide"

Use Sort By and A-Z to sort the list of Centres and Sites as you need.

When you hover over the heading bar with the Centre/Site name it will change colour. Click on this to view the details of the Centre/Site.

## Gordon Associates

### 5.3 Add Centre

The 'Add Centre' option is only available on the Centre Search screen, so to add a Centre you need to always go back to the initial Centre Search / Listing screen.

Clicking "Add Centre" launches the screen below.

|                     | Centre Name *                                       |         |             |        |   |
|---------------------|-----------------------------------------------------|---------|-------------|--------|---|
| lid Code            | UKPRN                                               | UCN     | Renewal St  | atus   |   |
|                     |                                                     |         | New Cr      | entre  | * |
| enewal Date         | Default Assessment Language *                       |         | Risk Rating |        |   |
|                     | ENG:English                                         |         | * Please    | Select | ÷ |
| entre Status *      | First Approved                                      |         |             |        |   |
| Pending             | *                                                   |         |             |        |   |
| llow eCertification | Allow printed Qualification Cert                    | ficates |             |        |   |
| Groups              |                                                     |         |             |        |   |
| )<br>iroup t        | Group 2                                             | Group 3 |             |        |   |
| Alert Message       |                                                     |         |             |        |   |
|                     | a shall see this second second second second second |         |             |        |   |

Mandatory fields are marked with a red asterisk.

| Field Name                     | Purpose                                                                                                    | Validation                                        |
|--------------------------------|----------------------------------------------------------------------------------------------------|---------------------------------------------------|
| Centre Code                    | The system generated centre code, this field is read only                                                                                                |                                                   |
| Centre Name                    | The centre's name                                                                                                    | Mandatory.                                        |
| Old Code                       | The old code for this Centre.<br>Use this when the Centre has existed in<br>another system prior to its existence in<br>Parnassus.                       |                                                   |
| UKPRN                          | UK Provider Number from the Central<br>Register of Learning Providers<br>(UKRLP).                                                                        |                                                   |
| UCN                            | National centre number.                                                                                                    |                                                   |
| Renewal Status                 | For information, data not used anywhere else in the system.                                                                                              |                                                   |
| Renewal Date                   | For information, data not used anywhere else in the system.                                                                                              |                                                   |
| Default Assessment<br>Language | See "Assessment Language" for Sites.<br>Each Site of a Centre can be set to use<br>the Assessment Language set here.                                     | Mandatory<br>Limited to drop down list<br>values. |
| Risk Rating                    | Record any risk rating for the Centre.<br>The list of values is configurable per<br>AO.<br>There is a Standard Parnassus Report<br>"Centre Risk Rating". | Limited to drop down list values                  |
| Centre Status                  | See the table below for <i>Centre Status</i> for details.                                                                                                | Mandatory<br>Limited to drop down list<br>values. |

| First Approved                                 | The date the centre was first approved.                                                                                                    | When the Centre is first<br>approved you must enter an<br>approval date. |
|------------------------------------------------|----------------------------------------------------------------------------------------------------|--------------------------------------------------------------------------|
| Allow eCertification                           | Manages whether printed eCertificates can be created                                                                                                    | Optional – please speak to us if you would like to use this              |
| Allow printed<br>Qualification<br>Certificates | Manages whether printed certificates can be issued                                                                                                    |                                                                          |
| Groups                                         | The tick boxes to indicate the Groups<br>the centre belongs to. This will appear if<br>you have Centre groups set up for you<br>by GA. Centre Groups are viewable in<br>the report XREP_CentreGroups |                                                                          |
| Centre Alert                                   | Message shown on screen for a<br>centre's users                                                                                                    | Optional                                                                 |

Options Available from this page

| Button            | Purpose                                                                                                    |
|-------------------|----------------------------------------------------------------------------------------------------|
| Save              | <ul> <li>Save the Centre. This takes you to the Centre Home page, that displays the details for that Centre, with the option to perform the following Centre Actions;</li> <li>Edit Centre Details</li> <li>Change Centre Status</li> <li>Change Fee Percentages</li> <li>Add Site</li> <li>The following sections detailing each of these functions.</li> </ul> |
| Save and Add Site | See the Add Site section for details.                                                                                                    |
| Cancel            | Cancel adding the Centre, nothing Saved, and go back to the Centre search page.                                                                                                    |

### 5.4 Centre Details

### **Centre Home (View Centre)**

Centre Home displays Centre details including any Sites for the Centre. You also have the option to perform Actions on the Centre.

| UG2019 Centre01 (13<br>Sentre Home   Contacts                  | 10)<br>Venues   Centre Notes | Documents                                    |                                                           |                                                    |                        | Actions                                                                                                    |
|----------------------------------------------------------------|------------------------------|----------------------------------------------|-----------------------------------------------------------|----------------------------------------------------|------------------------|----------------------------------------------------------------------------------------------------|
| ntre Code                                                      | Centre Status                | Old Code                                     | UKPRN                                                     | First Approved                                     | UCN                    | Edit Centre Details<br>Change Centre Status                                                                                                    |
| newal Date<br>a                                                | Approved<br>Date Closed      | not supplied<br>Renewal Status<br>New Centre | not supplied<br>Default Assessment<br>Language<br>English | 18 Sep 2019<br>Main Site Telephone<br>not supplied | not supplied           | Change Fee Percentages<br>Add Site                                                                                                    |
| in Site Emeil<br>: supplied<br>in Site Address<br>ITED KINGDOM |                              | Main Site Website<br>not supplied            |                                                           |                                                    | Risk Rating<br>Not Set | View Process Audit<br>Your Recent Activity<br>Centre: PuG331 Centre(1 (310) Pm<br>Centre: Auto Text Centre One (Semenced by Yuter Lewing                                    |
| ups<br>up 1                                                    | Group 2                      |                                              |                                                           |                                                    |                        | scriptal (19950) PAn<br>Contact, Tack M-Res (1855) PAn<br>Shat: Can See This (1802:003) PAn<br>Shat: Can See This (1802:003) PAn<br>Shat: Not allowed to see (1302:002) Pan |
| 15                                                             |                              |                                              |                                                           |                                                    |                        |                                                                                                    |
| Stellame<br>20/07/014 Stee01                                   |                              |                                              | She Code<br>1310.001                                      | Ske Statue<br>Approved                             |                        |                                                                                                    |

### **Centre Actions - Edit Centre**

Use the Centre and Site search screen to find the Centre whose details you want to edit, and click on the heading to open the Centre and view it via the Centre Home page, which is shown below.

| Centre Home                                                            | Contacts   Venues        | Centre Notes                      |                                   |                                        |                     | Edit Centre Details                                                                                                    |
|------------------------------------------------------------------------|--------------------------|-----------------------------------|-----------------------------------|----------------------------------------|---------------------|----------------------------------------------------------------------------------------------------|
| Centre Code<br>277                                                     | Centre Status<br>Pending | Old Code<br>not supplied          | UKPRN<br>not supplied             | First Approved<br>n/a                  | UCN<br>not supplied | Change Centre Status                                                                                                    |
| Renewal Date<br>1/a                                                    | Date Closed<br>n/a       | Renewal Status<br>New Centre      | Default<br>Assessment<br>Language | Main Site<br>Telephone<br>not supplied |                     | Add Site                                                                                                    |
| Main Site Email<br>not supplied<br>Main Site Address<br>JNITED KINGDOM |                          | Main Site Website<br>not supplied | Risk Rating<br>Not Set            |                                        |                     | Your Recent Activity<br>Site: Site UG #5 (1281.001) Pin<br>Centre: Centre UG #4 (1280) Pin<br>Centre: Centre #3 for User Guide (1279<br>Pin |
| ites                                                                   |                          |                                   |                                   |                                        |                     | Centre: Example Centre For User Guide<br>#2 (1278) Pin<br>Centre: Example Centre For User Guide                                             |
| Ste Name<br>Example Site Fo                                            | or User Guide            |                                   | Site Code<br>1277.001             | Site Status<br>Pending                 |                     | (1277) Pin                                                                                                    |

Use the Edit Centre Details option to open the edit screen.

Once you have updated the Centre details the options on the Edit Centre screen are Save, Cancel and Delete.

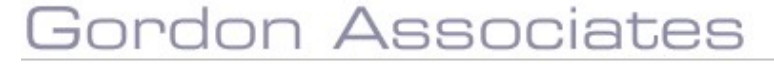

### **Centre Actions - Delete Centre**

Use the Centre and Site search screen to find the Centre that you want to delete. Click on the heading to open the Centre and view it via the Centre Home page. Then click on Edit Centre Details.

| Centre Home                                                            | Contacts Venues          | Centre Notes                      |                                              |                                        |                     | Edit Centre Details                                                                                                    |
|------------------------------------------------------------------------|--------------------------|-----------------------------------|----------------------------------------------|----------------------------------------|---------------------|----------------------------------------------------------------------------------------------------|
| Centre Code<br>1277                                                    | Centre Status<br>Pending | Old Code<br>not supplied          | UKPRN<br>not supplied                        | First Approved<br>n/a                  | UCN<br>not supplied | Change Centre Status                                                                                                    |
| Renewal Date<br>1/a                                                    | Date Closed<br>n/a       | Renewal Status<br>New Centre      | Default<br>Assessment<br>Language<br>English | Main Site<br>Telephone<br>not supplied |                     | Add Site View Process Audit                                                                                                    |
| Aain Site Email<br>tot supplied<br>Main Site Address<br>JNITED KINGDOM |                          | Main Site Website<br>not supplied | Risk Rating<br>Not Set                       |                                        |                     | Your Recent Activity<br>Site: Site UG #5 (1281.001) Pin<br>Centre: Centre UG #4 (1280) Pin<br>Centre: Centre #3 for User Guide (127)<br>Pin |
| ites                                                                   |                          |                                   | 1000 100 100 1                               |                                        |                     | Centre: Example Centre For User Guid<br>#2 (1278) Pin<br>Centre: Example Centre For User Guid                                               |
| Site Name<br>Example Site Fo                                           | or User Guide            |                                   | Site Code<br>1277.001                        | Site Status<br>Pending                 |                     | Centre: Example Centre For User Gu<br>(1277) Pin                                                                                            |

## The option to Delete a Centre is on the Edit Centre Details screen.

| Example Centre For<br>Centre Home   Conta | r User Guide (1277)<br>acts   Venues   Centre Notes |            |                | Actions                                                |
|-------------------------------------------|-----------------------------------------------------|------------|----------------|--------------------------------------------------------|
| 1002-00                                   |                                                     |            |                | Save                                                   |
| dit Centre                                |                                                     |            |                | Cancel                                                 |
| entre Code                                | Centre Name*                                        |            |                | Delete                                                 |
| 1277                                      | Example Centre For                                  | User Guide |                | Your Recent Activity                                   |
| ld Code                                   | UKPRN                                               | UCN        | Renewal Status | Site: Site UG #5 (1281.001) Pin                        |
|                                           |                                                     |            | New Centre     | <br>Centre: Centre UG #4 (1280) Pin                    |
| enewal Date                               | newal Date Default Assessment Language *            |            | Risk Rating    | Pin                                                    |
|                                           | ENG:English                                         |            | Please Select  | Centre: Example Centre For User Guide<br>#2 (1278) Pin |
|                                           |                                                     |            |                | Centre: Example Centre For User Guide                  |

Parnassus will do some checks before a centre is deleted, the main checks are listed below.

Centre deletion is not allowed when;

- A Centre has any contacts against it
- A Centre has any Venue against it

## **Centre Actions – Change Centre Status**

Use the Centre and Site search screen to find the Centre whose Status you want to change. Click on the heading to open the Centre and view it via the Centre Home page, which is shown below.

| Status Old Code<br>g not supplied<br>osed Renewal Status<br>New Centre | UKPRN<br>not supplied<br>Default<br>Assessment | First Approved<br>n/a<br>Main Site<br>Telephone | UCN<br>not supplied                       | Change Centre Status<br>Change Fee Percentages                                                                                              |
|------------------------------------------------------------------------|------------------------------------------------|-------------------------------------------------|-------------------------------------------|----------------------------------------------------------------------------------------------------|
| New Centre                                                             | Assessment                                     | Telephone                                       |                                           | A MARKAGE AND A MARKAGE AND A MARKAGE AND A MARKAGE AND A MARKAGE AND A MARKAGE AND A MARKAGE AND A MARKAGE AND                             |
|                                                                        | Language<br>English                            | not supplied                                    |                                           | Add Site View Process Audit                                                                                                    |
| Main Site Website<br>not supplied                                      | Risk Rating<br>Not Set                         |                                                 |                                           | Your Recent Activity<br>Site: Site UG #5 (1281.001) Pin<br>Centre: Centre UG #4 (1280) Pin<br>Centre: Centre #3 for User Guide (1279<br>Pin |
|                                                                        |                                                |                                                 |                                           | Centre: Example Centre For User Guide<br>#2 (1278) Pin<br>Centre: Example Centre For User Guide                                             |
| te                                                                     |                                                | 5te Code<br>1277.001                            | Site Code Site Status<br>1277.001 Pending | Site Code Site Status<br>1277.001 Pending                                                                                                   |

## Then click on Change Centre Status, which will open the screen below;

| Example Centre For User Gu<br>Centre Home   Contacts   Ver | ide (1277)<br>iues   Centre No | otes         |          |      |  | Actions                                                                                                    |                                                                                                    |                                                       |
|------------------------------------------------------------|--------------------------------|--------------|----------|------|--|----------------------------------------------------------------------------------------------------|----------------------------------------------------------------------------------------------------|-------------------------------------------------------|
| Jpdate Centre Status                                       |                                |              |          |      |  | Set to A                                                                                                   | pproved                                                                                                    |                                                       |
| atus<br>ending                                             | Date Fi                        | rst Approved | Date Clo | osed |  | Set to R                                                                                                   | ejected                                                                                                    |                                                       |
|                                                            |                                |              |          |      |  | Close                                                                                                    | 1.000000000                                                                                                    |                                                       |
|                                                            |                                |              |          |      |  | Your Rece<br>Centre: Exa<br>(1277) Pin<br>Site: Examp<br>(1277.001)<br>Site: Site UI<br>Centre: Cer<br>Pin | nt Activity<br>imple Centre Fo<br>ble Site For User<br>Pin<br>5 #5 (1281,001)<br>itre UG #4 (128<br>itre #3 for User | r User Guide<br>Guide<br>Pin<br>O) Pin<br>Guide (1279 |

Cntd ...

## Gordon Associates

The available statuses vary depending on the current status of the Centre. The table below lists all the statuses with information. Dependant on the status you chose additional screens prompt for additonal information as indicated below. For all changes the *Reason for Change* is requested and must be completed.

## Centre, Site, Qualification Status Values

| Status             | Notes                                                                                                    | Can register<br>learners at the<br>centre   | Can generate<br>certificates<br>for Centre.  |
|--------------------|----------------------------------------------------------------------------------------------------|---------------------------------------------|----------------------------------------------|
| Set to<br>Approved | Approval date is requested and is mandatory.                                                                           | Yes                                         | Yes                                          |
| Suspend            | <ul><li>User is prompted;</li><li>Suspend</li><li>Suspend for Registration</li><li>Suspend for Certification</li></ul> | Yes if not<br>suspended for<br>registration | Yes if not<br>suspended for<br>certification |
| Withdraw           |                                                                                                    | No                                          | Yes                                          |
| Record             |                                                                                                    | No                                          | No                                           |
| Closure            |                                                                                                    |                                             |                                              |
| Remove             |                                                                                                    | Dependant on                                | Dependant on                                 |
| Suspensions        |                                                                                                    | status chosen                               | status chosen                                |
| Set to             |                                                                                                    | No                                          | No                                           |
| Pending            |                                                                                                    |                                             |                                              |
| Set to<br>Rejected |                                                                                                    | No                                          | No                                           |

In Parnassus status can be set for; Centre, Site, Qualification & Qualification Offered.

Parnassus applies the statuses using the following heirachy;

- Centre Status
- Site Status
- Qualification Offered Status

#### Example

If a centre is suspended nothing can be done at that Centre. If Centre and Site are Approved then Status at Qualification offered is used.

**Qualification Status** sits along side this. If a Qualification is suspended this takes precendence – ie if an AO suspends a Qualification then registrations cannot be taken and certificates cannot be printed for any Centre or Site.

**Process Audit** gives user friendly view of Status changes with reasons, see Process Audit section for details.

### **Centre Actions – Change Fee Percentages**

New in v5.1 is the ability to split a registration fee so a percentage is charged at registration and a percentage at certification.

Whilst the menu option and screen are in the core product, a behind the scenes plugin is required per AO to make this work.

If you want to use this feature please talk to Gordon Associates.

| Add a fee percentage   | ×           |
|------------------------|-------------|
| Fee % at Registration  |             |
| Fee % at Certification |             |
|                        | Cancel Save |

### Centre Actions – Add Site

See Add Site section

### 5.5 Centre Contacts

Contacts can occur either at a centre level or at a site and centre level. The actual details of the contact are entered in the same way in both types.

See the Contacts Section for details on how contacts work.

### 5.6 Centre Venues

Centres may have Venues associated with them. A Venue is where the learners may sit an Assessment or Exam.

From Centre Home you can view the Venues associated with the Centre.

| Example Centre For User Guide (1277) |                            |                                          |                       |                               |                     | Actions                                                                                                    |  |
|--------------------------------------|----------------------------|------------------------------------------|-----------------------|-------------------------------|---------------------|----------------------------------------------------------------------------------------------------|--|
| Centre Home   C                      | ontacts   Venues   Ce      | entre Notes                              |                       |                               |                     | Edit Centre Details                                                                                                    |  |
| Centre Code<br>1277                  | Centre Status<br>Withdrawn | Old Code<br>not supplied                 | UKPRN<br>not supplied | First Approved<br>31 Aug 2018 | UCN<br>not supplied | Change Centre Status                                                                                                    |  |
| Renewai Date                         | Date Closed                | Renewal Status                           | Default Assessment    | Main Site Telephone           |                     | Change Fee Percentages                                                                                                    |  |
| n/a                                  | n/a                        | New Centre                               | Language<br>English   | not supplied                  |                     | Add Site                                                                                                    |  |
|                                      |                            | 12-01-20-020-020-020-020-020-020-020-020 | Carried States Store  |                               |                     | View Process Audit                                                                                                    |  |
| not supplied                         |                            | not supplied                             | Not Set               |                               |                     | Your Recent Activity                                                                                                    |  |
| Main Site Address<br>UNITED KINGDOM  |                            |                                          |                       |                               |                     | Site: Auto Test Four Site One (9993.001) Pin<br>Centre: Auto Test Centre Four (Generated by<br>'auto' testing scripts) (9993) Pin |  |
| Sites                                |                            |                                          |                       |                               |                     | Site, Example Centra for User Guide – Site 02<br>(1277.002) Pin<br>Centra, Example Centre For User (seide (1277)                  |  |
| Site Name                            |                            |                                          | Site Code             | Site Status                   |                     | Pin                                                                                                    |  |
| Example Centre                       | for User Guide - Site 01   |                                          | 1277.001              | Approved                      |                     | Site: Example Centre for User Guide - Site 01<br>(1277-001) Pin                                                                   |  |
| Site Name<br>Example Centre          | for User Guide - Site 02   |                                          | Site Code<br>1277-002 | Site Status<br>Approved       |                     | Pinned Activities<br>Site: Example Centre for User Guide - Site 01                                                                |  |
|                                      |                            |                                          |                       |                               |                     | (1277.901) Unpin                                                                                                    |  |

Use the search option to filter / show Venues that you are interested in.

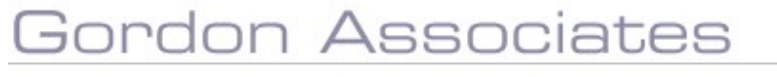

You can add a New Venue or associate an existing Venue with a Centre.

See the main Venues section for further information on Venues.

| enues at this Centre                            | Add New Venue                                                                                                    |
|-------------------------------------------------|----------------------------------------------------------------------------------------------------|
| Your search criteria did not return any results | Your Recent Activity<br>Site: Auto Test Four Site One (9993.001) Pin<br>Contro: Auto Test Four Site One (9993.001) Pin<br>Site: Example Centre For User Guide - Site 0<br>(1277.002) Pin<br>Centre: Example Centre for User Guide - Site 0<br>(1277.001) Pin<br>Pinned Activities<br>Site: Example Centre for User Guide - Site 0<br>(1277.001) Pin |

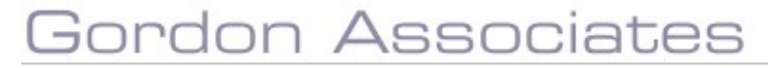
### 5.7 Centre Notes

From Centre Home you can add Notes for a Centre. You can also attach a document with the Note. And flag the Note as High Priority to highlight it if required.

| Example Centre For User Guide (1<br>entre Home   Contacts   Venues<br>Centre Notes | Add Note ×                                     | Actions<br>Add Note<br>Your Recent Activity<br>Site: Drample Centre for User Guide -<br>Site 01 (1277.001) Bin<br>Site: Example Centre for User Guide -<br>Site 02 (1277.001) Bin                                                                                                    |
|------------------------------------------------------------------------------------|------------------------------------------------|----------------------------------------------------------------------------------------------------|
|                                                                                    | High Priority File Name (no attachment) Browse | Site: Example Centre for User Guide -<br>Site: Example Centre for User Guide -<br>Site 01 (1277,002) Pin<br>Centre: Example Centre For User Guide<br>(1277,01) Pin<br>Site: Example Site For User Guide<br>(1277,001) Pin<br>Pinned Activities<br>Site: Example Centre for User Guide -<br>Site: Example Centre for User Guide - |

For Saved Notes

- If a Document is saved with the Note click the hyperlink to open the document.
- Saved Notes can be deleted
- Notes can have the High Priority flag removed.

Through User permissions and roles the above can be varied for different Users as needed.

| xample Centre For User Guide (1277)                                                                 | Actions                                                                                                    |
|----------------------------------------------------------------------------------------------------|----------------------------------------------------------------------------------------------------|
|                                                                                                    | Add Note                                                                                                    |
| entre Notes                                                                                         | Your Recent Activity                                                                                                    |
| 31/08/2018 16:20:46 Mo<br>Example Note for USer Guide with Attachment<br>ExampleDocForUserGuide.txt | Site: Example Centre for User Guide -<br>Site 01 (1277.001) Pin<br>Site: Example Centre for User Guide -<br>Site 02 (1277.002) Pin<br>Site: Example Centre for User Guide -<br>Site 01 (1272.002) Pin |
| 31/08/2018 16:19:57 Mo<br>Example Note for the User Guide                                           | Odified by ga     Centre: Example Centre For User Guide     (1277) Pin     Site: Example Site For User Guide     (1277,001) Pin                                                                       |
|                                                                                                    | Pinned Activities<br>Site: Example Centre for User Guide -<br>Site 01 (1277.001) Unoin                                                                                                    |

## Gordon Associates

### 5.8 Sites

### Site - General

A site is a separate address or location for a Centre. As an example, a college may have three campuses (i.e. sites). All centres must have at least one site. Learners are registered at Sites rather than Centres.

### **Search for Site**

The Search on the initial Centre page finds Sites as well as Centres. Navigate to the Centre Search using the Centres Menu option. As is shown below the top right hand corner of each record found shows if it is a Centre or Site.

| Workflows C                                                                     | ientres Venues Learners                                   | Qualification + Certificates Repo        | rting Contacts GA Admin  | Admin Ev | rents -                                                                                                    |
|---------------------------------------------------------------------------------|-----------------------------------------------------------|------------------------------------------|--------------------------|----------|----------------------------------------------------------------------------------------------------|
| Centre Search                                                                   |                                                           | Hide closed centr                        | es 🖲 user                | Search   | Actions                                                                                                    |
| 5 results found                                                                 |                                                           |                                          | Sort By Name +           | A-Z =    | Add Centre                                                                                                    |
| Centre Centre #3 for User                                                       | Guide                                                     |                                          |                          |          | Your Recent Activity                                                                                                    |
| Centre Code<br>1279<br>Email                                                    | Centre Status<br>Approved<br>Address                      | First Approved<br>31 Aug 2018            | Telephone                |          | Site: Example Centre for User Guide - Site 01<br>(1277.001) Pin<br>Site: Example Centre for User Guide - Site 02<br>(1277.002) Pin                                                                  |
| Site Example Centre for                                                         | r User Guide - Site O1                                    |                                          |                          |          | Site: Example Centre for User Guide - Site 01<br>(1277.002) Pin                                                                                                    |
| Site Code<br>1277.001<br>Email<br>centre Name<br>Example Centre For User Guilde | Site Status<br>Approved<br>Address<br>, UNITED KINGDOM    | Main Site<br>Yes                         | Telephone                |          | Centre Example Centre For User Guide (1277)<br>Pin<br>Site: Example Site For User Guide (1277.001)<br>Pin<br>Pinned Activities<br>Site: Example Centre for User Guide - Site 01<br>(1277.001) Unpin |
| Centre Example Centre Fo                                                        | r User Guide                                              |                                          |                          |          |                                                                                                    |
| Centre Code<br>1277<br>Email                                                    | Centre Status<br>Withdrawn<br>Address<br>, UNITED KINGDOM | First Approved<br>31 Aug 2018            | Telephone                |          |                                                                                                    |
| Site Example Centre fo                                                          | r User Guide - Site 02                                    |                                          |                          |          |                                                                                                    |
| Site Code<br>1277.002<br>Email<br>centre Name                                   | Site Status<br>Approved<br>Address<br>, UNITED KINGDOM    | Main Site<br>No                          | Telephone                |          |                                                                                                    |
| Example Centre For User Guide                                                   |                                                           |                                          |                          |          |                                                                                                    |
|                                                                                 |                                                           | Version 5.1302 Comfon Associates 2002-77 | 17. Poweren by calleagus |          |                                                                                                    |

Choosing a Centre from the Centre search screen opens the Centre screen. The Centre screen lists the Sites for Centre at the bottom of the screen as shown below. The name of the Site is a hyperlink – click this to open the Site Details page.

| Example Centre<br>Centre Home   0   | e For User Guide (1277<br>Contacts   Venues   Ce | )<br>ntre Notes 😕                 |                                           |                                     | 4                   | Actions<br>Edit Centre Details                                                                                                    |
|-------------------------------------|--------------------------------------------------|-----------------------------------|-------------------------------------------|-------------------------------------|---------------------|----------------------------------------------------------------------------------------------------|
| Centre Code<br>1277                 | Centre Status<br>Withdrawn                       | Old Code<br>not supplied          | UKPRN<br>not supplied                     | First Approved<br>31 Aug 2018       | UCN<br>not supplied | Change Centre Status<br>Change Fee Percentages                                                                                     |
| Renewal Date<br>n/a                 | Date Closed<br>n/a                               | Renewal Status<br>New Centre      | Default Assessment<br>Language<br>English | Main Site Telephone<br>not supplied |                     | Add Site:                                                                                                    |
| Main Site Email<br>not supplied     |                                                  | Main Site Website<br>not supplied | Risk Rating<br>Not Set                    |                                     |                     | View Process Audit<br>Your Recent Activity                                                                                         |
| Main Site Address<br>UNITED KINGDOM |                                                  |                                   |                                           |                                     |                     | Site: Example Centre for User Guide - Site 01<br>(1277.001) Pin<br>Site: Example Centre for User Guide - Site 02<br>(1277.002) Pin |
| sites                               |                                                  |                                   |                                           |                                     |                     | Site: Example Centre for User Guide - Site 01<br>(1277.002) Pin                                                                    |
| Ste Name<br>Example Centre          | for User Guide - Site 01                         |                                   | Stw Code<br>1277.001                      | Sile Status<br>Approved             |                     | Centre: Example Centre For User Guide (127)<br>Pin<br>Site: Example Site For User Guide (1277-001)                                 |
| Site Name<br>Example Centre         | for User Guide - Site 02                         |                                   | Site Code<br>1277.002                     | Site Status<br>Approved             |                     | Pin<br>Pinned Activities                                                                                                    |
|                                     |                                                  |                                   |                                           |                                     |                     | Site: Example Centre for User Guide - Site 01<br>(1277.001) Unpin                                                                  |

## Gordon Associates

Alternatively select the Site directly from the search page and open the Site Details page directly.

## Add Site

You can either add a Site when you add a centre or later you can separately add a site to an existing Centre.

When adding a Centre, you will be prompted to add a Site when the Centre is saved. You don't have to add the Site at this stage.

If you want to add a Site to an existing Centre later, this is done via the Centre page. Find the centre that the site will belong to and chose Add Site from the Actions area as per the screen shot below.

| Centre Home                         | Contacts   Venues   Ce     | ,<br>ntre Notes                   |                                           |                                     | 1                   | Edit Cantes Post-lik                                                                                             |
|-------------------------------------|----------------------------|-----------------------------------|-------------------------------------------|-------------------------------------|---------------------|----------------------------------------------------------------------------------------------------|
| Centre Code                         | Centre Status<br>Withdrawn | Old Code<br>not supplied          | UKPRN<br>not supplied                     | First Approved<br>31 Aug 2018       | UCN<br>not supplied | Change Centre Status                                                                                             |
| Renewal Date<br>1/a                 | Date Closed<br>n/a         | Renewal Status<br>New Centre      | Default Assessment<br>Language<br>English | Main Site Telephone<br>not supplied |                     | Change Fee Percentages<br>Add Site                                                                               |
| dain Site Email<br>lot supplied     |                            | Main Site Website<br>not supplied | Risk Rating<br>Not Set                    |                                     |                     | Your Recent Activity                                                                                             |
| Main Site Address<br>INITED KINGDOM |                            |                                   |                                           |                                     |                     | Site: Example Centre for User Guide - Site 07<br>(1277.001) Pin<br>Site: Example Centre for User Guide - Site 02 |
| Sites                               |                            |                                   |                                           |                                     |                     | (1277.002) Pin<br>Ste: Example Centre for User Guide - 5ite 01<br>(1277.002) Pin                                 |
| Ste Name<br>Example Centre          | for User Guide - Site O1   |                                   | 50s Code<br>1277.001                      | Site Status<br>Approved             |                     | Centre: Example Centre For User Guide (127<br>Pin<br>Ster Example Site For User Guide (1277 000)                 |
| Sito Name<br>Example Centre         | for User Guilde - Site 02  |                                   | 5ite Cede<br>1277.002                     | Site Status<br>Approved             |                     | Pin<br>Pinned Activities                                                                                         |
|                                     |                            |                                   |                                           |                                     |                     | Site: Example Centre for User Guide - Site 01<br>(1277,001) Unpin                                                |

## Gordon Associates

### 5.9 Site Details

## Site Home (View Site)

Clicking the Site on the screen search screen, displays Site details as below.

| ten ( )               |                                                                                                    |                                                                                                    |                                                                                                    |                                                                                                    |
|-----------------------|----------------------------------------------------------------------------------------------------|----------------------------------------------------------------------------------------------------|----------------------------------------------------------------------------------------------------|----------------------------------------------------------------------------------------------------|
| Qualifications   Qual | lification Sets   Unit DCS                                                                                                    | Site Notes                                                                                                    |                                                                                                    |                                                                                                    |
| Site Status           | Function                                                                                                    | Site Type                                                                                                    | Telephone                                                                                                    | Main Site                                                                                                    |
| Approved              | Registration                                                                                                    | 01 - School                                                                                                    | not supplied                                                                                                    | Yes                                                                                                    |
|                       | Website                                                                                                    |                                                                                                    | Assessment Language                                                                                                    |                                                                                                    |
| zo.uk                 | not supplied                                                                                                    |                                                                                                    | English                                                                                                    |                                                                                                    |
|                       |                                                                                                    |                                                                                                    | Regulator Region                                                                                                    |                                                                                                    |
|                       |                                                                                                    |                                                                                                    | not supplied                                                                                                    |                                                                                                    |
| Centre Status         | Centre Name                                                                                                    |                                                                                                    |                                                                                                    |                                                                                                    |
| Approved              | Excellence Centre                                                                                                    |                                                                                                    |                                                                                                    |                                                                                                    |
| is for private study  | Account Number                                                                                                    | AO Category                                                                                                    | AO Country                                                                                                    | AO Region                                                                                                    |
| No                    |                                                                                                    | not supplied                                                                                                    | not supplied                                                                                                    | not supplied                                                                                                    |
| eCertification Email  |                                                                                                    |                                                                                                    |                                                                                                    |                                                                                                    |
| avril@gordonassociat  | es.co.uk                                                                                                    |                                                                                                    |                                                                                                    |                                                                                                    |
|                       |                                                                                                    |                                                                                                    |                                                                                                    |                                                                                                    |
|                       |                                                                                                    |                                                                                                    |                                                                                                    |                                                                                                    |
|                       | Qualifications     Qualifications       Site Status     Approved       coulk     Centre Status       Approved     Is for private study       No     eCertification Email       avril@gordonassociat | Qualifications       Qualification Sets       Unit DCS         Site Status       Function         Approved       Registration         website       not supplied         coulk       Centre Name         Approved       Excellence Centre         is for private study       Account Number         No       ecertrification Email         .avril@gordonassociates.co.uk | Qualifications       Qualification Sets       Unit DCS       Site Notes         Site Status       Function       Site Type         Approved       Registration       01 - School         Website | Qualifications       Qualification Sets       Unit DCS       Site Notes         Site Status       Function       Site Type       Telephone         Approved       Registration       01 - School       not supplied         Website       Assessment Language       English         co.uk       not supplied       Regulator Region         Centre Status       Centre Name         Approved       Excellence Centre         Is for private study       Account Number       AO Category       AO Country         No       not supplied       not supplied         ecertrification Email       avril@gordonassociates.co.uk       AD Category       AD Country |

Information you can record about a Site is detailed below. The information in the table is in the order the fields are displayed on the Site Details screen.

| Field Name  | Purpose                                                                                                    | Validation                                                    |
|-------------|----------------------------------------------------------------------------------------------------|---------------------------------------------------------------|
| Site Name   | The name of the site                                                                                                    | Mandatory                                                     |
| Site Code   | The system generated site identifier                                                                                                    | N/A                                                           |
| Site Status | The status of the site.<br>The status values are the same as for the<br>Centre. Search for Centre Status to see<br>information about this.                                                                                                    | Mandatory: must be<br>one of the selectable<br>values         |
| Function    | <ul> <li>The purpose of the site, the options will be:</li> <li>Test</li> <li>Registration</li> <li>Registration &amp; Test</li> </ul>                                                                                                    | Mandatory: must be<br>one of the selectable<br>values         |
| Site Type   | <ul> <li>The type of the site, the options will be:</li> <li>School</li> <li>FE College / Tertiary College</li> <li>Sixth Form College</li> <li>Adult Education Centre</li> <li>University or other HE Centre</li> <li>Private Training Provider</li> <li>Local Government / Central<br/>Government / NHS</li> <li>Voluntary Organisation</li> <li>Employer</li> <li>HM Prison / Youth Offenders<br/>Institution</li> <li>Armed Forces</li> <li>Overseas Centre</li> <li>Other</li> </ul> | Optional: may be<br>'None' or one of the<br>selectable values |
| Telephone   | Primary phone number of the site                                                                                                    | No Validation                                                 |

# Gordon Associates

| Main Site                | Flag to indicate if this is the main site,<br>only one site per centre can be marked<br>as being the main site. If a site other than<br>the current main site is flagged as being<br>the main site, the current main site will<br>become deactivated as the main site and<br>the new one will take precedence. | N/A                                     |
|--------------------------|----------------------------------------------------------------------------------------------------|-----------------------------------------|
| Email                    | The contact email address for this site                                                                                                    | No Validation                           |
| Web Site                 | The web site address for this site                                                                                                    | No Validation                           |
| Assessment<br>Language   | Default Language for Assessment of<br>associated Registrations                                                                                                    | Optional                                |
| Address (inc Fax)        | The physical address of the Site.<br>There is only 1 address per site.                                                                                                    | No Validation                           |
| Regulator Region         | Used for Statutory Ofqual Reports                                                                                                    | Optional                                |
| Centre Code              | Centre code for the Site the centre belongs to.                                                                                                    |                                         |
| Centre Status            | Centre Status for the Site the centre<br>belongs to.                                                                                                    |                                         |
| Centre Name              | Centre Name for the Site the centre<br>belongs to.                                                                                                    |                                         |
| Mandatory PO             | Indicates whether a purchase order is<br>mandatory for registrations. Search the<br>User guide for "Mandatory Purchase<br>Order" for further details.                                                                                                    |                                         |
| Is for private Study     | For information only.                                                                                                    |                                         |
| Acc. No.                 | Identifies the account number in the Third<br>Party accounting system which is to be<br>used for this site.                                                                                                    |                                         |
| AO Category              | Customisable list.<br>So an AO can Categorise Sites.                                                                                                    | Drop Down List –<br>Customisable per AO |
| AO Country               | Customisable list.<br>So an AO can assign their own Country definition to a Site.                                                                                                    | Drop Down List –<br>Customisable per AO |
| AO Region                | Customisable list.<br>So an AO can assign their own Region<br>definition to a Site.                                                                                                    | Drop Down List –<br>Customisable per AO |
| Prevent Direct<br>Import | When Registration Direct Import mode is<br>enabled this field can be used to prevent<br>direct import for a site.                                                                                                    | Optional                                |
| eCertification email     | The email address for the site for the eCertificates to be sent to                                                                                                    | Optional                                |
| Certification Site name  | Allows a site name specified here to be<br>used on certificates                                                                                                    | Optional                                |

### 1.3.1.1 Mandatory Purchase Order

If you set mandatory PO as "Yes" for a site then by default validation will be set to check that a Purchase Order Number is present for registration files, achievement files, certificate reissue and transfers. This is a setting in Parnassus and can be switched on or off for registrations, achievements, certificate reissues and transfers – you will need to contact Gordon Associates if you wish the validation to be turned off for any or all of these actions as the validation is on by default. Below are examples of the validation messages you will see for each action:

## Error on Grade Import or Registration Import

|            | Learner<br>Code | First<br>Name | Middle<br>Name(s) | Last<br>Name | DOB        | Qual.<br>Code | Site Code | [Reg. Date]   | Reg Group<br>Code | ULN  | M/F  | Street<br>1 | Stree<br>2 |
|------------|-----------------|---------------|-------------------|--------------|------------|---------------|-----------|---------------|-------------------|------|------|-------------|------------|
| 0          |                 | Mandato       | iry               | PO           | 07/04/1988 | 1U (1 Unit)   | 1076.001  | 07/02/2017    | •                 |      | Male |             |            |
| Total: 1   |                 |               |                   |              |            | Error         | List      |               |                   |      |      |             |            |
| Valid: 0   |                 |               |                   |              |            |               | 1201028   |               |                   |      |      |             |            |
| Invalid: 1 |                 |               |                   |              |            | Field         | Name      | Er            | ror Message       |      |      | Sev         | verity     |
|            |                 |               |                   |              |            | Dunate        | and Order | Desidered Dis | andress Onder M   | 12 4 | 1 2  | 1 2         |            |

## Error on Edit Certificate screen

| ertif |                                                                    |      |
|-------|--------------------------------------------------------------------|------|
| ītle  |                                                                    | Grad |
| Jnit  |                                                                    | Pass |
| Qu    |                                                                    | Pass |
|       | Certificate Return Date (If Applicable)                            | Pass |
|       | Purchase Order                                                     | Pass |
|       |                                                                    | Pass |
|       | Create Reprint Create Duplicate Create Replacement                 |      |
|       | Charge Site 🖲 Charge Learner 😳                                     |      |
| _     | Purchase Order Number required. Please add a Purchase Order number | :15  |

### Error on transfer screen

| Transfer Regist    | Transfer Registration                                                    |                            |     |  |  |  |
|--------------------|--------------------------------------------------------------------------|----------------------------|-----|--|--|--|
| From Centre / Site | From Centre / Site 5 Stars Recruitment - 5 Stars Recruitment (C01957.00) |                            |     |  |  |  |
| Centre             | Select Centre                                                            |                            | ٣   |  |  |  |
| Site               | Please select a Centre                                                   |                            | Ŧ   |  |  |  |
| Qualification      | Select Site First                                                        |                            | ¥   |  |  |  |
| Pathway            | Select Qualification First                                               |                            | ¥   |  |  |  |
| Purchase Order     |                                                                          |                            |     |  |  |  |
| Transfer Date      | 29/09/2016                                                               | ]                          |     |  |  |  |
|                    |                                                                          |                            |     |  |  |  |
|                    |                                                                          |                            |     |  |  |  |
| Transfer Close     |                                                                          |                            |     |  |  |  |
| Purchase Order num | ber required for transfer. Pleas                                         | e add a Purchase Order num | ber |  |  |  |

## Site Actions - Edit Site

Use the Centre and Site search screen to find the Site whose details you want to edit, and click on the heading to open the Site and view it via the Site Home page, which is shown below.

Alternatively find the Centre and open the Site form the list of Centres displayed at the bottom of the Centre screen.

| Site 1 (1442.001) Site Home   Contacts | Qualifications   Quali |                          |              |                     |              |
|----------------------------------------|------------------------|--------------------------|--------------|---------------------|--------------|
| Site Home   Contacts                   | Qualifications   Quali |                          |              |                     |              |
| 162 M                                  | N 8                    | fication Sets   Unit DCS | Site Notes   |                     |              |
| Site Code                              | Site Status            | Function                 | Site Type    | Telephone           | Main Site    |
| 1442.001                               | Approved               | Registration             | 01 - School  | not supplied        | Yes          |
| Email                                  |                        | Website                  |              | Assessment Language |              |
| avril@gordonassociates.co.u            | ık                     | not supplied             |              | English             |              |
| Address                                |                        |                          |              | Regulator Region    |              |
| UNITED KINGDOM                         |                        |                          |              | not supplied        |              |
| Centre Code                            | Centre Status          | Centre Name              |              |                     |              |
| 1442                                   | Approved               | Excellence Centre        |              |                     |              |
| Mandatory PO                           | is for private study   | Account Number           | AO Category  | AO Country          | AO Region    |
| No                                     | No                     |                          | not supplied | not supplied        | not supplied |
| Prevent Direct Registration            | eCertification Email   |                          |              |                     |              |
| Import                                 | avril@gordonassociate  | is.co.uk                 |              |                     |              |
| No                                     | 0                      |                          |              |                     |              |
| Certificate Site Name                  |                        |                          |              |                     |              |
|                                        |                        |                          |              |                     |              |

Use the Edit Site Details option to open the edit screen.

Once you have updated the Site details the options on the Edit Site screen are Save, Cancel and Delete.

| Example Centre For User Guide (12)<br>Example Centre for User Guide - Site 01<br>Site Home   Contacts   Qualifications | 77)<br>  (1277.001)<br>  Qualification Sets.   Site Notes |                                     |                      | Actions<br>Save                                               |
|----------------------------------------------------------------------------------------------------|-----------------------------------------------------------|-------------------------------------|----------------------|---------------------------------------------------------------|
| Edit Cita                                                                                                    |                                                           |                                     |                      | Cancel                                                        |
| Exat sine                                                                                                    |                                                           |                                     |                      | Deele                                                         |
| Site Code                                                                                                    | Ste Name *                                                |                                     |                      | Your Recent Activity                                          |
| 1277.001                                                                                                    | Example Centre for User Guide - Site 01                   |                                     |                      | Centre: Example Centre For User Guide (1277) Pin              |
| Default Assessment Language                                                                                            |                                                           | Site Function                       |                      | Centre: Centre #3 for User Guide (1279) Ptn                   |
| Use Parents Default                                                                                                    | ×                                                         | Registration *                      |                      | Centre: Auto Test Centre Four (Generaled by 'auto' testing    |
| SiteType                                                                                                    |                                                           | Embali                              |                      | scripts) (9993) Pin                                           |
| D1 - School                                                                                                    | *                                                         |                                     |                      | Remark Arthritist                                             |
| E. March                                                                                                    |                                                           |                                     |                      | The Description Control Provide Control Control (1777) (2011) |
| Web Site                                                                                                    |                                                           | Acc. No.                            |                      | Uppin                                                         |
| Regulator Region                                                                                                    |                                                           | Mandatory PD                        | Is for Private Study |                                                               |
| Not Supplied                                                                                                    |                                                           | 0                                   |                      |                                                               |
|                                                                                                    |                                                           | Prevent Registrations Direct Import |                      |                                                               |
| AO Country                                                                                                    |                                                           | AO Region                           |                      |                                                               |
| Not Supplied                                                                                                    | ×                                                         | Not Supplied                        | ÷.                   |                                                               |
| AO Category                                                                                                    |                                                           |                                     |                      |                                                               |
| Not Supplied                                                                                                    |                                                           |                                     |                      |                                                               |
| Address                                                                                                    |                                                           |                                     |                      |                                                               |
| Street, 1                                                                                                    |                                                           | Street 2                            |                      |                                                               |
| Street 3                                                                                                    |                                                           | City/Town                           |                      |                                                               |

## Gordon Associates

## Site actions - Delete Site

Use the Centre and Site search screen to find the Site that you want to delete. Click on the heading to open the Site and view it via the Site Home page. Then click on Edit Site Details.

| Excellence Centr                       | e (1442)                        |                                  |               |                     |           |   | Actions                              |
|----------------------------------------|---------------------------------|----------------------------------|---------------|---------------------|-----------|---|--------------------------------------|
| Site 1 (1442.001)<br>Site Home   Conti | acts   Qualifications   Qualifi | ication Sets   Unit DCS   Site ! | votes         |                     |           |   | Edit Site Details                    |
|                                        | 1000000000                      | 11-24                            | In the second |                     |           | 1 | Assign Qualifications                |
| Site Code                              | Site Status                     | Function                         | Site Type     | Telephone           | Main Site |   | Assign Qualification Sats            |
| 1442.001                               | Approved                        | Registration                     | 01 - School   | not supplied        | Yes       |   | resign quantation see                |
| Email                                  |                                 | Website                          |               | Assessment Language |           |   | Change Site Status                   |
| avril@gordonassocia                    | ates.co.uk                      | not supplied                     |               | English             |           |   | Manuel Barrana Acada                 |
| Address                                |                                 |                                  |               | Regulator Region    |           |   | View Process Addit                   |
| UNITED KINGDOM                         |                                 |                                  |               | not supplied        |           |   | Your Recent Activity                 |
| Centre Code                            | Centre Status                   | Centre Name                      |               |                     |           |   | Centre: Excellence Centre (1442) Pin |
| 1442                                   | Approved                        | Excellence Centre                |               |                     |           |   | Site: 5ite 1 (1442.001) Pin          |

### The option to Delete a Site is on the Edit Site Details screen.

| Example Centre For User Guide (1277)                                                                                          |                                   | Actions                                                                                                    |
|----------------------------------------------------------------------------------------------------|-----------------------------------|----------------------------------------------------------------------------------------------------|
| Example Centre for User Guide - Site 01 (1277,001)<br>Site Home   Contacts   Qualifications   Qualification Sets   Site Notes |                                   | Save (                                                                                                    |
|                                                                                                    |                                   | Cancel                                                                                                    |
| Edit Site                                                                                                    |                                   | Delete                                                                                                    |
| Site Code Site Name * 1277.001 Example Centre for User Guide - Site 01                                                        |                                   | Your Recent Activity<br>Centre: Example Centre For User Guide (1277) Pin                                                                                        |
| Default Assessment Language<br>Use Parents Default -                                                                          | Site Function *                   | Centre: Centre #3 for User Guide (1275) PH<br>Contact throng jenkins (334) PM<br>Centre: Auto Test Centre Four (Senerated by Suito' festing<br>school) (XMRD PM |
| Site Type:<br>11 - School *                                                                                                   | Email                             | Ster Example Centre for Uter Guide - Ste 01 (1277.001) Pin<br>Pinned Activities                                                                                 |
| Web Site                                                                                                    | ACC, No.                          | Sites Suample Centre for User Guide - Site 01 (1277.001)<br>Uppin                                                                                               |
| Regulator Region                                                                                                    | Mandatory PO is for Private Study |                                                                                                    |
| AQ Country<br>Not Supplied ~                                                                                                  | AD Region<br>Not Supplied -       |                                                                                                    |
| AO Category<br>Not supplied *                                                                                                 |                                   |                                                                                                    |
| Address                                                                                                    |                                   |                                                                                                    |
| Street 1                                                                                                    | Street 2                          |                                                                                                    |
| Street 3                                                                                                    | City/Town                         |                                                                                                    |

In order to delete a site it must NOT;

- Be the 'Main Site' (unless it is the only Site).
- Have any contacts against it
- Have any qualifications against it

### Site Actions – Assign Qualifications

Qualifications are assigned to Sites rather than Centres in Parnassus

The screens to do this can be accessed two ways;

1. Via the Qualifications navigation option at the same level as Site Home in the navigation.

See the Site Qualifications section for doing it this way.

Or

2. Via the list of Qualifications Active for Registration on the Site Home screen. See "Search for Site" section for finding your site, and the sections below Assigning Qualification(s).

One you have found your Site click the *Assign Qualification* button on the "Site Home" screen.

| Excellence Centr   | re (1442)                       |                                 |             |                     |           |   | Actions                              |
|--------------------|---------------------------------|---------------------------------|-------------|---------------------|-----------|---|--------------------------------------|
| Site Home   Cont   | acts   Qualifications   Qualifi | cation Sets   Unit DCS   Site N | otes        |                     |           |   | Edit Site Details                    |
|                    |                                 | 2                               |             |                     |           | 3 | Assign Qualifications                |
| Ste Code           | Site Status                     | Function                        | Site Type   | Telephone           | Main Site |   | Assign Qualification Sets            |
| 1442.001           | Approved                        | Registration                    | 01 - School | not supplied        | Yes       |   |                                      |
| Email              |                                 | Website                         |             | Assessment Language |           |   | Change Site Status                   |
| avril@gordonassoci | ates.co.uk                      | not supplied                    |             | English             |           |   | Minus Desenvert Accelit              |
| Address            |                                 |                                 |             | Regulator Region    |           |   | view Process Addit                   |
| UNITED KINGDOM     |                                 |                                 |             | not supplied        |           |   | Your Recent Activity                 |
| Centre Code        | Centre Status                   | Centre Name                     |             |                     |           |   | Centre: Excellence Centre (1442) Pin |
| 1442               | Approved                        | Excellence Centre               |             |                     |           |   | Site: 5ite 1 (1442,001) Pin          |

The Assign Qualification screen shows a list of all the Qualifications in Parnassus that are currently not assigned to the Site. You can select specific qualifications or you can assign all of the available qualifications to the site.

| Excellence Centre (14          | 42)                       |                                        |         |             |                         | Actions                                                                                           |
|--------------------------------|---------------------------|----------------------------------------|---------|-------------|-------------------------|---------------------------------------------------------------------------------------------------|
| Site Home   Contacts           | Qualifications   Qua      | Ification Sets   Unit DCS   Site Notes |         |             |                         | Assign Selected to Site                                                                           |
| Select Qualifications          | s to Assign               |                                        |         | (1          | Search                  | Assign All to Site<br>Close                                                                       |
| Click the qualifications vo    | u wish to select and then | dick the Assign action.                | Sart By | Name        | - AZ -                  | Your Recent Activity<br>Centre: Excelence Centre (1442) Pin                                       |
| Showing 3 results              |                           |                                        |         | Select/Dese | lect all Qualifications | Sile: Sile 1 (1422.001) Pin<br>Centre: Avril's Centre (1442) Pin<br>Over it: unit liest (222) Pin |
| Delete Test                    |                           |                                        |         |             |                         | Event: cancel withdraw (223) En                                                                   |
| Qualification Code<br>DeleteMe | QN                        | Status<br>Approved                     |         |             |                         |                                                                                                   |
| kjejen                         |                           |                                        |         |             |                         |                                                                                                   |
| Qualification Code<br>Intikh   | QN                        | Status<br>Pending                      |         |             |                         |                                                                                                   |
| Matt Optional Unit Qual        |                           |                                        |         |             |                         |                                                                                                   |
| Qualification Code<br>optunit  | QN                        | Status<br>Pending                      |         |             |                         |                                                                                                   |

Use the Search option to reduce the list of Qualifications and help find qualifications if you need to. The search works on Qualification code and title and is wildcarded automatically.

Select the Qualifications you wish to assign to the site by clicking on the heading to select them. You can select as many qualifications as you like to assign at the same time. If you do a search after selecting Qualifications any selected Qualifications will become unselected. The screen shot below shows the second and third Qualification have been selected to be assigned to the site.

| Ity Centre (1344)<br>Ity Centre Site (1344.0)        |                        |                               |  |         |      | •      | Actions                                                                                                    |
|------------------------------------------------------|------------------------|-------------------------------|--|---------|------|--------|----------------------------------------------------------------------------------------------------|
| Ite Home   Contects                                  | Qualifications   Q     | uslification Sets   Ste Notes |  |         |      |        | Assign Selected to Sile                                                                                                    |
|                                                      |                        |                               |  |         |      |        | Assign All to Site                                                                                                    |
| elect Qualifications                                 | to Assign              |                               |  |         |      | Search | Clase                                                                                                    |
|                                                      |                        |                               |  | Sort By | Name | A-Z -  | Your Recent Activity                                                                                                    |
| lick the qualifications you<br>howing 96 results     | wish to select and the | en click the Adsign action.   |  |         |      |        | Star, City Centre Star (1344-001) Fin<br>Central: PU62018 Centre01 (1310) Fin<br>Centre: Auto Tata Centre Cine (Generated by Sauto' teachy<br>acripta) (9950) Fin |
| 1 EE9(*&*();@~<>/);@~[]/3                            | r, 0) "-               |                               |  |         |      |        | Contact: Test McTest (355) Pin<br>Stor, Can See This (1302-003) Pin                                                                                               |
| Qualification Code<br>가요와에스바():중~<>7:중~<br>문·박,사) '~ | QN                     | Status<br>Approved            |  |         |      |        |                                                                                                    |
| 6756756                                              |                        |                               |  |         |      |        |                                                                                                    |
| Qualification Code<br>7567567567                     | QN                     | Status<br>Pending             |  |         |      |        |                                                                                                    |
| abrdefyli4abrdefyli7ab                               | cdefyhi6abcdefyhi7ab   | cdefghi&abcde/ghi%abcdefghi?  |  |         |      |        |                                                                                                    |
| Oualitication Code                                   | ON                     | Status                        |  |         |      |        |                                                                                                    |

When you have selected the Qualifications to be assigned click "Assign Selected to Site" which will open the screen below that captures approval details.

| Enter Approval Details                                                                                                    | ×                                                                                   |
|----------------------------------------------------------------------------------------------------|-------------------------------------------------------------------------------------|
| All qualifications will be assigned to the site with the values ent select the qualifications individually or in groups that have the | ered below. If you need to assign different values you will need to<br>same values. |
| Registration Status *                                                                                                    | Centre Certificate Image                                                            |
| Please Select *                                                                                                    | No Image Found Add Image                                                            |
| Qualification Approved Date                                                                                                    |                                                                                     |
| Direct Claims Status *                                                                                                    |                                                                                     |
| Please Select *                                                                                                    |                                                                                     |
| Direct Claims Status Approved Date                                                                                                    |                                                                                     |
| Direct Claims Status Expiry Date                                                                                                    |                                                                                     |
| Cascade to sibling sites?                                                                                                    |                                                                                     |
| 0                                                                                                    |                                                                                     |
|                                                                                                    | Close Assign Qualifications                                                         |

The table below describes the fields on the screen above;

| Registration Status | The status of the qualification at | Mandatory: must be one of |
|---------------------|------------------------------------|---------------------------|
|                     | this site, see "Centre, Site,      | the selectable values     |
|                     | Qualification Status Values" for   |                           |
|                     | details                            |                           |

## Gordon Associates

| Qualification<br>Approved Date | The date the qualification was approved to be offered at this site                                                                                                    | Optional for Pending Status.<br>Mandatory for Approved<br>Status: must be a valid date |
|--------------------------------|----------------------------------------------------------------------------------------------------|----------------------------------------------------------------------------------------|
| Direct Claim Status<br>(DCS)   | The direct claims status of this<br>qualification at this site, the<br>options will be:<br>• Approved<br>• Suspended<br>• Withdrawn<br>This determines whether a site is<br>eligible to claim certificates<br>themselves or if it needs to be<br>claimed on their behalf by an<br>external verifier or similar. | Mandatory.<br>Set to "None" if DCS is not<br>applicable.                               |
| DCS status Approved Date       | The date the direct claims was approved.                                                                                                    | Mandatory when DCS is not<br>"none"                                                    |
| Direct Claim Status            | The date of expiry after which the                                                                                                    | Optional                                                                               |
| Expiry Date                    | DCS is unavailable.                                                                                                    |                                                                                        |
| Cascade to Sibling             | If you want to assign the                                                                                                    | Optional                                                                               |
| Sites                          | Qualification(s) to all the Sites at the Centre tick this option.                                                                                                    |                                                                                        |

## Site Actions – Edit Site Qualification(s)

The screens to Edit Site Qualifications(s) can be opened in two ways;

 Via the Qualifications navigation option at the same level as Site Home in the navigation. See the Site Qualifications section for doing it this way.

Or

 Via the list of Qualifications Active for Registration on the Site Home screen. See "Search for Site" section for finding your site, and the sections below for Editing the Site Qualification(s).

View the Site and find the Qualification you wish to update. Click the Qualification Title hyperlink to view the Qualifications, as per the screen shot below;

| Example Centre for User Guide - Site 01 (1277.001) |                                  |                                     |                             |                       |                    |                           |
|----------------------------------------------------|----------------------------------|-------------------------------------|-----------------------------|-----------------------|--------------------|---------------------------|
| Site Home   Contac                                 | ts   Qualifications              | Qualification Sets   Site           | Notes                       |                       |                    |                           |
| ite Code<br>277.001                                | Site Status<br>Approved          | Function<br>Registration            | Site Type<br>01 - School    | Telepho<br>not sup    | ne<br>plied        | Main Site<br>Yes          |
| mail<br>ot supplied                                |                                  | Website<br>not supplied             |                             | Assessn<br>English    | nent Language      |                           |
| ddress<br>INITED KINGDOM                           |                                  |                                     |                             | Regulate<br>not supp  | or Region<br>plied |                           |
| entre Code<br>277                                  | Centre Status<br>Withdrawn       | Centre Name<br>Example Centre For U | Jser Guide                  |                       |                    |                           |
| fandatory PO<br>lo                                 | Is for private study<br>No       | Account Number                      | AO Category<br>not supplied | AO Cour<br>not supp   | ntry<br>piled      | AO Region<br>not supplied |
| revent Direct<br>egistration Import<br>Io          |                                  |                                     |                             |                       |                    |                           |
| Qualifications act                                 | ve for registration              | (Show all site qualifications)      |                             |                       |                    |                           |
| Qualification Title<br>Qual for User Guid          | e 01 - GH                        |                                     | Qualifica<br>UG01-0         | tion Code<br>5H       | Status<br>Approved |                           |
| Approval Date<br>28 Sep 2018                       | Direct Claims Status<br>Approved |                                     |                             |                       |                    |                           |
| Qualification Tide<br>Testing Qualificatio         | n 1 : NQF - (1 pathway, 2        | groups, Pass/Fail - Genera          | Qualifica<br>ated by AUTOT  | tion Code<br>ESTQUAL1 | Status<br>Approved |                           |
| "auto" testing script                              | 5)                               |                                     | Approval                    | Date                  | Direct Claims St   | atus                      |

# Gordon Associates

# Gordon Associates

Suite G1, Montpellier House, Montpellier Drive, Cheltenham, Gloucestershire GL50 1TY

01242 529820

This will open the Edit Site Qualification Screen as below.

| Example Centre For User Guide (1277)                                                                                          | Actions                                                                                                    |
|----------------------------------------------------------------------------------------------------|----------------------------------------------------------------------------------------------------|
| Example Centre for User Guide - Site 01 (1277.001)<br>Site Home   Contacts   Qualifications   Qualification Sets   Site Notes | Save                                                                                                    |
|                                                                                                    | Cancel                                                                                                    |
| Edit Site Qualification                                                                                                    | Delete                                                                                                    |
| Site Code<br>1277.001                                                                                                    | View Process Audit                                                                                              |
| Site Name<br>Example Centre for User Guide - Site 01                                                                          | Your Recent Activity                                                                                            |
| Qualification<br>Qual for User Guide 01 - GH                                                                                  | Site: Example Centre for User Guide - Site 02<br>(1277.002) Pin<br>Centre: Example Centre For User Guide (1277) |
| Status                                                                                                    | Pin<br>Stev Example Centre for User Guide - Ste 01                                                              |
| Approved                                                                                                    | * (1277.091) Pin                                                                                                |
| Qualification Approved Date *                                                                                                 | Sile: Auto Test One Sile One (Generated by<br>'auto' testing scripts) (9990.001) Pin                            |
| 28/09/2018                                                                                                    | Centre: Auto Test Centre One (Generated by<br>South Instance scripps) (9990) Pin                                |
| Direct Claims Status                                                                                                    | Pinned Activities                                                                                               |
| Approved                                                                                                    | * Site: Example Centre for User Guide - Site 01                                                                 |
| Direct Claims Status Approved Date                                                                                            | (1277.001) Unpin                                                                                                |
| 28/09/2018                                                                                                    |                                                                                                    |
| Cascade changes to sibling sites that also offer this qualification?                                                          |                                                                                                    |

If you are updating the values, do this and click Save. If you want to delete the assignment click Delete – however you cannot delete a qualification that is part of a qualification set in use at that site.

For both of these options you will be prompted if you want to Cascade the update to all the Sites at the Centre, and asked for a Reason for the change.

| User guide examp | le |  |
|------------------|----|--|
|                  |    |  |
|                  |    |  |

The changes, with reason, can be viewed via the Process Audit.

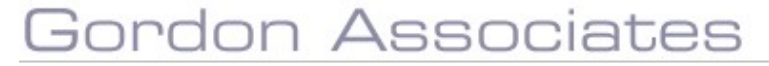

### Site Actions – Assign Qualification Set

Qualification Sets are assigned to Sites rather than Centres in Parnassus

The screens to do this can be accessed two ways;

1. Via the Qualification Set navigation option at the same level as Site Home in the navigation.

See the Site Qualification Sets section for doing it this way.

Or

2. Via the list of *Qualifications Active for Registration* on the Site Home screen. See "Search for Site" section for finding your site, and the sections below Assigning Qualification Set(s).

One you have found your Site click the Assign Qualification Set button on the "Site Home" screen.

| Example Centre Fo<br>Example Centre for<br>Site Home   Contac   | or User Guide (1277)<br>User Guide - Site 01 (12<br>ts   Qualifications   Q | 77.001)<br>Walification Sets   Site                   | Notes                                 |                                                                     |                                                    | 4                         | Actions Edit Site Details                                                                                                    |
|-----------------------------------------------------------------|-----------------------------------------------------------------------------|-------------------------------------------------------|---------------------------------------|---------------------------------------------------------------------|----------------------------------------------------|---------------------------|----------------------------------------------------------------------------------------------------|
| te Code<br>277.001<br>mail                                      | Site Status<br>Approved                                                     | Function<br>Registration<br>Website                   | Site Type<br>01 - Schoo               | Telepho<br>not sup<br>Assessi                                       | ne<br>plied<br>nent Language                       | Main Site<br>Yes          | Assign Qualifications Assign Qualification Sets Change Site Status                                                                                                    |
| ot supplied<br>ddress<br>NITED KINGDOM                          |                                                                             | not supplied                                          |                                       | English<br>Regulat<br>not sup                                       | or Region<br>plied                                 |                           | View Process Audit<br>Your Recent Activity                                                                                                    |
| entre Code<br>277<br>Iandatory PO<br>0                          | Centre Status<br>Withdrawn<br>Is for private study<br>No                    | Centre Name<br>Example Centre For U<br>Account Number | Iser Guide<br>AO Catego<br>not suppli | ory AO Cou<br>ed not sup                                            | ntry                                               | AO Region<br>not supplied | Site: Example Centre for User Guide - Site 01<br>(1277.001) Poi<br>Site: Example Centre for User Guide - Site 02<br>(1277.002) Poi                                     |
| revent Direct<br>egistration Import.<br>0                       |                                                                             |                                                       |                                       |                                                                     |                                                    |                           | Site: Example Centre for User Guide - Site ()<br>(1277.002) Pin<br>Centre: Example Centre for User Guide (1277)<br>Pin<br>Site: Example Site For User Guide (1277.001) |
| ualifications acti                                              | ve for registration (s                                                      | how all site qualifications)                          |                                       |                                                                     |                                                    |                           | Pin<br>Pinned Activities                                                                                                    |
| Qualification (itie<br>Testing Qualificatio<br>(esting scripts) | o 1 : NQE - (1 pathway, 2 g                                                 | roups, Pass/Fail - Genera                             | ted by 'auto'                         | Qualification Code<br>AUTOTESTQUAL1<br>Approval Date<br>31 Aug 2018 | Status<br>Approved<br>Direct Caims St<br>Suspended | tatus -                   | Site: Example Centre for User Guide - Site 01<br>(1277.001) Unpin                                                                                                    |

The Assign Qualification Set screen shows a list of all the Qualifications in Parnassus that are currently not assigned to the Site.

| Example Centre For User Guide (1277)                                                                                                 |                      | Actions                                                                                                    |
|----------------------------------------------------------------------------------------------------|----------------------|----------------------------------------------------------------------------------------------------|
| Example Centre for User Guide - Site 01 (1277.001)<br>Site Home   Contacts   Oualifications   <b>Oualification Sets</b>   Site Notes |                      | Assign Selected to Site                                                                                                    |
|                                                                                                    |                      | Oese                                                                                                    |
| Search For Qualifications Sets to<br>Assign                                                                                          | Search               | Your Recent Activity                                                                                                    |
|                                                                                                    | Sort By Name = A-Z = | Centre: Example Centre for User Guide - Site 02<br>(1277.002) Pin<br>Centre: Example Centre For User Guide (127                    |
| Click the qualification sets you wish to select and then click the Assign action                                                     |                      | Pin                                                                                                    |
| Showing 4 results                                                                                                    |                      | (1277.001) Pin                                                                                                    |
| Auto Test Qualification Set 001                                                                                                    |                      | Site: Auto Test One Site One (Generated by<br>Jauro' testing scripts) (9990.001) Pro<br>Centre: Auto Test Centre One (Generated by |
| Code                                                                                                    |                      | 'auto' testing scripts) (9990) Pin                                                                                                 |
| Auto rest qualseruo i                                                                                                    |                      | Pinned Activities                                                                                                    |
| Qual Set 1                                                                                                    |                      | Site: Example Centre for User Guide - Site 01<br>(1277.001) Unper                                                                  |
| Code                                                                                                    |                      |                                                                                                    |
| Q51                                                                                                    |                      |                                                                                                    |
| Qual Set 2                                                                                                    |                      |                                                                                                    |
| Code                                                                                                    |                      |                                                                                                    |
| 052                                                                                                    |                      |                                                                                                    |
| Qualification Set For User Guide 01                                                                                                  |                      |                                                                                                    |
| Code<br>qSFUG01                                                                                                    |                      |                                                                                                    |

## Gordon Associates

Use the Search opition to reduce the list of Qualification Sets and help find Qualification Sets if you need to. The search works on Qualification Set code and Title, and is wildcarded automatically.

Select the Qualification Sets you wish to assign to the site by clicking on the heading to select them. You can select as many qualifications as you like to assign at the same time. If you do a search after selecting Qualification Set any selected Qualification Sets will become unselected. The screen shot below shows the fourth Qualification Set has been selected to be assigned to the Site.

| Lating Centre for Ouse Guide - Site Voirs       Assign Selected to Site         Site Home   Contacts   Qualifications   Qualification Sets   Site Notes       Search         Search For Qualifications Sets to       Search         Assign       Sort By         Sort By       Name *         A-Z *       (1277 002) Fin         Click the qualification sets you wish to select and then click the Assign action       Sort By         Showing 4 results       And Test Qualification Set 001         Code       State Construction Set Sort By                                                                                                    |            |
|----------------------------------------------------------------------------------------------------|------------|
| Search For Qualifications Sets to     Search       Assign     Sort By       Sort By     Name       Active     Code       Statistic Example Centre for User Guide - 5 (1277 007) Fin       Click the qualification sets you wish to select and then click the Assign action       Showing 4 results       Auto Test Qualification 5et 001       Code                                                                                                    |            |
| Search For Qualifications Sets to Assign Sort By Name A.Z. * Cilck the qualification sets you wish to select and then cilck the Assign action Showing 4 results Auto Test Qualification Set 001 Code Your Recent Activity Sort By Name A.Z. * Code Your Recent Activity Stret Example Centre for User Guide - (1277.001) Fin Stret Example Centre for User Guide - (1277.001) Fin Stret Example Centre for User Gui |            |
| Sort By Name         A.Z.*         (1272.022) Fin           Click the qualification sets you wish to select and then click the Assign action         Sort By Name         A.Z.*           Showing 4 results         Click the qualification sets you wish to select and then click the Assign action         Sin           Auto Test Qualification Set 001         Site: Sumple Centre for User Guide-S         Site: Sumple Centre for User Guide-S           Code         Code         Contract Code         Contract Code Site: Code Site: Code Si                                                                                                    | - 5ite (37 |
| Click the qualification sets you wish to select and then click the Assign action Showing 4 results Site: Example Centre for User Guide - 5 (1277 2011) Pin (1277 2011) Pin (1278 2011) Pin (1278 2011) Pin (12 | de (1277)  |
| Auto Test Qualification Set 001 Site: Auto Test One Site One (Site random<br>Code Code Code Code Code Code Code Code                                                                                                    | Site 01    |
| Code Code Code Code Code Code Code Code                                                                                                    | ted by     |
| AutoTestQualset001 Plined Activities                                                                                                    | ated by    |
| Qual Set 1 Site: Example Centre far User Guide - S<br>(1277/2011 Urgin                                                                                                    | Site 01    |
| Code<br>QST                                                                                                    |            |
| Qual Set 2                                                                                                    |            |
| Code<br>Q52                                                                                                    |            |
| Qualification Set For User Guide 01                                                                                                    |            |
| Code<br>QSFUG01                                                                                                    |            |

When you have selected all the Qualification Sets to be assigned click "Assign Selected to Site" which will open the screen below that captures approval details.

| Enter Approval Details                                                                                                    | ×   |
|----------------------------------------------------------------------------------------------------|-----|
| All qualification sets will be assigned to the site with the values entered below. If you need to assign different values you will need to select the qualification sets individually or in groups that have the same values. |     |
| Registration Status *                                                                                                    |     |
| Please Select                                                                                                    | 1   |
| Approved Date                                                                                                    |     |
| Cascade changes to sibling sites?                                                                                                    |     |
| Charged at Registration Time                                                                                                    |     |
| Charged at Certification Time                                                                                                    |     |
| Close Assign Qualification Se                                                                                                    | ets |

## Gordon Associates

| Registration Status              | The status of the qualification set<br>at this site, see " <i>Centre, Site,</i><br><i>Qualification Status Values</i> " for<br>details | Mandatory: must be one of the selectable values                                                                                         |
|----------------------------------|----------------------------------------------------------------------------------------------------|----------------------------------------------------------------------------------------------------|
| Approved Date                    | The date the qualification was approved to be offered at this site                                                                     | Mandatory: must be a valid date                                                                                                    |
| Cascade to Sibling<br>Sites      | If you want to assign the<br>Qualification Set(s) to all the Sites<br>at the Centre tick this option.                                  |                                                                                                    |
| Charged at<br>Registration Time  | For installations that use the Link<br>To Finance module, HERMES,<br>this options determines when the<br>fee is raised.                | Whilst the menu option and<br>screen are in the core<br>product, a behind the scenes<br>plugin is required per AO to<br>make this work. |
|                                  | A percentage of the fee can be<br>raised at Registration and a<br>percentage at Certification.                                         | If you want to use this feature<br>please talk to Gordon<br>Associates                                                                  |
| Charged at<br>Certification Time | For installations that use the Link<br>To Finance module, HERMES,<br>this options determines when the<br>fee is raised.                | Whilst the menu option and<br>screen are in the core<br>product, a behind the scenes<br>plugin is required per AO to<br>make this work. |
|                                  | A percentage of the fee can be<br>raised at Registration and a<br>percentage at Certification.                                         | If you want to use this feature<br>please talk to Gordon<br>Associates                                                                  |

The table below describes the fields on the screen above;

Site Actions – Edit Site Qualification Set See the section Site Qualification Sets

### Site Actions – Change Site Status

To change the Site Status open the Site Home screen for the Site you want to change the Status for. See section *Search for Site* on finding a Site as needed.

Once you have found your Site the *Change Site Status* option can be found in the Action area.

| Example Centre Fo<br>Example Centre for                          | or User Guide (1277)<br>User Guide - Site 01 (12 | 77.001)                             |                         |                                                                       |                                        |                           | Actions                                                                                                    |
|------------------------------------------------------------------|--------------------------------------------------|-------------------------------------|-------------------------|-----------------------------------------------------------------------|----------------------------------------|---------------------------|----------------------------------------------------------------------------------------------------|
| Site Home   Contac                                               | s   Qualifications   G                           |                                     | Notes                   |                                                                       |                                        |                           | Edit Site Details                                                                                                    |
| ite Code<br>277.001                                              | Site Status<br>Approved                          | Function<br>Registration            | Site Type<br>01 - Schoo | Telepho<br>a not sup                                                  | ne<br>plied                            | Main Site<br>Yes          | Assign Qualifications Assign Qualification Sets Channes Ello Skolur                                                                                                    |
| mail<br>ot supplied                                              |                                                  | Website<br>not supplied             |                         | Assess<br>English                                                     | sent Language                          |                           | View Process Audit                                                                                                    |
| NITED KINGDOM<br>entre Code<br>277                               | Centre Status<br>Withdrawn                       | Centre Name<br>Example Centre For U | Jser Guide              | not sup                                                               | plied                                  |                           | Your Recent Activity<br>Site: Example Centre for User Guide - Site 01<br>(1277.001) Pin                                                                                                    |
| landatory PO<br>Io<br>revent Direct<br>legistration Import<br>io | is for private study.<br>No                      | Account Number                      | AO Catego<br>not suppli | ry AO Cou<br>ed not sup                                               | ntry<br>offed                          | AO Region<br>not supplied | Site: Example Centre for User Guide - Site 02<br>(1277.002) Pin<br>Site: Example Centre for User Guide - Site 01<br>(1277.003) Pin<br>Centre Example Centre For User Guide (1277<br>Pin<br>Site: Example Site For User Guide (1277.001) |
| ualifications acti                                               | ve for registration (s                           | Now all site qualifications)        |                         |                                                                       |                                        |                           | Pin<br>Pinned Activities                                                                                                    |
| Qualification Tile<br>Testing Qualificatio<br>testing scripts)   | n 1 : NQF - (1 pathway, 2 g                      | roups, Pass/Fail - Genera           | ited by 'auto'          | Qualification Code<br>AUTOTESTQUAL1<br>Approval Date<br>21. Aug. 2018 | Status<br>Approved<br>Direct Claims St | ünus .                    | Site: Example Centre for User Guide - Site 01<br>(1277.001) Unpin                                                                                                    |

Clicking the opton Change Site Status opens the screen below. The available Status options are shown in the the Action area on the right hand side of the screen. The current status determines the Status options that are displayed on screen.

| Example Centre for User Guide - Site 01 (1277.001)                      | 4                                                                                                    |
|-------------------------------------------------------------------------|----------------------------------------------------------------------------------------------------|
| Site Home   Contacts   Qualifications   Qualification Sets   Site Notes | Set to Approved                                                                                                    |
| Undata Site Statue                                                      | Suspend                                                                                                    |
| apuare are alacus                                                       | Withdraw                                                                                                    |
| status<br>approved                                                      | Record Closure                                                                                                    |
|                                                                         | Set to Pending                                                                                                    |
|                                                                         | Close                                                                                                    |
|                                                                         | Your Recent Activity                                                                                                    |
|                                                                         | Centre: Auto Test Centre Four (Generated by<br>auto' treating scorpts) (9938) Pin<br>Streib Zample Centre for User Guide - Site 02<br>(1277.002) Pin<br>Centre: Example Centre For User Guide (127<br>Pin<br>Site: Example Centre for User Guide - Site 01<br>(1277.001) Pin<br>Site: Auto Test One Site One (Generated by<br>auto' testing scorpt) (993.001) Pin |
|                                                                         | Pinned Activities<br>Site: Stample Centre for User Guide - Site 01<br>(1277.001) Unpin                                                                                                    |

You will be prompted for valous information depending on the status you are setting. All changes prompt for the reason for change. The history of changes can be viewed via the *Process Audit.* 

The Close option closes the screen rather than closing the Site!

#### **Site Contacts**

Centre and Site Contact Functionality works in the same way for Centres and Sites.

See the Contacts Section for details on how contacts work.

### Site Qualifications

The Site Qualification screen lists the Qualifications assigned to the Site.

Use the Search opition to reduce the list of Qualifications and help find Qualifications if you need to. The search works on Qualification code and Title, and is wildcarded automatically.

Use Assign Additonal Qualifications to add more Qualifications to the Site.

If you want to edit an existing qualification assignment Click the Qualification to be edited and use the screens as described in section *Site Actions – Edit Site Qualification(s)*.

| ite Home   Contact                  | s   Qualifications      | Qualification Sets        | Site Notes                        |                 |                    |             |     | Assign Additional Qualifications                                                                                                    |
|-------------------------------------|-------------------------|---------------------------|-----------------------------------|-----------------|--------------------|-------------|-----|----------------------------------------------------------------------------------------------------|
| Site Qualifications                 | 10                      |                           |                                   | Sort By         | <br>Name           | Sear<br>A-Z | rch | Your Recent Activity<br>Centre: Auto Test Centre Four (Generated by<br>"auto" testing scripts) (9992) Pin<br>Sitte: Example Centre for User Guide - Site 02 |
| ihowing 4 results                   |                         |                           |                                   |                 |                    |             |     | (1277.002) Pin<br>Centre: Example Centre For User Guide (127<br>Pin                                                                                         |
| Qual for User Guide 0               | 11 - GH                 |                           |                                   |                 |                    |             |     | Site: Example Centre for User Guide - Site 01<br>(1277.001) Pin                                                                                             |
| Qualification Code<br>UG01-GH       | QN                      | Status<br>Approved        | Direct Claims Status<br>Approved  | Appro<br>28.Sej | val Date<br>2018   |             |     | Site: Auto Test One Site One (Generated by<br>'auto' testing scripts) (9990.001) Pin<br>Pioned Activities                                                   |
| Testing Qualification               | 1 : NQF - (1 pathway,   | 2 groups, Pass/Fail - Ger | erated by 'auto' testing scrip    | LS)             |                    |             |     | Site: Example Centre for User Guide - Site 01                                                                                                    |
| Qualification Code<br>AUTOTESTQUAL1 | QN<br>500/6804/0        | Status<br>Approved        | Direct Claims Status<br>Suspended | Appro<br>31 Au  | val Date<br>g 2018 |             |     | (1277.001) Unpin                                                                                                    |
| Testing Qualification               | 4 : QCF - (2 pathway. : | 2 groups, ABCD - Genera   | ted by 'auto' testing scripts)    |                 |                    |             |     |                                                                                                    |
| Qualification Code<br>AUTOTESTQUAL4 | QN                      | Status<br>Approved        | Direct Claims Status<br>None      | Appro<br>21 Sej | val Date<br>0 2018 |             |     |                                                                                                    |
| Testing Qualification               | 6 : QCF with Elements   | - (Generated by 'auto' t  | esting scripts)                   |                 |                    |             |     |                                                                                                    |
| Qualification Code                  | QN                      | Status                    | Direct Claims Status              | Appro<br>21 Set | val Date           |             |     |                                                                                                    |

### Site QualificationSets

The Site Qualification Set screen lists the Qualification Sets assigned to the Site.

Use the Search opition to reduce the list of Qualification Sets and help find Qualification Sets if you need to. The search works on Qualification Set code and Title, and is wildcarded automatically.

Use Assign Additonal Qualifications to add more Qualifications to the Site.

| Example Centre F<br>Example Centre for<br>Site Home   Conta | or User Guide (1277)<br>User Guide - Site 01 (1277.001)<br>cts   Qualifications   <b>Qualification Sets</b>   Site | Notes          | 4      | Actions<br>Assign Additional<br>Qualification Sets                                                                                                    |
|-------------------------------------------------------------|----------------------------------------------------------------------------------------------------|----------------|--------|----------------------------------------------------------------------------------------------------|
| Site Qualificatio                                           | n Sets                                                                                                    | []             | Search | Your Recent Activity<br>Centre: Auto Test Centre Four                                                                                                    |
| Showing 1 results                                           |                                                                                                    | Sort By Name - | A-Z -  | (Generated by 'auto' testing scripts)<br>(9993) Pin<br>Site: Example Centre for User Guide<br>- Site 02 (2272-022) Pin                                     |
| Qualification Set Fo                                        | r User Guide 01                                                                                                    |                |        | Centre: Example Centre For User<br>Guide (1277) Pin                                                                                                    |
| Code<br>QSFUG01                                             | Status<br>Approved                                                                                                 |                |        | Site: Example Centre for User Guide<br>- Site 01 (1277.001) Pin<br>Site: Auto Test One Site One<br>(Generated by 'auto' testing scripts)<br>(9990.001) Pin |
|                                                             |                                                                                                    |                |        | Pinned Activities<br>Site: Example Centre for User Guide<br>- Site 01 (1277.001) Unpin                                                                     |

If you want to edit an existing Qualification Set assignment, find the Qualification Set to be edited on the Site Qualification set screen. Click the title which will open the Edit screen below. Follow the on screen prompts and Save, or Cancel. Delete removes the Qualification Set assignment for the Site.

| Example Centre For User Guide (1277)                                           | Actions                              |
|--------------------------------------------------------------------------------|--------------------------------------|
| Example Centre for User Guide - Site 01 (1277.001)                             |                                      |
| Site Home   Contacts   Qualifications   Qualification Sets   Site Notes        | Save                                 |
|                                                                                | Cancel                               |
| Edit Site Qualification Set                                                    | Delete                               |
| Site Code                                                                      | View Process Audit                   |
| Site Name                                                                      | new process mode                     |
| Example Centre for User Guide - Site 01                                        | Your Recent Activity                 |
| Qualification Set                                                              | Centre: Auto Test Centre Four        |
| Qualification Set For User Guide 01                                            | (Generated by 'auto' testing scripts |
|                                                                                | (9993) Pin                           |
| Status                                                                         | Site: Example Centre for User Guid   |
| Approved                                                                       | - Site 02 (1277.002) Pin             |
|                                                                                | Centre: Example Centre For User      |
| Approved Date *                                                                | Guide (1277) Pin                     |
| 28/09/2018                                                                     | Site: Example Centre for User Guid   |
|                                                                                | - Site 01 (1277.001) Pin             |
| Charged at Registration Time                                                   | Site: Auto Test One Site One         |
| 8                                                                              | (Generated by auto testing scripts   |
| Charged at Certification Time                                                  | 13330,0011-01                        |
|                                                                                | Pinned Activities                    |
| An ender sterne sternike site en sterne sterne state sterne state sterne state | Site: Example Centre for User Guid   |
| cascade changes to siding sites that also offer this qualification set?        | - Site 01 (1277.001) Unpin           |
|                                                                                |                                      |

## Gordon Associates

### 5.10 Site Notes

Site Notes are added and edited in the same way as Centre Notes. Find the Site you want to add a Note for and use the Site Notes menu option to view the notes. See the Centre Notes section for how to manage Notes.

|                                               | Workflows                                     | Centres                                     | Venues                           | Learners            | Qualification 👻 | Certificates |
|-----------------------------------------------|-----------------------------------------------|---------------------------------------------|----------------------------------|---------------------|-----------------|--------------|
| Example Cen<br>Example Centr<br>Site Home   C | tre For User<br>re for User G<br>Contacts   Q | r Guide (1)<br>uide - Site<br>pualification | 277)<br>01 (1277.0<br>s   Qualif | 01)<br>ication Sets | Site Notes      |              |

## Gordon Associates

## 5.11 Process Audit

Process Audit is a user friendly view of changes for;

- Centre Status
- Centre Risk Rating
- Site Status
- Qualification Status
- Qualification Offered Status
- Qualification Set Assignment

The data on screen can be Exported to Excel in case it is needed for Regulatory reporting purposes.

| Process Audit<br>Example Centre for User Guide - Site                                          | 01                                                                           |                 | ×     |
|------------------------------------------------------------------------------------------------|------------------------------------------------------------------------------|-----------------|-------|
| Site Status Changed                                                                            |                                                                              |                 | *     |
| Occured On<br>31/08/2018 15:51:02<br>Actioned By<br>ga<br>Reason<br>Example for the User Guide | Property Changes <ul> <li>Status changed from Pending to Approved</li> </ul> |                 |       |
| Site Status Changed                                                                            |                                                                              |                 |       |
| Occured On<br>28/08/2018 17:47:17<br>Actioned By<br>ga<br>Reason<br>Site added to system       | Property Changes  • Status set to Pending                                    |                 |       |
|                                                                                                |                                                                              |                 |       |
|                                                                                                |                                                                              |                 | ÷     |
|                                                                                                |                                                                              | Export to Excel | Close |

## Gordon Associates

When status changes have been made the View Process Audit button is visible, as per screenshot below. The Process Audit screen shows the Audit data relevant to the screen it is opened from ie Centre screen process audit shows only changes for Centre.

| Example Centr<br>Centre Home                                           | e For User Guide (1<br>Contacts   Venues | 277)<br>Centre Notes              |                                              |                                        | 4                   | Actions<br>Edit Centre Details                                                                                                    |  |  |
|------------------------------------------------------------------------|------------------------------------------|-----------------------------------|----------------------------------------------|----------------------------------------|---------------------|----------------------------------------------------------------------------------------------------|--|--|
| Centre Code<br>1277                                                    | Centre Status<br>Withdrawn               | Old Code<br>not supplied          | UKPRN<br>not supplied                        | First Approved<br>31 Aug 2018          | UCN<br>not supplied | Change Centre Status                                                                                                    |  |  |
| Renewal Date<br>9/a                                                    | Date Closed<br>ri/a                      | Renewal Status<br>New Centre      | Default<br>Assessment<br>Language<br>English | Main Site<br>Telephone<br>not supplied |                     | Change Fee Percentages Add Site                                                                                                    |  |  |
| Main Site Email<br>not supplied<br>Main Site Address<br>UNITED KINGDOM | i.                                       | Main Site Website<br>not supplied | Risk Rating<br>Not Set                       |                                        |                     | Your Recent Activity<br>Site: Example Centre for User Guide -<br>Site 01 (1277.001) Pin<br>Site: Example Centre for User Guide -<br>Site 02 (1277.002) Pin |  |  |
| Sites<br>Site Name                                                     |                                          |                                   | Site Code                                    | Site Status                            |                     | Site: Example Centre for User Guide -<br>Site 01 (1277.002) Pin<br>Centre: Example Centre For User Guid<br>(1277) Pin                                      |  |  |
| Example Centro<br>Site Name                                            | e for User Guide - Site 0                | 2                                 | 1277.001<br>Site Code<br>1277.002            | Pending<br>Site Status                 |                     | Site: Example Site For User Guide<br>(1277.001) Pin                                                                                                    |  |  |

The table below summarises where the Process Audit can be viewed from.

| Item Audited                              | View Process Audit can<br>be viewed from | Notes                                                                                                    |
|-------------------------------------------|------------------------------------------|----------------------------------------------------------------------------------------------------|
| Centre Risk Rating                        | Centre Home Screen                       | On the Process Audit<br>screen pick Change Type<br>= "Centre Risk Rating"                                                                                                    |
| Centre Status                             | Centre Home Screen                       | On the Process Audit<br>screen pick Change Type<br>= "Centre Status"                                                                                                    |
| Site Status                               | Site Home Screen                         |                                                                                                    |
| Qualification Assignment<br>(to Site)     | Edit Site Qualification                  | <ul> <li>Records changes to;</li> <li>Status</li> <li>Approval Date</li> <li>Direct Claim Status</li> <li>DCS Approval Date</li> </ul>                                                                                        |
| Qualification Status                      | Qualification                            | <ul> <li>The button is called <i>"View Status History"</i></li> <li>Records changes to;</li> <li>Qual Status</li> <li>Qual Approval Date</li> <li>The screen requests reason for change to be entered by the User.</li> </ul> |
| Qualification Set<br>Assignment (to Site) | Edit Site Qualification set              | <ul> <li>Records changes to;</li> <li>Status</li> <li>Approval Date</li> <li>Charged at<br/>Registration</li> <li>Charged at<br/>Charged at<br/>Certification</li> </ul>                                                      |

## Gordon Associates

## 6. Venues

## 6.1 Venues - General

Centres may have Venues associated with them. A Venue is where the learners may sit an Assessment or Exam.

| Venues       Search         Your search criteria did not return any results       Add New Venue         Your search criteria did not return any results       Search         Your search criteria did not return any results       Search         Your search criteria did not return any results       Search         Your search criteria did not return any results       Search         Your search criteria did not return any results       Search         Your search criteria did not return any results       Search         Your search criteria did not return any results       Search         Your search criteria did not return any results       Search         Your search criteria did not return any results       Search (Search Criteria Guide (Search V)         Your search criteria did not return any results       Search (Search Criteria Guide Search V)         Your search criteria did not return any results       Search (Search Criteria Guide Search V)         Your Search Criteria Guide Search (Search Criteria Guide Search Criteria Guide Search Criteria Guide Search Criteria Guide Search Criteria Guide Search Criteria Guide Search (Criteria Guide Search Criteria Guide Search Crit |                     | Workflows      |              | Venues      |          |          | Reporting |        |        | Events •                                                                                                    |
|----------------------------------------------------------------------------------------------------|---------------------|----------------|--------------|-------------|----------|----------|-----------|--------|--------|----------------------------------------------------------------------------------------------------|
| Site: Example Centre for User Guide - Site 01<br>(1277.001) Unpin                                                                                                    | Venues<br>Your sean | ch otteria did | not return a | sny results | Learners | LEUBLACE |           | COMUNE | Search | Actions<br>Actions<br>Your Recent Activity<br>See Auto Test Four Sile One (1993.001) Pin<br>Centre: Auto Test Four Sile One (1993.001) Pin<br>Centre: Autor Test Centre Four (Generated by<br>"auto (exting scripts) (1993) Pin<br>Centre: Example Centre For User Guide - Sile 02<br>(1277.001) Pin<br>Pinned Activities<br>Site: Example Centre for User Guide - Sile 01<br>(1277.001) Unpin |

## Add Venue

| Add Venue                                                                                                    |                                         |                |   |
|----------------------------------------------------------------------------------------------------|-----------------------------------------|----------------|---|
| Save Save and Close Close                                                                                                    |                                         |                | 4 |
| enue Name                                                                                                    |                                         |                |   |
| enue Code 1                                                                                                    | Venue Status                            | Approved       |   |
| Details Notes                                                                                                    |                                         |                |   |
|                                                                                                    |                                         |                |   |
| Address                                                                                                    |                                         |                |   |
|                                                                                                    |                                         |                |   |
| Street 1                                                                                                    | County                                  |                |   |
| Street 1 Street 2                                                                                                    | County<br>Postal Code                   |                |   |
| Street 1 Street 2 Street 3                                                                                                    | County<br>Postal Code<br>Country        | UNITED KINGDOM |   |
| Street 1Street 2Street 3Street 3Stre | County<br>Postal Code<br>Country<br>Fax | UNITED KINGDOM |   |

The following fields are used to define a venue.

| Field Name   | Purpose                                                                                                    | Validation                                            |
|--------------|----------------------------------------------------------------------------------------------------|-------------------------------------------------------|
| Venue Name   | The centre's name                                                                                                    | Mandatory, must be<br>entered.                        |
| Venue Code   | The system generated venue code, this<br>field is read only. Note: If you wish to<br>input a manual code then this can be<br>arranged by contacting Gordon<br>Associates. | N/A                                                   |
| Venue Status | The status of the venue. Approved or Closed are the two options.                                                                                                    | Mandatory: must be<br>one of the selectable<br>values |

Venues can have an address via the Details tab and may have notes added to them via the Notes tab.

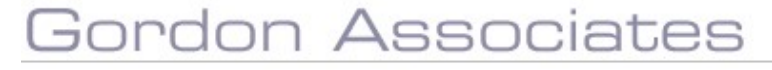

## 7. Learners Maintenance

To maintain learners, click on the Learners option of the main menu on top of the page. You will then be shown a list of the Learners currently set up within Parnassus.

| Fo   | or a              | additional gu       | idance you o       | can view c        | our video:        |                  |                    |           |                |                |  |
|------|-------------------|---------------------|--------------------|-------------------|-------------------|------------------|--------------------|-----------|----------------|----------------|--|
|      |                   | Quick start o       | guide to lear      | ner mana          | gement            |                  |                    |           |                |                |  |
| Deer |                   |                     | 1                  |                   |                   |                  |                    |           |                |                |  |
|      |                   | Workflows           | Centres Venues     | Learners          | Qualification 👻   | Certificates     | Reporting          | Contacts  | Admin          | Events 👻       |  |
| Lea  | irne              | ers                 |                    |                   | _                 |                  |                    |           |                |                |  |
| Ad   | l New             | Registration Upload | Achievement Upload | Quick Grade Entry | Request Full Cert | ificates Registr | ation Card Batches | Pending A | lt Achievement | 15             |  |
|      | Search I Number 0 |                     |                    |                   | <b>V</b> 0        |                  |                    |           |                |                |  |
|      |                   |                     | Site               | Please select a   | entre             |                  | ×                  |           |                |                |  |
|      |                   |                     |                    | Advanced Search   | Options           |                  | Search             |           |                |                |  |
|      |                   | Number              | First Name         | Last Na           | ime               | Gender           | DOB                |           | Crea           | ted            |  |
| 0    | ×                 | 124043              | John               | Cheese            |                   | Male             | 07/04/1            | 988       | 07/08          | /2018 15:39:59 |  |
| 0    | 88                | 124042              | Marnie             | Moo               |                   | Female           | 31/05/1            | 989       | 10/07          | /2018 14:41:34 |  |
| 0    | ×                 | 124041              | Wendy              | Grange            |                   | Female           | 25/06/2            | 2018      | 26/06          | /2018 10:30:46 |  |
| 0    | ×                 | 124040              | Mary               | Quant             |                   | Female           | 24/06/2            | 2018      | 26/06          | /2018 09:34:43 |  |

Figure 7-1 : Learners maintenance page

| Button                    | Purpose                                                                         |
|---------------------------|---------------------------------------------------------------------------------|
| Add New                   | Add new Learner. See section 0.                                                 |
| Registration Upload       | Add new Learners from a file. See section 7.4.                                  |
| Achievement Upload        | Add new Grades from a file. See section 8.9.                                    |
|                           |                                                                                 |
| Quick Grade Entry         | Quickly enter grade data for a Learner. See section 7.8.                        |
| Registration Card Batches | Manage the printing of Registration Card batches for Learners. See section 7.10 |
| Search                    | Search for a specific Learner. See section 7.1.                                 |
| Pending Alt Achievements  | View any alternative achievements to approve. See section 4.13.                 |

### Buttons available are

## Gordon Associates

## 7.1 Search for Learners

The Learner Search options available to search by are:

- Number
- Partner Learner Identifier (PLI)
- Unique Learner Number (ULN)
- Scottish Candidate Number (SCN)
- Name
- Postal Code
- Previous Learner Codes
- Event Number
- Centre
- Site.

The order in which the Search options are displayed is configurable.

|   |    |        |            | Search 🚯<br>Centre<br>Site | Select Centre Please select a Centre Advanced Search Options | Number<br>Number<br>ULN<br>SCN<br>Postal Code                                                                  | *    |
|---|----|--------|------------|----------------------------|--------------------------------------------------------------|----------------------------------------------------------------------------------------------------|------|
|   |    | Number | First Name |                            | Last Name                                                    | Previous Learner Codes                                                                                         | der  |
| 0 | Ħ  | 134934 | PTRRAML    |                            | PTRRAML                                                      | Partner Learner Identifier                                                                                     | -    |
| 0 | 22 | 134933 | Stuart     |                            | Massey                                                       | And a second second second second second second second second second second second second second second second | Male |

Figure 7-2 : Learners search page

### Buttons available are

| Button | Purpose                                                                             |
|--------|-------------------------------------------------------------------------------------|
| Search | Click on 'Search' to list all eligible candidates from the criteria selected above. |

The Learner Search allows the use of wildcards to increase the flexibility of searches.

A wildcard is a character that may be used in the search term to represent one or more characters. The wildcard character is represented by the "%" or "\*" character.

01242 529820

### Using Wildcards (\* or %) by example

The Name search is wild-carded by default, to allow a pattern match with the start of the name. A Name search on "Peter" would yield results of the names Peter Jones and Peter White. It has the same effect as using the search term "on%". A Name search on "B%t" would yield results of names which start with Bart, Brett or Brent.

The Postal Code search is wild-carded by default, to allow a pattern match with any part of the postcode. A Postal Code search on "D12" would yield search results which contain the postcodes BD12 8AX, BD12 7AX and BD12 8TR. It has the same effect as using the search term "%D12%". A Postal Code search on "BD12 %AX" would yield search results which contain the postcodes BD12 8AX and BD12 7AX.

The Number search is wild-carded by default, to allow a pattern match with end of the number. A number search on 853 would yield search results of 842853 and 843853. It has the same effect as using the search term "%853". A Number search on 853% would yield search results which contain the numbers 843853 and 853843.

| This to | oltip is | shown | in | Parnassus: |
|---------|----------|-------|----|------------|
|---------|----------|-------|----|------------|

| equest Full Certi | For partial searching use a wildcard * next to the search term (e.g.<br>*jo, *jo*, or jo*) Please refer to User Guide or contact Gordon<br>Associates for further details on Searching. |  |
|-------------------|----------------------------------------------------------------------------------------------------|--|
|                   | Number 💙 0                                                                                                    |  |

### Sorting search results by column heading

The returned search results can be sorted in ascending order by clicking on the column heading which you would like to sort the data by. Clicking again on the same heading will sort the results in descending order.

### **Advanced Search for learners**

The Advanced Learner Search button is a configurable option. This feature is switched off by default.

### Simple Search for learners

The same search criteria are available as when the Advanced Learner Search button is not configured to be available. See section 7.1.

| Workflows                   | Centres Venue      | Eearners               | Qualification 🛨 Certi          | ficates Reporting         | Contacts Admin           | Events - |
|-----------------------------|--------------------|------------------------|--------------------------------|---------------------------|--------------------------|----------|
| Learners                    |                    |                        |                                |                           |                          |          |
| Add New Registration Upload | Achievement Upload | Quick Grade Entry      | Request Full Certificates      | Registration Card Batches | Pending Alt Achievement: | :        |
|                             | Search             | [                      | Nu                             | mber 🔽 🖲                  |                          |          |
|                             | Centre             | Auto Test Centre       | e Four (Generated by 'auto' te | esting scripts)           |                          |          |
|                             | Site               | All<br>Advanced Search | 1 Options                      | Search                    |                          |          |
|                             |                    |                        |                                |                           |                          |          |
| No Data To Display          |                    |                        |                                |                           |                          |          |
|                             |                    |                        |                                |                           |                          |          |
|                             |                    | 1                      |                                |                           |                          |          |
| Gora                        | JN A               | 122                    | OCIE                           | lues                      |                          |          |
|                             |                    |                        |                                |                           |                          |          |

## Figure 7-3 : Simple search Learners search page

### Buttons available are

| Button                  | Purpose                                             |
|-------------------------|-----------------------------------------------------|
| Advanced Search Options | Clicking on 'Advanced Search Options' will take the |
|                         | user to the Advanced search Learners search page.   |

### 1.3.5 Advanced search Learners

The Advanced Learner Search options available to search by are:

- Number
- Partner Learner Identifier (PLI)
- Unique Learner Number (ULN)
- Scottish Candidate Number (SCN)
- First Name
- Last Name
- Date of Birth
- Postal Code
- Centre
- Site.

| ement Upload | Quick Grade Entry | Request Full Certificates | Registration Card Bate | hes Pending Alt Achievement |
|--------------|-------------------|---------------------------|------------------------|-----------------------------|
|              | Number            |                           | PLI                    |                             |
|              | ULN               |                           | SCN                    |                             |
|              | First Name        | \$                        | 12                     |                             |
|              | Last Name         |                           |                        |                             |
|              | Date of Bin       | th 🗌                      | Postcode               |                             |
|              | Centre's Co       | untry All                 |                        | *                           |
|              | Centre            | Select Centre             |                        | *                           |
|              | Site              | Please select a Ce        | entre                  | *                           |

Figure 7-4 : Advanced search Learners search page

Buttons available are

| Button | Purpose                                                                             |
|--------|-------------------------------------------------------------------------------------|
| Search | Click on 'Search' to list all eligible candidates from the criteria selected above. |

# Gordon Associates

Simple Search Options

Click on 'Simple Search Options' to return to the Simple search Learners search page.

The Advanced Learner Search also allows the use of wildcards to increase the flexibility of searches. See Section 0.

## Sorting search results by column heading

The returned search results can be sorted in ascending order by clicking on the column heading which you would like to sort the data by. Clicking again on the same heading will sort the results in descending order.

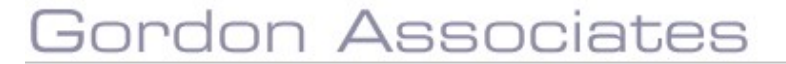

## Adding, Editing and Deleting Learners

## **Adding Learners**

To create a new Learner entry, select "Add New". See Figure 7.1: Learners Search page.

## 1.3.5.1 Learner Details

| ave Save & Creat                                                                                                    | te Another Save an    | nd Close Close      |                       |                             |                            |                                                    |               |
|----------------------------------------------------------------------------------------------------|-----------------------|---------------------|-----------------------|-----------------------------|----------------------------|----------------------------------------------------|---------------|
| rner First Name 🔺                                                                                                    |                       |                     | Middle Names          |                             |                            | Last Name *                                        |               |
|                                                                                                    | Not Supplied          | ~                   | Number                |                             |                            | ULN 🛛 -                                            |               |
| 5 *                                                                                                    |                       |                     | Ethnic Origin         | Not Supplied                | ~                          | Gender *                                           | Please Select |
| 0                                                                                                    |                       |                     | Nationality           | Not Supplied                | ~                          | Prevent Learner Data being shared to third parties |               |
| ttails Access Re                                                                                                    | gistrations Events    | Qualification Set I | Registrations   Certi | ificates   Learner Identifi | ers   Learner Images   Not | es                                                 |               |
| tails Access Re<br>evious Sumame(s)                                                                                    | igistrations   Events | Qualification Set I | Registrations Certi   | ificates   Learner Identifi | ers   Learner Images   Not | es                                                 |               |
| tails Access Re<br>evious Sumame(s)<br>splay Name <del>()</del><br>Number                                              | igistrations Events   | Qualification Set   | Registrations Certi   | ificates Learner Identifi   | ers   Learner Images   Not | es                                                 |               |
| tails Access Re<br>evious Surname(s)<br>splay Name <del>()</del><br>Number<br>ork Phone No                             | )                     | Qualification Set   | Registrations Certi   | ificates   Learner Identifu | ers   Learner Images   Not | es                                                 |               |
| ietails <u>Access</u> Re<br>Yevious Surname(s)<br>Visplay Name <b>()</b><br>II Number<br>Jork Phone No<br>mail Address | egistrations   Events | Qualification Set   | Registrations Certi   | ficates Learner Identifi    | ers Learner Images Not     | es                                                 |               |

Figure 7-5 : Add new learner page

To create a new learner, enter the minimum of the mandatory fields highlighted by a \*.

| Field Name    | Purpose                                                                                                    | Validation                                                                                    |
|---------------|----------------------------------------------------------------------------------------------------|-----------------------------------------------------------------------------------------------|
| First Name    | The forename of the learner                                                                                          | Mandatory                                                                                     |
| Middle Names  | The middle names of the learner                                                                                      | Optional                                                                                      |
| Last Name     | The surname of the learner                                                                                           | Mandatory                                                                                     |
| Title         | Title (salutation) of the Learner. Customisable<br>List.                                                             | Configurable as<br>Mandatory or Optional:<br>must be one of the<br>selectable values          |
| Number        | Unique Identifier for the learner in Parnassus.                                                                      | Customisable*                                                                                 |
| ULN           | The Unique Learner Number (ULN) is a 10-<br>digit identifier. See <u>www.miap.gov.uk</u> for<br>further information. | Must pass the ULN checksum validation                                                         |
| DOB           | The learner date of birth                                                                                            | Mandatory                                                                                     |
| Ethnic Origin | The group the learner identifies with                                                                                | Mandatory: must be one<br>of the selectable values                                            |
| Gender        | The gender of the learner                                                                                            | Mandatory: must be one<br>of the selectable values –<br>value 'Not Supplied' is<br>available. |

## Gordon Associates

| SCNScottish Candidate NumberMust pass the SCN<br>checksum validationPrevious<br>Surname(s)Any previous Surname(s) the learner has had<br>Surname(s)OptionalDisplay Name<br>Learner's name – for example for foreign<br>cultures where family name should be shown<br>before given name. Display Name can be<br>used as an alternative to First Name and Last<br>Name fields.<br>NB. Please note that if you wish to start using<br>this field your existing certificate templates<br>will need to be changed.Configurable as<br>Mandatory or Optional:NI NumberThe learner National Insurance NumberOptionalRequest<br>Registration CardIf selected, the learner will appear in the<br>next Registration Card Batch for the site.OptionalWork Phone No.The Work Phone No. of the learnerOptionalMobile Phone No.The Email Address of the learnerOptionalAccount NumberThe Email Address of the learner<br>reporting standards.OptionalNationalityCountry of Nationality of Learner from<br>predefined list. Country is used to adhere to<br>reporting standards.OptionalPrevent Learner<br>Data being<br>shared to third<br>partiesInformation onlyOptional |                                                             |                                                                                                    |                                           |
|----------------------------------------------------------------------------------------------------|-------------------------------------------------------------|----------------------------------------------------------------------------------------------------|-------------------------------------------|
| Previous<br>Surname(s)Any previous Surname(s) the learner has had<br>OptionalOptionalDisplay Name<br>Learner's name – for example for foreign<br>cultures where family name should be shown<br>before given name. Display Name can be<br>used as an alternative to First Name and Last<br>Name fields.<br>NB. Please note that if you wish to start using<br>this field your existing certificate templates<br>will need to be changed.Configurable as<br>Mandatory or Optional:NI Number<br>Request<br>Registration CardThe learner National Insurance Number<br>next Registration Card Batch for the site.OptionalWork Phone No.<br>Email AddressThe Work Phone No. of the learner<br>The Kocount number for the learnerOptionalMobile Phone No.<br>Email AddressThe Email Address of the learner<br>Prevent Learner<br>Data being<br>shared to third<br>partiesOptionalPrevent Learner<br>Data being<br>shared to third<br>partiesInformation onlyOptionalOptional<br>United to third<br>partiesInformation onlyOptional                                                                                                    | SCN                                                         | Scottish Candidate Number                                                                                                    | Must pass the SCN<br>checksum validation  |
| Display NameAllows you to specify a different format for a<br>Learner's name – for example for foreign<br>cultures where family name should be shown<br>before given name. Display Name can be<br>                                                                                                    | Previous<br>Surname(s)                                      | Any previous Surname(s) the learner has had                                                                                                    | Optional                                  |
| NI NumberThe learner National Insurance NumberOptionalRequest<br>Registration CardIf selected, the learner will appear in the<br>next Registration Card Batch for the site.OptionalWork Phone No.The Work Phone No. of the learnerOptionalMobile Phone No.The Mobile Phone No. of the learnerOptionalEmail AddressThe Email Address of the learnerOptionalAccount NumberThe Account number for the learnerOptionalNationalityCountry of Nationality of Learner from<br>reporting standards.Optional ("Not Supplied")Prevent Learner<br>                                                                                                    | Display Name                                                | Allows you to specify a different format for a<br>Learner's name – for example for foreign<br>cultures where family name should be shown<br>before given name. Display Name can be<br>used as an alternative to First Name and Last<br>Name fields.<br>NB. Please note that if you wish to start using<br>this field your existing certificate templates<br>will need to be changed. | Configurable as<br>Mandatory or Optional: |
| Request<br>Registration CardIf selected, the learner will appear in the<br>next Registration Card Batch for the site.OptionalWork Phone No.The Work Phone No. of the learnerOptionalMobile Phone No.The Mobile Phone No. of the learnerOptionalEmail AddressThe Email Address of the learnerOptionalAccount NumberThe Account number for the learner from<br>predefined list. Country is used to adhere to<br>reporting standards.Optional ("Not Supplied")Prevent Learner<br>Data being<br>shared to third<br>partiesInformation onlyOptional                                                                                                    | NI Number                                                   | The learner National Insurance Number                                                                                                    | Optional                                  |
| Work Phone No.The Work Phone No. of the learnerOptionalMobile Phone No.The Mobile Phone No. of the learnerOptionalEmail AddressThe Email Address of the learnerOptionalAccount NumberThe Account number for the learnerOptionalNationalityCountry of Nationality of Learner from<br>predefined list. Country is used to adhere to<br>reporting standards.Optional ("Not Supplied")Prevent Learner<br>Data being<br>shared to third<br>partiesInformation onlyOptional                                                                                                    | Request<br>Registration Card                                | If selected, the learner will appear in the next Registration Card Batch for the site.                                                                                                    | Optional                                  |
| Mobile Phone No.The Mobile Phone No. of the learnerOptionalEmail AddressThe Email Address of the learnerOptionalAccount NumberThe Account number for the learnerOptionalNationalityCountry of Nationality of Learner from<br>predefined list. Country is used to adhere to<br>reporting standards.Optional ("Not Supplied")Prevent Learner<br>Data being<br>                                                                                                    | Work Phone No.                                              | The Work Phone No. of the learner                                                                                                    | Optional                                  |
| Email AddressThe Email Address of the learnerOptionalAccount NumberThe Account number for the learnerOptionalNationalityCountry of Nationality of Learner from<br>predefined list. Country is used to adhere to<br>reporting standards.Optional ("Not Supplied")Prevent Learner<br>Data being<br>shared to third<br>partiesInformation onlyOptional                                                                                                    | Mobile Phone No.                                            | The Mobile Phone No. of the learner                                                                                                    | Optional                                  |
| Account NumberThe Account number for the learnerOptionalNationalityCountry of Nationality of Learner from<br>predefined list. Country is used to adhere to<br>reporting standards.Optional ("Not Supplied")Prevent Learner<br>Data being<br>shared to third<br>partiesInformation onlyOptional                                                                                                    | Email Address                                               | The Email Address of the learner                                                                                                    | Optional                                  |
| NationalityCountry of Nationality of Learner from<br>predefined list. Country is used to adhere to<br>reporting standards.Optional ("Not Supplied")Prevent Learner<br>Data being<br>shared to third<br>partiesInformation onlyOptional                                                                                                    | Account Number                                              | The Account number for the learner                                                                                                    | Optional                                  |
| Prevent Learner Information only Optional Shared to third parties                                                                                                    | Nationality                                                 | Country of Nationality of Learner from<br>predefined list. Country is used to adhere to<br>reporting standards.                                                                                                    | Optional ("Not Supplied")                 |
|                                                                                                    | Prevent Learner<br>Data being<br>shared to third<br>parties | Information only                                                                                                    | Optional                                  |

\* **Note:** Parnassus can be configured to generate the Learner Code or to be entered manually. By default the code is an incremental number starting at a number chosen by the Awarding Body. If it is to be entered manually, then some work will need to be done by Gordon Associates to enforce the format required.

To create an address:

| Field Name  | Purpose                          | Validation    |
|-------------|----------------------------------|---------------|
| Street 1    | First line of the address        | No Validation |
| Street 2    | Second line of the address       | No Validation |
| Street 3    | Third line of the address        | No Validation |
| City/Town   | City/Town the site is in         | No Validation |
| County      | County the site is in            | No Validation |
| Postal Code | Postal code of the site          | No Validation |
| Country     | Country the site is in           | No Validation |
| Phone       | Primary phone number of the site | No Validation |
| Fax         | Primary fax number of the site   | No Validation |

You can use the Address lookup feature by using the Lookup button as shown below:

| Membership Registration Card Non-Series Note No Mobile Phone No Mobile Phone N |  |
|----------------------------------------------------------------------------------------------------|--|
| Indi Addewa<br>Mali Addewa<br>Indi Addewa<br>Indiress                                                                                                    |  |
| ddress<br>codup                                                                                                    |  |
| 1dress<br>mkg                                                                                                    |  |
| ddress<br>Andrap                                                                                                    |  |
| eokup                                                                                                    |  |
|                                                                                                    |  |
| reet 1 County                                                                                                    |  |
| reet 2 Postel Code                                                                                                    |  |
| country                                                                                                    |  |
| /Town Pax                                                                                                    |  |

To Lookup an address you will need to input the country and at least one other part of the address e.g. the postal code as shown below. To add the address that is found click the select icon  $\circ$ :

| Save & Create Ann                                     | her Save and Class Down Mer | ge Lauman                  |                             |                          |                           |      |      |
|-------------------------------------------------------|-----------------------------|----------------------------|-----------------------------|--------------------------|---------------------------|------|------|
| Learner First Name *                                  | Fob                         | Middle Names               | 1/1                         |                          | Last Name *               | Roy  | 1    |
| Title                                                 | M                           | Alumbus lat                | ese 1                       |                          | UUN® -                    | 1    | 9    |
| DOE *                                                 | Did Select Address          |                            |                             |                          | Cender                    | Male | 141+ |
| SCN 0                                                 | 1 address match was found   | , select the address you w | ish to use from the list be | low to populate the      |                           |      |      |
|                                                       | Cheltenhern Gi 50           | TTY. UK                    | nanangeo.                   | 1                        |                           |      |      |
| Details Access Registr                                | ations                      | a. (1 a                    |                             | areason a                |                           |      |      |
|                                                       |                             |                            |                             | Cance                    |                           |      |      |
| Previous Surname(s)                                   |                             |                            |                             |                          |                           |      |      |
| Display Name                                          |                             |                            |                             |                          |                           |      |      |
|                                                       | Member                      | ship Number                |                             | Request Regis            | tration Card              |      | 1    |
| Work Phone No                                         | Mobile F                    | hone No                    |                             |                          |                           |      |      |
| Email Address                                         | 1                           | 6                          |                             |                          |                           |      |      |
| Account Number                                        |                             |                            |                             |                          |                           |      |      |
|                                                       |                             |                            |                             |                          |                           |      |      |
|                                                       |                             |                            |                             |                          |                           |      |      |
| Address                                               |                             |                            |                             |                          |                           |      |      |
| Address                                               |                             |                            |                             |                          |                           |      |      |
| Address<br>Loolup<br>Street 1                         |                             |                            |                             | County                   |                           |      |      |
| Address<br>toniup<br>Street 1<br>Street 2             |                             |                            |                             | County<br>Postal Code a  | L50 1TY                   | Ŷ    |      |
| Address<br>Loobap<br>Street 1<br>Street 2<br>Street 3 |                             |                            |                             | Country<br>Postal Code G | LSO ITY<br>INLIED KINSDOM | Ŷ    |      |

### Buttons available are

| Button                | Purpose                                                                                                  |
|-----------------------|----------------------------------------------------------------------------------------------------|
| Save                  | Saves entered data and allows the user to continue editing the current Learner.                          |
| Save & Create Another | Saves entered data, then clears screen fields and allows the user to add another new Learner.            |
| Save and Close        | Saves entered data, then returns to the Learners Search page.                                            |
| Close                 | Returns to the Learners Search page, displaying the previous search results, without saving any changes. |
| Merge Learner         | Only used in Learner Edit mode, as there must be a learner to merge. See section 0.                      |

**Note:** Where mandatory fields have not been entered, the data will not be saved and any empty mandatory fields will be highlighted. Fill in the empty mandatory fields and reselect save.

## 1.3.5.2 Access

|                              | 9 : No information provided by learner   |             |
|------------------------------|------------------------------------------|-------------|
| Disability                   | 99 : Not known/information not provided  | •           |
| Specific Learning Difficulty | 99 : Not known/ information not provided | 12 <b>.</b> |
| Additional Learning Needs    | 99 : Not known/ information not provided | *           |
| Resconsble ádjustments       |                                          |             |
|                              |                                          |             |
| Select Reasonable Adjustment | 004:Extra Time up to 25%                 | Add         |
| Select Reasonable Adjustment | 004:Extra Time up to 25%<br>99:Not Known | Add         |
| Select Reasonable Adjustment | 004:Extra Time up to 25%<br>99:Not Known | ▼ Add       |

## Figure 7-6 : Access tab

| Field Name                      | Purpose                          | Validation                                     |
|---------------------------------|----------------------------------|------------------------------------------------|
| Learning<br>Disabilities        | Breakdown of learning disability | Optional: must be one of the selectable values |
| Disability                      | Breakdown of disability          | Optional: must be one of the selectable values |
| Specific Learning<br>Difficulty | Breakdown of learning difficulty | Optional: must be one of the selectable values |
| Additional Learning<br>Needs    | Breakdown of learning needs      | Optional: must be one of the selectable values |

## Buttons available are

| Button | Purpose                                                                         |
|--------|---------------------------------------------------------------------------------|
| Add    | Add Reasonable adjustments for the learner to the list, ready to be saved.      |
| Remove | Remove Reasonable adjustments for the learner from the list, ready to be saved. |

## 1.3.5.3 Learner Events

| Access Registration    | Sons Events | Qualification Set Registrations | Certificates    Learner Ident | tifiers   Learner Images | Notes |
|------------------------|-------------|---------------------------------|-------------------------------|--------------------------|-------|
| Add Event Registration | Refresh     |                                 |                               |                          |       |
| No data to display     |             |                                 |                               |                          |       |

## Figure 7-7 : Add Learner Events tab

### Buttons available are

| Button                              | Purpose                                                   |                        |
|-------------------------------------|-----------------------------------------------------------|------------------------|
| Save                                | Saves entered data and allows the us the current Learner. | er to continue editing |
| Gordon A                            | ssociates                                                 |                        |
| Suite G1 Montpellier House Montpell | ier Drive, Cheltenham, Gloucestershire GL50,1TY           | 01242 529820           |

Save & Create Anothe

Saves entered data, then clears screen fields and allows the user to add another new Learner.

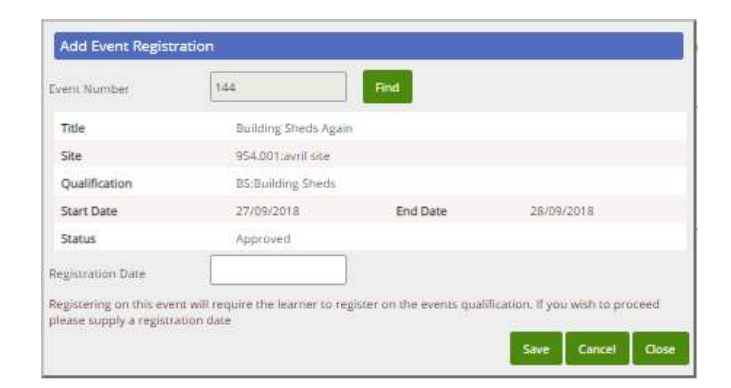

## Figure 7-8 : Add Event Registration page

| Field Name        | Purpose                                                                                                    | Validation                                                                                                    |
|-------------------|----------------------------------------------------------------------------------------------------|----------------------------------------------------------------------------------------------------|
| Event             | The Event for which the learner is to be registered. The learner must also be registered on the associated qualification. | Mandatory: must be<br>one of the selectable<br>values                                                                |
| Registration Date | Registration date applied to the qualification registration which will be created if the user saves.                      | Mandatory: Only<br>appears if the learner is<br>not registered on the<br>qualification associated<br>with the event. |

### Buttons available are

| Button | Purpose                                                                         |
|--------|---------------------------------------------------------------------------------|
| Save   | Saves entered data and allows the user to continue editing the current Learner. |
| Cancel | Returns to the Learners page, without saving any changes.                       |

## 1.3.5.4 Partner Learner Identifiers

| Add Learn  | er Idenbher   |                |
|------------|---------------|----------------|
| Centre     | Select Centre | ű <del>y</del> |
| Identifier |               |                |
|            |               | Save Cancel    |

## Gordon Associates

## Figure 7-9 : Add Learner Identifier page

| Field Name | Purpose                                                                                                    | Validation |
|------------|----------------------------------------------------------------------------------------------------|------------|
| Centre     | The forename of the learner                                                                                                    | Mandatory  |
| Identifier | External System Identifier – Identifier<br>used in a system other than Parnassus.<br>Learners may have more than 1 identifier,<br>but only 1 identifier per centre. | Mandatory  |

## Buttons available are

| Button | Purpose                                                                         |
|--------|---------------------------------------------------------------------------------|
| Save   | Saves entered data and allows the user to continue editing the current Learner. |
| Cancel | Returns to the Learners page, without saving any changes.                       |

## 1.3.5.5 Learner Images

In the Learner Images tab you can add a Learner Photo and a Learner Signature – these can be set as mandatory requirements on a qualification.

## 1.3.5.6

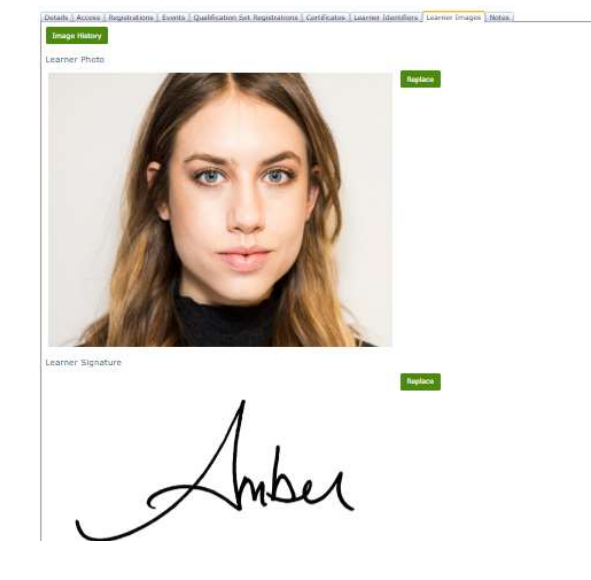

To add a Learner Photo or Learner Signature you use the Add New button and can browse for the correct image which must be in .jpeg or .png format.

|                   |                                               | <u>10</u>                   |                                   | 5                  |               |
|-------------------|-----------------------------------------------|-----------------------------|-----------------------------------|--------------------|---------------|
| DOB*              | 22/08/1999                                    | Ethnic On Photo Upload      |                                   |                    |               |
| SCN 😝             |                                               | Nationalit File (png, jpeg) | Choose file No file chosen Upload |                    | third parties |
| Details Access Re | egistrations   Events   Qualification Set Reg | gistrations Certificates    |                                   |                    |               |
| Image History     |                                               |                             |                                   |                    |               |
| Learner Photo     |                                               |                             |                                   | Save & Close Close |               |
| No Image Found    | Add New                                       |                             |                                   |                    |               |
| Learner Signati   | ure                                           |                             |                                   |                    |               |
| No Image Found    | Add New                                       |                             |                                   |                    |               |

The Learner Photo or Learner signature can be replaced by using the Replace button and

|   |                                   |                                         | Ť                                                       | A                           |                                       |
|---|-----------------------------------|-----------------------------------------|---------------------------------------------------------|-----------------------------|---------------------------------------|
|   | Registered with<br>Qualification  | Image<br>Type                           | Registered by<br>Centre                                 | Modified                    | Upload Date                           |
| 0 | Registered with<br>Qualification. | Image<br>Type<br>Signature<br>(current) | Registered by<br>Centre<br>Naterogetered from a control | Modified<br>User<br>adminay | Upload Date<br>19/09/2018<br>00:33:29 |

on the row for the image.

## uploading the replacement image. The history of the images used is accessble by the Image History button. You can view the current and previous images by using select 👂

**Editing Existing Learners** 

Select 📀 to the left of the required file to display the Learner details in the screen. See Figure 7.1: Learners Search screen.

# Gordon Associates

Parnassus v5.5 User Guide

Page 72 of 263

| annei              |                            |                                 |                   |                               |                           |                             |                                      |              |         |     |
|--------------------|----------------------------|---------------------------------|-------------------|-------------------------------|---------------------------|-----------------------------|--------------------------------------|--------------|---------|-----|
| ave Save & Crea    | e Another Save and Close   | Close                           | Merge Learner     |                               |                           |                             |                                      |              |         |     |
| irner First Name 🔺 | Wendy                      |                                 | Middle Names      |                               |                           | Last Name +                 |                                      |              | Grange  |     |
|                    | Not Supplied               |                                 | Number            | 124041                        | ]                         | ULN O +                     |                                      |              | [       | 9   |
| 0+                 | 25/06/2018                 |                                 | Ethnic Origin     | Not Supplied                  | ~                         | Gender *                    |                                      |              | Female  | •   |
| 0                  |                            |                                 | Nationality       | UNITED KINGDOM                | ~                         | Prevent Learner Data beir   | ng shared to d                       | iird parties |         |     |
| tails Access Re    | gistrations Events Qualifi | cation Set I                    | Registrations Cer | tificates   Learner Identifie | ers   Learner Images   Ne | ates                        |                                      |              |         |     |
| Add Registration   |                            |                                 |                   |                               |                           |                             |                                      |              |         |     |
| 6                  |                            |                                 |                   | 0                             |                           |                             |                                      | (1) (1)      | 0.10.10 | (C  |
| Code               | nit Title                  |                                 |                   | Date                          | Centre - Site             |                             | Status                               | Registration | Set     | By  |
| -                  | Testing Qualificat         | ion 1 : NQF                     | - (1 pathway, 2   | 25/05/2018                    | Auto Test Centre One (    | Generated by 'auto' testing | In                                   | 110          |         |     |
| S M ALTERNIT       |                            | <ul> <li>Lapping are</li> </ul> | n no auto regrinn | 26/06/2018                    | SCHERT - AUTO LEST UNE    | s Site Une (Generated by    | - National Association of the second | 140          |         | _0a |

Figure 7-10 : Edit existing learners page

| Button                | Purpose                                                                                                  |
|-----------------------|----------------------------------------------------------------------------------------------------|
| Save                  | Saves entered data and allows the user to continue editing the current Learner.                          |
| Save & Create Another | Saves entered data, then clears screen fields and allows the user to add another new Learner.            |
| Save and Close        | Saves entered data, then returns to the Learners Search page.                                            |
| Close                 | Returns to the Learners Search page, displaying the previous search results, without saving any changes. |
| Merge Learner         | Only used in Learner Edit mode, as there must be a learner to merge. See section 0.                      |
| 4                     | Display the Audit History Screen.                                                                        |

Buttons available are

Edit the required fields and click save.
### Merge Learner

| Enter the source learner code                                                                                                    | 134955                                                                                                    | Select                                                                                                    |
|----------------------------------------------------------------------------------------------------|----------------------------------------------------------------------------------------------------|----------------------------------------------------------------------------------------------------|
| 0                                                                                                    | Find Duplicates                                                                                                    |                                                                                                    |
| Summary                                                                                                    |                                                                                                    |                                                                                                    |
| First Name: Laney                                                                                                    |                                                                                                    |                                                                                                    |
| Last Name: Road<br>Address                                                                                                    |                                                                                                    |                                                                                                    |
| Click the Merge button if you<br>registrations and any related i<br>learner record for Candy Statt<br>Partner Learner Identifiers an | wish to merge these two lea<br>units, grades and certificate<br>on (134956). The learner re<br>d Images will be removed. I | arners or click Close to cancel the operation. The<br>is from Laney Road (134955) will be merged into the<br>cord for Laney Road (134955), including any Notes,<br>t will not be possible to undo the merge. |

Figure 7-11: Merge learner

#### Buttons available are

| Button          | Purpose                                                                                                    |
|-----------------|----------------------------------------------------------------------------------------------------|
| Select          | Selects the learner associated with the entered source learner code to be merged.                                                                                                    |
| Find Duplicates | Find any duplicate records, where the learner has the same date of birth and a similar Name or similar previous Surname.                                                                                                    |
| Merge           | Merges the registrations and any related units, grades and<br>certificates (from the learner code specified as the source)<br>into the learner record currently being edited. The source<br>learner record, including any notes, Partner Learner<br>Identifiers and images is removed. It will not be possible to<br>undo the merge. |
| Close           | Returns to the Learners Edit page without merging any data.                                                                                                    |

### **Deleting Learners**

Select <sup>SE</sup> to the left of the required record to delete the associated details. See Figure 7.1: Learners Search screen.

| Are you su | re you want to | delete this item? |      |  |
|------------|----------------|-------------------|------|--|
|            |                |                   |      |  |
|            |                |                   | 1010 |  |

Figure 7-12: Confirmation of deleting a learner

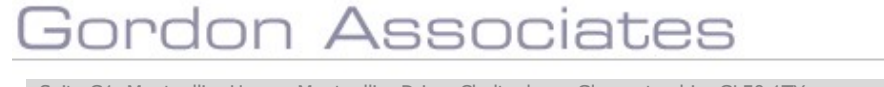

Select OK, to delete, otherwise cancel the deletion.

You cannot delete a learner if they have a registration - this should be deleted first.

#### 7.2 Manage Learner Registrations

Buttons available are

To maintain learner Registrations, click on the Registrations Tab on the Learner search page. You will then be shown a list of the Registrations currently setup within Parnassus for the Learner. A learner may be registered for any number of qualifications.

| e Seve & Creat                                     | te Another Sav          | we and Close  | Close       | Merge Learner     |                                                      |                                        |                           |                |                            |                      |              |
|----------------------------------------------------|-------------------------|---------------|-------------|-------------------|------------------------------------------------------|----------------------------------------|---------------------------|----------------|----------------------------|----------------------|--------------|
| er First Name ·                                    | Wendy                   |               | 0           | Middle Names      |                                                      | 0                                      | Last Name -               |                |                            | Grange               |              |
|                                                    | Not Supplied            | ~             |             | Number            | 124041                                               |                                        | ULN () +                  |                |                            |                      | 9            |
| 10                                                 | 25/06/2018              |               |             | Ethnic Origin     | Not Supplied                                         | ~                                      | Gender *                  |                |                            | Female               | ~            |
|                                                    |                         |               |             | Mariopality       | UNITED KINGDOM                                       |                                        | Present Learner Data beir | ne shared to t | hird parties               |                      |              |
| ils Access Re                                      | egistrations Eve        | ents Qualific | ation Set F | Registrations Cer | tificates   Learner Identifi                         | ers   Learner Images   No              | tes                       |                |                            | 557                  |              |
| lls Access Re<br>Id Registration<br>Qual/U<br>Code | egistrations <u>Eve</u> | ents Qualific | ation Set F | Registrations Cer | tificates   Learner Identifi<br>Registration<br>Date | ers Learner Images No<br>Centre - Site | tes                       | Status         | Standalone<br>Registration | Qualification<br>Set | Create<br>By |

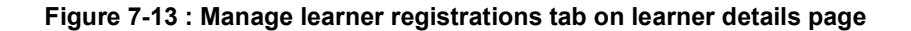

 Button
 Purpose

 Add Registration
 Add a new Registration for the current Learner. See section 0.

Select 🕑 to the left of the required entry to edit the Qualification Registration. See section 0.

Select  $\stackrel{\textbf{X}}{\leftarrow}$  to the left of the required record to delete the associated details.

| Inclusion and and and and and and and and and an |                |                   |    |       |
|--------------------------------------------------|----------------|-------------------|----|-------|
| Are you su                                       | re you want to | delete this item? |    |       |
|                                                  |                |                   |    | -     |
|                                                  |                |                   | OK | Cance |

Figure 7-14 : Confirmation of deleting a learner registration

Select OK to delete, otherwise cancel.

You may not delete a qualification registration record if it contains unit registrations. These must be de-selected first. You may not de-select a unit registration if it has a grade.

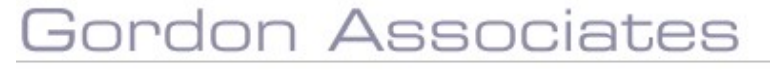

### **Add Registration**

Add a new Registration for the current Learner.

| Centre            | 954:avril centre          | * |
|-------------------|---------------------------|---|
| Site              | 954.001:avril site        | • |
| Qualification     | MBSAODT:: Modern Bailroom |   |
| Pathway           | Default                   | • |
| Registration Date | 19/09/2018                |   |

## Figure 7-15 : In-page add registration popup

Buttons available are

| Button | Purpose                                                                           |
|--------|-----------------------------------------------------------------------------------|
| Save   | Saves entered data.                                                               |
| Cancel | Discards any entered data and returns to the Manage Learner Registrations screen. |

| Field Name        | Purpose                                                           | Validation |
|-------------------|-------------------------------------------------------------------|------------|
| Centre            | The centre's name                                                 | Mandatory  |
| Site              | The site's name                                                   | Mandatory  |
| Qualification     | The qualification a learner will be<br>studying                   | Mandatory  |
| Pathway           | The pathway the learner will follow<br>(default if not specified) | Mandatory  |
| Registration Date | The date of registration                                          | Mandatory  |

Note: If Learner Image or Signature Image is set as a requirement for the qualification and the learner does not have a photo or signature you will see the error below:

| entre         | 954:avril centre   | * |
|---------------|--------------------|---|
| Site          | 954.001:avril site |   |
| Qualification | NewIu:1 Unit       | • |
| Pathway       | Default            | * |
|               | Conservation (1)   |   |

## Gordon Associates

### **Edit Qualification Registration**

Edit a Qualification Registration for the current Learner.

| Seve Save and Close          | Close Transfer Registration Move Registration               |                                         |               | 4 |
|------------------------------|-------------------------------------------------------------|-----------------------------------------|---------------|---|
| Qualification Units Pl       | R    Event Info    Alternative Achievement    Entry Require | ments Qualification Prerequisites Notes |               |   |
| Qualification<br>Centre/Site | Building Sheds<br>avril centre - avril site (954.001)       |                                         |               |   |
| Pathway                      | Default 👻                                                   |                                         |               |   |
| Qualification Set            |                                                             |                                         |               |   |
| Qualification Code           | 85                                                          | Status                                  | In Progress   |   |
| Registration Date            | 18/09/2018                                                  | Reg Group Code                          |               |   |
| Expiry Date                  |                                                             | Extend Expiry                           | 53            |   |
| Earliest Certificate Date    | 18/09/2018                                                  | Withdrawn                               |               |   |
| Last Assessment Date         |                                                             | Unsuccessful                            | 0             |   |
| Certificate Expires Date     |                                                             | Request Full Certificate                | G             |   |
| Height                       | M It in                                                     | Weight                                  | KG st b       |   |
| Study Mode                   | Not Supplied                                                | Assessment Language                     | ENG:English 💌 |   |
| Total Credit Registered      | To Date 4/4                                                 |                                         |               |   |
| Total Credit To Date         | 0/4                                                         |                                         |               |   |

## Figure 7-16 : Edit Qualification Registration page

Buttons available are

| Button                | Purpose                                                                                                    |
|-----------------------|----------------------------------------------------------------------------------------------------|
| Save                  | Saves entered data.                                                                                                    |
| Save and Close        | Save entered data and close the Edit Registration screen.                                                                                            |
| Close                 | Returns to the Learners Registration screen without saving any changes.                                                                              |
| Transfer Registration | Opens the Transfer Registration popup.                                                                                                    |
| Move Registration     | Opens the Move Registration popup.                                                                                                    |
| Recalculate           | Selected after grades have been entered for the associated units. See section 0. Recalculates an overall grade for the Qualification. See section 0. |
| *                     | Display the Audit History Screen.                                                                                                    |

| Field Name                   | Purpose                                                                                               | Validation |
|------------------------------|----------------------------------------------------------------------------------------------------|------------|
| Qualification Code           | The centres name                                                                                      | N/A        |
| Pathway                      | Learners specialisation, also known as route                                                          | N/A        |
| Reg. Date                    | The date of registration                                                                              | Mandatory  |
| Status                       | The status of the qualification                                                                       | N/A        |
| Expiry                       | Registration expiry date. Based on<br>lifetime field on qualification                                 | N/A        |
| Extend Expiry                | Enables the user to extend the<br>Registration expiry date.                                           | Optional   |
| Earliest Certificate<br>Date | Earliest date a certificate may be issued.<br>For NVQ's this is 10 weeks after the registration date. | N/A        |

## Gordon Associates

| Withdrawn                   | Indicates whether the learner has<br>withdrawn and shows the date of<br>withdrawal.                         | Optional<br>Cannot be selected if<br>the registration has a<br>status of Complete |
|-----------------------------|----------------------------------------------------------------------------------------------------|-----------------------------------------------------------------------------------|
| Last Assessment<br>Date     | ***                                                                                                    | Optional                                                                          |
| Request Full<br>Certificate | Indicates whether the learner has requested a certificate for a qualification.                              | Optional                                                                          |
| Certificate Expires<br>Date | ***                                                                                                    |                                                                                   |
| Reg. Group Code             | Free text grouping. Enables the classification of a group of people doing a qualification at the same time. | Optional                                                                          |
| Assessment<br>Language      | The Language the qualification will be assessed in                                                          | Mandatory: must be<br>one of the selectable<br>values                             |
|                             |                                                                                                    |                                                                                   |

For a Credit Based registration, the user will be shown the total credit that the learner has been registered for and the total credit that the learner has achieved to date.

| Total Credit Registered To Date | 0/2 | 13                      |
|---------------------------------|-----|-------------------------|
| Total Credit To Date            | 0/2 | No. of Concession, Name |
| Grade                           |     | Renalculate             |

## Figure 7-17 : Edit Qualification Registration (Credit Based)

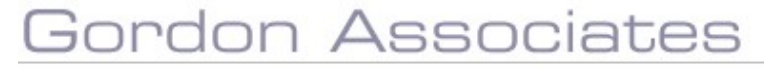

#### **Edit Qualification Registration - Units**

| and in the |           |                |                       |              |          |                 |                   | -    |                         |         |         |              |                  |             |             |             |
|------------|-----------|----------------|-----------------------|--------------|----------|-----------------|-------------------|------|-------------------------|---------|---------|--------------|------------------|-------------|-------------|-------------|
| ation U    | Units PLR | Event Info A   | ternative Achievement | Entry Requir | ements Q | ualification Pr | rerequisites Note | ES.  |                         |         |         |              |                  |             |             |             |
| Units I.   |           |                |                       |              |          |                 |                   |      |                         |         |         |              |                  |             |             |             |
| anistra    | tion has  | 2 Maraines Cl  | ick Here to Show Det  | mile (       |          |                 |                   |      |                         |         |         |              |                  |             |             |             |
| agistia    | LION NES  | 2 Herningsrich | ick here to onow per  | (d)() ()     |          |                 |                   |      |                         |         |         |              |                  |             |             |             |
| U          | Init Code | Linit Name     | Reg Date              | Type.        | Credit   | Level           | Grade             | RPL  | Attempts on<br>mg (All) | Alt Ach | Pre-Reg | Res Rel Date | Inc. On<br>Award | Use<br>Best | Part<br>Reg | Unit<br>Reg |
|            | 20a       | ZUA            | 18/09/2018            | м            | 2        | 1               |                   | 10 I | 0(0)                    |         | No      |              | 8                |             | 0           |             |
|            | 208       | 208            | 18/09/2018            | м            | 1        | 1               |                   | 63   | 0 (0)                   |         | No      |              | 8                | 1           | 137         | 13          |
|            | 2UC       | 2UC            | 18/09/2018            | 0            | 1        | 1               |                   | 13   | 0(0)                    |         | No      |              |                  | 8           | 13          | 6           |

### Figure 7-18 : Edit Qualification Registration – Units page

Buttons available are

| Button       | Purpose                                                                    |
|--------------|----------------------------------------------------------------------------|
| Select Units | Opens the Edit Qualification Registration – Pathway screen. See Section 0. |

| Field Name   | Purpose                                                                                                    | Validation |
|--------------|----------------------------------------------------------------------------------------------------|------------|
| Use Best     | Use the best available grade<br>achieved on this unit across all<br>qualification registrations or use the<br>grade achieved on this qualification<br>registration. (The column formerly<br>known as Use Prior).                      | N/A        |
| Inc On Award | Should this unit registration be<br>included in the overall qualification<br>registration, or was it taken by the<br>learner as an additional unit.<br>If unticked, the learner may only<br>receive a unit certificate for this unit. | N/A        |

Select <sup>Select</sup> to the left of the required entry to edit the Qualification Registration. See section 0.

Clicking on the 10 button in the top left corner displays help for each column heading.

For a Credit Based qualification which has had 'Other Units Constraints' set up on the pathway, the user will be able to add the credits/grades for a learner which they have obtained in other appropriate units and have them count towards the current qualification.

| Other  | Units              |                                       |       |            |                        |          |     |                 |                 |       |
|--------|--------------------|---------------------------------------|-------|------------|------------------------|----------|-----|-----------------|-----------------|-------|
| Add OU | wr Units Constrain | Registration Mandatory: 0 Optional: 1 |       |            |                        |          |     |                 |                 |       |
|        | Group              | Subject                               | Level | Credit Cap | Achievment Month Limit | м / о    | UAN | Title           | Credit Achieved | Grade |
| D 8    | Mandatory          | 1.1 : Medicine and Dentistry          | 1     | 5          | 24                     | Optional | UNI | Horse Dentistry | 5               | Pass  |

#### Figure 7-19 : Edit Qualification Registration (Credit Based) - Other Units

Buttons available are

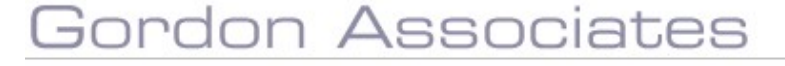

| Button                                  | Purpose                                                   |
|-----------------------------------------|-----------------------------------------------------------|
| Add Other Units Constraint Registration | Opens the Add Other Units Constraint Registration screen. |

## Add Other Units Constraint Registration

Enter grades obtained for the other unit to be added for this qualification.

| Other Units<br>Constraint | Group: Mandatory   Subject: 1.1 - Medicine and Dentistry   Level: 1   Credit Cap: 5   A. | • |
|---------------------------|------------------------------------------------------------------------------------------|---|
| UN *                      |                                                                                          |   |
| Title 📍                   |                                                                                          |   |
| Credits                   |                                                                                          |   |
| Grade                     |                                                                                          |   |
| Purchase Order            |                                                                                          |   |

## Figure 7-20 : In-page Add Other Units Constraint Registration details popup

Buttons available are

| Button         | Purpose                                                                                      |
|----------------|----------------------------------------------------------------------------------------------|
| Save and Close | Saves any data changes and returns to the Edit<br>Qualification Registration – Units screen. |
| Close          | Returns to the Edit Qualification Registration – Units screen.                               |

| Field Name             | Purpose                                                                                                    | Validation |
|------------------------|----------------------------------------------------------------------------------------------------|------------|
| Other Units Constraint | Shows any mandatory/optional other<br>unit constraints.<br>Must register the Learner's detail for<br>any mandatory other unit<br>constraints. | Read Only  |
| UN                     | Unit Accreditation Number                                                                                                    | Mandatory  |
| Title                  | Other Unit title                                                                                                    | Mandatory  |
| Credits                | Other Unit Credit value                                                                                                    | Optional   |
| Grade                  | Grade Achieved for the other unit                                                                                                    | Optional   |

### Unit Registration Details – Non Credit Based

Enter grades obtained for the unit.

| it Code                          | The<br>52/1                      | Principles of Water<br>Jnit 3a | ing, Feed | ing and Fittening        | Horses  |                                         |                    |                 |                | * |
|----------------------------------|----------------------------------|--------------------------------|-----------|--------------------------|---------|-----------------------------------------|--------------------|-----------------|----------------|---|
| jistration Date                  | 19/0                             | J9/2018                        |           |                          |         | Last LRS Action<br>Last LRS Action Date | None<br>None       |                 |                |   |
| lude On Award<br>ading Prerequis | tes )                            |                                |           |                          |         |                                         |                    |                 |                |   |
| dd Grade                         | 18                               | 9/09/2018                      |           |                          |         |                                         |                    |                 |                |   |
| rade                             |                                  | 855                            |           | +                        |         |                                         |                    |                 |                |   |
| isult Release Date               |                                  | ad                             |           |                          |         |                                         |                    |                 |                |   |
|                                  | -                                |                                |           |                          |         |                                         |                    |                 |                |   |
| ttempts                          |                                  | Assessment                     | Void      | Last<br>Modified<br>Date | User    | Alternative<br>Achievement              | Last LRS<br>Upload | Release<br>Date | Expiry<br>Date |   |
| ttempts<br>Grade                 | Assessment<br>Date               | venue                          |           |                          |         |                                         |                    |                 |                |   |
| Grade<br>Grade                   | Assessment<br>Date<br>19/09/2018 | venue                          |           | 19/09/2018               | adminav | Na                                      |                    |                 |                |   |
| Grade                            | Assessment<br>Date<br>19/09/2018 | venue                          |           | 19/09/2018               | adminav | Na                                      |                    |                 |                |   |

Figure 7-21 : In-page edit unit registration details popup

Buttons available are

| Button | Purpose                                                        |
|--------|----------------------------------------------------------------|
| Add    | Add the Grade achieved.                                        |
| Save   | Saves any data changes.                                        |
| Close  | Returns to the Edit Qualification Registration – Units screen. |
| 4      | Display the Audit History Screen.                              |

| Field Name        | Purpose                                     | Validation |
|-------------------|---------------------------------------------|------------|
| Registration Date | Date of registration                        | Mandatory  |
| Include On Award  | Whether unit is to be included on the award | Optional   |
| Date              | Date Grade achieved                         | Mandatory  |
| Grade             | Grade Achieved                              | Mandatory  |

**Note:** The number of Grades which can be added is dependent on the maximum number of resits which have been configured for the unit associated with this Pathway.

### Unit Registration Details – Credit Based

If 'Alternative Achievement' is not selected, entering grades is the same as entering grades for Non Credit Based Qualifications: see above.

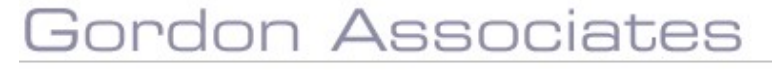

If 'Alternative Achievement' tab is selected, this allows the user to enter an alternative or equivalent achievement, which is recognised as being the equivalent of passing the unit in the normal way.

| Unit                    | Select Unit                                                                   |                       |               | * |
|-------------------------|-------------------------------------------------------------------------------|-----------------------|---------------|---|
| Exempting Qualification |                                                                               |                       |               |   |
| Exempting Unit(s)       |                                                                               |                       |               |   |
| Approved 🔯              |                                                                               | Rejected              | 0             |   |
| Approved On             |                                                                               | Rejected On           | []            |   |
| You ne                  | d to save the alternative achieve                                             | ement before adding e | vidence to it |   |
| You ne                  | d to save the alternative achieve                                             | ement before adding e | widence to it |   |
| You ne                  | d to save the alternative achieve<br>tach a File Choose file No file o        | ement before adding e | vidence to it |   |
| You ne                  | d to save the alternative achieve<br>tach a File <u>Choose file</u> No file o | ment before adding e  | vidence to it |   |
| You no                  | d to save the alternative achieve                                             | hasen                 | vidence to it |   |
| You no                  | d to save the alternative achieve                                             | hasen                 | vidence to it |   |

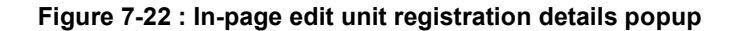

Buttons available are

| Button         | Purpose                                                                                   |
|----------------|-------------------------------------------------------------------------------------------|
| Add            | Add the Grade achieved.                                                                   |
| Save and Close | Saves any data changes and returns to the Edit Qualification Registration – Units screen. |
| Close          | Returns to the Edit Qualification Registration – Units screen.                            |
| *              | Display the Audit History Screen.                                                         |

| Field Name                      | Purpose                                                        | Validation                                 |
|---------------------------------|----------------------------------------------------------------|--------------------------------------------|
| Registration Date               | Date of registration                                           | Mandatory                                  |
| Include On Award                | Whether unit is to be included on the award                    | Optional                                   |
| Date                            | Date Grade achieved                                            | Mandatory                                  |
| Grade                           | Grade Achieved                                                 | Mandatory: select from<br>available values |
| Alternative Achievement         | Whether Unit grade has been achieved by an alternative method. | Optional                                   |
| Alternative Achievement<br>Type | How the achievement relates to this unit.                      | Mandatory: select from<br>available values |
| Equivalent Unit                 | Name of the equivalent unit.                                   | Optional                                   |
| Reason                          | Notes for any required explanations.                           | Optional                                   |
| Alternative Achievement<br>Date | Date that the alternative grade was achieved.                  | Mandatory                                  |

## Gordon Associates

**Note:** The number of Grades which can be added is dependent on the maximum number of resits which have been configured for the unit associated with this Pathway.

### **Alternative Achievement**

There are 4 types of Alternative Achievement records in Parnassus. In each case these are recorded against a Learners Unit Registration to show that they have been exempted from study and /or assessment of the Unit:

#### • RPL – Record of Prior Learning

A simple tick-box against a Unit Registration to show that the "learning" has been previously undertaken. A grade is still required and according to the business-rules of the Awarding Body, assessment may still be required.

#### • Planned Exemption

When the Qualification is setup in Parnassus there is the option to record multiple "Planned Exemptions" where for the Unit registered other previously achieved Qualifications exempt the Learner from both studying and assessment of the Unit.

#### • Unplanned Exemption

The Learner may request to be exempt from the study and assessment for the Unit based on some prior qualification and/or experience. The Awarding Body will assess this and may wish to grant the exemption on an individual basis.

#### Equivalent Units

When the Qualification is setup in Parnassus there is the option to record multiple "Equivalent Units". This is a Credit Based specific concept where other Credit Based units may exist which are considered Equivalent to the registered Unit.

#### Adding a Record of Prior Learning (RPL)

Once a grade has been recorded against a Unit Registration for a Learner (regardless of how this is done, manually, quick-grade entry, file import) the Learners Qualification Registration and should be opened and where applicable against the appropriate Unit the RPL checkbox can be ticked.

See screen shot below.

Note that RPL is for information only and does not have any functional impact.

| Rication [Units] [FUR] [Event Enfo [Atternative Achievement] [Entry Requerements] Qualification Prerequisites [Aotes] |                                                                                       |      |
|----------------------------------------------------------------------------------------------------|---------------------------------------------------------------------------------------|------|
| Registration has 2 Warnings. Click Here to Show Details.                                                              | ment   Entry Requirements   Qualification Prerequisites   Notes                       |      |
| systration has 2 Warnings. Click Here to Show Details.                                                                |                                                                                       |      |
| rgistration has 2 Warnings. Click Here to Show Details.                                                               |                                                                                       |      |
| egistration has 2 Warnings. Click Here to Show Details.                                                               |                                                                                       |      |
|                                                                                                    | ow Details.                                                                           |      |
| Attempts on Inc. On Use Part                                                                                          |                                                                                       | Unit |
| Unit Coop Unit Name Red Date Type Credit Level Sidoo RPU Too Res Rel Date                                             | Type Credit Level Grade BPL Attempts on Alt Arb Per-Reg. Rec Rel Date Inc On Use Part |      |

#### Adding a record of a "Planned Exemption" to a Learners Registration

When a Qualification is setup in Parnassus it is possible to pre-define some Exemptions at Unit Level. These "Planned Exemptions" are usually agreed when the Qualification is designed. See the section on "Planned Exemptions" in the Qualification part of the manual for details of setting up these.

To add the record of a "Planned Exemption" to a Learners Unit Registration: >> Go to the Learners page and select the relevant Qualification Registration. >> Select the "Alternative Achievement" tab as shown below.

# Gordon Associates

| Edit Qualification Registration - Building Sheds                                                                                                    |   |
|----------------------------------------------------------------------------------------------------|---|
| Seve Save and Close Close Transfer Registration Move Registration                                                                                                    | 4 |
| Qualification         Units         FUR         Event Infs         Atternative Achievement         Entry Requirements         Qualification Prerequisites         hotes           Add Equivalency         Add Planed Exemption         Add Unplaned Exemption         Add Unplaned Exemption |   |
| to Exemptions or Equivalences                                                                                                    |   |

>> Click the "Add Planned Exemption" button.

>> If there are any "Planned Exemptions" recorded for the Units of the Qualification then the following form will pop-up.

>> Complete this form as indicated and click "Save" or "Save and Close" button.

>> Notes (including copies of evidence) can only be added once the record is saved.

| Unit               | 20a:20A                           |                                   | *  |
|--------------------|-----------------------------------|-----------------------------------|----|
| Exemption          | Select Exemption                  | •                                 |    |
| Description:       |                                   | 1                                 |    |
| Qualification:     |                                   |                                   |    |
| Exempting Unit(s): |                                   |                                   |    |
| Grade              | Pass 🔻                            |                                   |    |
| Approved           |                                   | Rejected                          |    |
| Approved On        |                                   | Rejected on                       |    |
| You nee            | d to save the alternative achieve | ment before adding evidence to it |    |
|                    |                                   |                                   |    |
| At                 | tach a File Choose file No file c | hosen                             | 11 |
|                    | -                                 | ()()                              |    |
|                    |                                   |                                   |    |
|                    |                                   |                                   |    |
|                    |                                   |                                   |    |
|                    |                                   |                                   |    |

| Field Name      | Purpose                                                                                                    | Validation     |
|-----------------|----------------------------------------------------------------------------------------------------|----------------|
| Unit            | Unit in selected Qualification<br>Registration for which a Planned<br>Exemption is to be recorded.                  | Drop Down list |
| Exemption       | Code as entered in Unit Details page                                                                                | Drop Down list |
| Description     | Free text                                                                                                    |                |
| Qualification   | As recorded for selected Exemption<br>code                                                                          | Read Only      |
| Exempting Units | Free text                                                                                                    |                |
| Grade           | The only available grades here will<br>be 'pass' ones and will be limited to<br>those applicable for Unit selected. | Drop Down list |
| Approved        | Indicates whether the Exemption has been approved.                                                                  | Checkbox       |
| Approved On     | Date of Approval                                                                                                    | Valid Date     |
| Notes           | Can only be added once record is saved                                                                              |                |

## Gordon Associates

\* If the achievement is updated to approved or rejected an email will be sent to the email address configured under the setting AlternativeAchievement.EmailParnassusOperator. Parnassus will not email the centre directly it is up to the AO to inform the centre of their decision.

#### Adding a record of an Unplanned Exemptions Unit to a Learners Registration

If a Learner requests exemption from a Unit for reasons that have not be foreseen when the qualification was designed, then an "Unplanned Exemption" should be recorded.

To add the record of a "Planned Exemption" to a Learners Unit Registration: >> Go to the Learners page and select the relevant Qualification Registration. >> Select the "Alternative Achievement" tab as shown below.

| Edit Qualification Registration - Building Sheds                                                                                                    |   |
|----------------------------------------------------------------------------------------------------|---|
| Save Save and Close Close Transfer Registration Move Registration                                                                                                    | 4 |
| Qualification     Units     PAR     Event Infs     Alternative Achievement     Entry Acquirements     Qualification Premousites     Notes       Add Equivalency     Add Unglanned Exemption     Add Unglanned Exemption     Add Unglanned Exemption |   |

- >> Click the "Add Planned Exemption" button
- >> The following form will pop-up.
- >> Complete this form as indicated and click "Save" or "Save and Close" button.
- >> Notes (including copies of evidence) can only be added once the record is saved.

|             | Balect Unit                |                              |                                          |                                          |
|-------------|----------------------------|------------------------------|------------------------------------------|------------------------------------------|
| fication    | 2Ua:2UA                    |                              |                                          |                                          |
|             | 2UB:2UB                    |                              |                                          |                                          |
| 90.         | 2UC:2UC                    |                              |                                          |                                          |
| 63          |                            | Rejected                     | 0                                        | 1                                        |
| ſ           |                            | Rejected On                  |                                          |                                          |
|             |                            |                              |                                          |                                          |
| You need to | o save the alternative act | slevement before adding e    | vidence to it                            |                                          |
|             |                            |                              | Second in the                            | 2                                        |
| Attac       | h a File Choose file No    | flé chosen                   |                                          |                                          |
|             |                            |                              |                                          |                                          |
|             |                            |                              |                                          |                                          |
|             |                            |                              |                                          |                                          |
|             |                            |                              |                                          |                                          |
|             |                            |                              |                                          |                                          |
|             |                            |                              |                                          |                                          |
|             |                            |                              |                                          |                                          |
|             | Fication                   | Attach a File Choose file No | Attach a File Choose file No file chosen | Attach a File Checae file No file chosen |

| Field Name              | Purpose                                                                                            | Validation     |
|-------------------------|----------------------------------------------------------------------------------------------------|----------------|
| Unit                    | Unit in selected Qualification<br>Registration for which a Planned<br>Exemption is to be recorded. | Drop Down list |
| Exempting Qualification | Free text                                                                                          |                |
| Exempting Units         | Free text                                                                                          |                |

## Gordon Associates

| Grade       | The only available grades here will<br>be 'pass' ones and will be limited to<br>those applicable for Unit selected. | Drop Down list |
|-------------|----------------------------------------------------------------------------------------------------|----------------|
| Approved    | Indicates whether the Exemption has been approved. *                                                                | Checkbox       |
| Approved On | Date of Approval                                                                                                    | Valid Date     |
| Rejected    | Indicates whether the Exemption has been Rejected. *                                                                | Checkbox       |
| Rejected On | Date of Rejection                                                                                                   | Valid Date     |
| Notes       | Can only be added once record is saved                                                                              |                |

\* If the achievement is updated to approved or rejected an email will be sent to the email address configured under the setting AlternativeAchievement.EmailParnassusOperator. Parnassus will not email the centre directly it is up to the AO to inform the centre of their decision.

### Adding a record of an Equivalent Unit to a Learners Registration

"Equivalent Units" are a Credit Based concept similar to "Planned Exemptions". When a Qualification is setup in Parnassus it is possible to pre-define some exemptions at Unit Level. These "Equivalent Units" are usually agreed when the Qualification is designed. See the section on "Equivalent Units" in the Qualification setup section of the manual for details of setting up these.

To add the record of a "Equivalent Unit" exemption to a Learners Unit Registration:

>> Go to the Learners page and select the relevant Qualification Registration.

>> Select the "Alternative Achievement" tab as shown below.

| Edit Qualification Registration - Building Sheds                                                                                                    |   |
|----------------------------------------------------------------------------------------------------|---|
| Save Seve and Close Close Transfer Registration Move Registration                                                                                                    | 4 |
| Qualification         Units         F.M.         Event Infs         Acternative Achievement         Entry Requirements         Qualification Prenousities         Rotes           Add Equivalency         Add Planned Exemption         Add Unplanned Exemption         Add Unplanned Exemption           No Exemptions or Equivalences         Image: Comption Science Science |   |

>> Click the "Add Equivalency" button.

>> If there are any "Equivalent Units" recorded for the Units of the Qualification then the following form will pop-up.

>> Complete this form as indicated and click "Save" or "Save and Close" button.

>> Notes (including copies of evidence) can only be added once the record is saved.

| and a            |             | Select Unit               |                                       | •  |
|------------------|-------------|---------------------------|---------------------------------------|----|
| Equivalency Co   | de          | Select Equivalency Co     | da 🔻                                  |    |
| escription:      |             |                           | /                                     |    |
| Inits used for a | quivalency  | No Unit Equivalenc        | Ses                                   |    |
| Approved         |             |                           | Rejected                              |    |
| Approved On      |             |                           | Rejected On                           |    |
|                  |             |                           |                                       |    |
|                  | You need to | save the alternative achi | revement before adding evidence to it |    |
|                  |             |                           |                                       | 11 |
|                  | Attach      | a File Choose file No f   | Te chosen                             |    |
|                  |             |                           |                                       |    |
|                  |             |                           |                                       |    |
|                  |             |                           |                                       |    |
|                  |             |                           |                                       |    |

| Field Name                    | Purpose                                                                                                    | Validation     |
|-------------------------------|----------------------------------------------------------------------------------------------------|----------------|
| Unit                          | Unit in selected Qualification<br>Registration for which a Planned<br>Exemption is to be recorded.                  | Drop Down list |
| Equivalency Code              | Code as entered in Unit Details page                                                                                | Drop Down list |
| Description                   | Free text                                                                                                    |                |
| Units used for<br>Equivalency | As recorded for selected Exemption code                                                                             |                |
| Grade                         | The only available grades here will<br>be 'pass' ones and will be limited to<br>those applicable for Unit selected. | Drop Down list |
| Approved                      | Indicates whether the Exemption has been approved. *                                                                | Checkbox       |
| Approved On                   | Date of Approval                                                                                                    | Valid Date     |
| Rejected                      | Indicates whether the Exemption has been Rejected. *                                                                | Checkbox       |
| Rejected On                   | Date of Rejection                                                                                                   | Valid Date     |
| Notes                         | Can only be added once record is saved                                                                              |                |

\* If the achievement is updated to approved or rejected an email will be sent to the email address configured under the setting AlternativeAchievement.EmailParnassusOperator. Parnassus will not email the centre directly it is up to the AO to inform the centre of their decision.

## **Edit Qualification Registration - Pathway**

Select the units to be allocated to the Learner's Pathway.

|                                    | Minimum Units: 3<br>Minimum Credits 4                       |                                  |                                    | Meximum Units: 2<br>Meximum Credits: 14 |                                       |
|------------------------------------|-------------------------------------------------------------|----------------------------------|------------------------------------|-----------------------------------------|---------------------------------------|
| nting:<br>larner has<br>of a OCF 0 | not achieved enough credit f<br>lualification or No Pathway | om units al the level of the qua | ification or above. Needs 4 cradit |                                         |                                       |
| andatory                           | Minimum; 2 Maximum; 2)                                      |                                  |                                    |                                         | (Minimum Credit: 3 Maximum Credit: 3  |
| Cor                                | tributes UN                                                 | Unit Code                        | Unit Title                         | Credit Value                            | Mandatory                             |
| е н                                |                                                             | 20a                              | ZUA                                | 2                                       | 8                                     |
| 8                                  |                                                             | 2UB                              | 2UB                                | £                                       | 2                                     |
| M) Isnoit                          | nimum: 1 Maximum: 1)                                        |                                  |                                    |                                         | (Minimum Credit: 1 Maximum Credit: 11 |
| Cor                                | tributes UN                                                 | Unit Code                        | Unit Title                         | Credit Value                            | Mandatory                             |
| 8 1                                | 89688                                                       | 200                              | 200                                | 1                                       |                                       |
|                                    |                                                             | 3160 CB                          | 3180 - Credit Based                | 11                                      |                                       |
|                                    |                                                             |                                  |                                    |                                         |                                       |

#### Figure 7-23 : Edit Pathway page

Buttons available are

| Button | Purpose                                       |
|--------|-----------------------------------------------|
| Close  | Will save the units selected for the Pathway. |

The correct number of Mandatory and Optional units should be selected, as specified on the screen. For Credit Based qualifications, the combination of units selected should give a total credit value between the minimum and maximum credit values specified on the screen.

**Note:** The consequences of the user selecting a combination of units which doesn't give a total credit value between the minimum and maximum credit values specified on the screen is configurable to give:

- 1. No Error or Warning User is allowed to make an incorrect combination selection.
- 2. Error User is stopped from making an incorrect combination selection.
- 3. Warning User is warned they have made an incorrect combination selection.

### Edit Standalone Qualification Registration - Pathway

Select the unit to be allocated to the Learners Pathway.

| Pathway: Default                  |           | parnassusvm:90 savs                                                   |           |
|-----------------------------------|-----------|-----------------------------------------------------------------------|-----------|
| Close                             |           | You can only register for one unit on a Standalone Unit Registration. |           |
| Minimum Units: 1                  |           |                                                                       |           |
| Mandatory (Minimum: 1 Maximum: 1) |           |                                                                       | -         |
| Contributes UN                    | Unit Code | Unit OK                                                               | Mandatory |
| 0.0                               | &&        | Amps                                                                  |           |
| 8 8                               | LASAODT   | : Latin Amerikan                                                      | 0         |
| 8 0                               | NU344     | New Lint 344                                                          | 0         |
| <b>D</b> . 0                      | UT287     | Unit Test 287                                                         |           |
|                                   |           |                                                                       |           |
|                                   |           |                                                                       |           |

#### Figure 7-24 : Edit Pathway (Standalone Qualification) popup

Buttons available are

| Button | Purpose                                       |
|--------|-----------------------------------------------|
| Close  | Will save the units selected for the Pathway. |

Where a qualification has been selected as standalone (See Section 8.3), only a single Unit is allowed to be registered against it.

### **Transfer Registration**

| elect Centre               |                                                                                            |
|----------------------------|--------------------------------------------------------------------------------------------|
| Piease select a Centro     | ÷                                                                                          |
| Select Site First          | *                                                                                          |
| Select Qualification First | *                                                                                          |
|                            |                                                                                            |
| 9/09/2018                  |                                                                                            |
|                            | Piece Centre Pieces select à Centre Select Site First Select Qualification First 9009/2018 |

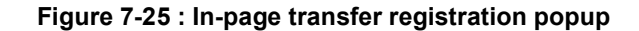

Buttons available are

| Button   | Purpose                                                                                                    |
|----------|----------------------------------------------------------------------------------------------------|
| Transfor | Transfers the registration to the new location. Adds a new<br>entry to the Manage Learner Registrations screen with the<br>new Centre location. Updates the existing entry with a<br>Transferred status. See Figure 7-26 : Manage learner<br>registrations page with transferred status |
|          | at the time of the transfer, using the Transfer Date.                                                                                                    |
|          |                                                                                                    |

| Close | Returns to the Edit Qualification Registration screen without transferring the registration. |
|-------|----------------------------------------------------------------------------------------------|
|       | 6 6                                                                                          |

| Field Name                                                          | Purpose                                                                                                    | Validation                                                                                                    |
|---------------------------------------------------------------------|----------------------------------------------------------------------------------------------------|----------------------------------------------------------------------------------------------------|
| Centre                                                              | The centre name to transfer to                                                                                                    | Mandatory                                                                                                    |
| Site                                                                | The site name to transfer to                                                                                                    | Mandatory                                                                                                    |
| Qualification                                                       | The qualification being transferred                                                                                                    | Mandatory                                                                                                    |
| Pathway                                                             | Learners specialisation                                                                                                    | Mandatory                                                                                                    |
| <sup>⊃</sup> urchase Order                                          | Purchase order reference                                                                                                    | Optional (unless the<br>site has the Purchase<br>order reference<br>stipulated as<br>Mandatory)                                       |
| Transfer Date                                                       | Date of transfer                                                                                                    | Mandatory                                                                                                    |
| Site<br>Qualification<br>Pathway<br>Purchase Order<br>Transfer Date | The site name to transfer to<br>The qualification being transferred<br>Learners specialisation<br>Purchase order reference<br>Date of transfer | Mandatory<br>Mandatory<br>Optional (unless the<br>site has the Purchas<br>order reference<br>stipulated as<br>Mandatory)<br>Mandatory |

| irner                                         |                                        |                                                                               |                                       |                                                                            |                                                                                  |                                                                                              |                                                                                                  |                             |                                  |                      |                      |
|-----------------------------------------------|----------------------------------------|-------------------------------------------------------------------------------|---------------------------------------|----------------------------------------------------------------------------|----------------------------------------------------------------------------------|----------------------------------------------------------------------------------------------|--------------------------------------------------------------------------------------------------|-----------------------------|----------------------------------|----------------------|----------------------|
| Sine & Creat                                  | e Another                              | Save and Close                                                                | Oose                                  | Merge Learner                                                              |                                                                                  |                                                                                              |                                                                                                  |                             |                                  |                      |                      |
| er First Name 🔸                               | Wendy                                  |                                                                               |                                       | Middle Names                                                               |                                                                                  |                                                                                              | Last Name *                                                                                      |                             |                                  | Grange               |                      |
|                                               | Not Supplied                           | ~                                                                             |                                       | Number                                                                     | 124041                                                                           |                                                                                              | UUN @ +                                                                                          |                             |                                  |                      | 0                    |
|                                               | 25/06/2018                             |                                                                               |                                       | Ethnic Origin                                                              | Not Supplied                                                                     | ~                                                                                            | Gender *                                                                                         |                             |                                  | Female               | ~                    |
|                                               | 1                                      |                                                                               |                                       |                                                                            |                                                                                  |                                                                                              |                                                                                                  |                             |                                  |                      |                      |
| s Access Re                                   | gistrations                            | vents Qualifi                                                                 | cation Set R                          | Nationality<br>Registrations Cer                                           | UNITED KINGDOM                                                                   | iers Learner Images   Not                                                                    | Prevent Learner Data b                                                                           | eing shared to th           | nird parties                     |                      |                      |
| s Access Re<br>Registration<br>Qual/U         | pistrations <u>E</u>                   | vents Qualific                                                                | tation Set R                          | Nationality<br>registrations Cer                                           | UNITED KINGDOM                                                                   | iers Learner Images Not<br>Centre - Site                                                     | Prevent Learner Data b                                                                           | eing shared to th<br>Status | Standalone                       | Qualificatio         | n Create             |
| s Access Re<br>Registration<br>Qual/U<br>Code | pistrations E<br>nit Tit<br>TQUAL1 gro | vents Qualific<br>de<br>sting Qualificati<br>ups, Pess/Fail<br>ipts) (AUTOTES | on 1 : NQF<br>- Generatec<br>STQUAL1) | Nationality<br>Registrations Cer<br>- (1 pathway, 2<br>f by 'auto' testing | UNITED KINGDOM<br>Uficates Learner Identif<br>Registration<br>Date<br>26/06/2018 | Centre - Site Auto Test Centre Two (Gr ascripts) - Auto Test Two 5 Tuto Testing caripts (19) | Prevent Learnier Data b<br>tes<br>enerated by 'auto' testing<br>Site One(Generated by<br>91.001) | Status<br>In Progress       | Standalone<br>Registration<br>No | Qualification<br>Set | n Create<br>By<br>ge |

Figure 7-26 : Manage learner registrations page with transferred status.

Note: Parnassus will automatically add a note on the Notes tab of the original registration record detailing which user performed the transfer and on which date/time.

**Note:** This can be limited to only transferring mandatory units that are shared on the destination qualification/pathway. This is a Parnassus setting please contact Gordon Associates if you would like this feature to be activated so that units that are optional on the destination qualification/pathway are not transferred.

### **Move Registration**

| From Centre | / Site avril centre - avril site | entered is performed when every g a more. |
|-------------|----------------------------------|-------------------------------------------|
| Centra      | 00002:ivy Baker                  | τ.                                        |
| Site        | 00002:lvy Baker                  | +                                         |

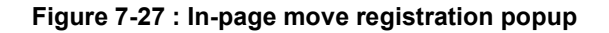

#### Buttons available are

| Dutton                                                                                              | Purpose                                                                      |                                                                                                    |  |  |  |  |  |
|----------------------------------------------------------------------------------------------------|------------------------------------------------------------------------------|----------------------------------------------------------------------------------------------------|--|--|--|--|--|
| Move                                                                                                | Moves the registration existing registration ent                             | Moves the registration to the new location. Updates the existing registration entry with the new Centre location. |  |  |  |  |  |
| Close                                                                                               | Returns to the Edit Qua<br>without moving the reg                            | Returns to the Edit Qualification Registration screen without moving the registration.                            |  |  |  |  |  |
| Field Name                                                                                          | Purpose                                                                      | Validation                                                                                                    |  |  |  |  |  |
| Centre                                                                                              | The centre name to transfer to                                               | Mandatory                                                                                                    |  |  |  |  |  |
| Site                                                                                                | The site name to transfer to                                                 | Mandatory                                                                                                    |  |  |  |  |  |
| Edit Qualification Registration - Two I<br>Save Save and Close Transfer Regis                       | Units<br>states More Regulation                                              |                                                                                                    |  |  |  |  |  |
| Qualification Units PLR Event Info Alternativ                                                       | ve Achievement    Entry Requirements    Qualincados Herequistes    Notes (1) |                                                                                                    |  |  |  |  |  |
| Qualification   Units    FLR    Event Info    Alternativ                                            | Priority 📑 Save Note                                                         |                                                                                                    |  |  |  |  |  |
| Qualification Units   PLK   Event Info   Atternativ Attach a File Choose file   No file chosen Note | Priority  Seve Note Seve Note                                                | File Name Added User Priority                                                                                     |  |  |  |  |  |

### Figure 7-28 : Manage learner Notes page with moved details.

Note: Parnassus will automatically add a note on the Notes tab of the registration record detailing which user performed the move and on which date/time.

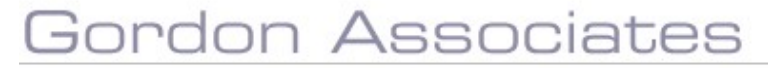

#### **Grade Calculation**

When a learner's Qualification Registration goes "Cert Due", Parnassus calculates the Qualification grade.

Parnassus will use different criteria to decide if the qualification registration is "Cert Due". In simple terms the learner registration needs to pass the Qualification Rules of Combination (RoC). Examples of this are given below.

- Non Credit Based qualification registrations require that a grade has been entered for all registered units and that the number of units being registered is between the min and max units required specified on the pathway.
- Credit Based qualification registrations require that a grade has been entered for all registered units and that the number of units being registered is between the min and max units required and that the Credit attained is between the min and max credit required specified on the pathway.

| athway               | Ostautt                            |                | * 12 M ALC N | heray Advantant.                                                                     |                                |
|----------------------|------------------------------------|----------------|--------------|--------------------------------------------------------------------------------------|--------------------------------|
| thway Cade           | Default                            |                | Donly in     | en selectes graves and units                                                         |                                |
| anun Unite Assures   | 7 Hakimur                          | Lints Recaired | P            |                                                                                      |                                |
| muri Grediti         | 40. Maximut                        | CHEF           | -0           |                                                                                      |                                |
| nicement Plants Line | -0                                 |                |              |                                                                                      |                                |
|                      |                                    |                |              |                                                                                      |                                |
| ultitory (A)         |                                    |                |              |                                                                                      | Want or Units Second 1         |
|                      |                                    |                |              |                                                                                      |                                |
|                      |                                    |                |              |                                                                                      | Winthum Drade 40 Hasimum Drade |
|                      |                                    |                |              |                                                                                      | Other Units Constru            |
|                      |                                    | Credit         | Level        | Unit Tole                                                                            | Handate                        |
| = un                 | Unit Code                          |                |              |                                                                                      |                                |
| N Destroyers         | Unit Code<br>S2/Unit Is            | - 10           | 1            | Groom and Part mental and Th Equipment                                               | *                              |
| S featiens           | Unit Code<br>S2/Det Sa<br>Konet Sa | 10             | 2            | Groom and Plast menos and 76 Equations<br>The emotypies 24 water available distances | *                              |

Figure 7-29 : Qualification Pathway

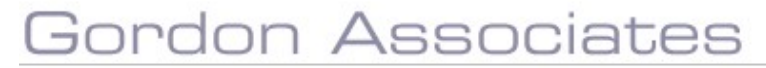

#### 7.3 View Learners Certificates

Learners Certificates shows a list of the Learners certificates currently issued from within Parnassus.

| and the second second se |                     |                      |                                            |                      |                    |               |                                                 |               |
|----------------------------------------------------------------------------------------------------|---------------------|----------------------|--------------------------------------------|----------------------|--------------------|---------------|-------------------------------------------------|---------------|
| tone for a trease database                                                                                                    | Taxabilities the    | Merge Colorer        |                                            |                      |                    |               |                                                 |               |
| Learner Frist Herner 14                                                                                                    | Gra                 |                      | Wittelle Fairmann                          |                      |                    | -             | en Norme V                                      | Tans          |
| 794.                                                                                                    | Naar Norganiant 🔹 🔻 |                      | lea witten                                 | 134040               |                    | 10            | ** <b>0</b> *                                   |               |
| non «                                                                                                    | 05-05-11009         |                      | $T^{(n)} \in \mathbb{N} \setminus \{0\}^n$ | 1600 314 (1990)      |                    |               | real h                                          | Persain 🔻     |
| ich.e                                                                                                    | [                   |                      | National Ba-                               | UNITED EINIDON       | *                  | 20            | tions Lourier Data pong sharad ta third parties | 12            |
|                                                                                                    |                     |                      |                                            |                      |                    |               |                                                 |               |
|                                                                                                    |                     |                      |                                            |                      |                    |               |                                                 |               |
| Certificate Number                                                                                                    |                     | Batch                | Qualificat                                 | ion Title            | түрн               | Grade         | Created                                         | Returned Date |
| Certificate Number                                                                                                    |                     | Batch                | Quelficet<br>(83) Sakin                    | ian Title<br>9 Stock | Type<br>Na         | Grede<br>Pass | Created<br>Involution 12/31/17                  | Returned Date |
| Certificate Number<br>Certificate Number                                                                                                    |                     | Batch<br>1200        | Que Float                                  | inn Title<br>9 Stock | Type<br>rut        | Grade<br>Pass | Created<br>Inventoria 12 St. 17                 | Returned Date |
| Certificate Number<br>titote<br>Unit<br>No anto to copuy                                                                                                    |                     | Batch<br>2300        | Quelficat<br>(III) Sakin                   | lan Tèle<br>9 Stath  | Typ <b>e</b><br>na | Grada<br>Nun  | Created<br>Interaction 12 St. 17                | Returned Date |
| Certificate Number<br>11708<br>Unit<br>No data to depay<br>Partial                                                                                                    |                     | <b>Batch</b><br>2200 | Quelficat<br>(82) Satis                    | ian Titis<br>g Stack | Typ=<br>n.t        | Grade<br>Nati | Creaned<br>Learnoid fail at 3 at 17             | Peterned Date |

Figure 7-30 : View learners certificates page

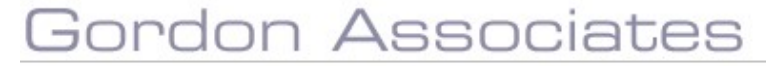

#### Edit Certificate

Once a certificate is created for a Learner it can be edited in 4 ways.

- Duplicated
- Reprinted
- Replaced
- Returned

Select 💟 to the left of the required entry to edit the create reprints and duplicates.

|                                                            |                     | Sec. 10                                        | 0                                                  |                                                  |                       |                     |                                  |                                         |                      |              |                                   |          |                  |   |
|------------------------------------------------------------|---------------------|------------------------------------------------|----------------------------------------------------|--------------------------------------------------|-----------------------|---------------------|----------------------------------|-----------------------------------------|----------------------|--------------|-----------------------------------|----------|------------------|---|
| e Save arc                                                 | cate Another        | save and clos                                  |                                                    | merge Learner                                    |                       |                     |                                  | 11 11 1 1 2 1 4 1 4 1 1 1 1 1 1 1 1 1 1 |                      |              |                                   | Distance |                  | - |
| ier First Name                                             | Bally               |                                                |                                                    | Middle Names                                     |                       |                     |                                  | Last Name *                             |                      |              |                                   | выюр     |                  |   |
|                                                            | Mr                  | ~                                              |                                                    | Number                                           | 100000002             |                     |                                  | ULN @ +                                 |                      |              |                                   |          |                  |   |
| •                                                          | 01/01/198           | 0                                              |                                                    | Ethnic Origin                                    | White - British       |                     | ~                                | Gender *                                |                      |              |                                   | Maie     | ~                |   |
| 8                                                          | 1                   |                                                | Ĩ.                                                 | Nationality                                      | Not Supplied          |                     | ~                                | Prevent Learne                          | er Data being shared | to third par | ies                               |          |                  |   |
| ills Access                                                | Registrations       | Events Qual                                    | fication Set I                                     | Registrations Cer                                | rtificates Learner Ic | ientifiers Learne   | r Images   No                    | tes                                     |                      |              |                                   |          |                  |   |
| ails Access                                                | Registrations       | Events Qual                                    | fication Set I                                     | Registrations Cer                                | tificates Learner Io  | lentifiers   Learne | r Images No                      | tes                                     |                      |              |                                   |          |                  |   |
| ails   Access<br>rtificates<br>Certifica<br>Number         | Registrations       | Events Qual<br>Batch Qua                       | fication Set I                                     | Registrations Cer                                | tificates Learner Id  | lentifiers   Learne | r Images No                      | tes                                     | Туре                 | Grade        | Created                           |          | Returned<br>Date |   |
| ails Access<br>rtificates<br>Certifica<br>Number<br>115065 | Registrations<br>Le | Events Qual<br>Batch Qua<br>1392 (AUT<br>scrip | fication Set I<br>lification T<br>otestqual1<br>>) | Registrations Cer<br>Itle<br>) Testing Qualifica | tificates Learner Id  | Sentifiers   Leame  | r Images    No<br>ass/Fail - Gen | erated by 'auto' ter                    | Type<br>sting Full   | Grade        | Created<br>20/06/2018<br>17:26:19 |          | Returned<br>Date |   |

#### Duplicate / Reprint / Replacement Certificate

Certificates may need to be recreated for various reasons, and the reason has implication which may for example infer certain charges to the Learner of College.

In Parnassus, an issued Certificate can be "Duplicated", "Replaced" or "Reprinted".

- A "Duplicate" implies that the original was lost or damaged, and an EXACT copy is created (with archived information including certificate number, grade and names as they appeared on the original).
- A "**Replacement**" is created exactly the same as a Duplicate, but implies that the Original never reached the Learner.
- A "Reprint" implies that there was a mistake on the issued certificate. It should be
  returned, and Parnassus therefore requires a "Return Date" for the original. The new
  "Reprinted" certificate will be created using the same process as all certificates, i.e.
  will re-calculate their grade and use the names as they appear in Parnassus.

In each case, Parnassus creates a batch with 1 certificate in.

| Edit Certificate                                   |
|----------------------------------------------------|
| Notes                                              |
|                                                    |
| Certificate Return Date (If Applicable)            |
| Purchase Order                                     |
| Create Reprint Create Duplicate Create Replacement |

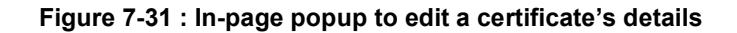

Buttons available are

| Button             | Purpose                                                                                                    |
|--------------------|----------------------------------------------------------------------------------------------------|
| Save               | Saves any data changes.                                                                                                    |
| Create Reprint     | Creates new batch details entry to reprint the award<br>certificate. This is typically used when the learners name<br>or other details were incorrect on the original certificate. A<br>new certificate number is generated for reprints.                                                  |
| Create Duplicate   | Creates new batch details entry to print a duplicate of the<br>award certificate. This will be an exact duplicate of the<br>original, with the same certificate number, same spelling of<br>learner name and all other details. The original certificate<br>will not be marked as invalid. |
| Create Replacement | Creates new batch details entry to print a Replacement of the award certificate.                                                                                                    |
| Close              | Returns to the View Learners Certificate screen.                                                                                                    |

| Field Name                     | Purpose                                                           | Validation                                                                           |
|--------------------------------|-------------------------------------------------------------------|--------------------------------------------------------------------------------------|
| Purchase Order                 | Purchase Order number for Centre/Site                             | Mandatory if Charge<br>Site is selected and the<br>site requires Purchase<br>Orders. |
| Charge Site<br>/Charge Learner | Who will be charged for the Reprint,<br>Duplicate or Replacement. | Mandatory                                                                            |

**Note:** To create a reprint, a valid Certificate Return Date must be entered. The Purchase Order details are not mandatory if Charge Learner is selected.

#### **Return a Certificate**

If a Certificate is returned, but not immediately recreated, then it can be edited, with a return date, and by clicking "Save" the Certificate is marked as "Returned" in Parnassus.

| Save Save & Close Close Delet                                                          | e                                                                                                    |
|----------------------------------------------------------------------------------------|----------------------------------------------------------------------------------------------------|
| otes                                                                                   |                                                                                                    |
| earner cheated                                                                         |                                                                                                    |
|                                                                                        |                                                                                                    |
|                                                                                        |                                                                                                    |
|                                                                                        |                                                                                                    |
|                                                                                        |                                                                                                    |
|                                                                                        |                                                                                                    |
| Certificate Return Date (If Applicable)                                                | 20/08/2018                                                                                                    |
| Certificate Return Date (If Applicable)                                                | 20/08/2018 →                                                                                                    |
| Certificate Return Date (If Applicable)                                                | 20/08/2018                                                                                                    |
| Certificate Return Date (If Applicable) Purchase Order                                 | 20/08/2018 <br>▲ August, 2018 →<br>Su Mo Tu We Th Fr Sa<br>29 30 31 1 2 3 4                                                                                          |
| Certificate Return Date (If Applicable)<br>Purchase Order                              | 20/08/2018<br>★ August, 2018 →<br>Su Mo Tu We Th Fr Sa<br>29 30 31 1 2 3 4<br>5 6 7 8 9 10 11                                                                        |
| Certificate Return Date (If Applicable)<br>Purchase Order                              | 20/08/2018<br>▲ August, 2018 →<br>Su Mo Tu We Th Fr Sa<br>29 30 31 1 2 3 4<br>5 6 7 8 9 10 11<br>12 13 14 15 16 17 18                                                |
| Certificate Return Date (If Applicable) Purchase Order Create Reprint Create Duplicate | 20/08/2018<br>★ August, 2018 →<br>Su Mo Tu We Th Fr Sa<br>29 30 31 1 2 3 4<br>5 6 7 8 9 10 11<br>12 13 14 15 16 17 18<br>19 20 21 22 23 24 25<br>27 20 20 20 20 20 5 |

If you confirm you are sure you wish to do this...

| ou have supplied a return da   | te. This will mark this certificate as invalid |
|--------------------------------|------------------------------------------------|
| nd recalculate the status of t | his registration. This action cannot be        |
| ndone. Are vou sure vou wis    | h to continue?                                 |

...the Certificate will be made "invalid" and shown in pink colour to indicate this.

| Detaile   Access   Reportations   Sweets   Questions | e Aut Registrations   Gammonie   Las | rear Lister fairs   Learner Listaget   Autor. |      |       |                      |               |
|------------------------------------------------------|--------------------------------------|-----------------------------------------------|------|-------|----------------------|---------------|
| Certificates                                         |                                      |                                               |      |       |                      |               |
| Certificate Number                                   | Batch                                | Qualification Title                           | Type | Grade | Created              | Returned Date |
| O 113046                                             | 1313                                 | (EE) Buricing Shots                           | .543 | Pase  | 39/08/3010 13(21) 27 | 39/09/2018    |
| Unit                                                 |                                      |                                               |      |       |                      |               |
| No data in display                                   |                                      |                                               |      |       |                      |               |
| Partial                                              |                                      |                                               |      |       |                      |               |
|                                                      |                                      |                                               |      |       |                      |               |

#### 7.4 Registrations Upload (Bulk Add Learners)

The "Registration Upload' button on the main "Learners" opens up the "Registration Upload" area of Parnassus. This area allows the creation of Learners and Registration en-masse. This can be done by:

- Uploading a CSV, XLS, XLSX file containing Learner and Registration data into a "virtual" file on the system. Excel files can contain notes, colours, additional worksheets containing instructions and other things which you might want to include in a helpful template that you can send to your centres.
- Creating a blank "virtual" file and adding rows of Learner and Registration data from a single form.

Once uploaded or created, the virtual file can be validated, amended, or news rows added. It can then be validated against data in the live Database, and valid rows can be imported into Parnassus.

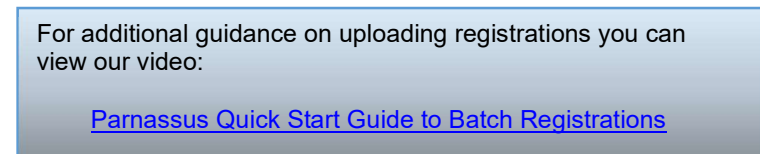

The main "Batch Registration Import" page is split into three sections:

| _11^          | Workflows Cent             |         |         | Qualification -  |               | Reporting |               |            | Admin |              |             |  |
|---------------|----------------------------|---------|---------|------------------|---------------|-----------|---------------|------------|-------|--------------|-------------|--|
| Registrat     | tion Upload                |         |         |                  |               |           |               |            |       |              |             |  |
| New Import    | From File                  |         |         |                  |               |           |               |            |       |              |             |  |
| Uploaded By C | entre A0                   |         |         | File Name        |               | Search    |               |            |       |              |             |  |
| Current Fi    | ile List                   |         |         |                  |               |           |               |            |       |              |             |  |
|               | File Name                  |         | Records | Create           | d             |           | Modified      |            |       | Created By   | Centre Code |  |
| 0 5 1         | sport studies 20082018     |         | 0       | 20/08/2          | 018 13:45:52  |           | 20/08/2018    | 13:45:52   |       | 54           |             |  |
| Files in Pr   | ocessing                   |         |         |                  |               |           |               |            |       |              |             |  |
|               | File Name                  | Records | Cr      | eated            |               | Modi      | fied          |            |       | Created By   | Centre Code |  |
| 0 🗊 🛙         | 4 rar g                    | 2       | 22      | 06/2018 16:55:38 |               | 22/06/    | 2018 16:57:00 |            | - 19  | ge           |             |  |
| Files Proc    | essed                      |         |         |                  |               |           |               |            |       |              |             |  |
|               | File Name                  |         | Records | Creat            | ed            |           | Modifier      | đ          |       | Created By   | Centre Code |  |
| o 🗊           | Opicities Test File        |         | 1       | 07/08/           | 2018 15:35:08 |           | 07/08/201     | 8 15:40:00 |       | paktreeadmin | 1276        |  |
| O 🗊           | ttob with existing learner |         | 19      | 26/06/           | 2018 10:50:00 |           | 26/06/201     | 8 10:30/45 |       | 52           |             |  |
| 0 6           | dob issue                  |         | t.      | 26/06/           | 2018 09 27 08 |           | 26/05/201     | 8 09:34:44 |       | 57           |             |  |
| 0             | 3                          |         | 16      | 20/06/           | 2018 16:43:45 |           | 20/05/201     | 8 16:48:30 |       | 50           |             |  |

#### Current File List

- Is where newly created files are shown. From here they can be opened, altered, rows added, validated and sent forward to Processing.
- Files in Processing
  - Is where files added to the system are shown once they have been submitted for import. From here, the Awarding Body users can check the files and make any changes necessary before importing into the main database.
- Files Processed
  - Is where files that have been processed are shown. In this section processed files can be viewed, and will show the Learner code for the learner.

*Note:* When Centre users login to the system they can only see files created for their Centre. Awarding body users (non Centre) can see all files.

#### Direct Import Mode:

Parnassus can be set globally to allow Centres users to bypass the "Files in Processing". Where appropriate, submissions will directly import into Parnassus by the Centre user. This needs careful consideration as it allows Centres to directly input into Parnassus however this can be prevented on a site by site basis. This needs to be set by Gordon Associates.

Centre Duplicates

In previous versions Registration Direct import mode had to be on to allow the use of the setting 'RegistrationImport.CentreDuplicates' (switched on by Gordon Associates). This now works with or without the Direct Import Mode switched on. This displays duplicate learner validation to Centre users; only for associated centre learners; against the learners in Stage 1, which allows the Centre to make the decision on the potential duplicate learner preventing the registration being held in Stage 2 for AO intervention.

Where there are errors detected the file goes to Stage 2 for the AO to resolve the errors. Any valid rows within the file will be processed through to Stage 3, and when the file is viewed in Stage 2 they will appear as processed. This is also reflected in the notification email sent to the Centre User. When the Errors have been resolved the file will automatically move to Stage 3.

*Learner name and address case:* Parnassus can be set globally to change the imported learner name and address to proper case. This will only be applied to a new learner record e.g. an existing learner who has a new registration added will not have the case on their name or address amended from what was already present in Parnassus. This needs to be set by Gordon Associates and the learner name and address case can be managed separately.

### Figure 7-32 : Batch registrations import page

#### Buttons available are

| Button               | Purpose |                                                                                                    |
|----------------------|---------|----------------------------------------------------------------------------------------------------|
| New Import From File |         | Selects an existing registrations CSV file to be imported into Parnassus. See Section 0.                                         |
| New Blank Import     |         | Creates a blank "virtual" file, to which data can be added.<br>This allows quick entry of bulk learner and registration<br>data. |

Select <sup>2</sup> to the left of the required file to see the Import File details. See section 7.5.

Select <sup>XX</sup> to the left of the required file to delete the file from the "Current File List".

Select <sup>14</sup> to the left of the required file to delete the file from the "Files in Processing".

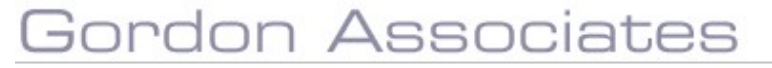

### **Existing File Upload**

| ile: (CSV, XLS, XLSX) | Choose file No file chosen |  |
|-----------------------|----------------------------|--|
| lame:                 |                            |  |
| urchase Order Number  |                            |  |
| late:                 |                            |  |
|                       |                            |  |
|                       |                            |  |

Figure 7-33 : Existing file upload in-page popup

#### Buttons available are

| Button | Purpose                                                                             |
|--------|-------------------------------------------------------------------------------------|
| Import | Select Import will add an empty Import File Details row to the "Current File List". |
| Close  | Returns to the Batch Registrations Import screen.                                   |

| Field Name               | Purpose                                                                                                    | Validation |
|--------------------------|----------------------------------------------------------------------------------------------------|------------|
| File                     | Enter the filename, or select Browse<br>and select the CSV file of the<br>registrations you wish to upload from your<br>system.                                                                           | Mandatory  |
| Name                     | The name you wish to give the import file.<br>This can be the same as the file name or<br>can be any other name by which you<br>wish to know the file within Parnassus.                                   | Mandatory  |
| Purchase Order<br>Number | Purchase Order Number used by the Link<br>to Finance Starter Kit (Hermes). See<br>Section 19.                                                                                                    | Optional   |
| Note                     | Notes can be added later and updated.<br>Centre users can only add/edit these in<br>stage 1, but admin users can add/edit<br>these in Stage 1 and 2. The notes will<br>appear on the notification emails. | Optional   |

### **Create Upload File**

| Name:                | 1  |      |  |
|----------------------|----|------|--|
| Purchase Order Numbe | r: |      |  |
| Vote:                |    |      |  |
|                      | 7  | <br> |  |

Figure 7-34 : New file upload in-page popup

Buttons available are

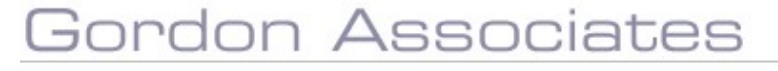

| Button | Purpose                                                                             |
|--------|-------------------------------------------------------------------------------------|
| Import | Select Import will add an empty Import File Details row to the "Current File List". |
| Close  | Returns to the Batch Registrations Import screen.                                   |

| Field Name               | Purpose                                                                                                    | Validation |
|--------------------------|----------------------------------------------------------------------------------------------------|------------|
| Name                     | The name associated with the empty<br>Import File Details row.                                                                                                    | Mandatory  |
| Purchase Order<br>Number | Purchase Order Number used by the Link<br>to Finance Starter Kit (Hermes). See<br>Section 19.                                                                                                    | Optional   |
| Note                     | Notes can be added later and updated.<br>Centre users can only add/edit these in<br>stage 1, but admin users can add/edit<br>these in Stage 1 and 2. The notes will<br>appear on the notification emails. | Optional   |

#### Import File Definitions

Parnassus allows Centres to upload candidate registrations direct to Parnassus, the awarding bodies Candidate management system.

- File should be of CSV format as per the included example
- Data is not important positionally, as it is mapped on column heading name
- File Column Headers Are mandatory. The import file treats the first row of data as header information and does not import it. The column header names used are configurable.
- Data is comma delimited. There should be no commas in the data supplied
- There are no text qualifiers for character based data fields. This means text should not be enclosed in quotes or any other qualifying character.
- It is possible to add new data to file during the import process
- Supplied data is validated, only valid data will be accepted by Parnassus

### Import File Definition example

| Column Header          | Data                               |
|------------------------|------------------------------------|
| FirstName              | Timmy                              |
| MiddleName             | J                                  |
| LastName               | Fox                                |
| PreviousSurname        | Jones                              |
| Dob                    | 12/03/1984                         |
| Gender                 | Μ                                  |
| Uln                    |                                    |
| Scn                    |                                    |
| Learner Reg No         |                                    |
| SpecNeed               | No                                 |
| Ethnic                 | 18                                 |
| CustomEthnic           |                                    |
| Disability             |                                    |
| QualCode               | Certificate in Business Management |
| PathwayCode            | Default                            |
| QualGroupCode          |                                    |
| UnitCode               |                                    |
| SiteCode               | 170.001                            |
| RegDate                | 27/05/2012                         |
| RegGroupCode           | regygroupycode                     |
| AssessmentLanguage     | ENG                                |
| Street1                | 22 Acacia Avenue                   |
| Street2                | Hammersmith                        |
| Street3                |                                    |
| City                   | London                             |
| County                 |                                    |
| Postcode               | HA1 1JK                            |
| Country                | United Kingdom                     |
| Qualification-Set Code | ModernApprenticeship101            |
| Nationality            | United Kingdom                     |

**Note:** It is possible to customise import file definitions to your rules. The definition shown above is the standard or default definition. Additional information can be recorded; this should be discussed with Gordon Associates to find the best solution.

#### 7.5 Import File Details – Validate and Import

Enables users to edit, validate and process the data uploaded from the Import File "Files in Processing".

| Imp    | ort File | Details         | d New Ros      | . L Bounda        | an and be    | on Dia     | Vial Processed Office Non Dealers         | 5.4          |                |                      |     |        |        |             |             |           |            |         |                 |                  |     |                         |                       |                 |
|--------|----------|-----------------|----------------|-------------------|--------------|------------|-------------------------------------------|--------------|----------------|----------------------|-----|--------|--------|-------------|-------------|-----------|------------|---------|-----------------|------------------|-----|-------------------------|-----------------------|-----------------|
| File D | stalis   |                 |                |                   |              |            |                                           |              |                |                      |     |        |        |             |             |           |            |         |                 |                  |     |                         |                       |                 |
|        |          | Learner<br>Code | Test<br>Narie  | Middle<br>Name(s) | Last<br>Name | DOB        | Qual. Code                                | Site<br>Code | [iteg<br>Date] | Reg<br>Group<br>Code | ULN | Gender | Street | Street<br>2 | Street<br>3 | City Coun | y Postcode | Country | Special<br>Need | Ethnic<br>Origin | SCN | Learner<br>Import<br>Id | Unit<br>Group<br>Code | Pathwaj<br>Code |
| 0      |          |                 | Marses         |                   | Maffe        | 80/11/2002 | 20PE (Two Units - one planned exemption)  | 1442.001     | 06/07/202)     |                      |     | Famela |        |             |             |           |            |         | Not<br>Kosyver  | No:<br>Suppred   |     | 1                       |                       | Osfauk          |
| 0      |          |                 | -tel           |                   | trai         | 01/01/1488 | 2015 (Just Linits - ane planted exemtion) | 1442.001     | 26/07/2021     |                      |     | Deter  |        |             |             |           |            |         | Not<br>Kelown   | Not<br>Supplied  |     | 27                      |                       | UstauE          |
|        |          | ios<br>Val      | n2<br>82<br>80 | (e                |              |            |                                           |              |                |                      |     |        |        |             | Search      |           |            |         |                 |                  |     |                         |                       |                 |

Figure 7-35 : Import file details page

| Button                      | Purpose |                                                                                                    |
|-----------------------------|---------|----------------------------------------------------------------------------------------------------|
| Back                        |         | Return to the Batch Registrations Import screen.                                                                                                    |
| Revalidate All              |         | Revalidate all data after edit.                                                                                                    |
| Add New Row                 |         | Add a new row of data for processing with the existing imported data.                                                                                                    |
| Revalidate and Import       |         | Revalidate all data and then move to "Files Processed".<br>After this you will be able to see the Learners in the main<br>Learners screen.                                                                                                    |
| Hide Valid                  |         | Allows the user to hide valid rows whilst fixing validation errors.                                                                                                    |
| Hide Processed              |         | Allows the user to hide rows which have been successfully imported into Parnassus                                                                                                    |
| Hide Centre only Dupilcates |         | Only shown to Non Centre users (i.e. Awarding Body<br>staff). Will hide found duplicates if these have already<br>been shown to the Centre user. This allows the Awarding<br>Body to assume that the Centre user has dealt with<br>duplicates found at their own sites. |
| Note                        |         | Notes can be added later and updated. Centre users can<br>only add/edit these in stage 1, but admin users can<br>add/edit these in Stage 1 and 2. The notes will appear on<br>the notification emails.                                                                  |

Buttons available are

For Credit Based qualifications, the combination of units being imported should give a total credit value between the minimum and maximum credit values specified for the qualification.

**Note:** The consequences of the user importing a combination of units which doesn't give a total credit value below the Max Credit Value of the associated qualification is configurable to give:

- 1. No Error or Warning User is allowed to make an incorrect combination selection.
- 2. Error User is stopped from making an incorrect combination selection.
- 3. Warning User is warned they have made an incorrect combination selection.

### **Edit Row**

Select  $\bigcirc$  to the left of the required file in the Import File Details screen to edit the details which have been uploaded from the file. The screen now has tab sections for the Registration, Additional Information, Contact Details and Disability and Adjustment to make it easier to find and edit information. For the tab details please see Tab Detail Examples below.

| Identifiers   |                                                                                                    | Learner Loo                 | kup                          |                           |                  |
|---------------|----------------------------------------------------------------------------------------------------|-----------------------------|------------------------------|---------------------------|------------------|
| Learner Code  |                                                                                                    | Lookup On                   | Learner Code 🔹               | Fin                       | d Learner        |
| ULN           |                                                                                                    | Lookup Value                |                              |                           |                  |
| Learner Det   | alls                                                                                                    |                             |                              |                           |                  |
| Title         | Not Supplied                                                                                                    | Gender                      | Female 👻                     | DOB                       | 01/01/1980       |
| First Name    | test                                                                                                    | Middle Name                 | test                         | Last Name                 | test             |
| RegCustom1    |                                                                                                    | RegCustom2                  |                              | RegCustom3                |                  |
| RegCustom1    |                                                                                                    | RegCustom1                  |                              |                           |                  |
| Registration  | Additional Information                                                                                          | Contact Details   D         | Disability and Adjustment    |                           |                  |
| Centre        | 9990:Auto Test Centre                                                                                           | One (Generated by           | / 'auto' testing scripts) *  | Registration              | 20/11/2018       |
| Site          | 9990.001:Auto Test On                                                                                           | e Site One (Genera          | ated by 'auto' testing scr * | -                         | 1                |
| Qualification | AUTOTESTQUAL1:Testi                                                                                             | ng Qualification 1 :        | NQF - (1 pathway, 2 gr *     | Qualification<br>Set Code |                  |
| Pathway Code  |                                                                                                    | Qualification<br>Group Code |                              | Unit Code                 |                  |
|               |                                                                                                    |                             |                              |                           | Include On Award |
|               | in a second second second second second second second second second second second second second second second s |                             | 1                            | 1                         |                  |

Figure 7-36 : Edit file upload row detail in-page popup

### Buttons available are

| Button         | Purpose                                                               |
|----------------|-----------------------------------------------------------------------|
| Save and Close | Saves any data changes and returns to the Import File Details screen. |
| Save           | Saves any data changes.                                               |
| Close          | Returns to the Import File Details screen.                            |

| Field Name    | Purpose                           | Validation    |
|---------------|-----------------------------------|---------------|
| Site          | Site code                         | Mandatory     |
| Qualification | Qualification code                | Mandatory     |
| Event         | Event number (if Events are used) | Optional      |
| First Name    | The forename of the learner       | Mandatory     |
| Middle Name   | The middle names of the learner   | No Validation |

## Gordon Associates

| Last Name                  | The surname of the learner                                                                                                    | Mandatory                                                                                                    |
|----------------------------|----------------------------------------------------------------------------------------------------|----------------------------------------------------------------------------------------------------|
| Previous Surname           | The previous surname of the learner                                                                                                    | No Validation                                                                                                    |
| DOB                        | The learner date of birth                                                                                                    | Mandatory                                                                                                    |
| Gender                     | The gender of the learner                                                                                                    | Optional, from selectable values.                                                                                                    |
| ULN                        | The Unique Learner Number (ULN) is a 10-digit identifier                                                                                                    | Optional                                                                                                    |
| SCN                        | Scottish Candidate Number                                                                                                    | No Validation                                                                                                    |
| Learner Code               | Parnassus ID for the learner                                                                                                    | Optional                                                                                                    |
| Reasonable<br>Adjustments  | Disabilities, Yes/No.                                                                                                    | Optional, from selectable values.                                                                                                    |
| Ethnic Origin              | The group the learner identifies with                                                                                                    | Optional, from selectable values.                                                                                                    |
| Other                      | Further explanation if Ethnic Origin<br>selected is other.                                                                                                    | Optional                                                                                                    |
| Disability                 | Breakdown of learning difficulty/disability.                                                                                                    | Optional, from selectable values.                                                                                                    |
| Purchase Order<br>Number   | Purchase Order Number used by the Link<br>to Finance Starter Kit (Hermes). See<br>Section 19.                                                                                                | No Validation                                                                                                    |
| Pathway Code               | Learners specialisation, also known as route                                                                                                    | No Validation                                                                                                    |
| Qualification Group        | Qualification Group Code                                                                                                    | No Validation                                                                                                    |
| Unit Code                  | Unit Code                                                                                                    | No Validation                                                                                                    |
| Include on Award           | Whether the unit is to be included on the<br>qualification award.                                                                                                    | No Validation                                                                                                    |
| Registration Date          | The date of registration                                                                                                    | Mandatory                                                                                                    |
| Registration Group<br>Code | Classification of a group of people doing a qualification at the same time.                                                                                                    | No Validation                                                                                                    |
| Assessment<br>Language     | The language in which the Learner was assessed.                                                                                                    | Mandatory, from selectable values.                                                                                                    |
| Street 1                   | First line of the Learners address                                                                                                    | No Validation                                                                                                    |
| Street 2                   | Second line of the Learners address                                                                                                    | No Validation                                                                                                    |
| Street 3                   | Third line of the Learners address                                                                                                    | No Validation                                                                                                    |
| City                       | City the Learner is in                                                                                                    | No Validation                                                                                                    |
| County                     | County the Learners is in                                                                                                    | No Validation                                                                                                    |
| Postcode                   | Postal code of the Learner                                                                                                    | No Validation                                                                                                    |
| Country                    | Country the Learner is in                                                                                                    | No Validation                                                                                                    |
| Qualification Set<br>Code  | If registering for a whole Qualification-Set                                                                                                    | Code must exist and<br>be offered by Site.                                                                                                    |
| Learner Only               | If checked the row will only update or<br>create the learner rather than creating a<br>registration. Site Code and Qualification<br>Code need to be left blank when adding a<br>learner only | Optional                                                                                                    |
| NI Number                  | Learner National Insurance Number                                                                                                    | Optional unless the NI<br>Number is set as a<br>requirement on a<br>qualification – the<br>number format is<br>validated if it is<br>supplied. |
| Photo                      | Learner photo can be uploaded in .jpg or<br>.png format – this can be made a<br>requirement on a qualification                                                                               | Optional unless set as<br>a requirement on a<br>qualification                                                                                  |

# Gordon Associates

| Signature  | Learner signature can be uploaded in .jpg<br>or .png format – this can be made a<br>requirement on a qualification | Optional unless set as<br>a requirement on a<br>qualification |
|------------|----------------------------------------------------------------------------------------------------|---------------------------------------------------------------|
| Study mode | Part-time or Full-time                                                                                             | Optional                                                      |

## **Tab Detail Example**

## Registration

| Registration  | Additional Information | Contact Details             | Disability and Adjustment    |                           |                  |
|---------------|------------------------|-----------------------------|------------------------------|---------------------------|------------------|
| Centre        | 9990:Auto Test Centr   | e One (Generated by         | / 'auto' testing scripts) 🔹  | Registration<br>Date      | 20/11/2018       |
| Site          | 9990.001:Auto Test 0   | )ne Site One (Genera        | ated by 'auto' testing scr * | r                         |                  |
| Qualification | AUTOTESTQUAL1:Tes      | ting Qualification 1 :      | NQF - (1 pathway, 2 gr *     | Qualification<br>Set Code |                  |
| Pathway Code  | 2                      | Qualification<br>Group Code |                              | Unit Code                 |                  |
|               |                        |                             |                              |                           | Include On Award |
| Purchase Orde | er Number              |                             | Registration Group Code      |                           |                  |

#### Additional Information

| Registration                | Additional I | nformation | Contact Det       | ails   D | isability and Adju | stment     |       |   |         |
|-----------------------------|--------------|------------|-------------------|----------|--------------------|------------|-------|---|---------|
|                             |              |            | Previou<br>Surnam | s<br>1e  |                    |            | SCN   |   |         |
| Ethnic Origin               | Not Suppl    | lied       | * Nationa         | ality    | UNITED KING        | DOM +      |       |   |         |
| NI Number                   |              |            |                   |          |                    |            |       |   |         |
|                             |              |            |                   |          |                    |            |       |   | _       |
| Height                      | m            |            | ft                | în       | Photo              | No Image i | Found |   | Add New |
| Weight                      | kg           |            | st                | ю        | Signature          | No Image   | Found |   | Add New |
| Assessment la               | anguage      | Default    |                   | ÷        | Î                  |            |       |   |         |
| Study Mode                  | 1            | Not Suppli | ed                | *        | Import Group       | 1          |       | Ŧ |         |
| Partner Learn<br>Identifier | er (         |            |                   |          |                    | <u> </u>   |       |   |         |

## Contact Details (address is populated if present on existing learner look up)

| Registration     | Additional Information | Contact Details | Disability and Adjustment |  |
|------------------|------------------------|-----------------|---------------------------|--|
| Work Phone<br>No |                        |                 | Mobile                    |  |
| Email            |                        |                 |                           |  |
| Street 1         |                        |                 | County                    |  |
| Street 2         |                        |                 | Postcode                  |  |
| Street 3         |                        |                 | Country                   |  |
| City             |                        |                 | Address Phone<br>No       |  |

## Disability and Adjustment

| Disability                      | 99 : Not known/information not *  | Learning Disabilities    | 9 : No information provided by I 💌 |
|---------------------------------|-----------------------------------|--------------------------|------------------------------------|
| Specific Learning<br>Difficulty | 99 : Not known/ information not • | Additional Learning Need | 99 : Not known/ information not *  |
| Reasonable Adjustments          | 99:Not Known                      |                          |                                    |

## Gordon Associates

#### Import File Details Error List

Select <sup>III</sup> to the left of the required record in the Import File Details screen to see the details of any errors found during validation.

| Field Name         | Error Message                | Severity |
|--------------------|------------------------------|----------|
| Qualification Code | Qualification does not exist | Error    |

Figure 7-37 : Error list in-page popup

#### **Duplicate Detection**

When submitting a Learner registration through import, the Learner may or may not exist in Parnassus. In order to avoid duplicating learners in Parnassus there are some checks to find matching details.

If the Learners details being entered match an existing learner in Parnassus, then the user will be presented with a list of matching learners, and can pick one of these. This only happens when the Parnassus learner code is not included in the import details – otherwise the system will validate with this code.

Duplicate detection is done by matching the following fields in combination:

- First Name if "sounds like<sup>1</sup>" existing first name of learner in Parnassus
- Last Name if "sounds like" existing last name of learner in Parnassus
- DOB must match exactly to be considered a duplicate

All three must match to be considered a duplicate.

Additionally, if previous surname is provided and matches last name in Parnassus this supersedes the last name check.

Once a duplicate has been detected the duplicate icon will display in order to check if the learner registration should be linked to an existing record.

| Back    | Reva | lidate / | All Valida | ite and Ser | nd Add N |
|---------|------|----------|------------|-------------|----------|
| e Detai | ls 🔒 |          |            |             |          |
|         |      |          | Learner    | First       | Middle   |
|         |      |          | Code       | Name        | Name(s)  |

<sup>&</sup>lt;sup>1</sup> This uses SQL "soundex" technology to find names which sound alike. E.g. Jon and Jonathan can be matched using this technique, as can "Mohammed" and "Muhammed".

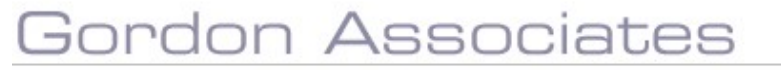

Once you have chosen whether to link the registration or create a new learner record the icon will change to a green tick to show you have checked the record.

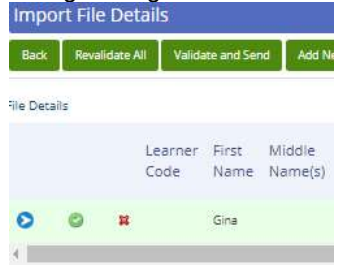

**Centre Users** will only see duplicates if the existing Parnassus Learner is registered at one of their Centre's Sites. This prevents Centre users seeing details regarding Learners registered at different Centres.

Awarding Body User will see all duplicated in the system.

See *Direct Import Mode* section for information about Learner Duplicate checking and Direct Import Mode.

### Learner Search

You can use this search feature to retrieve a learner's details where they are already saved in Parnassus by searching for them using their Learner Code or ULN.

| Learner      | Search         |              |
|--------------|----------------|--------------|
| Search On    | Learner Code 🔻 |              |
| Search Value | 124040         | Find Learner |

Once you have found the learner the mandatory fields in the file are populated for you.

#### 1.3.1 Existing Learner Updates

This feature is managed by a Parnassus setting and you will need to let GA know if you wish this to be available.

If the learner already exists in Parnassus then a new registration will allow the update of the fields:

- ULN
- SCN
- Address
- Email

It will not be possible to remove details already held against a learner via the import routine – e.g. importing a blank email address will not clear the email address held against a learner

The user will be warned if any of the updatable values being imported are supplied but differ from those currently stored against the learner – these will be displayed together with all other registration import warnings an example message would be:

"ULN 1234567890 has been provided for this learner, this will overwrite the currently stored value of 0987654321"

Where an existing ULN for a learner has already been validated via the PLR link updates will not be allowed, the user will be shown an error message rather than a warning.

If the user chooses to continue the fields will be updated – if they do not want a particular field to be updated they will need to delete the value in the import row.

For a file imported from a centre user the warning messages about field updates will only be shown for learners previously registered at one of their centre's sites. The warnings will still be shown to the internal Awarding Bodies users in stage 2 of the import, if Direct Import Mode is being used these rows will be held in stage 2 (just as is currently done for any duplicates that need the AOs attention).

#### **NI Number**

NI Number can be a mandatory field in the registration file. This feature can be turned on/off using a configuration setting by Gordon Associates.

If the NI Number is a requirement at registration then the Centre users will see the following warning where a qualification is requires the NI Number and it is not supplied in the registration file:

| Error List            |                                                                   |          |
|-----------------------|-------------------------------------------------------------------|----------|
| Field<br>Name         | Error Message                                                     | Severity |
| NI Number<br>required | The specified Qualification requires you to<br>enter an NI Number | Error    |
|                       |                                                                   | Close    |

The centre must supply the NI Number or give a reason for it not being provided and untick the NI Number required box:

| SCN:                           |              |                      |  |
|--------------------------------|--------------|----------------------|--|
| NI Number                      |              | 🕑 NI Number required |  |
| Reason why NI is not required: | Not Supplied | T                    |  |

The row will then have a warning rather than an error and will be able to be imported for AO approval.

| Field<br>Name    | Error Message                                                                             | Severity |
|------------------|-------------------------------------------------------------------------------------------|----------|
| Accept<br>reason | The Qualification required the Centre to provide<br>an NI Number but it was not available | Warning  |

The AO user can then approve the reason for the omission of the NI Number either on the individual row or by using the button 'Accept all NI not available reasons' to approve the whole file as below.

| Impo                                                      | rt File                                   | Details         |               |                   |              |            |                                                                                                    |                |                |                      |        |            |           |             |             |      |        |          |         |                 |                  |     |                         |                       |                 |              |
|-----------------------------------------------------------|-------------------------------------------|-----------------|---------------|-------------------|--------------|------------|----------------------------------------------------------------------------------------------------|----------------|----------------|----------------------|--------|------------|-----------|-------------|-------------|------|--------|----------|---------|-----------------|------------------|-----|-------------------------|-----------------------|-----------------|--------------|
| Beck                                                      | Resul                                     | idane Al        | Sdd New B     | w Rewi            | idate and In | iport Rep  | et File Accept ell I                                                                                                    | (Friot and Int | the reasons    | inice Val            | a Date | Centre bal | Diplicate | e Mersten   | focensed    |      |        |          |         |                 |                  |     |                         |                       |                 |              |
| File Deta<br>1 process                                    | li<br>ed lines a                          | ere hidden, us  | e the check   | box above to      | display the  | se rows.   |                                                                                                    |                |                |                      |        |            |           |             |             |      |        |          |         |                 |                  |     |                         |                       |                 |              |
|                                                           |                                           | Learner<br>Code | First<br>Name | Middle<br>Name(s) | Last<br>Name | 800        | Qual. Code                                                                                                    | Site<br>Code   | [Reg.<br>Date] | Reg<br>Group<br>Dode | ULN    | Gender     | Street    | Street<br>2 | Street<br>3 | City | County | Pestcode | Country | Special<br>Need | Ethnic<br>Origin | SON | Learner<br>Import<br>Id | Unit<br>Group<br>Code | Pathway<br>Code | Unit<br>Code |
| 0                                                         | 3                                         | ŧ               | Maya          |                   | ни           | 16/06/1000 | Autorestiquest<br>(Petring<br>Qualification 1.)<br>NQF - (1 pathway, 2<br>groups PeterFact<br>Senemed by Nutri<br>testing scripts) | 5090.001       | 20/08/2019     |                      |        | Famala     |           |             |             |      |        |          |         | Not<br>Khown    | Not<br>Supplied  |     | 1                       |                       |                 |              |
| Total<br>Valid<br>Inotic<br>Duplices<br>Procesp<br>Remain | 2<br>1<br>1<br>0<br>0<br>1<br>1<br>1<br>1 | 0<br>5.         |               |                   |              |            |                                                                                                    |                |                |                      |        |            |           |             |             |      |        |          |         |                 |                  |     |                         |                       |                 |              |

#### Photo and Signature

Learners can have a photo and/or signature saved with their details. This can be made a requirement for a qualification. In the edit item for the registration you can use the Add New button to browse and upload the image you wish to save. The image needs to be a .jpg or .png file format. These details are accessed on the Additional Information tab.

|                             |          |           | Previo<br>Surna | us<br>me |              | SCN            |         |         |
|-----------------------------|----------|-----------|-----------------|----------|--------------|----------------|---------|---------|
| Ethnic Origin               | Not Supp | lied      | * Nation        | ality    | UNITED KING  | SDOM +         |         |         |
| NI Number                   |          |           |                 |          |              |                |         |         |
| Height                      | m        |           | ft 🗌            | ] in     | Photo        | No Image Found |         | Add New |
| Weight                      | k        | 9         | st              | в        | Signature    | No Image Found |         | Add New |
| Assessment l                | anguage  | Default   |                 | ,        | -)           |                |         |         |
| Study Mode                  |          | Not Suppl | ied             |          | Import Group | 1              | *       |         |
| Partner Learn<br>Identifier | ier      |           |                 |          | ]            | 24             | 90.<br> |         |

If the image file is in the wrong format you will see this error:

| File (nog ineg)   | Channe file Min file shearen    |    |  |
|-------------------|---------------------------------|----|--|
| riie (biiß, Jheß) | Choose file No file chosen Uplo | ad |  |
|                   |                                 |    |  |
|                   |                                 |    |  |
|                   |                                 |    |  |
|                   |                                 |    |  |
|                   |                                 |    |  |

If the image size is too large you will also see an error.

If the qualification the learner is registering on has the photo or signature as a requirement then you will see this error:

## Gordon Associates
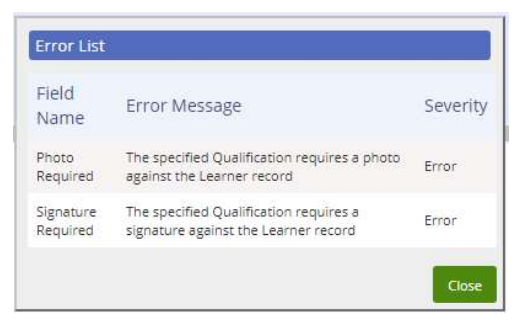

If you do upload an image then you can view or delete it in the edit item screen:

| Photo:     | Jlo.jpg              | * | View |
|------------|----------------------|---|------|
| Signature: | amber-signature2.png | × | View |

## **Delete Import File Details**

Select <sup>¥</sup> to the left of the required record in the Import File Details screen to delete the details which have been uploaded from the file.

| Are you s | ure you w | ant to delete | this item? |    |        |
|-----------|-----------|---------------|------------|----|--------|
|           |           |               | _          |    |        |
|           |           |               |            | OK | Cancel |

## Figure 7-38 : Confirmation of deleting a file

Select OK, to delete, otherwise cancel the deletion.

## Add New Row

| Identifiers   |                       | Learner Lool           | kup                       |    |               |               |      |
|---------------|-----------------------|------------------------|---------------------------|----|---------------|---------------|------|
| Learner Code  |                       | Lookup On              | Learner Code              |    | Find          | Learner       |      |
| ULN           | (<br>                 | Lookup Value           |                           |    |               |               |      |
| Learner Det   | ails                  |                        |                           |    |               |               |      |
| Tide          | Not Supplied          | ▼ Gender               | Female                    | *  | DOB           |               |      |
| First Name    |                       | Middle Name            |                           |    | Last Name     |               |      |
| legCustom1    |                       | RegCustom2             |                           |    | RegCustom3    |               |      |
| RegCustom1    |                       | RegCustom1             |                           | 1  |               |               |      |
| Registration  | Additional Informatio | n Contact Details D    | isability and Adjustmen   | t  |               |               |      |
| Centre        | 9990:Auto Test Cer    | ntre One (Generated by | 'auto' testing scripts)   | *  | Registration  | 10/12/2018    |      |
| Site          | 9990.001:Auto Tes     | t One Site One (Genera | ted by 'auto' testing scr |    | Date          |               |      |
| Qualification | Unknown               |                        |                           | ٠  | Qualification |               |      |
| Pathway Code  |                       | Qualification          |                           |    | Unit Code     |               |      |
|               |                       | Group Code             |                           |    |               | Include On Av | vard |
| Purchase Orde | r Number              |                        | Registration Group Co     | de |               |               |      |
|               |                       |                        |                           |    |               |               |      |
|               |                       |                        |                           |    |               |               |      |
|               |                       |                        |                           |    |               |               |      |
|               |                       |                        |                           |    |               |               |      |
|               |                       |                        |                           |    |               |               |      |

## Gordon Associates

### Figure 7-39 : New File Upload row popup

#### Buttons available are

| Button      | Purpose                                                                                                    |
|-------------|----------------------------------------------------------------------------------------------------|
| Add & Close | Saves any data changes as a new Item/Row. Screen is<br>not closed, which allows the reuse of keyed data where<br>records to be entered contain similar data. This means the<br>user can quickly enter a group of learners for the same<br>qualification, site etc. |
| Add New Row | Saves any data changes as a new Item/Row. Screen is closed and returns the user to the Import File Details screen.                                                                                                    |
| Clear       | Clears all details from the Add Item popup.                                                                                                    |
| Close       | Returns to the Import File Details screen.                                                                                                    |

**Note:** If the Import File Details screen has been accessed from a set of details within the "Files Processed" list, the details shown will be read-only.

Deleting or editing the details which have been uploaded does not affect the details contained in the original upload file.

## Import File Details – Revalidate and Import

| Import     | File ( | Details         | Marinas       |                  |              |           |                                                                                                    |              |                |                      |     |         |        |             |             |         |        |        |         |                 |                  |     |                         |                       |                 |              |                   |                           |                |          |
|------------|--------|-----------------|---------------|------------------|--------------|-----------|----------------------------------------------------------------------------------------------------|--------------|----------------|----------------------|-----|---------|--------|-------------|-------------|---------|--------|--------|---------|-----------------|------------------|-----|-------------------------|-----------------------|-----------------|--------------|-------------------|---------------------------|----------------|----------|
| Te Dataile |        |                 | AND THE       | on Lon           |              |           | 66 V6 11 6/11 04 +12 0411                                                                                                    |              |                |                      |     |         |        |             |             |         |        |        |         |                 |                  |     |                         |                       |                 |              |                   |                           |                |          |
|            |        | Learner<br>Code | First<br>Name | Midcle<br>Names) | Last<br>Name | 008       | Qual. Code                                                                                                    | Site<br>Code | (Reg.<br>Date) | Keg<br>Group<br>Code | ULN | Gender  | Street | Street<br>2 | Street<br>3 | City Co | nty Po | stcode | Country | Special<br>Need | Ethnic<br>Ortgin | SCN | Learner<br>Import<br>Id | unit<br>Group<br>Code | Pathway<br>Code | Unit<br>Code | Purchase<br>Order | Qualification<br>Set Code | Learne<br>Only | Ha<br>Ft |
| 0          |        |                 | Orie          |                  | Hapters      | 1625/7998 | AUTOTELTQUALT<br>(Pesting Qualification<br>1: KQP - (1: parturage<br>2: provids: Pattor Fail<br>Generated by multi<br>patting strated) | 9992.001     | integra        |                      |     | Terrate |        |             |             |         |        |        |         | Aut<br>Icheven  | kas<br>Superes   |     | ÷                       |                       |                 |              |                   |                           |                |          |

Enables users to edit, validate and finally process the data uploaded from the Import File.

## Figure 7-40 : Import file details page

## Buttons available are

| Button                | Purpose |                                                                                                    |
|-----------------------|---------|----------------------------------------------------------------------------------------------------|
| Back                  |         | Return to the Batch Registrations Import screen.                                                                                                    |
| Revalidate All        |         | Revalidate all data after edit.                                                                                                    |
| Add New Row           |         | Add a new row of data for processing with imported data.                                                                                                    |
| Revalidate and import |         | Validate data and send into main Parnassus database and<br>then move to "Files in Processed". After this you will be<br>able to see the Learners in the main Learners screen. |

| Reject File | Removes the data from "Files In Processing" and returns it<br>to the "Current File List". The reject information is now<br>saved with the reason for the rejection. Most recent reason<br>is shown at the top |
|-------------|----------------------------------------------------------------------------------------------------|
| Hide Valid  | Allows the user to hide valid rows whilst fixing validation errors.                                                                                                    |

Select >> to the left of the required file in the Import File Details screen to edit the details which have been uploaded from the file. See section 0.

Select <sup>¥</sup> to the left of the required record in the Import File Details screen to delete the details which have been uploaded from the file. Select OK, to delete, otherwise cancel the deletion.

#### Where a file was rejected the reason for rejection is shown as below.

| a the Hauwindow All Add New Yow. Hevelefore and Is | Nport Accept all NI not evaluable reason | Childe Valid Childe Centre only Duplicates. Childe Processed Childe Non Duplicates |                   |
|----------------------------------------------------|------------------------------------------|------------------------------------------------------------------------------------|-------------------|
| Details                                            | Most Recent<br>Return Reason             | muran resean 1                                                                     | Vew Return Reason |
|                                                    |                                          | View Return Reasons                                                                |                   |

Parnassus automatically sends an email to the centre that has uploaded an import file. This email can be customised (by GA staff) to your preferred format. It can also include logos and other images.

#### 7.6 Registering on Qualification Sets

Qualification-Sets allow learners to be simultaneously registered on multiple related Qualifications, such as those that make up an Apprenticeship.

Setting up Qualification-Sets is detailed in the Qualification Maintenance section of the user manual.

Once Qualification Sets have been properly set up in Parnassus, and a record of these being offered by appropriate Sites, it is possible to register Learners on the Qualification-Set. As with Qualifications, the Site at which the Learner is registered must also be recorded.

*N.b. It is only possible to register for Qualification-Sets through bulk-registration. There is no manual equivalent process.* 

#### To Register a Learner on a Qualification-Set

>> In the Registration File

The "Qualification-Set" column should be included in the file, and where applicable that column should contain the "Qualification-Set-Code" for the Learner in that row.

#### Example

| Learner Code      |                        |                    | кир                         |                           |                  |
|-------------------|------------------------|--------------------|-----------------------------|---------------------------|------------------|
| CR MU             |                        | Lookup On          | Learner Code 🔹 👻            | Fin                       | d Learner        |
| ULIN              |                        | Lookup Value       | [                           |                           |                  |
| Learner Details   |                        |                    |                             |                           |                  |
| Title No.         | ot Supplied 🔷 👻        | Gender             | Female *                    | DOB                       |                  |
| First Name        |                        | Middle Name        |                             | Last Name                 |                  |
| RegCustom1        |                        | RegCustom2         |                             | RegCustom3                | 1                |
| RegCustom1        |                        | RegCustom1         |                             |                           |                  |
| Registration Add  | itional Information    | Contact Details    | isability and Adjustment    |                           |                  |
| Centre 95         | 990:Auto Test Centre ( | One (Generated by  | 'auto' testing scripts) *   | Registration              | 10/12/2018       |
| Site 95           | 990.001:Auto Test One  | e Site One (Genera | ted by 'auto' testing scr 🔻 | Date                      |                  |
| Qualification     | nknown                 |                    | ¥                           | Qualification<br>Set Code | Q51              |
| Pathway Code      |                        | Qualification      | ĺ.                          | Unit Code                 |                  |
| 0.                |                        |                    |                             | 37                        | Include On Award |
| Purchase Order No | umber                  |                    | Registration Group Code     |                           |                  |

One row in the import file for a Learner, with the Qualification Set code "QS1" included:

## Parnassus will split the Qualification-Set Registration into its constituent Qualification Registrations.

#### Example

If the Qualification-Set has two constituent Qualifications, then when the file is imported (or a new line is added) then Parnassus will split the Registration into two Qualification Registrations.

| lm<br>Ba   | port File<br>ck Revali | Details      | S<br>Add New Ro | w Revalidate and In                                                                                                    | nport BH     | ide Valid 🕅 Hic | ie Processe          | à   |        |             |             |             |      |        |          |         |                 |                  |     |                         |                       |                 |              |                   |                           |       |
|------------|------------------------|--------------|-----------------|----------------------------------------------------------------------------------------------------|--------------|-----------------|----------------------|-----|--------|-------------|-------------|-------------|------|--------|----------|---------|-----------------|------------------|-----|-------------------------|-----------------------|-----------------|--------------|-------------------|---------------------------|-------|
| File D     | etails                 |              |                 |                                                                                                    |              |                 |                      |     |        |             |             |             |      |        |          |         |                 |                  |     |                         |                       |                 |              |                   |                           |       |
| rst<br>ame | Middle<br>Name(s)      | Last<br>Name | DOB             | Qual. Code                                                                                                    | Site<br>Code | [Reg.<br>Date]  | Reg<br>Group<br>Code | ULN | Gender | Street<br>1 | Street<br>2 | Street<br>3 | City | County | Postcode | Country | Special<br>Need | Ethnic<br>Origin | SCN | Learner<br>Import<br>Id | Unit<br>Group<br>Code | Pathway<br>Code | Unit<br>Code | Purchase<br>Order | Qualification<br>Set Code | 11.00 |
| ger        |                        | Woods        | 18/03/1999      | AUTOTESTQUAL1<br>(Testing Qualification<br>1 : NQF - (1 pathway,<br>2 groups, Pass/Fail -<br>Generated by 'auto'<br>testing scripts)) | 9990.001     | 22/08/2018      |                      |     | Male   |             |             |             |      |        |          |         | Not<br>Known    | Not<br>Supplied  |     | 1                       |                       |                 |              |                   | Q51                       |       |
| ger        |                        | Woods        | 18/03/1999      | AUTOTESTQUAL2<br>(Testing Qualification<br>2:NQF-(2 pathway,<br>3 groups ABCD, Pre<br>Reg) - Generated by<br>'auto' testing scripts)) | 9990.001     | 22/08/2018      |                      |     | Male   |             |             |             |      |        |          |         | Not<br>Known    | Not<br>Supplied  |     | 1                       |                       |                 |              |                   | Q51                       |       |
| 4          |                        |              | _               |                                                                                                    |              |                 |                      |     |        |             |             |             |      |        |          |         |                 |                  |     |                         |                       |                 |              |                   |                           |       |

Two registrations created from one row, both will show Qualification-Set "QS1".

When these records are imported into Parnassus, they are treated in every way the same as any other individual registration. All other business rules regarding expiry etc. will remain the same and are not over-ridden by information pertaining to the Qualification-Set.

## Gordon Associates

Parnassus v5.5 User Guide

Page 113 of 263

| earner                  |                                                                                |                                           |                      |                      |                                              |                                                                                          |                      |              |                      |          |
|-------------------------|--------------------------------------------------------------------------------|-------------------------------------------|----------------------|----------------------|----------------------------------------------|------------------------------------------------------------------------------------------|----------------------|--------------|----------------------|----------|
| ave Save & Create Anot  | her Save and Close Close Me                                                    | rge Learner                               |                      |                      |                                              |                                                                                          |                      |              |                      |          |
| amer First Name *       | Roger                                                                          | Middle Names                              |                      |                      |                                              | Last Name *                                                                              |                      | Woods        |                      |          |
| e                       | Not Supplied                                                                   | Number                                    | 124045               |                      |                                              | ULNO +                                                                                   |                      |              | 0                    |          |
| 2B *                    | 18/03/1999                                                                     | Ethnic Origin                             | Not Supplied         |                      | ×                                            | Gender"                                                                                  |                      | Male         |                      |          |
| Ne                      |                                                                                | Nationality                               | Not Supplied         |                      |                                              | Prevent Learner Data being shared to third p                                             | arties               |              |                      |          |
| etails Access Registrat | ions Events Qualification Set Regist                                           | ations Certificates Learner               | Identifiers   Learne | r Images    Notes    |                                              |                                                                                          |                      | erendet ere  | 0.117.01             |          |
| Qual/Unit<br>Code       | Title                                                                          |                                           |                      | Registration<br>Date | Centre - Site                                |                                                                                          | Status               | Registration | Qualification<br>Set | By       |
| 📀 🙀 AUTOTESTQUAI        | L2 Testing Qualification 2 : NQF - (2 p<br>by 'auto' testing scripts) (AUTOTES | athway. 3 groups. ABCD. Pre Re<br>TQUAL2) | iq) - Generated      | 22/08/2018           | Auto Test Centre One<br>(Generated by 'auto' | (Generated by 'auto' testing scripts) - Auto Test One Si<br>testing scripts) (9990.001)  | e One In<br>Progress | No           | Q51                  | avcentre |
| AUTOTESTQUAI            | Testing Qualification 1 : NQF - (1 p<br>testing scripts) (AUTOTESTOUAL1)       | athway, 2 groups, Pass/Fail - Ge          | enerated by 'auto'   | 22/08/2018           | Auto Test Centre One<br>(Generated by 'auto' | (Generated by 'auto' testing scripts) - Auto Test One Sir<br>testing scripts) (9990.001) | e One In<br>Progress | No           | Q51                  | ga       |

Qualification Registrations created as implied by Qualification-Set Registration

There is a record of the Qualification-Set registration for the Learner, but this is for information only. It is not updated, or "update-able". The Qualification-Registration can only be deleted when all related Qualification Registrations are deleted first.

| Learner       |             |                |              |               |                               |                          |                        |                  |                                                    |            |
|---------------|-------------|----------------|--------------|---------------|-------------------------------|--------------------------|------------------------|------------------|----------------------------------------------------|------------|
| Save 5a       | we & Create | Another Save   | and Close    | Close Me      | arge Learner                  |                          |                        |                  |                                                    |            |
| Learner First | Name *      | Roger          |              | 9             | Middle Names                  | [                        | 9                      |                  | Last Name *                                        | Woods      |
| Title         |             | Not Sup        | ilied 🔻      |               | Number                        | 124045                   |                        |                  | ULNO +                                             | [          |
| DOB*          |             | 18/03/19       | 99           |               | Ethnic Origin                 | Not Supplied             |                        | •                | Gender*                                            | Male       |
| SCN 📵         |             |                |              |               | Nationality                   | Not Supplied             |                        | •                | Prevent Learner Data being shared to third parties | D          |
| Details Ac    | ccess Reg   | strations Even | Qualificatio | on Set Regist | crations Certificates Learner | Identifiers   Learner Ir | mages Notes            |                  |                                                    |            |
|               | Code        | Title          | Registratio  | n Date        | Centre - Site                 |                          |                        |                  |                                                    | Transferre |
| 0 #           | QS1         | Qual Set 1     | 23/08/2018   |               | Auto Test Centre One (Ger     | erated by 'auto' testing | g scripts)-Auto Test ( | One Site One (Ge | enerated by 'auto' testing scripts) (9990,001)     |            |

Qualification-Set Registration shown, for information only.

#### Qualification-Set Registrations: Scenarios

Because the Learner may already be registered on one or more of the constituent Qualifications when the Qualification-Set is registered, there are a number of scenarios which may be applicable.

### Scenario 1

The learner is not registered on any of the Qualifications which make up the Qualification Set they are to be registered on.

#### Parnassus will...

...register the learner for all the qualifications on the Qualification Set and record the fact that these qualification registrations where registered via the Qualification Set. As detailed previously.

### Scenario 2

The Learner is already registered on one, more or all Qualifications which make up the Qualification Set they are to be registered on. The state of these registration(s) is "**In Progress**".

#### Parnassus will...

...register the learner for any Qualifications on the Qualification Set for which they're not already registered and link their existing "In Progress" registration(s) to the new Qualification Set Registration.

Any existing registrations must be at the same site as the Qualification Set Registration, if not an error should be displayed, and the Apprentice registration not allowed.

## Scenario 3

The Learner is already registered on one, more, or all of the Qualifications which make up the Qualification Set they are to be registered on. The state of at least one of the registration(s) is **"Complete" or "Cert Due**".

*Note:* You can alter the behaviour of the qualification set registration for existing Completed registrations by contacting Gordon Associates to change the setting as explained below.

### Default Behaviour:

### Parnassus will...

...register the Learner on any Qualifications they're not already registered on "standalone", do not create any "Qualification Set Registration" or "link".

Any existing registrations must be at the same site as the Qualification Set Registration, if not an error should be displayed, and the Qualification registrations allowed.

## Alternative Behaviour (Setting changed by Gordon Associates): Parnassus will...

...allow a qualification set to be registered for all the qualifications on the Qualification Set for the learner despite the presence of Completed qualifications that are part of the new Qualification Set and record the fact that these qualification registrations where registered via the Qualification Set.

### 7.7 Achievement Upload

Enables the upload of grade details from files held in CSV, XLS, XLSX format. Excel files can contain notes, colours, additional worksheets containing instructions and other things which you might want to include in a helpful template.

The 'Current File List' section is normally used by external users such as centres and the 'Files In Processing' section is normally used by internal staff, and is seen as a quantitative area to review files submitted by centres. When a user clicks 'Validate and Send' in the Files in Processing section, the records are submitted to the main Parnassus database. 'Files processed' provides a history of import files previously processed. Centres can return to 'Files Processed' to see the Learner Numbers that have been allocated to their Learners.

When importing a file of grades/achievement, it is possible for the centre to request an additional check to verify whether the learner(s) are now able to receive a certificate. This Certificate Request Validation would be performed in the background and would assess the grade upload file along with any existing registrations and grades. Please see section 8.9.10 and ask GA for further details.

For additional guidance on uploading achievements you can view our video:

Parnassus Quick Start Guide to Batch Achievement Upload

**Note:** If a minimum assessment age has been set for a qualification then a warning will be shown where a learner has not yet reached the minimum assessment age.

| Achieve               | ement O       | pioad                                           |             |                     |                     |               |                       |
|-----------------------|---------------|-------------------------------------------------|-------------|---------------------|---------------------|---------------|-----------------------|
| New Impo              | ort From File | New Blank Import Create Import from Quick Grade | Entry       |                     |                     |               |                       |
| in the state of Party | -             |                                                 | •           |                     |                     |               |                       |
| ipioaded by           | Centre All    |                                                 | • File Name | Search              |                     |               |                       |
| Current               | File List     |                                                 |             |                     |                     |               |                       |
|                       | File N        | ame                                             | Records     | Created             | Modified            | Created By    | Status                |
| 0 #                   | Alt Edd       | e Alt Test                                      | 4           | 11/07/2018 16:31:22 | 11/07/2018 16:31:46 | ga            | Awaiting Validation   |
| 0 #                   | 3208 - /      | Achievement:                                    | 12          | 07/09/2016 16:12:21 | 10/07/2018 13:29:45 | Paul4-8Centre | Editing               |
| 0 #                   | 324234        |                                                 | 2           | 21/02/2018 11:05:43 | 21/02/2018 11:05:43 | ga            | Editing               |
| 0 #                   | validati      | on test                                         | 7           | 20/09/2017 16:36:51 | 20/09/2017 16:36:51 | CrisCentre    | Editing               |
| 0 #                   | Cert Re       | q Val Test                                      | 2           | 02/03/2017 14:58:58 | 02/03/2017 16:20:36 | ga            | Awaiting Validation   |
| 0 #                   | Test PC       | Mandatory functionality                         | 1           | 17/10/2016 11:49:46 | 17/10/2016 11:49:46 | ga            | Editing               |
| 0 #                   | TopN          |                                                 | 11          | 15/08/2016 15:48:26 | 15/08/2016 15:48:26 | ga            | Editing               |
| 0 #                   | 922-00        | #3414                                           | 0           | 25/07/2016 17:21:51 | 25/07/2016 17:21:51 | ga            | Editing               |
| 0 #                   | multi o       | ne with pathway3                                | 6           | 25/07/2016 14:10:35 | 25/07/2016 14:10:35 | ga            | Editing               |
| 0 #                   | shania        |                                                 | 0           | 25/07/2016 11:31:23 | 25/07/2016 11:31:23 | ga            | Editing               |
| Files in P            | Processin     | g                                               |             |                     | 1 2 3 4 5           | 678910        |                       |
|                       | F             | ile Name                                        | Records     | Created             | Modified            | Created By    | Status                |
| 0 #                   | a N           | lefty.                                          | 0           | 06/12/2017 12:02:15 | 06/12/2017 12:04:24 | martymcfly    | Needs EV Approval     |
| 0 #                   | N N           | luppetyMuppet                                   | 0           | 06/12/2017 11:49:06 | 06/12/2017 11:53:29 | ga            | Needs EV Approval     |
| 0 #                   | Dr L          | &: F                                            | 2           | 01/10/2015 16:06:32 | 01/10/2015 16:08:18 | ga            | Assigned to EV Damian |
| 0 #                   | 🖬 si          | te no ampersand ev                              | 2           | 01/10/2015 15:12:18 | 01/10/2015 15:14:51 | ga            | Assigned to EV Damian |
| 0 #                   | G? e          | mail ev                                         | 2           | 01/10/2015 15:02:08 | 01/10/2015 15:05:01 | ga            | Assigned to EV Damian |
| 0 #                   | u             | nit missing                                     | 2           | 18/09/2015 11:35:08 | 18/09/2015 11:35:14 | ga            | Processing            |
| 0 #                   | 3             | 117                                             | 2           | 18/09/2015 11:19:17 | 18/09/2015 11:21:05 | ga            | Processing            |
| 0 #                   | 3             | 079 1                                           | 1           | 03/09/2015 12-34:07 | 03/09/2015 12:35:34 | ga            | Processing            |
| 0 #                   |               | ist darren                                      | 1           | 22/05/2014 12:23:44 | 18/08/2014 14:00:33 | DarrenCentre  | Processing            |
|                       | G             | rade Import File Test (CACHE)                   | 2           | 19/11/2013 10:28:33 | 19/11/2013 10:45:56 | GA\darren     | Processing            |
|                       |               |                                                 |             |                     |                     |               |                       |
| Files Pro             | cessed        |                                                 |             |                     |                     |               |                       |

## Figure 7-41 : Achievement Upload page

#### Buttons available are

| Button                        | Purpose  |                                                                                                    |
|-------------------------------|----------|----------------------------------------------------------------------------------------------------|
| New Import From File          |          | Selects an existing grades CSV file to be imported into Parnassus. See Section 0.                                                                                                    |
| New Blank Import              |          | Creates a grades CSV file to be imported into<br>Parnassus. See Section 0.<br>You would use this screen as an alternative method<br>of quickly entering a batch of learners and<br>registrations. |
| Create Import from Quick Grac | le Entry | Creates a grades CSV file to be imported into<br>Parnassus. See Section 0.<br>Use the Quick Grade Entry criteria to select the<br>learners to be included in the file.                            |

Select  $\bigcirc$  to the left of the required file to see the Import File details. See section 7.5.

Select <sup>14</sup> to the left of the required file to delete the file from the "Current File List".

Select <sup>X</sup> to the left of the required file to delete the file from the "Files in Processing".

Select status is: "Needs EV Approval". See Section 0.

Note: When EV Approval is enabled, a batch cannot have multiple sites or qualifications.

## Gordon Associates

**Direct Import Mode:** Parnassus can be set globally to allow Centres users to bypass the "Files in Processing". Where appropriate, submissions will directly import into Parnassus by the Centre user. This needs careful consideration as it allows Centres to directly input into Parnassus. This needs to be set by Gordon Associates. The EV approval process works in the same way when the Achievement Direct Import Mode is switched on.

## **Existing File Upload**

| ile: (CSV, XLS, XLSX) | Choose file | No file chosen |
|-----------------------|-------------|----------------|
| lame:                 |             |                |
| urchase Order Numbe   | -           |                |
| ote:                  |             |                |
|                       |             |                |
|                       |             |                |

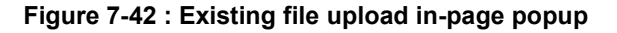

## Buttons available are

| Button                   | F                                                        | Purpose                                                                                                    |                           |
|--------------------------|----------------------------------------------------------|----------------------------------------------------------------------------------------------------|---------------------------|
| Import                   |                                                          | Select Import will add an empty In the "Current File List".                                                                                                    | nport File Details row to |
| Close                    |                                                          | Returns to the Achievement Uploa                                                                                                    | ad screen.                |
|                          |                                                          | Choose the file to upload                                                                                                    |                           |
| Field Name               | Purpose                                                  |                                                                                                    | Validation                |
|                          | Enter the                                                | fileneme, er eelest Browse                                                                                                    | Mandatan                  |
| File                     | and sele                                                 | t the CSV file of the grades you pload from your system.                                                                                                    | Mandatory                 |
| Name                     | The nam<br>This can<br>can be a<br>wish to k             | e you wish to give the import file.<br>be the same as the file name or<br>ny other name by which you<br>now the file within Parnassus.                           | Mandatory                 |
| Purchase Order<br>Number | Purchase<br>to Finance<br>Section                        | e Order Number used by the Link<br>ce Starter Kit (Hermes). See<br>19.                                                                                           | Optional                  |
| Note                     | Notes ca<br>Centre u<br>stage 1,<br>these in<br>appear c | n be added later and updated.<br>sers can only add/edit these in<br>but admin users can add/edit<br>Stage 1 and 2. The notes will<br>on the notification emails. | Optional                  |

#### **Create Upload File**

## Gordon Associates

| lame:            | L       |  | ] |  |
|------------------|---------|--|---|--|
| ourchase Order N | Vumber: |  |   |  |
| lote:            |         |  |   |  |
|                  |         |  |   |  |

Figure 7-43 : New file upload in-page popup

## Buttons available are

| Button | Purpose                                                                             |
|--------|-------------------------------------------------------------------------------------|
| Import | Select Import will add an empty Import File Details row to the "Current File List". |
| Close  | Returns to the Achievement Upload screen.                                           |

| Field Name               | Purpose                                                                                                    | Validation |
|--------------------------|----------------------------------------------------------------------------------------------------|------------|
| Name                     | The name associated with the empty<br>Import File Details row.                                                                                                    | Mandatory  |
| Purchase Order<br>Number | Purchase Order Number used by the Link<br>to Finance Starter Kit (Hermes). See<br>Section 19.                                                                                                    | Optional   |
| Note                     | Notes can be added later and updated.<br>Centre users can only add/edit these in<br>stage 1, but admin users can add/edit<br>these in Stage 1 and 2. The notes will<br>appear on the notification emails. | Optional   |

### **Import File Definitions**

Parnassus allows Centres to upload candidate grades direct to Parnassus, the awarding bodies Candidate management system.

- File should be of CSV format as per the included example
- Data is important positionally, not mapped on column heading name
- File Column Headers Are optional. If included the import file treats the first row of data as header information and does not import it
- Data is comma delimited. There should be no commas in the data supplied
- There are no text qualifiers for character based data fields. This means text should not be enclosed in quotes or any other qualifying character.
- It is possible to add new data to file during the import process
- Supplied data is validated, only valid data will be accepted by Parnassus

## Import File Definition example

| Column Header              | Data   |
|----------------------------|--------|
| Learner Code               | 499148 |
| Partner Learner Identifier | PL123  |
| Event Number               | 6578   |
| Qualification Code         | HDN2   |
| Qualification Group Code   |        |

## Gordon Associates

| Pathway Code                |                     |
|-----------------------------|---------------------|
| Unit Code                   | HDUG7               |
| Grade                       | Pass                |
| Assessment Date             | 10/06/2009          |
| Request Full Certificate    | 0                   |
| Request Partial Certificate | 1                   |
| Request Unit Certificate    | 0                   |
| IncludeOnAward              | 1                   |
| PurchaseOrder               |                     |
| SiteCode                    |                     |
| FirstName                   |                     |
| LastName                    |                     |
| Custom1                     |                     |
| Custom2                     |                     |
| Custom3                     |                     |
| Custom4                     |                     |
| Custom5                     |                     |
| ElementCode                 |                     |
| IsAlternativeAchievement    |                     |
| Planned Exemption Code      | Exemption1          |
| Equivalency Code            | Equiv1              |
| Exempting Qualification     | Qual1               |
| Exempting Units             | Unit1, Unit2, Unit3 |
| ReleaseDate                 |                     |

## **Import File Details**

See section 8.7 Import File Details – Validate and Import and section 8.8 Error! Reference source not found.. grade

#### Assign EV To Grade Import File

If a file is submitted for a site and qualification that doesn't have direct claims in CRM/Parnassus, then Parnassus will attempt to allocate an EV to this file.

#### 1.3.1.1 Automatic Assignment

If the matching EV user is found, the file status will be displayed as assigned to the EV e.g. 'Assigned to EV John Smith'.

| File | s in | Proce | essing               |         |                     |                     |                |                         |             |      |
|------|------|-------|----------------------|---------|---------------------|---------------------|----------------|-------------------------|-------------|------|
|      |      |       | File Name            | Records | Created             | Modified            | Created By     | Status                  | Centre Code | Cen  |
| 0    | 32   |       | McBy                 | 0       | 06/12/2017 12:02:15 | 06/12/2017 12:04:24 | manymcfly      | Needs EV Approval       | 994444      | Marg |
| 0    | st   | ia.   | MuppetyMuppet        | 0       | 06/12/2017 11:49:06 | 06/12/2017 11:53:29 | ga             | Needs EV Approval       |             |      |
| 0    | Ħ    | R.    | L & F                | 2       | 01/10/2015 16:06:32 | 01/10/2015 16:08:18 | B <sup>a</sup> | Assigned to EV DamianEV |             |      |
| 0    | 35   |       | site no ampersand ev | 2       | 01/10/2015 15:12:18 | 01/10/2015 15:14:51 | ga             | Assigned to EV DamianEV |             |      |
| 0    | 32   |       | email ev             | 2       | 01/10/2015 15:02:08 | 01/10/2015 15:05:01 | - ga           | Assigned to EV DamianEV |             |      |

### Figure 7-44 : Automatic assignment of EV

### 1.3.1.2 Manual Assignment

If there isn't an EV allocated to the site/qualification or multiple EVs are allocated or an EV user doesn't exist in Parnassus, the file will not be automatically assigned and the status will be 'Needs EV Approval'. In this scenario an icon will be displayed to enable the user to manually assign to an EV user.

# Gordon Associates

## Select it assign an external verifier.

| File | es in | Proce | essing        |         |                     |                     |             |                         |   |
|------|-------|-------|---------------|---------|---------------------|---------------------|-------------|-------------------------|---|
|      |       |       | File Name     | Records | Created             | Modified            | Created By  | Status                  | 4 |
| 0    | N     | 12    | ev again      | 3       | 18/09/2018 15:29:15 | 18/09/2018 15:39:47 | adminav     | Assigned to EV evay     |   |
| 0    | ×     | 12    | мену          | 8       | 06/12/2017 12:02:15 | 06/12/2017 12:04:24 | inartymethy | Needs EV Approval       | 1 |
| 0    | ×     | й.    | MuppetyMuppet | 0       | 06/12/2017 11:49:06 | 06/12/2017 11:53:29 | .84         | Needs EV Approval       |   |
| 0    | ×     |       | L & F         | 2       | 01/10/2015 16:06:32 | 01/10/2015 16:08:18 | ga          | Assigned to EV.DamianEV |   |

Figure 7-45 : File Needs EV Approval

External verifiers will need to be set up by Gordon Associates for any Sites which have not got a Direct Claims Status of approved. The verifiers associated with the site will then appear for selection. See Figure 7-48 : Grade Import Files Assigned To EV

| Assi<br>Close | gn EV To Grade Import i                    | File                         |
|---------------|--------------------------------------------|------------------------------|
| aigne         | d EV: This file does not have<br>User Name | an IV assigned<br>E-Mail     |
| 0             | esav                                       | avril@gordonassociates.co.uk |

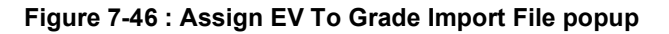

Buttons available are

| Button | Purpose                                                                                  |
|--------|------------------------------------------------------------------------------------------|
| O      | Select an external verifier for the Grade Import File, from those set up for the centre. |
| Close  | Returns to the Achievement Upload screen.                                                |

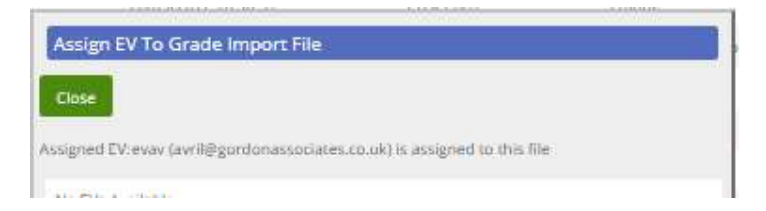

Figure 7-47 : EV Assigned

The External Verifier will be sent an email letting them know that a file has been assigned to them. The External verifiers will then be required to Login and approve any files assigned to them.

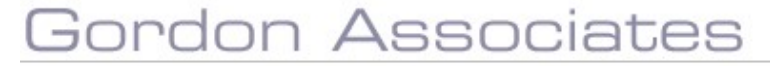

## **External Verifier Approval**

When the External verifier has Logged In they will be shown all of the Grade Import Files assigned to them for approval.

| Achieve     | ment Upload |         |                     |                     |            |                     |
|-------------|-------------|---------|---------------------|---------------------|------------|---------------------|
| Uploaded By | Centre All  |         | ▼ File Name         | Search              |            |                     |
| Files in P  | rocessing   |         |                     |                     |            |                     |
|             | File Name   | Records | Created             | Modified            | Created By | Status              |
| 0           | ev again    | 3       | 18/09/2018 15:29:15 | 18/09/2018 15:39:47 | adminav    | Assigned to EV evay |

## Figure 7-48 : Grade Import Files Assigned To EV

#### Buttons available are

| Button       | Purpose                                |
|--------------|----------------------------------------|
| $\mathbf{O}$ | Select a Grade Import File to approve. |

| mport   | t File L | Details             |             |                            |                              |           |       |           |             |                |             |             |           |
|---------|----------|---------------------|-------------|----------------------------|------------------------------|-----------|-------|-----------|-------------|----------------|-------------|-------------|-----------|
| No.     | Tevels   | fain A2 Add New Row | Approve The | taliet verification - Eliz | the Vacua                    |           |       |           |             |                |             |             |           |
| Decails |          |                     |             |                            |                              |           |       |           |             |                |             |             |           |
|         |          | Learner Code        | First Name  | Lest Name                  | Site - Qualification         | Unit Code | Unit  | Grade     | RequestFull | RequestPartial | RequestUnit | Contributes | PO Number |
| >       | н        | 120343              | Gitta       | Tale                       | 954333) - Dunning Shods      | 21.Ma     | ILM.  | Patri     | ×           |                |             | 8           |           |
| >       | 38       | 12/010              | Gha         | Title                      | 954.001 - Dutting Theds      | 21,02     | 21.0  | Pino      | *           |                |             | *           |           |
|         | 12       | 120300              | GHA         | Tala:                      | West Mill - Berlinker Thurld | 20.00     | - 202 | - Date of | ~           |                |             |             |           |

## Figure 7-49 : External Verifier Approval

### Buttons available are

| Button              | Purpose                                                                                                    |
|---------------------|----------------------------------------------------------------------------------------------------|
| 0                   | Edit the Import File details.                                                                                                    |
| ×                   | Delete the Import File details.                                                                                                    |
| Back                | Returns to the Achievement Upload screen.                                                                                                    |
| Revalidate All      | Revalidate all the details to be imported.                                                                                                    |
| Add New Row         | Add a new row of details to be imported.                                                                                                    |
| Approve File        | Mark the file as being approved for upload. The status of<br>the file is changed to 'EV Approved' and a change of<br>status to approved email is generated. |
| Failed Verification | Mark the file as being failed verification for upload.                                                                                                    |
| Hide Valid          | Allows the user to hide valid rows whilst fixing validation errors.                                                                                         |

Once the file has been approved it can be imported into Parnassus as usual by users.

#### **Achievement Batch Summary Report**

If you have this setting enabled (please speak to GA if you require it) then a summary icon will appear on the batch grade screen as below.

| Ach    | niev   | em     | ent Upload                       |                                    |                     |
|--------|--------|--------|----------------------------------|------------------------------------|---------------------|
| Nes    | w Imp  | ort Fr | rom File New Blank Import Co     | eate Import from Quick Grade Entry |                     |
| Jpload | ded By | (Cen   | tre 1302:Avril's Super Centre    | * File Name                        | Search              |
| Curi   | rent   | File   | ₂ List                           |                                    |                     |
|        |        |        | File Name                        | Records                            | Created             |
| 0      | s      | Ħ      | cherry cola grade assoc site 001 | 3                                  | 01/10/2019 16:20:50 |
| 0      | 5      | ×      | mary urber grades                | 3                                  | 30/09/2019 16:09:35 |
| -      | 63     | 52     | dup unit grades in file          | 6                                  | 23/09/2019 16:32:28 |

If you click on the Summary icon you can view the batch summary – example below:

| View Achie           | evement Sum            | imary            |            |                |          |                   |                                  |         |
|----------------------|------------------------|------------------|------------|----------------|----------|-------------------|----------------------------------|---------|
|                      | < 1 of                 | 1 >              | 0 I⊲       | © [            | 100% *   |                   | <b>₽</b>                         |         |
| Batch G              | rade Sumi              | mary Re          | port       |                |          |                   |                                  |         |
| File Name            | Created                | Modified<br>User | First Name | Middle<br>Name | LastName | Learner<br>Number | Partner<br>Learner<br>Identifier | Site C  |
| mary urber<br>grades | 30/09/2019<br>16:09:35 | AvrilAdmin       | Mary       |                | Urber    | 134828            |                                  | 1302.0  |
| 10-01                | 20 100 1004 0          | and shall be a   |            |                | 111      | 10.0000           | 1                                | 4000.00 |

## **Certificate Request Validator**

This feature needs to be installed by GA and will allow grade files submitted by Centres to be checked to ensure they will result in a Certificate being issued.

When a grade file is submitted for import by the centre the status will become 'Awaiting Validation' until the background job selects and checks the file – as shown below.

| Current File List        |         |                     |                     |            |                  |             |                    |
|--------------------------|---------|---------------------|---------------------|------------|------------------|-------------|--------------------|
| File Nattie              | Records | Created             | Modified            | Created By | Status           | Centre Code | Centre Name        |
| S 🕺 🙀 the grade televice |         | 17/12/2010/14/12/18 | 12/12/2010 15:45:25 | septon     | Anuto a Verdecen | 1944        | Clarker the (1944) |

If the file does not have the necessary grades for a registration to become Cert Due then the file will be returned to the top stage for current files with the status of 'Editing'.

| Current File List       |         |                     |                     |            |         |
|-------------------------|---------|---------------------|---------------------|------------|---------|
| File Name               | Records | Created             | Modified            | Created By | Status  |
| 😒 🗿 🕱 grade validator 2 | 4       | 17/12/2019 15:48:38 | 17/12/2019 15:50:55 | citycen    | Editing |

The centre can view the rows that have an error message.

# Gordon Associates

| Impor        | t File D | etails    |                |                   |             |                            |                 |
|--------------|----------|-----------|----------------|-------------------|-------------|----------------------------|-----------------|
| Back         | Summa    | ry Report | Revalidate All | Validate and Send | Add New Row | lide Valid                 |                 |
| File Details | 6        |           |                |                   |             |                            |                 |
|              |          | Learne    | r Code         | First Name        | Last Name   | Site - Qualification       | Unit Code       |
| 0            | ×        | 135023    |                | Flora             | White       | 1344.001 - Printing Skills | AutoTestUnit002 |
| 0 1          | *        | 135023    |                | Flora             | White       | 1344.001 - Printing Skills | AutoTestUnit001 |
| 0            | ×        | 135021    |                | Daisy             | Green       | 1344.001 - Printing Skills | AutoTestUnit001 |
| 0            | ×        | 135021    |                | Daisy             | Green       | 1344.001 - Printing Skills | AutoTestUnit002 |

And see the error message by clicking on it.

Revalidate and Import

| Field           | Frror Message                                                                                                    | Severit |
|-----------------|----------------------------------------------------------------------------------------------------|---------|
| Name            | En or Message                                                                                                    | Seveni  |
| Request<br>Full | Invalid certificate request: This learner has not completed the correct combination of<br>units to complete this qualification. | Error   |

Once the file is validated by the background job it will move to the middle stage and have the status 'Processing'.

| Files in F | Processing           |         |                     |                     |            |            |
|------------|----------------------|---------|---------------------|---------------------|------------|------------|
|            | File Name            | Records | Created             | Modified            | Created By | Status     |
| 0 #        | test grade validator | 6       | 17/12/2019 14:12:15 | 17/12/2019 15:45:54 | citycen    | Processing |

Once the file is in the middle processing stage the AO user can either import the grade file or return the grade file to the centre for further changes to be made.

Files imported where the Direct Claims Status has expired will have a status set to DCS Expired and the Centre user will receive an email confirming the C+DCS Expiry. The AO user can choose to import the file if they wish.

| Files | in F | Proc | cessi | ing                                   |         |                     |                     |                    |                       |             |                             |
|-------|------|------|-------|---------------------------------------|---------|---------------------|---------------------|--------------------|-----------------------|-------------|-----------------------------|
|       |      |      |       | File Name                             | Records | Created             | Modified            | Created By         | Status                | Centre Code | Centre Name                 |
| 0     | ŝ    | ж    |       | PTBGIDIM - Expected Outcome Suspe     | 1       | 03/10/2019 10:46:54 | 03/10/2019 10:47:05 | GA                 | Needs EV Approval     |             |                             |
| 0     | ŝ    | ×    |       | 2158 - Parnassus Testing - EV - Grade | 1       | 03/10/2019 10:05:33 | 03/10/2019 10:06:01 | MattAutoTestCentre | Needs EV Approval     | 9990        | Auto Test Centre One (Gen   |
| 0     | ŝ    | ×    |       | tizer cup grades no emails            | 2       | 01/10/2019 13:20:18 | 01/10/2019 13:21:07 | centreav           | Assigned to EV evev   | 1302        | Avril's Super Centre (1302) |
| 0     | 6    | ×    |       | PUG2019_Grade_Upload_TFS3050_EV       | 5       | 24/09/2019 00:15:20 | 24/09/2019 00:15:37 | PUG2019 AO Admin   | DCS Expired           |             |                             |
| 0     | ŝ    | ×    |       | RequiresUUNCheckSeverity              | 2       | 20/09/2019 15:43:47 | 20/09/2019 15:47:53 | GA                 | Processing            |             |                             |
| 0     | 8    | ×    |       | EV Test 1                             | 1       | 20/09/2019 10:36:45 | 20/09/2019 11:38:38 | MattCentre         | Assigned to EV MattEv | 1301        | Matt Test (1301)            |
|       |      |      |       |                                       |         |                     |                     |                    |                       |             |                             |
|       |      |      |       |                                       |         |                     |                     |                    |                       |             |                             |

If you return the file you can record the reason for the return and this is shown in the file summary as below.

| Import File Details                |                               |                      |                      |
|------------------------------------|-------------------------------|----------------------|----------------------|
| Sack Summery Report Resultdate All | Valsdate and Send Add New Row | d                    |                      |
| File Details                       | Most Recent<br>Return Reason  | Check on learner dob | Weer Return Researce |
|                                    |                               |                      | View Return Reasons  |

The details of the return(s) for the file can be viewed by clicking the button:

**Return File** 

## Gordon Associates

## 7.8 Quick Grade Entry

Quick Grade entry allows for administrators of the Parnassus System to grade a group of learners in one hit, rather than having to grade them individually.

## Quick Grade Entry – Search

The Quick Grade Entry screen enables the user to search for a Learner or group of Learners, based on the selected criteria, and rapidly enter a series of grades for their units.

|                                            | Workflows | Centres     | Venues   | Learners      | Qualification -  | Certificates | Reporting | Contacts |
|--------------------------------------------|-----------|-------------|----------|---------------|------------------|--------------|-----------|----------|
| Quick Grade E                              | Entry     |             |          |               |                  |              |           |          |
| Event Number                               |           | Fi          | nd       |               |                  |              |           |          |
|                                            | 000001    |             |          |               |                  | -            |           |          |
| Centre                                     | 00002:105 | Baker       |          |               |                  | •            |           |          |
| Site                                       | Select Si | te          |          |               |                  |              |           |          |
| Qualification                              |           |             |          |               |                  | *            |           |          |
| Unit                                       |           |             |          |               |                  | *            |           |          |
| Reg Group Code                             | All       |             |          |               |                  | •            |           |          |
| ·                                          |           |             |          |               |                  |              | -         |          |
| Default Date                               | 10/09/20  | 18          |          |               |                  |              |           |          |
| Default Grade                              | - No Gri  | ade Entered |          |               |                  | ×            |           |          |
| Default Certificate Rec<br>Select Learners | Back      | rtificate   | 🗐 Partia | l Certificate | Unit Certificate |              |           |          |

## Figure 7-50 : Quick grade entry page

#### Buttons available are

| Button          | Purpose |                                                                             |
|-----------------|---------|-----------------------------------------------------------------------------|
| Select Learners |         | Display the results of the search, based on the entered selection criteria. |
| Back            |         | Return to the Learners search screen.                                       |

| Field Name     | Purpose                                                                                   | Validation    |
|----------------|-------------------------------------------------------------------------------------------|---------------|
| Event Number   | The event to search by                                                                    | No validation |
| Centre         | The centre name to search by                                                              | Mandatory     |
| Site           | The site name to search by                                                                | No Validation |
| Qualification  | The qualification name to search by                                                       | Mandatory     |
| Unit           | The unit to search by<br>Note: 'No Show' grades can be hidden<br>by a setting if required | No Validation |
| Reg Group Code | Reg Group Code to search by                                                               | No Validation |
| Default Date   | Default Date to be used during data entry                                                 | No Validation |

| Default Grade                  | Default Grade to be used during data<br>entry                                     | No Validation |
|--------------------------------|-----------------------------------------------------------------------------------|---------------|
| Default Certificate<br>Request | Indicates whether the learner has<br>requested a certificate                      | No Validation |
| Full Certificate               | Certificate for a qualification                                                   | No Validation |
| Partial Certificate            | This certificate lists the achievement of unit, or units, achieved by the learner | No Validation |
| Unit Certificate               | This certificate lists the achievement of unit achieved by the learner            | No Validation |

## Quick Grade Entry – Select Learners

Displays learners available for grade entry, based on the entered selection criteria. You may click on any column heading to specify sort order.

| ληι   | ck Grade Entry                                   |                                             |                         |            |                   |
|-------|--------------------------------------------------|---------------------------------------------|-------------------------|------------|-------------------|
| elect | t the learners you wis<br>s for approximately 50 | ih to enter results.<br>Diearners can be er | for<br>itered at a time |            |                   |
| 0     | Learner Code                                     | First name                                  | Last name               | DOB        | Registration Date |
| 0     | 124037                                           | Nancy                                       | Dell'ortiago            | 22/06/1990 | 05/09/2018        |
| 100   | 124036                                           | Mia                                         | Dell'Uomo               | 22/08/1999 | 05/09/2018        |

## 7-51 : Quick grade entry – Select Learners page

### Buttons available are

| Button       | Purpose                                  |  |  |  |  |  |
|--------------|------------------------------------------|--|--|--|--|--|
| Enter Grades | Enter Grades for the selected Learners.  |  |  |  |  |  |
| Back         | Returns to the Quick Grade Entry screen. |  |  |  |  |  |

## Quick Grade Entry – Enter Grades

Displays learners available for grade entry, based on the entered selection criteria. You may click on any column heading to specify sort order – for example you may wish to sort by unit code to enter all grades for one unit before moving onto the next.

| Quick Grade                                     | Quick Grade Entry                           |             |              |                    |                  |                            |            |            |       |   |                  |
|-------------------------------------------------|---------------------------------------------|-------------|--------------|--------------------|------------------|----------------------------|------------|------------|-------|---|------------------|
| Your selection crit                             | eria:                                       |             |              |                    |                  |                            |            |            |       |   |                  |
| Centre :<br>Qualification :<br>Reg Group Code : | 952:Avriis centre<br>2UAIt:Two Units<br>All |             |              |                    | Site :<br>Unit : | 952.001:Avrils site<br>All |            |            |       |   |                  |
| 1. Enter results for                            | units already registe                       | red without | a grade      |                    |                  |                            |            |            |       |   |                  |
| Last Name                                       | First Name                                  | ULN         | Learner Code | Qualification Code | UAN              | Unit Code                  | Unit Title | Date       | Grade |   | Alt. Achievement |
| Dell'Uomo                                       | Ма                                          |             | 124036       | 2UAR               |                  | 2Us                        | 2UA        | 10/09/2018 | Pers  | • | 0                |
| Dell'Uomo                                       | Mia                                         |             | 124036       | 2UAI:              | 89888            | 2UC                        | 2UC        | 10/09/2018 | Fass  | * |                  |
| Save and Request                                | Certificates Save                           | Beck        |              |                    |                  |                            |            |            |       |   |                  |

## 7-52 : Quick grade entry – Enter grades page via Grade Upload

Buttons available are

| Button                        | Purpose                                                                                                    |
|-------------------------------|----------------------------------------------------------------------------------------------------|
| Save and Request Certificates | Save any changes and takes the user to the<br>Request Certificate page, where the type of<br>Certificate Request required can be selected. |
| Save                          | Save any changes.                                                                                                    |
| Back                          | Returns to the Quick Grade Entry screen.                                                                                                   |

| Field Name | Purpose                                                                                                    | Validation |
|------------|----------------------------------------------------------------------------------------------------|------------|
| Date       | Date of Grade entry.                                                                                                    | Mandatory  |
| Grade      | Grade achieved. If the default grade was<br>selected on the previous screen then if<br>that grade exists for that unit then the<br>grade will be displayed here. | Mandatory  |

As the Quick Grade Entry screen has been accessed via 'Grade Upload' (Learners main screen - See section 7.1), the user is able to enter results for units already registered that have a grade:-

## **Quick Grade Entry – Centres**

Centres are able to use the Quick Grade Entry screen – and this can be optionally sent into a holding area for verification by internal staff before achievement is entered into the system proper.

#### 7.9 Quick Grade Entry – Creating Import Flles

If the user has chosen the "Create Import from Quick Grade Entry", then it is possible to create a grade import file by using the Quick Grade Entry screens.

The process is the same as detailed in the above section (see 5.11), but with some additional steps:-

On this screen the user is able to enter results for optional/additional units that have not yet been registered. (See point 2 in 4-57 below).

## Quick Grade Entry – The "One Fell Swoop Function!"

There is a new Multiple Units button in the Quick Grade Entry process. This allows you to add multiple unit registrations for a learner by quickly ticking some boxes and entering the grades they achieved for those units – in one fell swoop.

For example this can be useful for a centre if they haven't previously specified which optional units a learner was planning to do, but they now wish to inform you of the optional units at the same time as entering the achievement.

| Quick Grade                                                 | ≅ Entry                                             |                                             |              |                    |                                       |           |            |            |                      |                   |
|-------------------------------------------------------------|-----------------------------------------------------|---------------------------------------------|--------------|--------------------|---------------------------------------|-----------|------------|------------|----------------------|-------------------|
| Your selection cri                                          | teria:                                              |                                             |              |                    |                                       |           |            |            |                      |                   |
| Centre :<br>Qualification :<br>Ibeg Group Code (            | 952:Avrils centre<br>204/cTwo Units<br>All          |                                             |              | Site               | Site : 952.001-Avins site<br>Unit: Al |           |            |            |                      |                   |
| T. Enter results fo                                         | in units already regist                             | ered without a ;                            | grade        |                    |                                       |           |            |            |                      |                   |
| Show these units                                            |                                                     |                                             |              |                    |                                       |           |            |            |                      |                   |
| Last Name                                                   | First Name                                          | UUN                                         | Learner Code | Qualification Code | UAN                                   | Unit Code | Unit Title | Date       | Grade                | Alt. Achievement  |
| Dell'Ucmo                                                   | Mie                                                 |                                             | 124036       | 2UAH               |                                       | 20+       | 204        | 10/09/2018 | Pasa =               | 0                 |
| Dell'uomo                                                   | Mis                                                 |                                             | 124036       | 2UAIt              | 89958                                 | 200       | 2UC        | 10/09/2018 | Pass -               | -                 |
| 2. Enter results fo<br>Enter the learner co<br>Learner Code | er units not included a<br>ode and unit details bei | above<br>ow. then click the<br>All Learners | + Add button | Pathway            | Owle                                  | uit.      |            | * Pathwa   | g Group AB           | +                 |
| 4/nit                                                       |                                                     | M (2Ua) DUA                                 |              |                    |                                       |           |            |            |                      | * Select Multiple |
| Assessment Date                                             |                                                     | 10/09/2018                                  |              | Grade              | Pass                                  |           |            | - Addition | al Atemative Achieve | ement 🗊           |
| Add                                                         |                                                     |                                             |              |                    |                                       |           |            |            |                      |                   |
| Rows already add                                            | sed                                                 |                                             |              |                    |                                       |           |            |            |                      |                   |
| No new registrati                                           | ions added                                          |                                             |              |                    |                                       |           |            |            |                      |                   |
| 3. Enter details fo                                         | r your Import                                       |                                             |              |                    |                                       |           |            |            |                      |                   |
| Flename                                                     |                                                     |                                             |              |                    |                                       |           |            |            |                      |                   |
| Default PO Number                                           | 4                                                   |                                             |              |                    |                                       |           |            |            |                      |                   |
| Save and Create                                             | Import File Back                                    |                                             |              |                    |                                       |           |            |            |                      |                   |

### 7-537: Quick grade entry – Enter grades page via Grade Upload

Buttons available are

| Button          | Purpose                                                                                                    |
|-----------------|----------------------------------------------------------------------------------------------------|
| Add             | Add the selected results for optional/additional<br>units that have not yet been registered to the<br>data which will be saved to the new Grade<br>Import file.                                      |
| Select Multiple | This allows you to add multiple unit<br>registrations for a learner by quickly ticking<br>some boxes and enter the grades they<br>achieved for those units – in one fell swoop<br>(See 7-547-1below) |

| Save and Create Import | File               | Save the data shown/s which is created. | elected to the Import file |
|------------------------|--------------------|-----------------------------------------|----------------------------|
| Back                   |                    | Returns to the Quick G                  | arade Entry screen.        |
|                        |                    |                                         |                            |
| Field Name             | Purpose            |                                         | Validation                 |
| filename               | Name of the Import | file to be created.                     | Mandatory                  |

Clicking on the Multiple Units button displays the following (This can be displayed either in a popup window OR within quick grade entry screen.

| Mul    | ti <mark>ple L</mark> | lnit Sele    | ction                  |            |          |                |                                  |        |            |                     |
|--------|-----------------------|--------------|------------------------|------------|----------|----------------|----------------------------------|--------|------------|---------------------|
| Save   | & Clos                | e Se         | elect Mandatory        | Reset to D | Defaults | Clear Selected | l Units                          |        |            |                     |
| Search |                       |              | Code                   | •          | Search   |                |                                  |        |            |                     |
| Manda  | tory (M               | 1)           | Units (Min/M           | ax):2 / 2  |          | Credits (Min/N | (ax):3 / 3                       |        |            |                     |
| All    | UN                    | Unit<br>Code | Unit Title             | Credit     | Level    | Mandatory      | Assessmen <mark>t</mark><br>Date | Grade  | Additional | Alt.<br>Achievement |
| ۰      |                       | 2Ua          | 2UA                    | 2          | 1        | 2              | 11/09/2018                       | Pass * |            | 0                   |
| ٥      |                       | 2UB          | 2UB                    | 1          | 1        | 2              | 11/09/2018                       | Pass 🔻 |            | 0                   |
| Option | al (01)               |              | Units (Min/M           | ax):1 / 1  |          | Credits (Min/N | lax):1 / 11                      |        |            |                     |
| All    | UN                    | Unit<br>Code | Unit Title             | Credit     | Level    | Mandatory      | Assessment<br>Date               | Grade  | Additional | Alt.<br>Achievement |
| 8      | 89888                 | 2UC          | 2UC                    | 1          | 1        |                | 11/09/2018                       | Pass * |            | 0                   |
| ٠      |                       | 3180<br>CB   | 3180 - Credit<br>Based | 11         | 2        |                | 11/09/2018                       | Pass * |            | 8                   |

7-557-1: Quick grade entry – Select Multiple

#### Buttons available are

| Button               | Purpose                                                                                                    |
|----------------------|----------------------------------------------------------------------------------------------------|
| Save & Close         | Saves the selected units and returns you to the previous screen (if window in pop up)                            |
| Select Mandatory     | This automatically selects all of the mandatory<br>units                                                         |
| Reset to Defaults    | This resets the Grade, Assessment Date back to their default values                                              |
| Clear Selected Units | This clears the selection of any selected units                                                                  |
| Search               | This highlights the appropriate row depending<br>on the search criteria. You can search by<br>Code, Name OR URN. |

Alt. Achievement

Individual rows can now be flagged as an alternative achievement row.

Once you have selected multiple units and have saved your selection, then the wording 'Multiple Units' will be displayed in the drop down list for the unit(s).

| 2. Shar naw ta fan write not instudiest sooke<br>Arlei tre tearwe see and wit segat beloe, tren tre te | iransi.         |   |         |       |   |                 |                  |     |                |
|----------------------------------------------------------------------------------------------------|-----------------|---|---------|-------|---|-----------------|------------------|-----|----------------|
| Lawrent Donie                                                                                          | Arturente       | * | Bathoay | beaut | - | Dational Bridge | Al               | +   |                |
| Lint                                                                                                   | Wundersteinen ( |   |         |       |   |                 |                  | 1.0 | disestantin in |
| Assessment Date                                                                                        | 11/09/2018      |   | Dete    | Pass  | - | accounts.       | II extensionered |     |                |
| Add                                                                                                    |                 |   |         |       |   |                 |                  |     |                |

Then upon clicking the 'Add' button in the above screen, the selected units will appear under a 'rows already added' section, with the appropriate assessment date(s) and grade(s).

| arrari     | 1a-                                         | All Learners -               |     |              | Pathway | Default           |                      | -            | Pettway Group | All                         | *                              |      |                 |
|------------|---------------------------------------------|------------------------------|-----|--------------|---------|-------------------|----------------------|--------------|---------------|-----------------------------|--------------------------------|------|-----------------|
| -=         |                                             | Muttole Units                |     |              |         |                   |                      |              |               |                             |                                | (#)  | Select Multiple |
| mate       | Date                                        | 17/16/2018                   |     |              | Units   | Maria             |                      | *            | Anthone       | -23                         | Abernative Autoenament         | 83   |                 |
|            |                                             |                              |     |              |         |                   |                      |              |               |                             |                                |      |                 |
| 6.21       | dradied                                     |                              |     |              |         |                   |                      |              |               |                             |                                |      |                 |
| 63)        | dy added<br>First Name                      | Last hame                    | ULN | Learner Gode |         | un ur             | t Coda Data          |              | Grade         | Additional                  | Alt. Achieve                   | mont |                 |
| 6 a)       | dy soled<br>First Name<br>Notice            | Last Name<br>Redet           | ULN | Laarner Codo |         | UN UI<br>14       | t Coda Data          | atu          | Grade<br>Fast | Additionar<br>Face          | Alt. Achieves<br>Fenn          | mant |                 |
| ra di<br>C | Rysoled<br>First Name<br>Magaret<br>Regime: | Last Name<br>Seiser<br>Seden | ULN | Learner Code |         | UN Ur<br>10<br>20 | t Cotts Data<br>Hist | 2514<br>2214 | Grada<br>Fast | Additionar<br>Face<br>False | Alt. Acribios<br>Pana<br>Tatas | mont |                 |

Then you can save the data shown/selected to the Import file by clicking on the 'Save and Create Import File' button

Once the file is generated it will have errors because the additional alternative achievement information will not have been recorded. The user can use the 'Hide Valid' checkbox to easily show these rows and complete the missing information.

#### Quick Grade Entry - Adding specific individual unit(s) / grade(s)

This is almost identical to the above with the exception of using the 'multiple units' button. Here the user would pick a specific unit / learner code / grade / assessment date instead of using the 'multiple units' button.

Then upon clicking the 'Add' button in the above screen, the selected units will appear under a 'rows already added' section, with the appropriate assessment date(s) and grade(s).

#### 7.10 Registration Card Batches

Registration Cards give the Learner a record of information regarding their registration. This screen allows the user to manage the printing of Registration cards for Learners.

#### **Create Batch**

The Create Batch screen enables the user to search for Registration Cards based on Centre and Site.

| Registrat    | on Card Batches |                    |         |       |            |            |           |            |
|--------------|-----------------|--------------------|---------|-------|------------|------------|-----------|------------|
| Selec Cener  | •               | · Constituent fact |         |       |            |            |           |            |
| Wends Presed |                 |                    |         |       |            |            |           |            |
|              | Eatch Number    | Site Name          | Printed | Cardi | Created By | Ereated    | Proted By | Printed On |
| 0            | 131             | Aristik            | 1.546   | 3     | ø          | 11/05/2018 |           |            |
| 0            | -               | 2001g-3 180 018    | No.     | 14    | George .   | 10/12/2013 |           |            |

Figure 7-56-2: Create Batch page

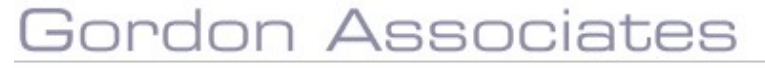

## Buttons available are

| Button       | Purpose |                                                                                    |
|--------------|---------|------------------------------------------------------------------------------------|
| Create Batch |         | Create a new batch of Registration Cards, based on the entered selection criteria. |
| Back         |         | Return to the Learners search screen.                                              |
|              |         |                                                                                    |

| Field Name   | Purpose                                    | Validation    |
|--------------|--------------------------------------------|---------------|
| Centre       | The centre name to search by               | No Validation |
| Site         | The site name to search by                 | No Validation |
| Hide Printed | Remove printed batches from search results | No Validation |

Select Select Se

# Gordon Associates

#### View Registration Card Batch

The View Registration Card Batch screen enables the user to print or export a batch of Registration Cards and then mark them as printed.

| View Registration Card Batch      |             |                              |  |
|-----------------------------------|-------------|------------------------------|--|
| Back to Batch List                |             |                              |  |
| 14 4 1 of 2 ? 🌶 🌶 🗐               | Find   Next | KML file with report data    |  |
|                                   |             | CSV (comma delimited)<br>PDF |  |
|                                   |             | MHTML (web archive)<br>Excel |  |
|                                   |             | TIFF file<br>Word            |  |
| Welcome to XYZ Awarding Organisat | ion         |                              |  |

XYZ is pleased to welcome you onto your course. We hope that you find your qualification relevant, interesting and, above all, enjoyable.

#### Lifetime Registration Card

As you are a first time candidate of XYZ, we have allocated a unique lifetime registration number to you. This is shown on the card below, which is yours to keep.

## Figure 7-57 : View Registration Card Batch page

#### Buttons available are

| Button             | Purpose                |                                                               |                 |
|--------------------|------------------------|---------------------------------------------------------------|-----------------|
| Back to Batch List |                        | Return to the Registration Card b                             | atch list.      |
| Mark as Printed    |                        | Mark the batch of Registration ca                             | rds as printed. |
|                    |                        |                                                               |                 |
| Field Name         | Purpose                |                                                               | Validation      |
| -                  | Select th<br>the regis | e format to use for the export of tration card batch details. | No Validation   |

#### 7.11 Event Registrations

### **Event Registration Details**

The detail for any Event the learner is registered on can be viewed on the Event Info tab for the learner.

| arner First Name *          | incy 🔮                       | Middle Names             | 9                         |       | town between a     |                                  | P. M. Martin |  |
|-----------------------------|------------------------------|--------------------------|---------------------------|-------|--------------------|----------------------------------|--------------|--|
|                             |                              |                          |                           |       | Lags marrie -      |                                  | Delioniego   |  |
| e No                        | c Supplied 🔹                 | Number 13                | 2037                      |       | UUKO +             |                                  |              |  |
| g * 22                      | 06/1990                      | Ethnic Grigin No         | t Supplied                |       | Gender*            |                                  | Female       |  |
| NO I                        |                              | Nationality              | TED KINGDOM               |       | Prevent Learner De | ta being shared to third parties |              |  |
| stalls Access Peristrations | Events Ounlibration Rat Even | strations Continues Loss | or Identifiare Licenser I | Mahar |                    |                                  |              |  |

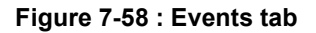

#### **Associated Event Info Details**

The detail for the associated Event can be viewed by clicking the  $\ref{eq:temperature}$  in the Events tab or by clicking the Event Info tab for the qualification registration it is associated with.

| Edit Qualification Registration - Hacking the planet |                      |                              |                    |                             |          |            |             |  |  |  |
|------------------------------------------------------|----------------------|------------------------------|--------------------|-----------------------------|----------|------------|-------------|--|--|--|
| Save Save :                                          | and Close Close      | Transfer Registration Move I | Registration       |                             |          |            | 4           |  |  |  |
| Qualification                                        | Units PLR Event      | Info Alternative Achievement | Entry Requirements | Qualification Prerequisites | Notes    |            |             |  |  |  |
| Event Number                                         | 143                  |                              |                    |                             |          |            |             |  |  |  |
| Status                                               | Approved             |                              |                    |                             |          |            |             |  |  |  |
| Centre                                               | 172:Centre 1b        |                              |                    |                             |          |            |             |  |  |  |
| Site                                                 | 172.002:Site B       |                              |                    |                             |          |            |             |  |  |  |
| Qualification                                        | h4x:Hacking the plan | et                           |                    |                             |          |            |             |  |  |  |
| Start Date                                           | 26/09/2018           |                              |                    |                             |          |            |             |  |  |  |
| End Date                                             | 27/03/2019           |                              |                    |                             |          |            |             |  |  |  |
| Facilitator                                          | Number               | Facilitator Status           | Renewa             | al Date Title               | First Na | me Last Na | ime Is Lead |  |  |  |
| 20                                                   |                      | Current                      |                    | Mr                          | Dar      | Kim        | Yes         |  |  |  |

### Figure 7-61 : Event information tab

## Gordon Associates

#### 7.12 Pending Alternative Achievement

This shows a list of pending alternative achievements with two dropdowns for filtering the list by site and/or qualification. Pending alternative achievements are those that have not be flagged as Approved or Rejected.

The list of alternative achievements to show will differ depending on the role of the logged in user. The below table shows how this should work :

| Role      | Filter                                                                                                    |
|-----------|----------------------------------------------------------------------------------------------------|
| Centres   | Only show alternative achievements for registrations at the users centre. If the user has associated sites setup, then only registrations will be shown at these sites. The centre user will not have the buttons to select or delete the pending alternative achievement. |
| EV        | Only show registrations for qualifications recorded for the user defined as an external verifier for the qualification and site. The EV user will not have the buttons to delete the alternative achievement.                                                              |
| Any other | All other types of user will see all outstanding alternative achievements.                                                                                                    |

| <i>///</i> ^ | le.     | Workflows       | Centres  | Venues   | Learners | Qualification + | Certificates | Reporting | Contects | GA Admin       | Admin      | Events - |                     |                     |
|--------------|---------|-----------------|----------|----------|----------|-----------------|--------------|-----------|----------|----------------|------------|----------|---------------------|---------------------|
| Pendin       | g Al    | ternative Achie | evements | i .      |          |                 |              |           |          |                |            |          |                     |                     |
| Approve      | Selecto | ed .            |          |          |          |                 |              |           |          |                |            |          |                     |                     |
| Site         |         | AT              |          |          |          |                 |              | ٠         |          |                |            |          |                     |                     |
| Quelificatio |         | All             |          |          |          |                 |              |           |          |                |            |          |                     |                     |
|              |         | Learner Numbe   | r Le     | arner    |          | Site Name       |              | Qual Cod  | le       | Unit Title     |            |          | Туре                | Created             |
| O #          | 12      | 121181          | Kai      | th Frank |          | Matt Exam Site  |              | simple    |          | Performance Te | t single   |          | Unplanned Exemption | 25/11/2013 14:35:36 |
| 0 #          | 10      | 121181          | Ke       | th Frank |          | Matt Exam Site  |              | simple    |          | Performance Te | st Vinit 3 |          | Unplanned Exemption | 25/11/2013 14:45:30 |

#### Buttons available are

| Button           | Purpose                                                                       |
|------------------|-------------------------------------------------------------------------------|
| Approve Selected | This approves the selected alternative achievement. (Hidden for centre users) |
| 0                | Clicking this allows you edit the alternative achievement                     |
| ×                | Clicking this allows you to remove the alternative achievement.               |

If the achievement is updated to approved then an email will be sent to the email address configured under the setting AlternativeAchievement.EmailParnassusOperator. Parnassus will not email the centre directly it is up to the AO to inform the centre of their decision.

## 8. Qualification Maintenance

To maintain qualifications, click on the Qualifications option of the main menu down the left side of the page. Parnassus can cater for National Qualifications Framework (NQF) qualifications, Qualifications and Credit Framework (QCF) qualifications, Regulated Qualifications Framework (RQF), QAA and a combination of NQF and credit based qualifications and also non-accredited qualifications.

For additional guidance on setting up qualifications you can view our video:

Quick guide to setting up a qualification

## 8.1 Overview of Qualifications in Parnassus

Parnassus Qualifications consist of combinations of unit groups and pathways. The unit groups specify the units which are available within a Qualification, whilst the pathways and the rules of combination detail how a learner can follow a default or specialised course of study. The Rules of combination consist of specifying the min and max units and credits (if Credit Based is ticked) which are required. These settings are then combined with the mandatory/optional settings for each unit and the advanced settings which specify any mandatory combinations of units. All of this functionality is accessed from the Edit Qualification screen.

| Qualif     | cation                                                                     |                                              |                                                        |                                                                                  |                                                  |                                                                                               |                                                 |                                                          |                                                                          |                                           |                                               |                         |                                          |                    |
|------------|----------------------------------------------------------------------------|----------------------------------------------|--------------------------------------------------------|----------------------------------------------------------------------------------|--------------------------------------------------|-----------------------------------------------------------------------------------------------|-------------------------------------------------|----------------------------------------------------------|--------------------------------------------------------------------------|-------------------------------------------|-----------------------------------------------|-------------------------|------------------------------------------|--------------------|
| Seco       | Save and Cloce                                                             | Line                                         | canal. View                                            | Status ( Centry                                                                  |                                                  |                                                                                               |                                                 |                                                          |                                                                          |                                           |                                               |                         | Lost Structural Change: 26/              | /04/2021 14:41 🤹   |
| 5.ettes    | Approved                                                                   | 2                                            | Tida •                                                 | ar#iiar                                                                          |                                                  |                                                                                               |                                                 |                                                          |                                                                          |                                           |                                               |                         |                                          |                    |
| lere       | 2509425021                                                                 |                                              | Tode !                                                 | tingant                                                                          | Replaced By                                      |                                                                                               |                                                 |                                                          |                                                                          |                                           |                                               |                         |                                          |                    |
|            |                                                                            |                                              | Standalanc 🔒                                           | Create Canada C                                                                  | Review Date                                      |                                                                                               |                                                 |                                                          |                                                                          |                                           |                                               |                         |                                          |                    |
| Regulation | tes have already b<br>its always use the<br>any Registration is<br>ulatory | een tisued i<br>latest qualit<br>Actievement | or this qualific<br>leation structu<br>  Grading   Int | ation. If you change the<br>re, this could result in o<br>opration   Units   RoC | Fornet grade<br>Flevent grade<br>Groups   Prerei | ides WILL be re calculated i<br>is on the reprint and origina<br>ausites [ Entry Requirements | or complete<br>l certificater<br>l Qualificatio | registrations: Th<br>. You should cre<br>n Sets   Custom | is could result in the g<br>ate a new qualification<br>Notes   Documents | pade shown against<br>rradier than changh | a learner's registrau<br>gia qualification wh | ene certificates have b | (d) ferent to the grade v<br>Aen issued. | on the certificati |
| Dunit      | e Rody O                                                                   |                                              |                                                        |                                                                                  |                                                  | mary Regulator Qual Number 🔒                                                                  |                                                 |                                                          |                                                                          |                                           |                                               |                         |                                          |                    |
| Primar     | y Framaetork                                                               | NQF                                          |                                                        |                                                                                  | • •                                              | p=0                                                                                           | NO5                                             |                                                          | -                                                                        |                                           |                                               |                         |                                          |                    |
| Level      |                                                                            | Nona                                         |                                                        | • esre 0                                                                         | 50                                               | baector                                                                                       |                                                 |                                                          |                                                                          |                                           |                                               |                         |                                          |                    |
| Repla      | tory Type                                                                  | Nuc Sec                                      |                                                        |                                                                                  | 21                                               | many Regulator Stars Dava 😁                                                                   |                                                 |                                                          |                                                                          |                                           |                                               |                         |                                          |                    |
| latel (    | Jual Reason Cime                                                           |                                              | - D                                                    | ulted Learning Linux                                                             | ŭ                                                | clude from Teammory Departs                                                                   |                                                 |                                                          |                                                                          |                                           |                                               |                         |                                          |                    |
| Hictory    |                                                                            | horsec                                       |                                                        |                                                                                  |                                                  |                                                                                               |                                                 |                                                          |                                                                          |                                           |                                               |                         |                                          |                    |
| 50567      | nbow(c)                                                                    | bin Sun Parpa                                | the thund to the                                       | re erred Purpose                                                                 |                                                  |                                                                                               |                                                 |                                                          |                                                                          |                                           |                                               |                         |                                          |                    |
| Oth        | er Regulator Ir                                                            | nformatio                                    | on                                                     |                                                                                  |                                                  |                                                                                               |                                                 |                                                          |                                                                          |                                           |                                               |                         |                                          |                    |
| The of     | formation entered on<br>And Kegiteme                                       | dina page na fo                              | i information and                                      | e Regulatory reports and he                                                      | intererk specific                                | reles esc d'ernen Regelster O.                                                                | al Nemioer' an                                  | d 'Francowsk' fields                                     | alansa.                                                                  |                                           |                                               |                         |                                          |                    |

Figure 8-1 : Edit Qualification

Unit groups are set up on the Units tab. It is suggested that unit groups are set up so that units with similar characteristics are put in the same group. Groups are flexible enough to set up in any number of ways. In the following example they have been set up with similar subjects in each group, they could just as easily have been set up to differentiate between mandatory and optional units.

| palification                                       |                                                  |                             |     |                                                                                                    |      |                                      |                                       |                                    |
|----------------------------------------------------|--------------------------------------------------|-----------------------------|-----|----------------------------------------------------------------------------------------------------|------|--------------------------------------|---------------------------------------|------------------------------------|
| an Second Cone                                     | Date Charlenge                                   | Vive Same Hitting           |     |                                                                                                    |      |                                      |                                       |                                    |
| attrated file -                                    |                                                  | TT Tori Ove 1               |     |                                                                                                    |      |                                      |                                       |                                    |
| - 1001000                                          |                                                  | en test (juiz 1             |     | Arangekara.                                                                                                    | 1217 |                                      |                                       | 4141y 1                            |
| parter (barr restant ()                            |                                                  |                             |     | LITTLE MANUE                                                                                                    |      |                                      | 9220.0                                | Araman                             |
| less and the second state of                       | ,                                                |                             |     | at an a state of the state of the state of t | 16   |                                      | ipamianas appriais 4                  | oterater                           |
| -                                                  |                                                  | Aut.                        |     |                                                                                                    |      |                                      |                                       |                                    |
| and delare ( Manufather                            |                                                  |                             |     |                                                                                                    |      |                                      |                                       |                                    |
| feedatory (Mandator                                | n0                                               |                             |     | CK                                                                                                    |      |                                      |                                       | Analysis working some States to    |
| UN                                                 | Unit Code                                        | Credit                      |     | Level                                                                                                    |      | Uni                                  | Tole                                  |                                    |
|                                                    |                                                  |                             |     |                                                                                                    |      | (AT)                                 |                                       |                                    |
| 0 #                                                | 94.1873.1.1                                      | -300                        |     | franka.                                                                                                    |      | 0.6.1                                |                                       |                                    |
| 0 #                                                | ML Leve 2                                        | -10<br>1                    |     | 6100 A                                                                                                    |      | 94.1                                 | nas.<br>Nas                           |                                    |
| 0 X<br>0 X<br>nut 2 (Emp 7)                        | ML10473                                          | 10<br>2                     | хD  | nana.<br>4                                                                                                    |      | 94.1                                 | me 1.<br>                             | Audio success and see u            |
| OH<br>OH<br>mup 2 (Group 2)<br>UN                  | Unit Code                                        | s<br>Credit                 | хÞ  | nos.<br>i<br>Lovel                                                                                                    |      | 943<br>953<br>Uni                    | nes.<br>Nes                           | Analys nothing turk                |
| ON<br>N<br>North 2 (Group 2)<br>UN<br>ON           | Unit Code<br>Milert 2                            | in<br>5<br>Credit<br>4      | ¢ x | noss<br>i<br>Level<br>4                                                                                                    |      | eks<br>eks<br>Uni                    | nes.<br>Nes<br>Titus<br>Ness          | analys satility (1997) All Sec. (1 |
| 0 #<br>0 #<br>inup 2 (Enup 2)<br>UN<br>0 #<br>0 #  | Unit Code<br>Milleri 3<br>Milleri 3<br>Milleri 4 | so<br>E<br>Credit<br>F      | *2  | noon<br>8<br>Liceal<br>4<br>8                                                                                                    |      | PAL<br>PAL<br>PAL                    | на.<br>на 2<br>с Тоба<br>на 4         | and a second come of a second come |
| 0 #<br>0 #<br>excp.2 (Geo.p.2)<br>UN<br>0 #<br>0 # | Unit Code<br>Milant 3<br>Milant 4                | zo<br>5<br>Credit<br>8<br>3 | ¥ D | norm<br>A<br>Lievel<br>A<br>X                                                                                                    |      | 94.1<br>95.5<br>Ural<br>94.4<br>94.1 | ни.<br>ни з<br>т Тоба<br>ни з<br>ни з | and countries are a                |

Figure 8-2 : Unit Group Setup

Each unit group will also have its own rules which the learner must satisfy. The pathway 1(see Figure 8-3 : Second Pathway) requires a minimum of 3 units and a maximum of 3 units.

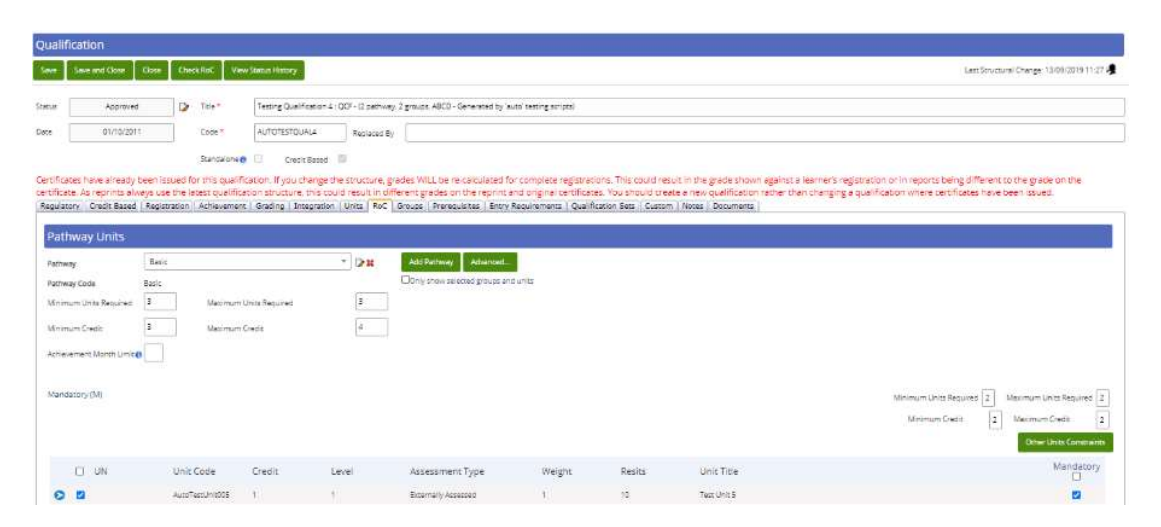

Figure 8-3 : Second Pathway

Each unit pathway will have its own rules, which the learner must satisfy to achieve the qualification. In the default pathway (see Figure 8-4 : First / Default Pathway below), the learner is required to achieve a minimum of 2 units and a maximum of 2 units. In a Credit Based qualification there would also be a minimum and maximum credit requirement. In the default pathway, these requirements are spread across units in the second group. A minimum of 1 unit and a maximum of 1 unit have to be achieved from each group, with the unit in the first group being mandatory in both pathways while a different unit is required as mandatory from the second group of units for pathway 1 or pathway 2.

| Qualification              |                                                                                               |                    |      |         |                         |                             |
|----------------------------|-----------------------------------------------------------------------------------------------|--------------------|------|---------|-------------------------|-----------------------------|
| Save love and Close. Chile | Check Roc View Status Haboy                                                                   |                    |      |         |                         | 4                           |
| Qualification Table        | Tana k 1/m                                                                                    |                    |      |         |                         |                             |
| the Borne Date 1           | India pathwig                                                                                 | Fremwork           | 34.P | t level | 1                       | •                           |
| Regulation Clubs Normann 🔒 |                                                                                               | Chiefe Break       |      | lister  | 70107                   |                             |
| anas generation e          |                                                                                               | internation of the | 12   | Quatras | 11 Spiring -            | H1                          |
| Tere                       | 484 *                                                                                         |                    |      |         |                         |                             |
| a (n)                      |                                                                                               |                    |      |         | Harmon Long Results [1] | Hearter Lints Hearter 20    |
| a (n)                      |                                                                                               |                    |      |         | Hington Units Results a | Havaman Lints Heparts 20    |
| li un u                    | Init Code Unit Title                                                                          |                    |      |         |                         | Mandetory                   |
| 0 * 2                      | VALE DCD<br>generational and Part (NVLE DCD Approved and Part Approved Table<br>general table |                    |      |         |                         | *                           |
| 97 (91)                    |                                                                                               |                    |      |         | Nopotean units Required | Havehart shits Awyarits [1] |
| a un u                     | init Code Unit Title                                                                          |                    |      |         |                         | Mandatory                   |
| 0.0                        | anayana ayanayana                                                                             |                    |      |         |                         | -m -                        |
| 0 × v                      | ALIGUE WITHOUT                                                                                |                    |      |         |                         | .w                          |

Figure 8-4 : First / Default Pathway

The advanced settings popup allows specific combinations of units to be applied to the Qualification. For example, where unit VU001 is selected, unit VU002 must also be selected. This screen is also used to define barred unit combinations by selecting 'disallow'.

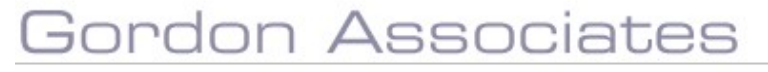

| Add New        |                 |   |  |
|----------------|-----------------|---|--|
| No Data To Di  | splay           |   |  |
| If select unit | R/103/4194 (g1) |   |  |
| Then           | must select     |   |  |
| Unit           | Y/103/4195 (g1) | - |  |

Figure 8-5 : Advanced Settings

Alternate pathways are now available for selection at learner qualification registration.

| entre             | 954:avril centre   | τ. |
|-------------------|--------------------|----|
| Site              | 954.001:avril site | •  |
| Qualification     | BS:Building Sheds  |    |
| Pathway           | Pathway 2          | •  |
| Registration Date | 17/09/2018         |    |

Figure 8-6 : Qualification Registration Pathway selection

More detailed descriptions of the Qualification maintenance screens can be found in the following sections.

## 8.2 Qualifications Listing Page

When you have clicked on the Qualifications option on the main menu you will be presented with the following page.

| Qua | alific | ations | 5             |                                                                                       |             |        |        |          |                 |                 |                  |              |
|-----|--------|--------|---------------|---------------------------------------------------------------------------------------|-------------|--------|--------|----------|-----------------|-----------------|------------------|--------------|
| Add | New    | Copy   | Gualification | 2                                                                                     |             |        |        |          |                 |                 |                  |              |
|     |        |        |               | Search                                                                                | Code        |        |        | Owr      | Sweth 00 Origin | the with Notes  |                  |              |
|     |        | QN     | Code          | Title                                                                                 |             | Credit | Level  | Status   | Standalone      | Regulatory Type | Registration End | No. of Notes |
| 0   | *      |        | PTAAR         | Permanual Testing - Assessment - Alternative Achievement                              |             | 5      | Note   | Approved |                 | Regulated       |                  | 0            |
| 0   | 24     |        | PTAAAPL       | Perhassus Testing - Assessment - Alternative Achievement - Plor Learning              |             | 1      | None   | Approved |                 | Regulated       |                  | 0            |
| 0   | #      |        | PTAE          | Partiassus Testing - Assessment - Elements                                            |             | 2      | None   | Approved |                 | Regulated       |                  | 5            |
| 0   | 22     |        | PTEGIDIM      | Remassus Tessing - Batch Grade Import - Direct Import Mode                            |             |        | None   | Approved |                 | Regulated       |                  | 2            |
| 0   |        |        | PTBOH         | Pernastus Testing - Batch Grade Import -Custom Headings                               |             |        | None   | Pending  |                 | Regulated       |                  | 0            |
| 0   | 22     |        | PTBRCH        | Permanaus Terring - Betch Registrations - Gustom Headings                             |             |        | Mone   | Pending  |                 | Regulated       |                  | 0            |
| 0   | 2      |        | PTERDIM       | Parmassus Tearing - Batch Registrations - Direct Import Mode                          |             |        | Abre   | Pending  |                 | Regulated       |                  | 0            |
| 0   | *      |        | PTERDIMEN     | Parmassus Testing - Batch Registrations - Direct Import Mode - Existing               |             |        | None   | Panding  |                 | Regulated       |                  | 5            |
| 0   | ×      |        | PTCUAQ1       | Parnagous Testing - Centre Users - Access - 01                                        |             |        | None   | Approved |                 | Regulated       |                  | 0            |
| 0   | 32     |        | PTCUA02       | Perhassus Testing - Centre Ubers - Access - 02                                        |             |        | None   | Pending  |                 | Fegivioted      |                  | D            |
| 0   |        |        | PTCC0Q1       | Pernassus Testing-Centification - Centificate Dates - Quel 1                          |             |        | None   | Approved |                 | Regulated       |                  | 0            |
| 0   | ×      |        | PTCCDQ2       | Pernassus Testing - Certification - Certificate Dates - Qual 2                        |             |        | None   | Approved |                 | Regulated       |                  | 0            |
| 0   | н      |        | 9700          | Parmassus Testing - Certification - Certifying unit without selecting a qualification |             |        | 14ona  | Approved |                 | Regulated       |                  | 0            |
| 0   | 34     |        | PTLRA         | Parmassus Testing - Learnars - Reasonable Adjustments                                 |             |        | None   | Panding  |                 | Regulated       |                  | .0           |
| 0   | *      |        | PTLSP         | Permassus Testing - Learners - Store photo and signature image to learner record      |             |        | None   | Pending  |                 | Regulated       |                  | 0            |
|     |        |        |               | 1                                                                                     | 1 2 3 4 5 5 | 784    | E (10) |          |                 |                 |                  |              |

#### Figure 8-7 : Qualifications listing page

From here you may carry out the following:-

- Add New Qualification
- Delete a Qualification
- Select Qualifications for Editing
- <u>Copy a Qualification</u>

#### **Qualification Search**

The Qualification Search options available to search by are:

- Code
- Name
- Regulator Qualification Number
- Regulatory Type
- Level
- Registration End
- Status

The order in which the Search options are displayed is configurable.

Buttons available are

| Button | Purpose                                                                        |
|--------|--------------------------------------------------------------------------------|
| Search | Click on 'Search' to list all Qualifications from the criteria selected above. |

The Qualification Search allows the use of wildcards to increase the flexibility of searches.

#### 8.3 Add a New Qualification

#### **Qualification Details**

Clicking on the 'Add New' button will take you to the Qualification creation page as shown below. The details of the qualification are arranged into themed sections using tabs. Once you have saved the initial details more tab sections will become available to use.

| Qualification              |                                                                       |                                                    |                              |                                |                              |                           |  |
|----------------------------|-----------------------------------------------------------------------|----------------------------------------------------|------------------------------|--------------------------------|------------------------------|---------------------------|--|
| Save Swe and Liote         | 1 See                                                                 |                                                    |                              |                                |                              |                           |  |
| Statua Pending             | D Tes-                                                                |                                                    |                              |                                |                              |                           |  |
| Date                       | Code * Replac                                                         | ad By                                              |                              |                                |                              |                           |  |
|                            | Standalone 😗 🗋 Credit Based 🗍 Review                                  | Date                                               |                              |                                |                              |                           |  |
| Regulatory Registration    | Achievement   Integration   Entry Requirements   Qualification        | Sets Custom Kotes Documents                        |                              |                                |                              |                           |  |
| Regulatory                 |                                                                       |                                                    |                              |                                |                              |                           |  |
| Owning Body ()             |                                                                       | Primary Regulator Qual Number 😝                    |                              |                                |                              |                           |  |
| Primary Framasion's        | NQF T                                                                 | Type 🖯                                             |                              |                                |                              |                           |  |
| Level                      | None - SQFe 🗆                                                         | Subsector                                          |                              |                                |                              |                           |  |
| Regulatory Туре            | Nor Sec. •                                                            | Primary Regulars - Start Date 0                    |                              |                                |                              |                           |  |
| Total Qualification Time   | Guided Learning Hours                                                 | Exclude from Statutory Reports                     |                              |                                |                              |                           |  |
| Purpose                    | Nuc Se:                                                               |                                                    | •                            |                                |                              |                           |  |
| Sub Parposob)              | No Sab Paracetes Tourid for the selected Paravise                     |                                                    |                              |                                |                              |                           |  |
| Other Regulator            | Information                                                           |                                                    |                              |                                |                              |                           |  |
| The information entered on | this pape is for information only. Regulatory reports and framework s | sentin nilet ute the main Reg Jator Qual Kumper' a | d Tramework fields above. In | under the edid information for | rcher regulators you must fi | er save the qualification |  |

## Figure 8-8 : Qualification main details

| Field Name          | Purpose                                                                       | Validation                                            |
|---------------------|-------------------------------------------------------------------------------|-------------------------------------------------------|
| Status              | The status of the qualification                                               | Mandatory: must be<br>one of the selectable<br>values |
| Date                | The date the qualification was approved                                       | Mandatory: must be a valid date value                 |
| Qualification Title | The qualification title                                                       | Mandatory, must be entered.                           |
| Qualification Code  | The code for the qualification                                                | Mandatory, must be<br>entered                         |
| Replaced by         | The details of any other qualification that<br>has replaced the qualification | Optional                                              |
| Standalone          | Limits the learner to registering for a single unit on this qualification     | Optional                                              |
| Credit Based        | Whether or not the qualification counts credit                                | Optional                                              |
| Review Date         | Date for qualification review – for information only                          | Optional                                              |

N.B. Registrations entered in the Learners screen will be validated against these fields. e.g. the registration date must be between Our Registration Start and End.

## **Regulatory Information tab**

| Owning Body 🚯           |                              |                       |                   |           | Primary Rej       | gulator Qual Number \vartheta | 500/6804/0          |              |           |   |   |
|-------------------------|------------------------------|-----------------------|-------------------|-----------|-------------------|-------------------------------|---------------------|--------------|-----------|---|---|
| Primary Framework       | NQF                          |                       |                   | ٣         | Type 😝            |                               | Vocationally-Re     | lated Qualif | ication   | * |   |
| Level                   | 1                            | * EC                  | (F <b>O</b>       |           | Subsector         |                               | 0:None              |              |           |   | * |
| Regulatory Type         | Regulated *                  | ]                     |                   |           | Primary Rej       | gulator Start Date 🚷          |                     |              |           |   |   |
| fotal Qualification Tin | ne                           | Guided Lear           | rning Hours       |           | Exclude fro       | m Statutory Reports           |                     |              |           |   |   |
| ourpose                 | Not Set                      |                       |                   |           |                   |                               | •                   |              |           |   |   |
| iub-Purpose(s)          | No Sub Purposes fo           | und for the selected  | Purpose           |           |                   |                               |                     |              |           |   |   |
| Other Regulat           | tor Information              |                       |                   |           |                   |                               |                     |              |           |   |   |
| The information enter   | ed on this page is for infor | nation only. Regulate | ory reports and f | framework | specific rules us | e the main 'Regulator Qu      | al Number' and 'Fra | nework' fiel | ds above. |   |   |

| Field Name                                   | Purpose                                                                      | Validation                                                                                                    |
|----------------------------------------------|------------------------------------------------------------------------------|----------------------------------------------------------------------------------------------------|
| Owning body                                  | The organisation recognised by Ofqual to award the accredited qualification. | Optional                                                                                                    |
| Primary Regulator<br>Qualification<br>number | The Qualification Accreditation number for this qualification                | Must pass the QN<br>reference number<br>checksum validation.<br>Required and validated<br>for QCF and RQF<br>Framework<br>qualifications. |
| Primary<br>Framework                         | The primary framework the qualification<br>belongs to                        | Mandatory                                                                                                    |
| Туре                                         | The type of the qualification                                                | Mandatory: must be<br>one of the selectable<br>values                                                                                     |
| Level                                        | The level of the qualification                                               | Mandatory: must be<br>one of the selectable<br>values                                                                                     |
| Subsector                                    | The subsector the qualification is part of                                   | Optional                                                                                                    |
| Regulator Type                               | The regulator type eg regulated or non-<br>regulated                         | Optional                                                                                                    |
| Primary Regulator<br>Start Date              | The date the regulations started                                             | Optional                                                                                                    |
| Total Qualification<br>Time                  | Total hours for qualification                                                | Optional                                                                                                    |
| Guided Learning<br>Hours                     | Guided learning hours for qualification                                      | Optional                                                                                                    |
| Exclude from<br>Statutory Reports            | If selected, data will not be included in<br>Statutory Reports               | Optional                                                                                                    |
| Purpose                                      | A description of the purpose of the<br>qualification                         | Optional                                                                                                    |
| Sub Purpose(s)                               | A description of sub purposes for the<br>qualification                       | Optional                                                                                                    |

# Gordon Associates

## **Registration Details tab**

Regulatory Registration Achievement Grading Integration Units RoC Groups Prerequisites Entry Requirements Qualification Sets Custom Notes (5) Document

| Registration                         |                                      |                                 |                              |   |
|--------------------------------------|--------------------------------------|---------------------------------|------------------------------|---|
| Photo Mandatory for Registration     | Signature Mandatory for Registration | Requires ULN ()                 | Learners require NI Number [ | 0 |
| Auto register pre-registered Units 📵 | 'Use Best' selected by default 🔒     | Allow selection of 'Use Best' 🚯 |                              |   |
| Min. Registration Age                | Lifetime (months)                    | Lifetime reg                    |                              |   |
| Registration Start                   | Registration End                     | Our Registration End            |                              |   |

| Field Name                                 | Purpose                                                                                                    | Validation                                                                    |
|--------------------------------------------|----------------------------------------------------------------------------------------------------|-------------------------------------------------------------------------------|
| Photo Mandatory<br>for Registration        | If selected a photo file is required on<br>registration for this qualification                                                                                                    | Optional unless set as<br>Mandatory                                           |
| Signature<br>Mandatory for<br>Registration | If selected a signature file is required on registration for this qualification                                                                                                    | Optional unless set as<br>Mandatory                                           |
| Requires ULN                               | If selected the leaner ULN must be<br>supplied                                                                                                    | Optional                                                                      |
| Learners Require<br>NI Number              | If selected at registration the NI Number<br>must be supplied or a reason for it not<br>being available must be given                                                                                     | Optional                                                                      |
| Auto register pre-<br>registered units     | Whether optional units should be<br>automatically selected/registered if the<br>learner has registered for these units on<br>a prior qualification                                                        | Optional                                                                      |
| Allow selection of<br>'Use Best'           | If selected allow 'Use Best' to be set on<br>the learner unit registrations for the<br>qualification (this can be turned on off for<br>all qualifications please contact Gordon<br>Associates to discuss) | Optional                                                                      |
| 'Use Best' selected<br>by default          | If selected 'Use Best' will be checked on<br>learner unit registrations for the<br>qualification (this can be turned on off for<br>all qualifications please contact Gordon<br>Associates to discuss)     | Optional                                                                      |
| Min Registration<br>Age                    | The minimum age a learner can be to be registered for this award                                                                                                    | Optional: must be a valid number > 0 if specified                             |
| Lifetime (months)                          | The length of time (in months) that a registration can remain "In Progress" for this qualification                                                                                                    | Optional: must be a valid number greater than zero                            |
| Lifetime reg                               | If selected learner has lifetime<br>registration for the qualification                                                                                                    | Optional                                                                      |
| Registration Start<br>Date                 | The date that registrations for the qualification can start                                                                                                    | Optional: must be a valid date if specified                                   |
| Registration End<br>Date                   | The date registrations for the qualification can end                                                                                                    | Optional: must be a<br>valid date and ><br>Registration Start if<br>specified |

# Gordon Associates

## Achievement Details tab

This tab has two sections Achievement and Certification.

| Achievement               |                |                |           |                  |                  |           |                 |                     |   |
|---------------------------|----------------|----------------|-----------|------------------|------------------|-----------|-----------------|---------------------|---|
| Min. Assessment Age       |                | Learner: EA R  | atio      |                  | Learner: l       | A Ratio 🚯 |                 | Must pass all units | C |
| Max. Number Of Exemption  | ns 🔁           | Automatically  | Request F | full Certificate | on Cert Due      | e 🗹       |                 |                     |   |
| Certification             |                |                |           |                  |                  |           |                 |                     |   |
| Exclude from Certificates |                |                |           | Allow eCerti     | ification        |           |                 |                     |   |
| Certificate Title         |                |                |           |                  |                  |           |                 |                     |   |
| Certification Start       |                |                |           | Certificate E    | Expires (month   | ns)       |                 |                     |   |
| Certification End         |                |                |           | Our Certifica    | ation End        |           |                 |                     |   |
| Min. Certification Age    | 0              |                |           | Earliest Cert    | tification Perio | od (days) |                 |                     |   |
| Qualification Template    | Full Cert Bate | h With QR code | ٣         | Unit Templa      | ate              |           | StandaloneUnit  | :CertificateBatch   | * |
| Partial Template          | PartialCertifi | ateBatch       | *         | Transcript T     | emplate          |           | TranscriptBatch | ŝ                   | * |

## Achievement

| Field Name                      | Purpose                                                                                                    | Validation                                        |
|---------------------------------|----------------------------------------------------------------------------------------------------|---------------------------------------------------|
| Min Assessment<br>Age           | The minimum age a learner can be to be assessed for this award                                                                                                    | Optional: must be a valid number > 0 if specified |
| Learner: EA Ratio               | Allows you to specify the ratio of learners<br>to an External Assessor on<br>courses/assessments for this<br>qualification. Currently this field is<br>provided for information, i.e. no checks<br>are made against the values on other<br>screens in Parnassus. However in future<br>versions we may introduce checks on the<br>Events, Registrations screens etc. | Optional                                          |
| Learner: IA Ratio               | Allows you to specify the ratio of learners<br>to an Internal Assessor on<br>courses/assessments for this<br>qualification. Currently this field is<br>provided for information, i.e. no checks<br>are made against the values on other<br>screens in Parnassus. However in future<br>versions we may introduce checks on the<br>Events, Registrations screens etc. | Optional                                          |
| Must pass all units             | If selected the learner must pass all the<br>units on the pathway that they have<br>registered on where Include on Award is<br>ticked for the unit                                                                                                    | Optional                                          |
| Maximum Number<br>of Exemptions | Can be used to set a limit to how many<br>exemptions a learner is allowed for this<br>qualification                                                                                                    | Optional                                          |

# Gordon Associates

| Request Fullautomatically have the 'Request FullCertificate on CertCertificate' flag set to true when the<br>registration becomes 'Cert Due'. | nal |
|----------------------------------------------------------------------------------------------------|-----|
|----------------------------------------------------------------------------------------------------|-----|

## Certification

| Field Name                                 | Purpose                                                                                                    | Validation                                                                                                  |
|--------------------------------------------|----------------------------------------------------------------------------------------------------|----------------------------------------------------------------------------------------------------|
| Exclude from<br>Certificates               | If selected this qualification will not be<br>able to have certificates issued                                                                             | Optional                                                                                                    |
| Allow eCertification                       | If selected this allows eCertificates to be<br>used (this can be turned on off for all<br>qualifications - please contact Gordon<br>Associates to discuss) | Optional                                                                                                    |
| Certificate Title                          | Title for use on certificates, if different<br>from the Qualification Title                                                                                | Optional                                                                                                    |
| Certification Start                        | The date when certificates can start being produced from                                                                                                   | Optional: must be a valid date if specified                                                                 |
| Certificate Expires (months)               | Number of months past assessment date a qualification certificate is valid for                                                                             | Optional: must be a valid number > 0 if specified                                                           |
| Certification End                          | The date certificates can be produced up to                                                                                                    | Optional: must be a valid date if specified and > Certification Start                                       |
| Our Certification<br>End                   | Your end date for certification on this qualification if different to the official date                                                                    | Optional: must be a<br>valid date value<br>between the<br>Certification Start and<br>End dates if specified |
| Min Certification<br>Age                   | The minimum age a learner can be to be certified for this qualification                                                                                    | Optional: must be a valid number > 0 if specified                                                           |
| Earliest<br>Certification Period<br>(days) | Can be used to set a minimum number of days between registration and certification                                                                         | Optional: must be a valid number > 0 if specified                                                           |
| Qualification<br>Template                  | The template to use when generating<br>qualification certificates for this<br>qualification                                                                | Mandatory: must be<br>one of the selectable<br>values                                                       |
| Unit Template                              | The template to use when generating unit certificates for this qualification                                                                               | Mandatory: must be<br>one of the selectable<br>values                                                       |
| Partial Template                           | The template to use when generating partial certificates for this qualification                                                                            | Mandatory: must be<br>one of the selectable<br>values                                                       |
| Transcript<br>Template                     | The template to use when generating transcripts for this qualification                                                                                     | Mandatory: must be<br>one of the selectable<br>values                                                       |

## Integration Details tab

| Regulatory  | Registration  | Achievement | Integration | Entry Requirements | Qualification Sets | Custom | Notes | Documents |  |
|-------------|---------------|-------------|-------------|--------------------|--------------------|--------|-------|-----------|--|
| Integra     | ation         |             |             |                    |                    |        |       |           |  |
| Exclude fro | om PLR        | 0           |             |                    |                    |        |       |           |  |
| UCAS Poin   | ts Compatible |             | UCAS Point  | s Tariff           |                    |        |       |           |  |
| Financ      | e             |             |             |                    |                    |        |       |           |  |
| Chargeable  | •0            |             | Product Co  | de (GP)            |                    |        |       |           |  |
| Fee % at R  | egistration   |             | Fee % at Ce | rtification        |                    |        |       |           |  |

| Field Name                | Purpose                                                                                                    | Validation |
|---------------------------|----------------------------------------------------------------------------------------------------|------------|
| Exclude from PLR          | If selected, achievements will not be uploaded to the PLR                                                                                                    | Optional   |
| UCAS Points<br>Compatible | Denotes whether the qualification<br>qualifies for the UCAS Points                                                                                                    | Optional   |
| UCAS Points Tariff        | Number of UCAS Points                                                                                                    | Optional   |
| Chargeable                | If selected, this can be used to indicate that registrations are chargeable.                                                                                                    | Optional   |
| Product Code (GP)         | The registration product code for the qualification, used for export to a Third Party Accounting system                                                                                                 | Optional   |
| Fee % at<br>Registration  | If this value is added, the 'Fee % at<br>Certification' will also need to added, and<br>the total of the two must add up to 100.<br>This can be used by the Hermes finance<br>module to calculate fees. | Optional   |
| Fee % at<br>Certification | If this value is added, the 'Fee % at<br>Registration' will also need to added, and<br>the total of the two must add up to 100.<br>This can be used by the Hermes finance<br>module to calculate fees.  | Optional   |

## **Qualification Sets tab**

| Regulatory | Registration | Achievement | Grading | Integration | Units | RoC G | Broups F | Prerequisites | Entry Requirements  | Qualification Sets | Custom | Notes (1) | Documents |                  |
|------------|--------------|-------------|---------|-------------|-------|-------|----------|---------------|---------------------|--------------------|--------|-----------|-----------|------------------|
| Qualific   | cation Set   | s           |         |             |       |       |          |               |                     |                    |        |           |           |                  |
| Co         | ode          |             | Title   |             |       |       |          |               | Created             |                    |        |           |           | Last Modified By |
| O QS       | 01           |             | Qual    | Set 01      |       |       |          |               | 08/11/2019 15:48:43 |                    |        |           |           | RachelAOAdmin    |

A list of any qualification sets that the qualification is part of.

#### **Custom tab**

Regulatory Registration Achievement Grading Integration Units RoC Groups Prerequisites Entry Requirements Qualification Sets Custom Notes (1

Any custom data for the qualification is shown here. Please contact Gordon Associates if you need information on this tab.

#### Notes tab

| ulatory | Registration | Achievement        | Grading    | Integration    | Units   | RoC     | Groups      | Prerequisites | Entry Requirements | Qualification Sets | Custom | Notes (1) |
|---------|--------------|--------------------|------------|----------------|---------|---------|-------------|---------------|--------------------|--------------------|--------|-----------|
| otes    |              |                    |            |                |         |         |             |               |                    |                    |        |           |
|         |              |                    |            |                |         |         |             |               |                    |                    |        |           |
|         |              |                    |            |                |         |         |             |               |                    |                    |        |           |
| Attach  | a File       | e file No file chi | osen       | Priority []    | Save    | e Note  |             |               |                    |                    |        |           |
|         |              |                    |            |                | -       |         |             |               |                    |                    |        |           |
|         | Note         |                    |            |                |         |         |             |               |                    |                    |        |           |
|         | RachelAOAd   | min confirmed t    | he increas | ing of our end | dates p | ast tha | at of their | associated    |                    |                    |        |           |
|         | regulatory e | no dates,          |            |                |         |         |             |               |                    |                    |        |           |

You can save notes and attachments concerning the qualification here.

### **Credit Based**

Selecting the Credit Based option will change to the Qualification creation page as shown below.

Every unit and qualification in the framework will have a credit value (one credit represents 10 hours, showing how much time it takes to complete) and a level between "Entry-Level" and "Level 8" (indicating how difficult it is).

| Regulatory Credit Based  | Registration | Achievement | Grading      | Integration       | Units     | RoC | Groups | Prerequisites | Entry Requirements    | Qualification Sets |
|--------------------------|--------------|-------------|--------------|-------------------|-----------|-----|--------|---------------|-----------------------|--------------------|
| Credit Based             |              |             |              |                   |           |     |        |               |                       |                    |
| Credit Value 🚯 +         | , E          | At          | the Level o  | f the Qualificati | on or abi | ove |        |               |                       |                    |
| Credits from Mandatory U | Inits        | Cn          | edits from ( | Optional Units    |           |     |        | Credits       | from Equivalent Units |                    |

### Figure 8-9 : Credit Based Qualification details page

| Field Name   | Purpose                                                                          | Validation | Use                                       |  |
|--------------|----------------------------------------------------------------------------------|------------|-------------------------------------------|--|
| Credit Value | Specify the total credit value that has to be accumulated for the qualification. | Mandatory. | Used to calculate when Learner has        |  |
|              | Awards (1 to 12 credits)                                                         |            | "Achieved" the qualification. The         |  |
|              | Certificates (13 to 36 credits)                                                  |            | total of their Unit<br>Credit Values must |  |
|              | • Diplomas (37 credits or more).                                                 |            | equal this Value.                         |  |

## Gordon Associates

|                                                            | This should be set to the minimum credit<br>value which satisfies the pathways set up<br>for the qualification. Used to determine the<br>Qualification Registration Status. |      |                                                                   |
|------------------------------------------------------------|----------------------------------------------------------------------------------------------------|------|-------------------------------------------------------------------|
| Credits from<br>Mandatory Units                            | Specify the total credit value that can be accumulated from mandatory units.                                                                                                | None | Information Only                                                  |
| Credits from<br>Optional Units                             | Specify the total credit value that can be accumulated from optional units.                                                                                                 | None | Information Only                                                  |
| Credit at the<br>Level of the<br>Qualification or<br>Above | Specify the total credit value that needs to<br>be accumulated from units of the same level<br>(or above) as the qualification.                                             | None | Checked when<br>calculating<br>"Achievement" of<br>Qualification. |
| Credits from<br>Equivalent Units                           | Specify the total credit value that can be<br>accumulated from other units where they<br>have been identified as being of equivalent<br>units.                              | None | Information Only                                                  |

## Buttons available on this page

| Button         | Purpose                                                                                                    |
|----------------|----------------------------------------------------------------------------------------------------|
| Save           | Save the record with the data entered and remain on this page to continue editing the record. The tabs for Units, Rules of Combination, Grading and Notes will not become available until after a new Qualification has been saved. |
| Save and Close | Save the record and return to the Qualifications Listing page as shown in section 8.2.                                                                                                    |
| Close          | Return to the Qualifications Listing page as shown in section 8.2 without saving any changes made.                                                                                                    |
| Check RoC      | Check the Qualification satisfies the standard rules of combination.                                                                                                    |

## **Entry Requirements**

Entry requirements can be specified for qualifications. These entry requirements do not have to be qualifications e.g. DBS Checks. To enable this feature, you will need to supply Gordon Associates with the entry requirements you wish to use and also what entry requirement status' you want e.g. 'Achieved'.
Regulatory
 Credit Based
 Registration
 Achievement
 Grading
 Integration
 Units
 RoC
 Groups
 Prerequisites
 Entry Requirements
 Qualif

 Entry Requirements
 Overseas E-Membership Membership
 Junior Membership
 First Aid
 Safeguarding
 Gold Membership
 Des

 DBS
 DBS
 Des
 Des
 Des
 Des
 Des

When adding learners via the registration import a warning will be displayed that the qualification has entry requirements specified.

| Field Name    | Error Message                        | Severity |
|---------------|--------------------------------------|----------|
| Qualification | Qualification has entry requirements | Warning  |

You will also need to agree on what level of checking you want for the entry requirements as below. This feature can be turned on/off using a configuration setting by Gordon Associates:

#### Severity of 0

Certification routine will not be affected

#### Severity of 1

Prevent certificates from being created for any registration that has not met any of their Entry Requirements and display the following message:

Entry Requirement #Name# has not been met or has expired.

### Severity of 2

Allow certificates to be created for any registration that has not met any of their Entry Requirements and display the following message:

Warning: Entry Requirement #Name# has not been met or has expired.

To show a learner has fulfilled the entry requirement you can select the status for the learner registration in the edit qualification registration screen as shown below.

| we Save and Close   | Close Transfer Re     | gistration Mo   | ve Registration      |                             |       | ) |
|---------------------|-----------------------|-----------------|----------------------|-----------------------------|-------|---|
| elification Units P | LR Event Info Alterna | tive Achievemer | t Entry Requirements | Qualification Prerequisites | Notes |   |
| Requirement         | Status                | User            | Date Set             | Expiry Date                 | Notes |   |
| First Aid           | Achieved              | n ga            | 17/09/2018 15:28     | 21/09/2019                  |       |   |
|                     | Achieved              |                 |                      |                             |       |   |

### **Our Registration End/Our Certification End**

If you are using these fields please be aware that all the qualification registrations may be affected. If you change these dates then you will have to confirm or decline the message below and if you confirm a note will be added to the qualification record to show this.

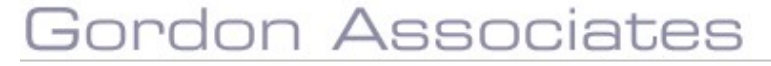

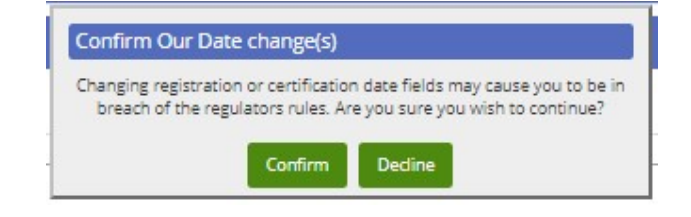

### **Prerequisites Tab**

If you are using prerequisites for a qualification then you can now have them set to work at the registration, achievement or certification stage as below.

Regulatory | Registration | Advectment | Grading | Integration | Units | RoC | Groups | Prerequisition | Entry Regulatory | Qualification Sets | Custom | Notes | Decoments

| rereq             |                                                   |                |                                                                                                    |                                      |
|-------------------|---------------------------------------------------|----------------|----------------------------------------------------------------------------------------------------|--------------------------------------|
| Certifica         | ation (0) Registration (12                        | Assessment (0) |                                                                                                    |                                      |
| Prerieq<br>ALL-GR | ulute Qualification Groups<br>IOUP 1 (EROUP1) 🙀 🕽 |                |                                                                                                    | Ante Provinsione Qualification Group |
|                   | Regulator Number                                  | Code           | Title                                                                                                |                                      |
| н                 | 505/6804/0                                        | AUTOTESTQUAL   | Tearing Qualification 1 (NQF-(1) performed, 2 groups, PercePart - Generated by 'acut county sortion) |                                      |
|                   | and seal is                                       |                |                                                                                                    |                                      |

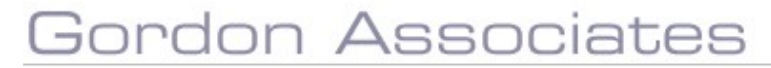

#### 8.4 Deleting a Qualification

To delete a centre go to the Qualifications Listing page as shown in section 8.2 and locate the qualification you wish to delete.

Once you have identified the correct qualification, click on the <sup>\$\$</sup> icon, you will then be prompted as to whether you really wish to delete this record as shown below.

| parnassus   | viii.90 says  |                   |    |       |
|-------------|---------------|-------------------|----|-------|
| Are you sur | e you want to | delete this item? |    |       |
|             |               |                   | ОК | Cance |

Figure 8-10 : Confirmation of deleting a qualification

Click 'OK' to delete the record else click 'Cancel' to stop the deletion.

In order to delete a qualification, it must NOT ...

- have learners registered against it
- have any units (these must be deleted separately)

### 8.5 Editing a Qualification

To edit go to the Qualifications Listing page as shown in section 8.2 and locate the qualification you wish to modify. Click on the  $\bigcirc$  icon to select the record.

You may now edit the record's primary details as described in section 8.3 and also manage <u>units</u>, <u>Rules of combination</u>, <u>grading and notes</u>.

You can view the date of the last structural change made to a qualification in the date text next to the audit icon on the top right of the page.

| Qualification                |                                        |                                                         |          |   |                         |                        |                    |
|------------------------------|----------------------------------------|---------------------------------------------------------|----------|---|-------------------------|------------------------|--------------------|
| Save Save and Oose Oos       | e Creck RoC Vew Status History         |                                                         |          |   |                         | Last Structural Change | 23/09/2019 16:26 🧏 |
| Qualification Title *        | Testing Qualification 1 : NQF - (1 per | hway, 2 groups, Pass/Fail - Generated by auto testing s | scripes) |   |                         |                        |                    |
| Cartificata Title            |                                        |                                                         |          |   |                         |                        |                    |
| Quelfication Code *          | AUTOTESTQUALI                          | Fremenork                                               | -NCJF    | * | Level                   | (i)                    |                    |
| Regulacor Qual Nomber 🔒      | 500/6864/0                             | Credit Based                                            | 0        |   | Status                  | Approved               | Þ                  |
| Second QN for Certificate () |                                        | Standalona ()                                           |          |   | QuelFicetion Approval * | 01/10/2011             |                    |

#### 8.6 Copy a Qualification

A complete qualification record can be copied easily. You can do this by clicking on the 'Copy Qualification' button. A new qualification is created with the same units, RoC, entry requirements and all of the other data that goes with it.

#### 8.7 Managing Units

To manage the units of a qualification, select the qualification you wish to edit as described in section 8.5. When you have selected the required qualification click on the 'Units' tab on the qualification page, you will then be presented with a screen similar to the one below.

| Qualification                                     |                           |               |     |   |                         |            |
|---------------------------------------------------|---------------------------|---------------|-----|---|-------------------------|------------|
| Save and Clase Cuse Clieck Rot. Vie               | en Stanus Hinney          |               |     |   |                         | 4          |
| Qualification Title *                             | Footboll Coeching         |               |     |   |                         |            |
| quantication cade +                               | FARC                      | Trimesorx     | NQE | * | Savolat.                | Hane *     |
| Regulator Qual Number 👦                           |                           | Crasht Gaussi | 8   |   | Status                  | Approved   |
| Second QV for Gentificere ()                      |                           | Standalore 👩  | 0   |   | Gueificetton Approvel * | 17/09/2018 |
| Туре                                              | fans                      |               |     |   |                         |            |
| Omatic (Unite) asc.). Consing. (Corp.). Processed | Enry Requirements   Notes |               |     |   |                         |            |

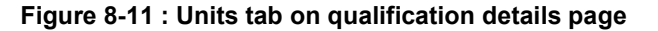

### **Unit Groups**

Before any units can be created or assigned to a qualification a Unit Group will need to be created, to create a unit group click on the Units tab on the qualification page, then click on the 'Add New Group' button. An in-page popup will then be displayed as shown below.

| Add Unit Group    |      |        |  |
|-------------------|------|--------|--|
| Unit Group Name * | 1    |        |  |
| Jnit Group Code * |      |        |  |
|                   | Save | Cancel |  |

### Figure 8-12 : In-page popup for adding and editing unit groups

| Field Name      | Purpose                                                                                                    | Validation |
|-----------------|----------------------------------------------------------------------------------------------------|------------|
| Unit Group Name | The name of the unit group                                                                                                    | Mandatory  |
| Unit Group Code | Used to distinguish between unit groups<br>on Import. Allows the same unit to be in<br>different groups. See Qualification Group<br>Code in section 0 and Qualification Group<br>Code in section 0. | Mandatory  |

#### Buttons available are

| Button | Purpose                                              |
|--------|------------------------------------------------------|
| Save   | Save the unit group                                  |
| Cancel | Cancel adding a new unit group to this qualification |

Once the group has been added it will become visible in the Units tab as shown below.

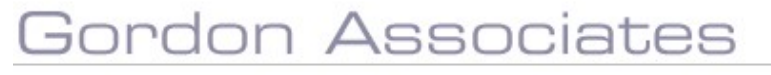

| allication Tille *                                     |                 | Football Cheming       |            |                 |     |   |                           |            |
|--------------------------------------------------------|-----------------|------------------------|------------|-----------------|-----|---|---------------------------|------------|
| effication Code +                                      |                 | FARC                   |            | Year Vehicle IX | NQF | * | 1.404                     | Note *     |
| urator Qual Number 😝                                   |                 |                        |            | Credit Based    | 177 |   | Tanat                     | Approved   |
| ana gin for contricute 👦                               |                 |                        |            | Surazona        | 10  |   | Qualification Approval. 1 | 17-09-2018 |
| -0                                                     |                 | hva:                   |            |                 |     |   |                           |            |
|                                                        |                 |                        |            |                 |     |   |                           |            |
| tera Unita   EaC   Grading   Gra                       | up 7 Frecequied | es   Entry Requirement | tta lattas |                 |     |   |                           |            |
| atalia   Unita   SpC   Grading   Gro<br>Add Unit Group | un Frecequiat   | es   Entry Requirement | tta lattas |                 |     |   |                           |            |

## Figure 8-13 : Units tab on qualifications page with groups added showing available options

From here you can

Delete the unit group by clicking on the 🗱 icon, and confirming you wish to delete it. In order to delete a unit group it cannot have any units within it.

Edit the unit group name by clicking on the  $\boxed{2}$  icon, this will show the in-page popup as described earlier to allow you to alter the unit group name.

## Gordon Associates

### Assigning existing units

To assign an existing unit to the qualification click on the 'Assign Existing Unit' within the unit group you wish to place the unit in, an in-page popup will be displayed as shown below.

| Shown  | ng All Units * |                                                    |       |
|--------|----------------|----------------------------------------------------|-------|
| Search | · [            | Unit Code * Search                                 |       |
| Θ.     | CEPCID         | Class Examination Primary : Classical Indian Dance |       |
| 8      | CertGenU1      | CertGenU1                                          |       |
| 8      | CETAPPP        | Class Examination Pre-Primary                      |       |
| 8      | CG CEP         | Class Examination Primary : Classical Greek Dance  |       |
| 11     | CG G1          | Grade 1 : Oassical Greek                           |       |
| Θ.     | CG G2          | Grade 2 : Classical Greek                          |       |
| 8      | CG G2          | Grade 2 : Classical Greek                          |       |
| 0      | CG G2          | Gold : Classical Greek                             |       |
|        |                | Arrists Salasted Unitfol to Group                  | close |

Figure 8-14 : In-page popup for allocating existing units

Select the units you require by checking the checkbox on the left hand side of the units grid. Once you have selected all the units you wish to assign to the unit group click on the 'Assign Selected Unit(s) to Groups' button. Click close to exit the popup at any time.

### Adding a New Unit

To add a new unit to the qualification, click on the 'Add New Unit' within the unit group you wish to place the unit in, an in-page popup will be displayed. See Section 9.2.

In the event that a unit exists with the entered unit code you will receive an additional option in the buttons

Assign Existing Unit

Use the unit found in the database that corresponds to this unit code

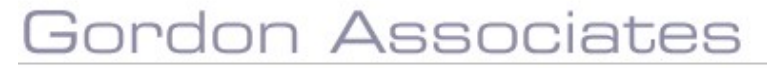

### **Editing a Unit**

To view a unit click on the <sup>o</sup> icon against the unit you wish to see, this will display an inpage popup as shown below, on which you can view the details.

| St - 1       | Ache         | 1.8             | Unit Name *   | Test Unit 1       |               |                    |                   |                       |                     |
|--------------|--------------|-----------------|---------------|-------------------|---------------|--------------------|-------------------|-----------------------|---------------------|
| sble From    |              |                 | Unit Cade *   | AutoTestUnis001   | Replace       | d By               |                   |                       |                     |
| n Date       |              | 0               |               | Cradit B          | acad 🔲        |                    |                   |                       |                     |
| latory 1     | Registration | Achievement   G | rading Integr | stion   Dependent | Items Element | Equivalent Units   | Plenned Exemption | s Prerequisites Outco | mes   Custom   Note |
| 1976         |              |                 |               |                   |               |                    |                   |                       |                     |
| egulati      | ary          |                 |               |                   |               |                    |                   |                       |                     |
| ning Body    |              |                 |               |                   | Ra            | ulator Unit Number | A/502/3800        |                       |                     |
| •            |              | None            | *             |                   | Sul           | sector             | 1,1:Medicine and  | i Dentistry           | *                   |
| : Assessm    | ent Method   | None Set        |               |                   |               |                    |                   |                       |                     |
| yaratory Ty  | pe           | Not Set         | •             |                   |               |                    |                   |                       |                     |
|              | ie .         | -               | Guided Lea    | ening Hours 10    |               |                    |                   |                       |                     |
| to must have |              |                 |               |                   |               |                    |                   |                       |                     |

Figure 8-15 : In-page popup for viewing a unit

**Note:** all information is read-only in this popup. To modify the primary details for a unit, you must go to the units module.

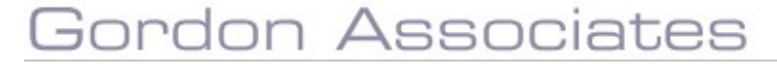

#### 8.8 Managing Rules of Combination

To manage the pathways of a qualification select the qualification you wish to edit as described in section 8.5. When you have selected the required qualification click on the 'RoC' (Rules of Combination) tab on the qualification page, you will then be presented with a screen similar to the one below

| athway Units          |                       |                  |                 |                        |        |              |                                               |
|-----------------------|-----------------------|------------------|-----------------|------------------------|--------|--------------|-----------------------------------------------|
| chway                 | Defeuit               |                  | * Drat Anti-    | hung Americad          |        |              |                                               |
| hway Code             | Default               |                  | Clony st        | ow selected groups and | units. |              |                                               |
| i mum Units Required  | Naconym               | n Units Required |                 |                        |        |              |                                               |
| imum Cladit.          | Maximum               | r Credit         |                 |                        |        |              |                                               |
| Nexement Month Limits |                       |                  |                 |                        |        |              |                                               |
|                       |                       |                  |                 |                        |        |              |                                               |
| ridatory (M)          |                       |                  |                 |                        |        |              | Minimum Units Required Maximum Units Required |
|                       |                       |                  |                 |                        |        |              | Minimum Gredit Massimum Gredit                |
|                       |                       |                  |                 |                        |        |              |                                               |
| CI UN                 | Unit Code             | Levei            | Assessment Type | Weight                 | Resits | Unit Title   | Mandato                                       |
| A/502/9800            | AutoTextUm2001        | None             |                 |                        |        | Test Urit 1  |                                               |
| tional (O)            |                       |                  |                 |                        |        |              | Minimum Units Required Maximum Units Required |
|                       |                       |                  |                 |                        |        |              | Minimum Credit Maximum Drast                  |
| 🗆 UN                  | Unit Code             | Level            | Assessment Type | Weight                 | Resits | Unit Title   | Mandisto                                      |
|                       | and the second second | Aleren V         |                 |                        |        | Torollogia 2 |                                               |

Figure 8-16 : RoC tab on qualification details page

### **Adding a Pathway**

To add a new pathway to the qualification click on the 'Add Pathway' on the pathways tab. This will display an in-page popup as shown below.

|             | 1 |         |  |
|-------------|---|---------|--|
| athmay Name | 1 |         |  |
|             | 1 |         |  |
| anney runn  | 1 | <br>100 |  |

### Figure 8-17 : In-page popup for adding and editing a pathway

| Field Name   | Purpose                                                        | Validation |
|--------------|----------------------------------------------------------------|------------|
| Pathway Name | The name of the pathway                                        | Mandatory  |
| Pathway Code | Used to distinguish between pathways on<br>Registration Import | Mandatory  |

### Buttons available are

| Button | Purpose                                           |
|--------|---------------------------------------------------|
| Save   | Save the pathway                                  |
| Cancel | Cancel adding a new pathway to this qualification |

Once the pathway has been added it will be available for selection in the Pathway selection list located in the top left hand corner of the tab.

| Pathway                | Default                                                              | 20                                                            |                                                                 |
|------------------------|----------------------------------------------------------------------|---------------------------------------------------------------|-----------------------------------------------------------------|
| Pathway Code           | Pelautt<br>Fathway th                                                |                                                               |                                                                 |
| Minimum Units Required |                                                                      |                                                               |                                                                 |
| Minimum Cristili       | 20                                                                   | Maximum Cristelii                                             |                                                                 |
|                        |                                                                      |                                                               |                                                                 |
| Acco                   |                                                                      | inton                                                         |                                                                 |
|                        | Pathway<br>Pathway Code<br>Minimum Units Required<br>Minimum Cristit | Pathway<br>Pathway Code<br>Minimum Cristin<br>Minimum Cristin | Pathway Default Pathway Code Mmmum Units Required Mmmum Cristit |

## Figure 8-18 : Dropdown list on RoC tab for selecting the pathway to edit

### **Editing a Pathway**

Once a pathway has been selected it can be edited. To change the name of a pathway, select the required pathway from the dropdown list and click the pathway from the in-page popup as described in section 0 where you can change the pathway's name.

To alter the units available for the pathway select the required units in the grids on the RoC tab as shown below

| Thurse .       | Failment B.        | * 12 m               | And Publicary Amazonan,              |                                                                                                    |                                                                                                    |
|----------------|--------------------|----------------------|--------------------------------------|----------------------------------------------------------------------------------------------------|----------------------------------------------------------------------------------------------------|
| ilunin Cards   |                    |                      | The state and an an an and the state |                                                                                                    |                                                                                                    |
|                |                    | water and the second |                                      |                                                                                                    |                                                                                                    |
| mani bindti    |                    | wh Emili             |                                      |                                                                                                    |                                                                                                    |
|                |                    |                      |                                      |                                                                                                    |                                                                                                    |
|                | Company of Company |                      |                                      |                                                                                                    |                                                                                                    |
| mintery (1911) |                    |                      |                                      |                                                                                                    | Π.                                                                                                    |
|                |                    |                      |                                      |                                                                                                    | The start is a second in the second birth in a second                                                           |
|                |                    |                      |                                      |                                                                                                    | Rentrate (north Massingle's (1470)                                                                              |
| 10.000         | Livit Crest        | Dest                 | tawn                                 | Deit This                                                                                                    | Percetory                                                                                                    |
|                | mater              |                      |                                      | ad to                                                                                                    |                                                                                                    |
|                | INCT OF            |                      |                                      | Bert G                                                                                                    |                                                                                                    |
|                |                    |                      |                                      |                                                                                                    |                                                                                                    |
| menal ( 1993)  |                    |                      |                                      |                                                                                                    | Things are lineed                                                                                               |
|                |                    |                      |                                      |                                                                                                    | Brown and Joseph County                                                                                         |
| THE MALL       | 1000 Colo          | 0.90                 | Look                                 | 1010 7010                                                                                                    | Paraphree                                                                                                    |
|                | martin             |                      |                                      | and the second second se | Contraction of the second second second second second second second second second second second second second s |
|                | - A Contract       |                      |                                      | milia.                                                                                                    |                                                                                                    |
|                |                    |                      |                                      |                                                                                                    | second second second second second second second second second second second second second second second second |
| ana) 2 (20)    |                    |                      |                                      |                                                                                                    | Testary and heard                                                                                               |
|                |                    |                      |                                      |                                                                                                    | Personal County of a local                                                                                      |
|                |                    |                      |                                      |                                                                                                    | Mandatan                                                                                                    |
| 10.00          |                    | 10-94                | 12-14                                | the fire                                                                                                    |                                                                                                    |
| 2              | 3617.64            | 1.1                  | *                                    | 36754                                                                                                    |                                                                                                    |
| 2.0            | 10117-000          |                      | 1. C                                 | - Mark # 108                                                                                                    | 10                                                                                                    |

## Figure 8-19 : Unit selection grids within the pathways tab

| Field Name                 | Purpose                                                                                                 | Validation     |
|----------------------------|----------------------------------------------------------------------------------------------------|----------------|
| Minimum Units<br>Required  | The minimum number of units that have to be accumulated for the qualification.                          | No Validation. |
| Maximum Units<br>Required  | The maximum number of units that can be accumulated for the qualification.                              | No Validation. |
| Minimum Credits            | The minimum total credit value that has to be accumulated from all units.                               | No Validation. |
| Maximum Credits            | The maximum total credit value that can be accumulated from all units.                                  | No Validation. |
| Achievement<br>Month Limit | The prior time period in months where grades achieved can be included toward the current qualification. | No Validation. |

**Note:** Where more than one unit group has been added to the qualification, the min units, max units, min credits and max credits from each unit group must add up to the totals for each entered at the top of the RoC tab.

The check box on the left of the grid is used to include/exclude the unit on the pathway. If a unit is mandatory for the pathway select the check box on the right of the grid once the unit has been selected with the check box on the left.

**Note:** if the unit is de-selected on the left the mandatory flag will become de-selected automatically if it was selected too.

Where more than unit group has been added you may also set the number of units required per group for the pathway in the 'Units required' field. Once all the required changes have been made, click on the 'Save Pathway' button to save your changes to the database.

## Gordon Associates

#### **Deleting a Pathway**

You can delete a pathway by clicking the delete icon as shown below

| Pathway | Default | Y | 2 % |
|---------|---------|---|-----|
|         |         |   |     |

You will need to remove all assigned Units from the Pathway before attempting to delete it and you cannot delete the only remaining Pathway (you can delete the qualification if necessary).

### **Advanced Pathway Settings**

Once a pathway has been selected and had some units assigned you may setup some advanced settings for the pathway (also known as mutually inclusive and mutually exclusive units which may be part of your rules of combination). These allow rules regarding what a learner can register for. To setup the advanced settings click on the 'Advanced ...' button. This will display an in-page popup as shown below

| Advanced Settings |    |
|-------------------|----|
| Add Now           |    |
| No Data To Osplay |    |
|                   | de |

## Figure 8-20 : In-page popup showing advanced settings for a pathway with no settings added

Click on the 'Add New' button to add a new setting, this will expand the popup as follows.

| Advanced S      | Advanced Settings   |   |        |
|-----------------|---------------------|---|--------|
| Add New         |                     |   |        |
| No Data To D    | splay               |   |        |
| If solved unit. | 3617 U1 (Mandatory) | - |        |
| That            | must select         | + |        |
| tint.           | 3617 U1 (Mandatory) | + |        |
|                 | Save Cancel         |   | Closer |

## Figure 8-21 : In-page popup for advanced settings expanded for adding and editing settings

| Field Name     | Purpose                                      | Validation                                            |
|----------------|----------------------------------------------|-------------------------------------------------------|
| If select unit | The unit which the person has registered for | Mandatory: must be<br>one of the selectable<br>values |
| Then           | The condition for this rule                  | Mandatory: must be<br>one of the selectable<br>values |
| Unit           | The other unit which this rule effects       | Mandatory: must be<br>one of the selectable<br>values |

### Buttons available are

| Button | Purpose                   |
|--------|---------------------------|
| Save   | Save the advanced setting |

## Gordon Associates

| Cancel  | Cancel adding a new advanced setting to this pathway |
|---------|------------------------------------------------------|
| Close   | Return to the RoC tab                                |
| Add New | Add another advanced setting                         |

Once an advanced setting has been added it will be displayed within a grid in the popup, click the price to edit the setting, or delete it by clicking the icon and confirming you wish to delete it.

## Gordon Associates

### **Other Units Constraints**

QCF enables learners to transfer credits that they have built up between qualifications. When Editing a QCF Framework Qualification Registration, this screen sets up the 'rules of combination', which allows other appropriate units (i.e. within the constraints) to be allocated to the qualification on the Units tab.

| Unit Control Lines (Lines (Lin | Image: Control of the second second | Chick         Abit Device Inc.           Abit Device Inc.         Inc.           Abit Device Inc.         Inc.           Abit Device Inc.         Inc.           Abit Device Inc.         Inc.           Abit Device Inc.         Inc.           Abit Device Inc.         Inc.           Abit Device Inc.         Inc.           Abit Device Inc.         Inc.           Abit Device Inc.         Inc. |                                                                                                    | Statute Van Statute - Statute Van Statut - St<br>Statute Geel - Statute - St<br>Statute - Statute - St |
|----------------------------------------------------------------------------------------------------|----------------------------------------------------------------------------------------------------|----------------------------------------------------------------------------------------------------|----------------------------------------------------------------------------------------------------|----------------------------------------------------------------------------------------------------|
| in incluse over                                                                                                    |                                                                                                    | *                                                                                                    | and the                                                                                                    | Manazary                                                                                               |
| 0 e porte 1                                                                                                    |                                                                                                    |                                                                                                    | Jacob La Contra Contra |                                                                                                    |
| a martin a                                                                                                    | 1                                                                                                    |                                                                                                    | and Post                                                                                                    |                                                                                                    |

Figure 8-22 : In-page popup for other Units Constraints

| Field Name                 | Purpose                                                                                 | Validation                                             |
|----------------------------|-----------------------------------------------------------------------------------------|--------------------------------------------------------|
| Subsector                  | Subsector from which Other Units can be combined into this qualification.               | Mandatory: must be<br>one of the selectable<br>values. |
| Level                      | Level (or difficulty) of the Other Units which can be combined into this qualification. | Mandatory: must be<br>one of the selectable<br>values. |
| Credit Cap                 | Maximum Credits which this qualification allows from Other Units                        | Mandatory                                              |
| Achievement<br>Month Limit | Not currently used                                                                      | N/A                                                    |
| Mandatory                  | Whether it is Mandatory or Optional to<br>include other units in this qualification.    | Mandatory                                              |

### Buttons available are

| Button         | Purpose                                                       |
|----------------|---------------------------------------------------------------|
| Save and Close | Save the Other Units Constraint                               |
| Close          | Cancel adding an Other Units Constraint to this qualification |

Once an Other Unit has been added, it will appear in the grid on the 'Other Units Constraints' popup. Click on the icon to place the required record into edit mode, or delete it by clicking the icon and confirming you wish to delete it.

### **ROC Checker**

On the Qualifications screen there is a "Check RoC" button, which allows you to validate that your qualification has been set up correctly. The RoC Checker covers around twenty checks including everything from the qualification not having any units through to checks of the credit values of the qualification, units, groups, pathways and the different ways of combining each of these to achieve the overall qualification. Please note that the RoC Checker should be used in conjunction with your own manual procedures for ensuring that a qualification has been defined correctly.

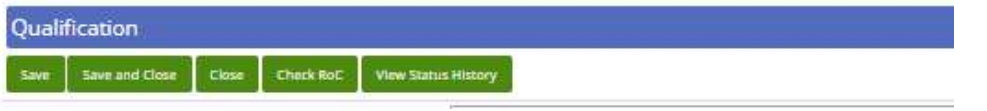

### "Check RoC" button at top of Qualification Screen

Rules of Combination checked for all Pathways of selected Qualification.

| heck all units for assigned grades                                                                                                    | Succes               |
|----------------------------------------------------------------------------------------------------|----------------------|
| heck all pathways have units                                                                                                    | Succes               |
| heck all pathway groups have the minimum required units                                                                                                    | Succes               |
| heck all pathways have the minimum required units                                                                                                    | Succes               |
| heck all pathway groups can acheive the maximum required units                                                                                                    | Succes               |
| heck all pathways can achelive the maximum required units                                                                                                    | Succes               |
| neck the qualification has at least one grade                                                                                                    | Succes               |
| heck that all units on this qualification have a weight higher than 0                                                                                                    | Succes               |
| hetk all pathway groups can achieve the minimum credit for that group.                                                                                                    | Succes               |
| heck all pathway groups can achieve the minimum credit of the pathway                                                                                                    | Succes               |
| neck all pathway groups can achieve the maximum credit for that group                                                                                                    | Succes               |
| heck all pathway groups can achieve the maximum credit of the pathway                                                                                                    | Succes               |
| heck that the Qualification Credit Value has been entered                                                                                                    | Succes               |
| Neck that all pathway minimum credit values are at least the Qualification Credit Value                                                                                     | Succes               |
| heck that at least one pathways credit value equals the Qualification Credit Value                                                                                          | Succes               |
| s procedure checks for common qualification setup mistakes. It does not guarantee that t<br>up correctly and should be used only as an aid to manual checking of the rules. | his qualification is |

The following checks have been implemented:-

### Checks on all qualifications

- 1. Display a warning if any units of the qualification do not have at least 1 grade
- 2. Display a warning if a pathway doesn't have any units assigned to it
- 3. Display a warning if the minimum units required for a pathway group is greater than the number of units in the pathway group
- 4. Display a warning if the minimum units required for a pathway is greater than the number of units assigned to the pathway across all groups
- 5. Display a warning if the maximum units required for a pathway group is greater than the number of units in the pathway group
- 6. Display a warning if the maximum units required for a pathway is greater than the number of units assigned to the pathway across all groups
- 7. Display a warning if there isn't at least one grade setup for the qualification

## QCF framework Only checks

- 1. Display a warning if minimum credit required for a pathway group is greater than the sum of the credits for all units assigned to the pathway group
- 2. Display a warning if minimum credit required for a pathway is greater than the sum of the credits for all units assigned to the pathway across all groups
- 3. Display a warning if maximum credit required for a pathway group is greater than the sum of the credits for all units assigned to the pathway group
- 4. Display a warning if maximum credit required for a pathway is greater than the sum of the credits for all units assigned to the pathway across all groups
- 5. Display a warning if the qualification credit value has not been completed
- 6. Display a warning if the minimum credit for a pathway is less than the qualification credit
- 7. Display a warning if at least one pathway's minimum credit value isn't equal to the qualification credit value

### **Editing a Unit**

If you click on the folder icon next to a unit on the ROC tab, then the following is displayed

|                | 1          |               |               | Torr Linit 1 |                  |                           |                                 |                         |       |
|----------------|------------|---------------|---------------|--------------|------------------|---------------------------|---------------------------------|-------------------------|-------|
| tus+           | ACOVE      |               | Unit Name *   | Auto Test la | ann:             |                           |                                 |                         |       |
| iable From     |            |               | Unit Code *   | C            | edit Rased       | replaced By               |                                 |                         |       |
| gulatory Reg   | gistration | Achievement G | ading Integra | tion Depe    | ndent Items   El | ements   Equivalent Units | Planned Exemptions   Prerequisi | tes   Outcomes   Custom | Notes |
| Regulatory     | y          |               |               |              |                  |                           |                                 |                         |       |
| wning Body     |            |               |               |              |                  | Regulator Unit Number     | A/502/3800                      |                         |       |
| evel           |            | None          | Ŧ             |              |                  | Subsector                 | 1.1:Medicine and Dentistry      |                         | *     |
| nit Assessment | Method     | None Set      |               |              | +                | ]                         |                                 |                         |       |
| egulatory Type |            | Not Set       | *             |              |                  |                           |                                 |                         |       |
| stal Unit Time |            | 0             | Guided Lea    | rning Hours  | 10               |                           |                                 |                         |       |
|                |            |               |               |              |                  |                           |                                 |                         |       |
|                |            |               |               |              |                  |                           |                                 |                         |       |

From here you can modify:

| Field Name                      | Purpose                                                                                                    | Validation           |
|---------------------------------|----------------------------------------------------------------------------------------------------|----------------------|
| Pathway Unit<br>Assessment Type | The assessment type. Setting this overrides the default value set at the unit level.                           |                      |
| Pathway Unit<br>Weight          | The weight value for this unit. Setting this overrides the default value set at the unit level.                |                      |
| Pathway Unit<br>Resits          | The number of times assessment can be retaken. Setting this overrides the default value set at the unit level. |                      |
| Exclude from<br>certificate     | If checked then unit will be excluded on the qualification(s) certificate                                      | Unchecked by default |

## 8.9 Managing Qualification Grades

To manage the grades of a qualification select the qualification you wish to edit as described in section 8.5. When you have selected the required qualification click on the 'Grading' tab on the qualification page, you will then be presented with a screen similar to the one below

## Gordon Associates

| egulatory | Registration | Achievement | Grading | Integration     | Units     | RoC   | Groups | Prerequisites | Entry Requirements | Qualification Sets | Custom | Notes ( |
|-----------|--------------|-------------|---------|-----------------|-----------|-------|--------|---------------|--------------------|--------------------|--------|---------|
| Gradin    | g            |             |         |                 |           |       |        |               |                    |                    |        |         |
| Add Nev   | v Make Pas   | s / Fail    | G       | rade Calculated | i Externa | ily 🗋 |        |               |                    |                    |        |         |
| No Data   | To Display   |             |         |                 |           |       |        |               |                    |                    |        |         |
|           |              |             |         |                 |           |       |        |               |                    |                    |        |         |
|           |              |             |         |                 |           |       |        |               |                    |                    |        |         |
|           |              |             |         |                 |           |       |        |               |                    |                    |        |         |
|           |              |             |         |                 |           |       |        |               |                    |                    |        |         |
| Grade Cal | culator      |             |         |                 |           |       |        |               |                    |                    |        |         |
|           | Grade Cale   |             |         | ÷               |           |       |        |               |                    |                    |        |         |

## Figure 8-23 : Grading tab on qualification details page

To add a new grade click on the 'Add New' button, an in-page popup will then be displayed as shown below

| Grade | <br>Min | Max | _          |  |
|-------|---------|-----|------------|--|
| A     |         |     | Fail Grade |  |
| A     |         |     | Fail Grade |  |

## Figure 8-24 : In-page popup to add a grading to the qualification

| Field Name | Purpose                                                                                                    | Validation                                                                                                    |
|------------|----------------------------------------------------------------------------------------------------|----------------------------------------------------------------------------------------------------|
| Grade      | The grade to specify a range for                                                                                | Mandatory: must be<br>one of the selectable<br>values. Only one<br>record per grade can<br>exist per qualification |
| Min        | The minimum value for this grade, for example to achieve a grade A the learner should score between 70 and 80%. | Must be a valid whole<br>number >= 0 and <=<br>Max if specified                                                    |
| Max        | The maximum value for this grade                                                                                | Must be a valid whole<br>number >= 0 and >=<br>Min if specified                                                    |
| Fail Grade | Flag to indicate if achieving this grade is a failure                                                           | N/A                                                                                                    |

## Gordon Associates

#### Buttons available are

| Button | Purpose                                         |
|--------|-------------------------------------------------|
| Save   | Save the grade                                  |
| Cancel | Cancel adding a new grade to this qualification |

Once a grade has been added it will appear in the grid on the 'Grades' tab. Click on the icon to place the required record into edit mode, or delete it by clicking the icon and confirming you wish to delete it.

#### 8.10 Understanding Qualification Grade Calculation

The overall grade achieved on a Qualification is calculated by considering the grades achieved on the registrations Units.

### **Qualification Grade Calculation** For all Units on the registration flagged as "Include on Award": sum (each Unit's Weight the Value of the Unit Grade achieved) and compare this summed value with the min/max fields of the Qualification to determine the appropriate overall grade.

The grading structure in Parnassus is very flexible to allow many different types of grades and the effects of combining Unit grades.

| dd | Nev | v Make Pass / Fail | Grade Ca | culated Extern | ally 🔲 |                                                                               |
|----|-----|--------------------|----------|----------------|--------|-------------------------------------------------------------------------------|
|    |     | Grade              | Minimum  | Maximum        | Fail   | Grade Calculator                                                              |
| 2  | ×   | А                  | 22       | 30             |        |                                                                               |
| >  | ×   | В                  | 13       | 21             |        | Standard Grade Calc                                                           |
| 2  | ×   | с                  | 6        | 12             |        | Calculator Description                                                        |
|    |     |                    |          |                |        | Grade found in matrix based on sum of unit value<br>multiplied by unit weight |

#### **Custom Grade Calculator**

By default the Parnassus Standard Grade Calculator calculates Qualification grade by "adding up" Unit achievement and determining overall Qualification grade from the sum of Unit achievement. Parnassus allows custom grading methods, where a different formulae is applied to calculate the Qualification grade. Examples of this are;

- The Qualification grade is set to the lowest Unit grade excluding units with a weight of zero
- The Qualification grade is calculated but set as unsuccessful if a unit is failed with no more resits available

If you have grading like this please contact Gordon Associates as the custom logic will need to be defined and added to your Parnassus installation. The Grade Calculator feature means that the majority of these grading methods can be done as customisations and do not require a Parnassus upgrade.

### Grade Calculation Trigger

A Learners overall Qualification Registration Grade is (re)calculated when grades are recorded against its Units Registrations.

# Gordon Associates

*Important:* The Grade Calculation routine first checks the Rules of Combination for the Qualification.

If the Learners Registration does not pass all the ROC for Qualification then it will not attempt to calculate an overall Qualification grade.

If the Rules-of-Combination are passed for the Learners Registration then the system looks at all the achieved grades on the Units which have been flagged as "Inc. On Award" on the Registration.

| 0 | Unit Code       | Unit Name   | Reg Date   | Type Cred | it Level Grade | RPL | Attempts on<br>reg (All) | Alt Ach | Pre-Reg Res Rel Date | Inc On<br>Award | Use<br>Best | Part<br>Reg | Unit<br>Reg |
|---|-----------------|-------------|------------|-----------|----------------|-----|--------------------------|---------|----------------------|-----------------|-------------|-------------|-------------|
| 0 | AutoTestUnit005 | Test Unit 5 | 10/07/2018 | M 1       | 1              |     | 0 (0)                    |         | No                   |                 |             |             |             |

Each **Unit** which is part of the Qualification must be setup with the possible grades attainable, including "Fail Grades".

| Save S               | ave and Close                     | Close                                                                                                    |                        |                        |           |            | *            |
|----------------------|-----------------------------------|----------------------------------------------------------------------------------------------------|------------------------|------------------------|-----------|------------|--------------|
| Init Name *          | Test U                            | Jnit 8                                                                                                    |                        |                        |           |            |              |
| Init Code *          | Auto                              | estUnit008                                                                                                    | 1                      |                        |           |            |              |
| NO                   |                                   |                                                                                                    |                        |                        |           |            |              |
| evel +               | 2                                 |                                                                                                    | *                      |                        |           |            |              |
| redit Based L        | Jnit 🗹                            |                                                                                                    |                        |                        |           |            |              |
| efault Assess<br>ype | Exte                              | rnally Tested                                                                                                    | v                      |                        |           |            |              |
|                      | Арр                               | ly this Type to all                                                                                              | Pathways               |                        |           |            |              |
| efault Weight        | 1                                 | Default R                                                                                                    | esits 99               |                        |           |            |              |
| tatus +              | Activ                             | e                                                                                                    | Ŧ                      |                        |           |            |              |
| Dataila C            | ading Depe                        | ndent Items                                                                                                    | Elements Equiv         | alent Units            | Planned I | Exemptions | Prerequisite |
| Notes G              |                                   | and the second second second second second second second second second second second second second second second |                        |                        |           |            |              |
| Add New              | Make Pass<br>Grade                | / Fail<br>Value                                                                                                  | Minimum                | Maximum                | Fail      |            |              |
| Add New              | Make Pass<br>Grade<br>A           | Value<br>3                                                                                                    | Minimum<br>6           | Maximum<br>7           | Fail      |            |              |
| Add New              | Make Pass<br>Grade<br>A<br>B      | Value<br>3                                                                                                    | Minimum<br>6<br>4      | Maximum<br>7<br>5      | Fail      |            |              |
| Add New              | Make Pass<br>Grade<br>A<br>B<br>C | Value<br>3<br>2                                                                                                  | Minimum<br>6<br>4<br>2 | Maximum<br>7<br>5<br>3 | Fail      |            |              |

When a learner has been assessed on the **Unit**, the grade they attain for that unit is limited to the list added to the Unit.

When the Unit is created in Parnassus its grades can be set-up in a number of ways:

- 1. Pass and Fail only
- 2. Fail, Pass, Merit and Distinction
- 3. A, B, C, D, E, F

Or any 'logical' combination:

4. A, B , E, Fail

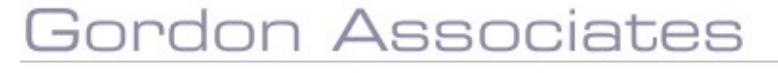

## "Fail Grades" on Units

Attainable Grades added to a Unit which are flagged as "Fail Grades" serve a particular purpose in Parnassus.

Grades attained which are flagged as a "Fail Grade" shows Parnassus that the Unit **has not been achieved**, and therefore the Rules of Combination check will not include that Unit and most likely fail the ROC. In this way, you can record an attained grade of "E" (flagged as fail-grade) for a Learner, but doing so will not cause the Qualification Registration to calculate an overall grade and suggest full achievement of the Qualification. If the "E" grade is not flagged as a "Fail-Grade" then the Unit is seen to have been achieved and will be included in the Rules of Combination check.

Note that the name of the Grade does not imply that it is a Fail grade!!! Parnassus will allow a grade called "Fail" which is not a Fail-Grade. This allows ultimate flexibility with the grading structures. For example, you could have both "E" and "F" set as fail-grades, or an alternative grade representing fail, such as "Refer". You could even have learners achieve a "Fail" but allow them to pass the Qualification (although this isn't recommended)

### Unit Grade – Minimum and Maximum Fields

When the Unit is setup and the attainable grades are added, each one has minimum and maximum values applied.

The Minimum and Maximum values are used when assessment "Elements" are used and the appropriate grade for the Unit needs to be calculated.

When Elements are **not** used, the Unit Grade attained is entered in Parnassus for a Learner, and the Minimum/Maximum values are irrelevant.

### Unit Weighting and Unit Grade Value

Each Unit has a "Default Weight" field (which can be over-ridden once added to a Qualification) and each Unit-Grade has a "Value" field. The weight indicates the importance of the Unit in terms of the overall Qualification Grade. The Value of the grade attained by a learner is multiplied by the weight of the Unit to give a figure used in the grade calculation. In this way some Units can be "worth" more than others within a Qualification.

| Save Sa                                                                                                    | ve and Close | Close                 |                          |                            |             |            | *           |
|----------------------------------------------------------------------------------------------------|--------------|-----------------------|--------------------------|----------------------------|-------------|------------|-------------|
| Add new Ur<br>Save Save a<br>Unit Name *<br>Unit Code *<br>UN<br>Level +<br>Credit Based Unit<br>Default Weight<br>Status +<br>Default Weight<br>Status +<br>Details Gradin<br>Notes<br>Add New | Test 1       |                       |                          |                            |             |            |             |
| Unit Code *<br>UN 0<br>Level +<br>Credit Based Unit<br>Default Assessment<br>Type 0<br>Default Weight<br>Status +                                                                               | T1           |                       |                          |                            |             |            |             |
| Unit Code *<br>UN<br>Level +<br>Credit Based Unit<br>Default Assessment<br>Type<br>Default Weight<br>Status +<br>Details Grading<br>Notes                                                       |              |                       |                          |                            |             |            |             |
| Unit Code *<br>UN T<br>Level +<br>Credit Based Unit<br>Default Assessment<br>Type T<br>Default Weight<br>Status +<br>Details Gradin<br>Notes<br>Arid New                                        | None         |                       |                          | v                          |             |            |             |
| Unit Code *<br>UN ()<br>Level +<br>Credit Based Unit<br>Default Assessmen<br>Type ()<br>Default Weight<br>Status +<br>Details Gradin<br>Notes<br>Add New                                        | iit 🔲        |                       |                          |                            |             |            |             |
| Type                                                                                                    | Extern       | ally Assessed         | i                        | v                          |             |            |             |
|                                                                                                    | Apply        | this Type to a        | all Pathways             |                            |             |            |             |
| Default Weight                                                                                                    | → 1          | Default               | Resits 0                 |                            |             |            |             |
| Status +                                                                                                    | Active       | 100000                |                          | •                          |             |            |             |
| Details Gra                                                                                                    | ding Depend  | lent Items            | Elements                 | quivalent Ur               | its Planned | Exemptions | Prerequisit |
| Notes                                                                                                    | Make Pass /  | Fail                  |                          |                            |             |            |             |
| Add New                                                                                                    | Grade        | Value                 | Minimu                   | m Maxin                    | num Fail    |            |             |
| Add New                                                                                                    | Grade        | Value                 | Minimu<br>76             | m Maxin                    | num Fail    |            |             |
| Add New                                                                                                    | Grade        | Value<br>10<br>5      | Minimu<br>76<br>40       | m Maxin<br>100<br>75       | num Fail    |            |             |
| Add New                                                                                                    | Grade        | Value<br>10<br>5<br>0 | Minimu<br>76<br>40<br>20 | m Maxin<br>100<br>75<br>39 | num Fail    |            |             |

## Worked Example 1

Qualification with two units, both Mandatory as defined by the ROC.

- Unit1 Weight: 2
- Unit2 Weight: 1

Both **Units** have the following Grades available:

|   |   | Grade | Value  | Minimum | Maximum | Fail |
|---|---|-------|--------|---------|---------|------|
| 0 | × | А     | 10     | 76      | 100     |      |
| 0 | × | в     | 5      | 40      | 75      |      |
| 0 | × | E     | 0      | 20      | 39      | 1    |
| 0 | × | Fail  | 0      | 0       | 19      | ×    |
|   |   |       | Unit G | rades   |         |      |

Qualification has Following Grades available:

|   |   | Grade | Minimum | Maximum | Fail |
|---|---|-------|---------|---------|------|
| 0 | × | A     | 21      | 30      |      |
| 0 | × | С     | 11      | 20      |      |
| 0 | × | E     | 0       | 10      |      |

**Qualification Grades** 

Gordon Associates

Recording grades against the Learners Unit Registrations (through any channel – Quick Grade Entry, Grade File Upload, manually etc.) will cause the Qualification Registration Grade calculation to trigger.

N.B. The Minimum/Maximum fields are for information only if Elements are not used.

Learner has:

- Grade of "B" recorded for Unit1
- No grade recorded for Unit2

Grade Calculation will stop when the ROC fails (because not all Mandatory Units have a non-fail grade recorded) – in which case no overall Qualification Grade will be calculated.

Subsequently, if the Learner achieved a grade of "A" for Unit2, the Qualification Grade calculation will be triggered again, ROC will pass now and overall Qualification Grade calculation will proceed.

### **Qualification Grade Calculation**

For all Units on the registration flagged as "Include on Award": sum (each Unit's Weight multiplied by the Value of the Unit Grade achieved) and compare this summed value with the min/max fields of the Qualification to determine the appropriate overall grade.

| "Inc. on Award"<br>Units | Unit Weight | Grade Achieved | Grade "Value" | Value x Weight |
|--------------------------|-------------|----------------|---------------|----------------|
| Unit1                    | 2           | В              | 5             | 10             |
| Unit2                    | 1           | A              | 10            | 10             |
|                          |             |                | Sum           | 20             |

The value of 20 is compared against the grade boundaries for the Qualification

| Grade | Minim | num Maximum | Fail |
|-------|-------|-------------|------|
| A 😫 🔇 | 21    | 30          |      |
| o 😫 🔇 | 11    | 20          |      |
| 🜔 😫 Е | 0     | 10          |      |

The overall Qualification Grade in this example is therefore recorded as a "C" grade as can be seen.

### Pass / Fail Grades

It is very common for Qualifications and their Units to be simply either achieved or not (e.g. in all QCF Quals/Units) so if each of the Qualifications Units are achieved (therefore fulfilling the ROC) then the overall Qualification is achieved.

This simple "achievement" grading model may at first-glance seem not to fit the Parnassus grading model as described above. However, with the use of the correct values it can be seen that a simple "Pass/Fail" model can be modelled in Parnassus.

#### Worked Example 2 (Pass / Fail)

Qualification with five units, all Mandatory as defined by the ROC.

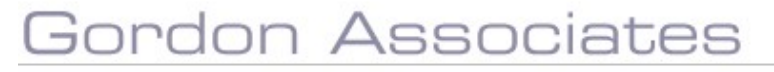

- Unit1 Weight: 1
- Unit2 Weight: 1
- Unit3 Weight: 1
- Unit4 Weight: 1
- Unit5 Weight: 1

All **Units** have the following Grades available.

Add Many

| nuu | TIC II | Make 1 do |        |           |         |      |
|-----|--------|-----------|--------|-----------|---------|------|
|     |        | Grade     | Value  | Minimum   | Maximum | Fail |
| 0   | ×      | Pass      | 1      | 1         | 1000    |      |
| 0   | ×      | Fail      | 0      | 0         |         | 1    |
|     |        |           | Unit G | rading Ta | ıb      |      |

### Qualification has Following Grades available:

| De | tails | C   | redit Based Units RoC | Grading Group | Prerequisites    | Entry Requir |
|----|-------|-----|-----------------------|---------------|------------------|--------------|
|    | Add   | New | Make Pass / Fail      | Grade Ca      | lculated Externa | ally 🔲       |
|    |       |     | Grade                 | Minimum       | Maximum          | Fail         |
| 9  | 0     | ×   | Pass                  | 1             | 1000             |              |
| 1  | 0     | ×   | Fail                  | 0             | 0                |              |

### **Qualification Grades**

As with the previous worked-example, the overall Qualification Grade calculation will not be triggered until the Learner's registration first fulfils the Rules of Combination for the Qualification.

In this example, Qualification Grade will only be calculated when all 5 mandatory units have been awarded a "non-fail" grade. When the ROC are fulfilled the Qualification Grade calculation is the same as in all cases:

### **Qualification Grade Calculation** For all Units on the registration flagged as "Include on Award": sum (each Unit's Weight multiplied by the Value of the Unit Grade achieved) and compare this summed value with the min/max fields of the Qualification to determine the appropriate overall grade.

| "Inc. on Award"<br>Units | Unit Weight | Grade Achieved | Grade "Value" | Value x Weight |
|--------------------------|-------------|----------------|---------------|----------------|
| Unit1                    | 1           | Pass           | 1             | 1              |
| Unit2                    | 1           | Pass           | 1             | 1              |
| Unit3                    | 1           | Pass           | 1             | 1              |
| Unit4                    | 1           | Pass           | 1             | 1              |
| Unit5                    | 1           | Pass           | 1             | 1              |
|                          |             |                | Sum           | 5              |

Therefore the Overall Qualification Grade is calculated thus:

The value of 5 is compared against the grade boundaries for the Qualification

|   |   | Grade | Value | Minimum | Maximum | Fail |
|---|---|-------|-------|---------|---------|------|
| 0 | × | Pass  | 1     | 1       | 1000    |      |
| 0 | × | Fail  | 0     | 0       |         | 1    |

The overall Qualification Grade in this example is therefore recorded as a "C" grade as can be seen.

You can see then that the default values created when you use the "Make Pass/Fail" buttons on Qualifications and Units essentially mean that if a Learners registration fulfils the Rules of Combination then they will achieve a Pass grade.

### **Unit Grade Calculation - Elements**

If a unit uses elements, the Unit Registration Details screen will display additional fields to allow marks to be entered for the individual elements. See Figure 8-25 : Element Grade Entry.

| nit Code             | Test<br>T1                | 1                   |      |                           |         |                               |          |                                        |                       |                 |                |  |
|----------------------|---------------------------|---------------------|------|---------------------------|---------|-------------------------------|----------|----------------------------------------|-----------------------|-----------------|----------------|--|
| egistration Date     | 24/0                      | 9/2018              |      | L                         | ast LRS | Action Nor<br>Action Date Nor | ie<br>ie |                                        |                       |                 |                |  |
| clude On Award       | 2                         |                     |      | 7                         |         |                               | 8        |                                        |                       |                 |                |  |
| Brading Prerequisite | 5                         |                     | -1-0 |                           |         |                               |          |                                        |                       |                 |                |  |
| Mark                 | 78                        |                     |      |                           |         |                               |          |                                        |                       |                 |                |  |
| Element              | T                         | heory +             |      |                           |         |                               |          |                                        |                       |                 |                |  |
| Add To Current Asses | sment 🖉                   |                     |      |                           |         |                               |          |                                        |                       |                 |                |  |
|                      | Ad                        | d                   |      |                           |         |                               |          |                                        |                       |                 |                |  |
| Attempts             | 1                         | -                   |      |                           |         |                               |          |                                        |                       |                 |                |  |
| Grade                | Assessment<br>Date        | Assessment<br>Venue | Void | Last<br>Modified<br>Date  | User    | Alternative<br>Achievement    |          | Elements                               | Last<br>LRS<br>Upload | Release<br>Date | Expiry<br>Date |  |
|                      |                           |                     |      |                           |         |                               | H        | Enthusiasm<br>24/09/2018<br>Mark:40.00 |                       |                 |                |  |
|                      |                           |                     |      |                           |         |                               |          | Practical                              |                       |                 |                |  |
| X D Pass :           | 24/09 <mark>/</mark> 2018 |                     |      | 24/09 <mark>/</mark> 2018 | ga      | No                            | A        | 24/09/2018<br>Mark:63.00               |                       |                 |                |  |

Figure 8-25 : Element Grade Entry

| Field Name        | Purpose                                     | Validation |
|-------------------|---------------------------------------------|------------|
| Registration Date | Date of registration                        | Mandatory  |
| Include On Award  | Whether unit is to be included on the award | Optional   |
| Date              | Date Grade achieved                         | Mandatory  |
| Mark              | Mark Achieved – numeric marks<br>only.      | Mandatory  |

# Gordon Associates

| Element                      | Which element the mark was achieved against.                                                                     | Mandatory: must be<br>one of the selectable<br>values. |
|------------------------------|----------------------------------------------------------------------------------------------------|--------------------------------------------------------|
| Add To Current<br>Assessment | Selected to add the Mark achieved<br>to the current assessment.<br>Not selected to create another<br>assessment. | Optional                                               |

### Buttons available are

| Button         | Purpose                                                        |
|----------------|----------------------------------------------------------------|
| Add            | Add the Grade achieved.                                        |
| Save and Close | Saves any data changes.                                        |
| Close          | Returns to the Edit Qualification Registration – Units screen. |
| 4              | Display the Audit History Screen.                              |

The number of Marks which can be added is dependent on the maximum number of resits which have been configured for the element. If a learner reaches the resit limit for an element a new unit assessment will be created and the previous assessment shown as failed. This will count as a unit resit and the unit resit will still be enforced. The resit counter for elements is then reset and the learner must re-take any elements they have already passed.

### Worked Example

In the above example (See Figure 8-25 : Element Grade Entry), the overall grade is calculated as follows:\_\_\_\_\_

|            | Mark   | Weight | Total |
|------------|--------|--------|-------|
| Element    |        | -      |       |
| Enthusiasm | 40/50  | 1      | 40    |
| Practical  | 63/100 | 2      | 126   |
| Theory     | 78/100 | 1      | 78    |
|            |        |        | 244   |

Divide by the total of the weights. 244 / 4 = 61

Compare this figure with the Unit Grading matrix and it gives an overall grade for the unit of C. See Figure 8-26 : Unit Grading Matrix.

| Details | G   | rading | Depende      | nt Items | Eleme | ents Eq | uivalent Units | Planned E |
|---------|-----|--------|--------------|----------|-------|---------|----------------|-----------|
| Add     | New | Ma     | ake Pass / F | ail      |       |         |                |           |
|         |     | Grad   | le           | Value    | Μ     | linimun | n Maximum      | n Fail    |
| 0       | =   | Α      |              | 0        | 8     | 0       | 200            |           |
| 0       | ×   | в      |              | 0        | 7     | 0       | 79             |           |
| 0       | ×   | с      |              | 0        | 5     | 0       | 69             |           |
| 0       | ×   | D      |              | 0        | 0     |         | 49             |           |

Figure 8-26 : Unit Grading Matrix

Note: Element details are not shown on certificates.

### 8.11 Scottish Qualifications in Parnassus

Parnassus has the following support for Scottish Qualifications, which is based on the English QCF Qualification framework. If you require further functionality in this area please contact GA.

### **Qualification Set Up**

Set the Qualification to be the Other Framework and select Credit Based, Type to "SVQ", and the Level as you require.

| Regulatory  | Credit Based | Registration | Achievement | Grading | Integration | Units | RoC | Groups     | Prerequisites    | Entry Req | uirements   | Qualification Sets      | Custom | Notes (1) | Docum |
|-------------|--------------|--------------|-------------|---------|-------------|-------|-----|------------|------------------|-----------|-------------|-------------------------|--------|-----------|-------|
| Regulat     | tory         |              |             |         |             |       |     |            |                  |           |             |                         |        |           |       |
| Owning Boo  | dy€          |              |             |         |             |       |     | Primary Re | gulator Qual Nun | nber 🖲 🗌  |             | ]                       |        |           |       |
| Primary Fra | amework      | Other        |             |         |             | 5     | ] , | ype        |                  | ĺ         | Scottish Vo | ocational Qualification |        | *         |       |
| Level       |              | 1            |             | * EQF   | • 🗆         |       | 5   | ubsector   |                  | [         | 0:None      |                         |        |           | •     |
|             |              | r            | n           |         |             |       |     |            |                  | ſ         |             | -                       |        |           |       |

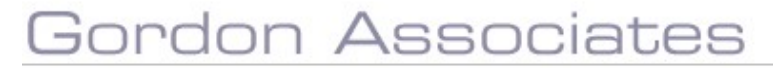

### **Unit Set Up**

Set Credit Based Unit, Credit value and Level as you require

| Save Save and Close Close         |                              |                                                   |   |
|-----------------------------------|------------------------------|---------------------------------------------------|---|
| nit Name *                        | Credit                       |                                                   |   |
| nit Code *                        | C1                           |                                                   |   |
| NO                                |                              |                                                   |   |
| vel +                             | 1                            | *                                                 |   |
| edit Based Unit                   | Externally Account           |                                                   |   |
|                                   | Colonary Assessed            |                                                   |   |
|                                   | Apply this Type to all Path  | invays                                            |   |
| efault Weight                     | 1 Defa                       | ult Resits 0                                      |   |
| atus +                            | Active                       | *                                                 |   |
| Details Grading Dependent Iten    | ns   Elements   Equivalent U | nits   Planned Exemptions   Prerequisites   Notes |   |
| Credit Value +                    | 5                            | (Credit Based Only)                               | Î |
| Guided Learning Hours             |                              |                                                   |   |
| Total Unit Time                   | [                            |                                                   |   |
| Unit Expiry Date                  |                              |                                                   |   |
| Result Release Date               |                              |                                                   |   |
| Operational Start Date in Centres | [                            |                                                   |   |
| Unit Available From               | 1                            | =                                                 |   |
|                                   | L                            |                                                   |   |

## Gordon Associates

### 8.12 SQA Statutory Reporting available in Parnassus

SQA have specified 1 report they require and called it "SQA Accreditation". This report is available in version of 4 and above of Parnassus, and is run from the Standard Reports area of Parnassus as below.

| Bath Data Ofqu        | ual QDC    | Launch Report B  | uilder   |
|-----------------------|------------|------------------|----------|
| oading Reports From   | http://    | /hatters         | ortServe |
| Standard Reports      |            |                  |          |
| Custom Reports        |            |                  |          |
| Ofqual Learner Lev    | el Vocatio | nal Data Request | -        |
| Qualification Certifi | cates Due  |                  |          |
| Quals Offered         |            |                  |          |
| Quals Offered - by (  | Centre     |                  |          |
| Quals Offered - by (  | Qualificat | ion              |          |
| Reg and Cert Summ     | nary       |                  |          |
| Registration Compl    | etion by ( | Ientre           |          |
| Registration Compl    | etion by M | Month            |          |
| Registration Comple   | etion by ( | Qualification    |          |
| Registration Comple   | etion by S | Site             |          |
| Registration Trends   |            |                  |          |
| Registrations         |            |                  |          |
| SQA_Accreditation_    | Report     |                  |          |
| Unverified ULN Stat   | us         |                  |          |
| XREP_CentresAndQ      | uals       |                  |          |
| XREP_CentresAndQ      | ualSets    |                  |          |
| XREP_CentresAndSi     | tes        |                  |          |
| XREP_Certificates     |            |                  |          |
| XREP ContactDetail    | <          |                  |          |

8.13 SQA Statutory Reporting - Information Provided By SQA

## SQA Accreditation Data Requirements from June 2011

### Introduction

All Approved Awarding Bodies are required to submit data returns to SQA Accreditation on a quarterly basis.

These data returns will now consist of totals for each accredited qualification, even if they are nil.

### **The Quarterly Periods**

Data should be submitted quarterly for both SVQ and non-SVQ candidates. We only need the overall group award details and do not need any information on individual unit achievements. This is due for the following calendar periods. Quarter 1 = 1st April - 30th June Quarter 2 = 1st July - 30th September Quarter 3 = 1st October - 31st December Quarter 4 = 1st January - 31st March

### **Data Collection Schedule**

The data must be submitted by awarding bodies to the SQA Accreditation Information Officer by the submission deadline documented in the Data Collection Schedule.

To check qualification types, please see the 'Qualification Listing' at <u>www.sqa.org.uk/accreditation</u>

### **SQA Defined report**

| Please enter the full name of the approved awarding body                                   |
|--------------------------------------------------------------------------------------------|
| Please enter the number of registrations against each accredited qualification             |
| Please enter the number of certifications against each accredited qualification            |
| Please enter the SQA accredited qualification title                                        |
| Please enter the four digit accreditation code                                             |
| Please enter the two digit level code                                                      |
| Please enter the qualification type, this will either be 'SVQ', 'Regulatory' or<br>'Other' |
|                                                                                            |

### **SQA** Contact

Karen MacGregor Information Officer SQA Accreditation Tel: 0845 213 5247

#### 8.14 Qualification Sets

0

Qualification-Sets are predefined groups of Qualifications which make up a higher level of achievement. These are commonly used to model apprenticeships.

Parnassus allows:

- o Definition of Qualification-Sets
  - Name, Code and Qualifications which make up the Set
  - Recording of "Qualification-Set" Offered by Sites
  - Similar to Qualification Offered
- o Registration of Learners onto Qualification-Sets
  - This creates individual Qualification Registrations for each of the constituent Qualifications making up the set

### Adding and Editing Qualification Sets

This menu button accessed as part of the Qualification menu drop down list allows you to access the Qualification Sets set up in Parnassus.

| s Centres | Venues | Learners | Qualification 👻                             | Certificates | Reporting | Contacts | GA Admir |
|-----------|--------|----------|---------------------------------------------|--------------|-----------|----------|----------|
|           |        |          | Qualifications<br>Qualification Se<br>Units | ets          |           |          |          |

The following page is displayed listing all of the Qualification Sets that already exist in Parnassus. This shows the "Qualification Set Code", Name and the number of Qualifications that make up a Qualification Sets in a grid with paging enabled, sorted by Apprenticeship Code.

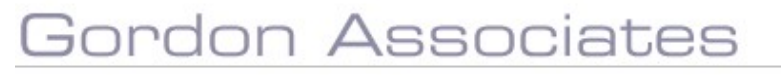

| Qualification | Sets                |                                 |                |
|---------------|---------------------|---------------------------------|----------------|
| Acid New      |                     |                                 |                |
|               |                     | Teech Code . * Search           |                |
|               | Code                | Neme                            | Qualifications |
| 0 #           | Australia Gallerico | Auto Tel: Qualification Sec 201 | 1              |
| 0 =           | 031                 | Quel Sec 1                      | 1              |

>> Clicking on "Add New" or the Edit icon will take you to the Qualification-Set details shown below:

| Qualification Set        |   |          |  |
|--------------------------|---|----------|--|
| Sain Second Core         |   |          |  |
| Quality of Section 1     | 0 | Patertak |  |
| Qualification Sections 1 |   |          |  |
| [Automat]                |   |          |  |
|                          |   |          |  |
| No Qualifiarios          |   |          |  |

>> Complete the details as appropriate and click "Save" or "Save and Close"

| Field Name             | Purpose                                                         | Validation |
|------------------------|-----------------------------------------------------------------|------------|
| Qualification-Set Code | Used to identify the Set                                        | Mandatory  |
| Qualification-Set Name | Used to identify the Set                                        | Mandatory  |
| Product Code           | Used if applicable fee is raised from<br>Parnassus (to Hermes). |            |

### Adding Qualifications to the Qualification-Set

Multiple existing Qualifications can be added to the set. These must exist in Parnassus already.

>> Click "Add New Qualification" to launch the popup form shown below, allowing you to choose one or more Qualification to add to the Qualification-Set.

You can search all the Qualifications in Parnassus to add to this set:

>> Enter the search text and select from the drop-down list whether so search by:

- Qualification Code
- QN
- Qualification Title

>> Tick the select box ( □ ) for each of the Qualifications which need to be added to the Qualification-Set. You can add more Qualifications later if needed.

| arch    |                 | Qualification | Code  | <ul> <li>Search</li> </ul>                                                                                       |          |            |   |
|---------|-----------------|---------------|-------|----------------------------------------------------------------------------------------------------|----------|------------|---|
| QN      | Code            | Credit        | Level | Title                                                                                                    | Status   | Standalone | à |
|         | L1S             |               | None  | Level 1 Skills                                                                                                   | Approved |            |   |
|         | LNew            |               | None  | Level 1 Skills                                                                                                   | Approved |            |   |
| 0       | Odd1            | З             | None  | odd units                                                                                                    | Approved |            |   |
| 500/680 | 4/0 AUTOTESTQUA | 4L1           | 3     | Testing<br>Qualification<br>1:NQF-(1<br>pathway, 2<br>groups,<br>Pass/Fail-<br>Generated<br>by 'auto'<br>testing | Approved |            | • |

## Gordon Associates

### **Removing Qualifications from a Qualification-Set**

Qualifications on the Qualification-Set can be removed from the Qualification-Set by clicking the red-cross ( 🗱 ) next to the appropriate Qualification. This will not delete the under-lying Qualification from Parnassus.

| Workflows                                | Centres Venues Learners | parmassuum says<br>unification • Certificates Are you sum you wont to delete this item? |
|------------------------------------------|-------------------------|-----------------------------------------------------------------------------------------|
| ualification Set                         |                         | CK Carriel                                                                              |
| Save and Oove Clove                      |                         |                                                                                         |
| willflation Set Code *                   | Q52                     | Product Code                                                                            |
| ualification Set Name *                  | Qual Set 2              |                                                                                         |
| Qualifications<br>Add New Qualifications |                         |                                                                                         |
|                                          | Code                    | Title                                                                                   |
| ×                                        | 135                     | Level 1 Skills                                                                          |
|                                          |                         |                                                                                         |

### **Deleting Qualification-Set**

Qualification Sets can only be deleted when there are no learner registrations against them.

When there are learner registrations against the qualification set a message to the user is displayed and the Qualification-Sets deletion is not allowed to proceed.

| parnassusvr     | i says                                                     |
|-----------------|------------------------------------------------------------|
| Are you sure    | ou want to delete this item? In doing so it will remove    |
| this set from   | eing offered at all sites and will delete any Registration |
|                 |                                                            |
| Import File ite | ns that are registered on this set.                        |
| Import File ite | ms that are registered on this set.                        |

## 9. Unit Maintenance

As well as being able to maintain units from within the qualification a global view of units within Parnassus is also available. To access this, click on the 'Units' option on the top menu.

When you have clicked on the Units option on the Qualification drop down you will be presented with the following page.

| Units   |            |                 |                                      |        |          |        |                 |                  |              |
|---------|------------|-----------------|--------------------------------------|--------|----------|--------|-----------------|------------------|--------------|
| Add New |            |                 |                                      |        |          |        |                 |                  |              |
|         |            |                 | Search                               | Code   | * Search |        |                 |                  |              |
|         | UN         | Code            | Title                                | Credit | Level    | Status | Regulatory Type | Registration End | No. of Notes |
| 0 #     |            | \$5/5           | Stream to SHOUTCast / ICECast Server |        | None     | Active |                 |                  | 0            |
| 0 #     |            | 52938           | StudensPottersione/UB                |        | Entry 3  | Active |                 |                  | 0            |
| 0 #     |            | TAD             | TAD                                  |        | None     | Active |                 |                  | 0            |
| 0 #     | A/502/3800 | AutoTextUnit201 | Test Livis 1                         |        | Nore     | Arrive |                 |                  | 0.0          |
| 0 #     |            | AutoTestUnit010 | Test Unit 10                         | 1      | .4       | Active |                 |                  | 0            |
| 0 #     |            | AutoTestUnit011 | Test Unit 11 (elements)              | 1      | .t.      | Active |                 |                  | 0            |

Figure 9-1 : Units listing page

#### **Unit Search**

<sup>9.1</sup> Units Listing Page

The Unit Search options available to search by are:

- Code
- Name
- UN

The order in which the Search options are displayed is configurable.

Buttons available are

| Button | Purpose                                                               |
|--------|-----------------------------------------------------------------------|
| Search | Click on 'Search' to list all Units from the criteria selected above. |

The Unit Search allows the use of wildcards to increase the flexibility of searches.

## Gordon Associates

#### 9.2 Adding a New Unit

Clicking on the 'Add New' button will take you to the unit creation page as shown below where you can create the unit with no details pre-populated. Alternatively you can copy a unit by selecting the unit from the units list.

| Add new Unit               |                                    |                                         |
|----------------------------|------------------------------------|-----------------------------------------|
| Save Save and Close        | Gose                               |                                         |
| Status - Active            | Unit Name *                        |                                         |
| Available From Review Date | Unit Code * Re<br>Credit Based     | System By                               |
| Regulatory Registration    | Achievement   Integration   Custom |                                         |
| Regulatory                 | ()                                 |                                         |
| Owning Body<br>Level       | None *                             | Regulator Unit Number  Subsector Olione |
| Unit Assessment Method 😝   | None Set 👻                         | 33 <u></u>                              |
| Regulatory Type            | Not Set                            |                                         |
| Total Unit Time            | Guided Learning Hours              |                                         |
|                            |                                    |                                         |
|                            |                                    |                                         |
|                            |                                    |                                         |

### Figure 9-2 : In-page popup to add a new unit

**Note:** this page will popup in a new browser window rather than replacing the list of units listing page

The different parts of the unit are organised in tabs below the main details, these are Regulatory, Registration, Achievement and other tabs will become available when the new unit is saved.

| Unit Available | The date that the unit is available from for | Optional: must be a |
|----------------|----------------------------------------------|---------------------|
| From           | Credit Based units                           | valid date          |

| Test Unit    | est Unit 10    |               |                             |   |  |
|--------------|----------------|---------------|-----------------------------|---|--|
| Save Save    | and Dave Clove |               |                             | 4 |  |
| netue 4      | Active         | * Unit?Name * | Twee Unite 10               |   |  |
| ulative From |                | ans Code *    | AutoTettUnid10 Restaural By |   |  |
| eview Date   | 0              |               | Credit Based                |   |  |

| Field Name       | Purpose                                                                                                    | Validation                                            |
|------------------|----------------------------------------------------------------------------------------------------|-------------------------------------------------------|
| Status           | Unit status - Active/suspended                                                                                 | Mandatory: must be<br>one of the selectable<br>values |
| Unit Name        | The name of the unit                                                                                           | Mandatory                                             |
| Available From   | The date that the unit is available from                                                                       | Optional: must be a valid date                        |
| Unit Code        | The code of the unit                                                                                           | Mandatory                                             |
| Replaced by      | Details of a unit that replaces this unit                                                                      | Optional                                              |
| Unit Review Date | The date when a unit will need to be reviewed prior to the expiry, which must be earlier than the expiry date. | Optional: must be a valid date                        |
| Credit Based     | Whether the unit is a credit based unit                                                                        | Optional                                              |

# Gordon Associates

| ) | Level +            |                     | •  |
|---|--------------------|---------------------|----|
|   | Credit Based Unit  | 4                   |    |
|   | Default Assessment | Externally Assessed | _] |

Figure 9-3 : Credit based unit tick box

When ticked this will activate the Credit value box so the credit value of the unit can be stored.

Buttons available are

| Button         | Purpose                                                                                       |
|----------------|-----------------------------------------------------------------------------------------------|
| Save           | Save the record with the data entered and remain on this page to continue editing the record. |
| Save and Close | Save the record and return to the Units Listing page as shown in section 9.1.                 |
| Close          | Return to the Units Listing page as shown in section 9.1 without saving any changes made.     |

Once a unit has been created it can be assigned to a qualification as described in section 0.

## **Regulatory Details Tab**

This tab shows the details of regulatory information.

| Regulatory               |           |                       |                         |        |   |  |
|--------------------------|-----------|-----------------------|-------------------------|--------|---|--|
| Dwning Body              |           |                       | Regulator Unit Number 👩 |        |   |  |
| eval                     | None      | *                     | Subsector               | 0:None | × |  |
| Init Assessment Method 😝 | None Set  |                       |                         |        |   |  |
| legulatory Type          | Not Set * |                       |                         |        |   |  |
| otal Unit Time           |           | Guided Learning Hours |                         |        |   |  |
|                          |           |                       |                         |        |   |  |
|                          |           |                       |                         |        |   |  |

| Field Name                | Purpose                                                                                                    | Validation                                            |
|---------------------------|----------------------------------------------------------------------------------------------------|-------------------------------------------------------|
| Owning Body               | The organisation/s recognised by Ofqual to award the accredited qualification.                                                   | Optional                                              |
| UN                        | Unit Accreditation Number                                                                                                    | Optional                                              |
| Level                     | Difficulty level of the unit, between entry level and level 8                                                                    | Mandatory                                             |
| Subsector                 | Industry sector the unit belongs to                                                                                              | Mandatory: must be<br>one of the selectable<br>values |
| Unit Assessment<br>Method | How the unit will be assessed. Unit<br>Assessment Method is the value held on<br>The Register (RITS) so cannot be<br>customised. | Mandatory: must be<br>one of the selectable<br>values |

# Gordon Associates

| Regulatory Type          | The regulator for the unit                                                                      | Optional |
|--------------------------|-------------------------------------------------------------------------------------------------|----------|
| Total Unit Time          | Total number of learning hours required<br>for the unit                                         | Optional |
| Guided Learning<br>Hours | Number of hours of learning time for the unit under the instruction of a teacher/trainer/tutor. | Optional |

**Note:** Unit Assessment Method is only held at the unit level, not at qualification unit level

## **Registration Details Tab**

This tab shows the details of registration information.

|               |                 |        | Grading | incegration.     | Dependent Rema  | crements |
|---------------|-----------------|--------|---------|------------------|-----------------|----------|
| Registra      | tion            |        | -1      |                  |                 |          |
| Operational S | Start Date in C | entres | 0;      | perational End I | Date in Centres |          |

| Field Name                           | Purpose                                                                                                    | Validation                     |
|--------------------------------------|----------------------------------------------------------------------------------------------------|--------------------------------|
| Unit Expiry Date                     | The date on which a unit becomes no<br>longer available for learners to be<br>awarded credit for that unit, even if the<br>learner has already passed the unit.<br>Parnassus checks this date when a<br>learner is registered / certified on a<br>qualification and if the date has passed<br>then registration/certification is not<br>allowed. | Optional: must be a valid date |
| Operational Start<br>Date in Centres | The date that the unit can be registered<br>from as specified by the awarding<br>organisation.                                                                                                    | Optional: must be a valid date |
| Operational End<br>Date in Centres   | The date that the unit can be registered to as specified by the awarding organisation.                                                                                                    | Optional: must be a valid date |

# Gordon Associates

### 1.3.1 Achievement Details Tab

This tab shows the details of achievement information. It has two sections for Achievement and Certification information.

| Regulatory                   | Registration    | Achievement   | Grading       | Integration | Dependent Items       | Elements     | Equivalent Units | Planned Exemp  |
|------------------------------|-----------------|---------------|---------------|-------------|-----------------------|--------------|------------------|----------------|
| Achiev                       | ement           |               |               |             |                       |              |                  |                |
| Default Ass                  | essment Type 🚯  | Externally As | sessed        | •           | Apply this Type to a  | ıll Pathways | Allow E\         | / Allocation 🗍 |
| Default Wei                  | ight            | 1             |               |             | Apply this Weight to  | all Pathways |                  |                |
| Default Res                  | its             | 0             |               | 1           | Apply this Resists to | all Pathways |                  |                |
| Has Unit Ma                  | arks            |               |               | -           |                       |              |                  |                |
| Credit Value<br>(Credit Base | e +<br>ed Only) |               | Result Re     | elease Date |                       |              |                  |                |
| Certific                     | ation           |               |               |             |                       |              |                  |                |
| Certificate 1                | litle           |               |               |             |                       |              |                  |                |
| Certificate 1                | lemplate 🕕      | StandaloneU   | nitCertificat | teBatch     |                       | i            | •                |                |
|                              |                 |               |               |             |                       |              |                  |                |

| Field Name                                                                                                    | Purpose                                                                                                    | Validation                                                                                           |
|----------------------------------------------------------------------------------------------------|----------------------------------------------------------------------------------------------------|----------------------------------------------------------------------------------------------------|
| Default Unit<br>Assessment Type                                                                                 | The default unit assessment type. This<br>can be customised to add additional<br>types. This value can be applied to all<br>pathways if you use the button to the<br>right.                                                                                                    | Mandatory: must be<br>one of the selectable<br>values                                                |
| Allow EV Allocation                                                                                             | Whether the unit assessment can be direct claimed (unticked) or must be checked by an allocated EV user (ticked)                                                                                                    | Optional: If ticked the<br>unit will appear in the<br>Unit DCS tab where it<br>is offered by a site. |
| Default Unit Weight                                                                                             | The weight value for this unit. This value can be applied to all pathways if you use the button to the right,                                                                                                    | Optional: must be a<br>valid whole number >=<br>0 where specified                                    |
| Default Unit Re-sits                                                                                            | The number of times assessment can be retaken. This value can be applied to all pathways if you use the button to the right.                                                                                                    | Optional: must be a<br>valid whole number >=<br>0 where specified                                    |
| Has Unit marks                                                                                                  | Indicates unit marks are in use                                                                                                    | Optional                                                                                             |
| Credit Value<br>(Credit based Only<br>– enabled when<br>Credit based unit is<br>ticked see Figure<br>9-4 below) | The credit value the unit contributes to<br>accumulation of credit for a qualification.<br>A unit cannot have different credit values<br>on different qualifications. One credit<br>represents 10 hours notional learning.<br>(this equals Guided Learning Hours (see<br>below) + self study time etc.) | Mandatory                                                                                            |
| Result Release<br>Date                                                                                          | The date where the assessment results<br>may be released                                                                                                    | Optional                                                                                             |
| Certificate Title                                                                                               | This title can be used on the certificate if required to be different from the Unit Title.                                                                                                    | Optional                                                                                             |
| Certificate<br>Template                                                                                         | Template will only be used when creating<br>a unit certificate without first selecting a<br>qualification                                                                                                    | Optional                                                                                             |

# Gordon Associates

**Note:** Default Unit Assessment Type is a default for the unit and can be changed when a unit is assigned to a qualification, so a unit's default value could be 'Externally Assessed' but on a particular qualification it could be 'Internally Assessed'

### 9.3 Deleting a Unit

To delete a unit go to the Units Listing page as shown in section 9.1 and locate the unit you wish to delete.

Once you have identified the correct unit, click on the 🗱 icon, you will then be prompted as to whether you really wish to delete this record as shown below.

| OK Cance |
|----------|

### Figure 9-5 : Confirmation of deleting a unit

Click 'OK' to delete the record else click 'Cancel' to stop the deletion.

In order to delete a unit it must NOT ...

- Be assigned to any qualifications
- Have any learner registrations

### 9.4 Editing a Unit

To edit a unit go to the Unit Listing page as shown in section 9.1 and locate the unit you wish to modify. Click on the  $\bigcirc$  icon to select the record. You will then be presented with a page displayed in a popup window similar to the one below.

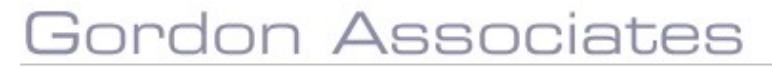
|      | Sav  | e and Close Cl | se      |                  |         |      |                       |                |
|------|------|----------------|---------|------------------|---------|------|-----------------------|----------------|
| ime  | •    |                | Test Ur | it 11 (elements) |         |      |                       |                |
| de   |      |                | AutoTe  | stUnit011        |         |      | UN®                   |                |
|      |      |                | 1       |                  | Ŧ       | ĺ    |                       |                |
| Asse | essm | ent Type 0     | Extern  | ally Examined    |         |      | Apply this Type to al | Il Pathways    |
| Wei  | ght  |                | 1       |                  |         |      | Apply this Weight to  | all Pathways   |
| Res  | its  |                | 999     |                  |         |      | Apply this Resists to | o all Pathways |
| 2    |      |                | Active  | -                |         | 1    | Credit Based Unit     | 2              |
|      |      | Grade '        | /alue   | Minimum          | Maximum | Fail |                       |                |
|      |      | rass .         |         | 50               | 100     | -    |                       |                |
|      |      | an i           |         | U                | -3      |      |                       |                |

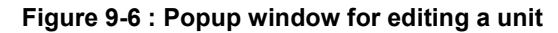

From here you can change the unit's details, for a list of the field definitions see section 9.2.

Additional buttons available when editing the unit are

| Button                             | Purpose |
|------------------------------------|---------|
| Apply this Type to all Pathways    |         |
| Apply this Weight to all Pathways  |         |
| Apply this Resists to all Pathways |         |

### **Grading Tab**

To automatically add a pass and fail grade, click on the 'Make Pass/Fail' button.

| Details | Grading | Dependent Items | Elements | Equivalent Units | Planned Exemptions | Prerequisites |
|---------|---------|-----------------|----------|------------------|--------------------|---------------|
| Notes   |         |                 |          |                  |                    |               |
| Add N   | ew Ma   | ke Pass / Fail  |          |                  |                    |               |
| 100200  |         |                 |          |                  |                    |               |
|         |         |                 |          |                  |                    |               |
|         |         |                 |          |                  |                    |               |

You can also use the grading types in the drop down menu to set the grading by selecting the item and clicking the 'Create Defaults' button as below.

| adir   | g           |                |  |          |      |              |                 |              |           |        |
|--------|-------------|----------------|--|----------|------|--------------|-----------------|--------------|-----------|--------|
| dd Nev | Ma          | ke Pass / Fail |  |          |      | Grading Type | Pass/Merit/Dist | inction/Fall | Create De | faults |
|        |             |                |  | 14404075 |      |              | None Set        |              |           |        |
|        | Grade       |                |  | Value    | Fail |              | Pass/Fail       |              |           |        |
| 0 #    | Distinction |                |  | 3        |      |              | Pass/Merit/Dist | inction/Fail |           |        |
| 0 =    | Merit       |                |  | 2        |      |              | 11              |              |           |        |
| 0 =    | Pass        |                |  | 31 I     |      |              |                 |              |           |        |
| 0 =    | Fail        |                |  | 0        | 22   |              |                 |              |           |        |

To add a new customisable grade, click on the 'Add New' button and an in-page popup will then be displayed as shown below.

| aldue |   | Value | Min | Max |            |
|-------|---|-------|-----|-----|------------|
| A     | * |       |     |     | Fail Grade |

Figure 9-7 : In-page popup for adding a new unit grade

| Field Name                  | Purpose                                                                                                    | Validation                                                                                                    |
|-----------------------------|----------------------------------------------------------------------------------------------------|----------------------------------------------------------------------------------------------------|
| Grade                       | The grade to specify a range for                                                                                                    | Mandatory: must be<br>one of the selectable<br>values. Only one<br>record per grade can<br>exist per qualification |
| Value                       | The value for this grade, this will get<br>multiplied by the unit weight to provide a<br>value for identification of the qualification<br>grade which has been achieved. | Must be a valid whole<br>number >= 0 if<br>specified                                                               |
| Min<br>(not currently used) | The minimum value for this grade                                                                                                    | Must be a valid whole<br>number >= 0 and <=<br>Max if specified                                                    |
| Max<br>(not currently used) | The maximum value for this grade                                                                                                    | Must be a valid whole<br>number >= 0 and >=<br>Min if specified                                                    |
| Fail Grade                  | Flag to indicate if achieving this grade is a failure                                                                                                    | N/A                                                                                                    |

#### Buttons available are

# Gordon Associates

| Button | Purpose                                |
|--------|----------------------------------------|
| Save   | Save the grade                         |
| Cancel | Cancel adding a new grade to this unit |

Once a grade has been added it will be displayed within a grid in the popup, click the vicon to edit the grade, or delete it by clicking the icon and confirming you wish to delete it.

# Gordon Associates

### **Integration Tab**

The integration tab shows the details of the integrated items you may have in two sections integration and finance.

| ince@rution                      |      |                          |         |   |
|----------------------------------|------|--------------------------|---------|---|
| wailable for Exam Booking        | ps 🔽 | Availability             | Not Set | ٠ |
| Minimum Age for Exam<br>Bookings |      | Maximum Exam<br>Bookines |         |   |

| Field Name                       | Purpose                                                                                                    | Validation                                            |
|----------------------------------|----------------------------------------------------------------------------------------------------|-------------------------------------------------------|
| Available for Exam<br>Bookings   | To indicate whether the unit is available<br>for exam bookings – this by default is set<br>to be available.                          | Optional                                              |
| Availability                     | Shared/Restricted/Private<br>Whether available to all awarding<br>organisations or restricted to specific<br>awarding organisations. | Mandatory: must be<br>one of the selectable<br>values |
| Minimum Age for<br>Exam Bookings | How old in years the learner should be to take the Exam                                                                              | Optional                                              |
| Maximum Exam<br>Bookings         | A number to show the maximum Exam<br>Bookings that are allowed for this unit                                                         | Optional                                              |
| Chargeable                       | Used to control business logic of raising fees when used in conjunction with Hermes link to finance module.                          | Optional. Ticked or<br>Unticked checkbox              |
| Product Code (GP)                | The product code – used in conjunction with Finance modules                                                                          | Optional                                              |

### **Dependent Items Tab**

The dependent items tab shows all of the qualifications which share the unit which is being edited.

| Details  | Grading     | Dependent Items              | Elements  | Equivalent Units | Planned Exemptions | Prerequisites |  |  |
|----------|-------------|------------------------------|-----------|------------------|--------------------|---------------|--|--|
| Notes    |             |                              |           |                  |                    |               |  |  |
| Qualific | ations shar | ing this u <mark>n</mark> it |           |                  |                    |               |  |  |
| Qual     | Code        |                              | Qualific  | ation Name       |                    |               |  |  |
| L1S      | L1S         |                              |           | Level 1 Skills   |                    |               |  |  |
| LNew     |             |                              | Level 1 S | kills            |                    |               |  |  |

Figure 9-8 : Units - Dependent Items Tab

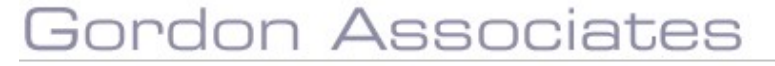

#### **Elements Tab**

Parnassus has the concept of Elements, which allows units to have multiple grades. e.g. where multiple grades are required because there is both a theory and practical aspect to the unit. Elements are set up at the global-unit level; therefore every qualification using the unit will have the same elements.

| Details | Grading   | Depend  | ent Items | Elements | Equivalent Units | Planned Exemptions | Prerequisites |
|---------|-----------|---------|-----------|----------|------------------|--------------------|---------------|
| Notes   |           |         |           |          |                  |                    |               |
| Add N   | ew Gradin | g Type: | Highest_  | Element  |                  |                    |               |
|         | 1         |         | Highest_E | lement   |                  |                    |               |
| No Ele  | ements    |         | Lowest_El | ement    |                  |                    |               |

| Field Name   | Purpose                                                                                                    | Validation                                             |
|--------------|----------------------------------------------------------------------------------------------------|--------------------------------------------------------|
| Add New      | Select to enable the addition of elements.                                                                                                    | Optional                                               |
| Grading Type | Grading type specifies the method that<br>will be used for grade calculation for this<br>element.<br>Lowest_Element: The lowest mark of all<br>the elements is used to look up the unit<br>grade in the unit grading matrix. Weight is<br>ignored.<br>Highest_Element: The highest mark of<br>all the elements is used to look up the<br>unit grade in the unit grading matrix.<br>Weight is ignored. | Mandatory: must be<br>one of the selectable<br>values. |
|              |                                                                                                    |                                                        |

#### Buttons available are

| Button  | Purpose                        |
|---------|--------------------------------|
| Add New | Add a new element to the unit. |

To add a new element, click on the 'Add New' button and an in-page popup will then be displayed as shown below.

| Code                       |                     |  |
|----------------------------|---------------------|--|
| Name                       |                     |  |
| Maximu <mark>m</mark> Mark |                     |  |
| Assessment Type            | Externally Assessed |  |
| Weight                     |                     |  |
| Maximum Resits             |                     |  |

Figure 9-9 : In-page popup for adding a new element

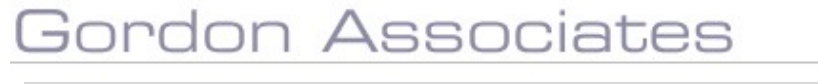

| Field Name      | Purpose                                                               | Validation                                             |
|-----------------|-----------------------------------------------------------------------|--------------------------------------------------------|
| Code            | Code to identify the element.                                         | Optional                                               |
| Name            | Name to identify the element.                                         | Optional                                               |
| Maximum Mark    | The maximum mark that can be achieved from the element.               | Optional: defaults to 100                              |
| Assessment Type | How the unit will be assessed.                                        | Mandatory: must be<br>one of the selectable<br>values. |
| Weight          | Weight of unit within grade calculation.                              | Optional: defaults to 1                                |
| Maximum Resits  | Maximum number of times that a grade<br>can be entered for this unit. | Optional: defaults to 1                                |

#### Buttons available are

| Button         | Purpose                                     |
|----------------|---------------------------------------------|
| Save and Close | Save the element and close the popup        |
| Close          | Close the popup and don't add a new element |

Once an element has been added it will be displayed within a grid in the popup.

| Details | Grading  | Depende  | ent Items | Elements               | Equivalent Units | Planned Exemptions | Prerequisites |
|---------|----------|----------|-----------|------------------------|------------------|--------------------|---------------|
| Notes   |          |          |           |                        |                  |                    |               |
| Add N   | ew Gradi | ng Type: | Highest_I | Elem <mark>en</mark> t | Ŧ                |                    |               |
| Code    | e Title  | e        | Max       | Weigh                  | t Assessme       | ent Type R         | esits         |
| Enth1   | Enth     | usiasm   | 100       | 1                      | Externally 4     | Assessed 1         |               |
| P1      | Prac     | tical    | 100       | 1                      | Externally 4     | Assessed 1         |               |
| Т1      | Theo     | огу      | 100       | 1                      | Externally A     | Assessed 1         |               |

Figure 9-10 : Unit Element List

# Gordon Associates

#### **Editing Elements**

Elements can be editing by clicking the icon () next to the Unit's Element you wish to edit.

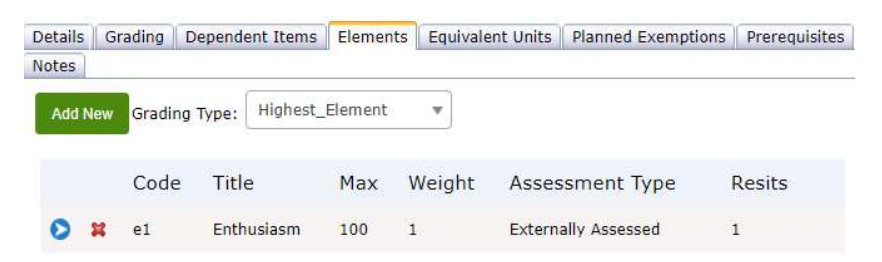

When you click the folder icon, the row becomes editable, with a "Save" but at the far right of the row. Each of the Elements fields can be edited.

| Code | Title      | Max | Weight | Assessment Type   | Resits |      |
|------|------------|-----|--------|-------------------|--------|------|
| e1   | Enthusiasm | 100 | 1      | Externally Asse 🔻 | 1      | Save |

#### **Equivalent Unit Tab**

Equivalent Units – Based on achievement from Credit based units.

"Opportunities to count credits from a unit/s from other qualifications or from unit/s submitted by other recognised organisations towards the qualification in place of mandatory or optional unit/s"

Each Unit in Parnassus can be setup with one more Credit Based unit which is "equivalent".

Once this is done, any Learner registered on the Unit in Parnassus, can be recorded as "exempt" having the "equivalent unit" (assuming that evidence is provided) and an appropriate grade can be recorded for the Unit can be entered (see "Alternative Achievement" in the Learner Registration section for details of recording this).

By predefining specifically which Units can be used the Awarding Body can "control" how these are used.

### Adding an "Equivalency"

>> In the Unit Details page of the Parnassus Unit which you want to change, go to the "Equivalent Units" tab.

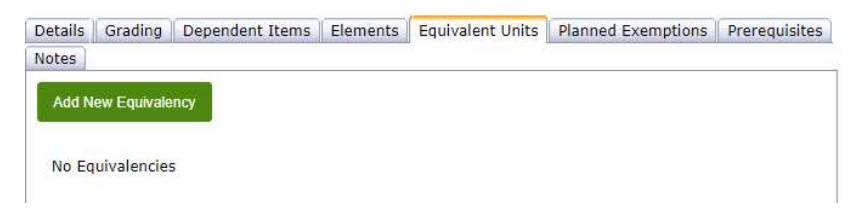

>> Click "Add New Equivalency"

>> In the popup form, enter a code and description which will help identify the specific equivalency:

| Equivalency code * | Unit A                |       |
|--------------------|-----------------------|-------|
| Description        | Unit A City & Guilds  |       |
| Units              | No Unit Equivalencies | <br>  |
|                    |                       | Add U |

>> Click "Save"

#### Add "Equivalent Unit" to Equivalency

>> Click "Add Unit" to record for this equivalency, the Credit Based unit(s) which are applicable. >> In the popup form, enter the UN, Code and Title of the Credit Based unit which is equivalent to the Parnassus Unit being updated.

| Add Unit to Equivalen   | cy                   |    |
|-------------------------|----------------------|----|
| UN *                    | 000/0000/0           |    |
| Equivalent Unit Code    | Unit A               |    |
| Equivalent Unit Title * | Unit A City & Guilds | ]  |
|                         | Save and Close Clo   | se |
|                         |                      |    |

>> Click Save and Close

Additional Equivalent Units can be recorded as above.

The Equivalent Units tab will list all the Units considered equivalent.

| Grading    | Dependent Items | Elements                       | Equivalent Units | Planned Exemptions              | Prerequisites                                                                                                    |
|------------|-----------------|--------------------------------|------------------|---------------------------------|----------------------------------------------------------------------------------------------------|
|            |                 |                                |                  |                                 |                                                                                                    |
| ew Equival | ency            |                                |                  |                                 |                                                                                                    |
| on Equiru  |                 |                                |                  |                                 |                                                                                                    |
|            | Equivalency Cod | e                              |                  | Description                     |                                                                                                    |
|            | Equivalency cou | -                              |                  | Description                     |                                                                                                    |
| ×          | Unit A          |                                |                  | Unit A City & Guilds            |                                                                                                    |
|            | 1.11.2          |                                |                  |                                 |                                                                                                    |
|            | ew Equival      | Equivalency<br>Equivalency Cod | Equivalency Code | Equivalency<br>Equivalency Code | Grading       Dependent items       Elements       Equivalent units       Planned Exemptions         ew Equivalency       Equivalency Code       Description         Whit A       Unit A City & Guilds |

#### Delete Equivalent Unit

>> From the "Equivalency" popup, click the red-cross 🗱 next to the unit whose equivalency you wish to delete.

#### Edit Equivalent Unit

>> From the "Equivalency" popup, click the folder-icon Sonext to the unit whose equivalency you wish to edit.

>> Edit the popup form as necessary:

>> Click "Save and Close"

# Gordon Associates

#### **Planned Exemptions**

This has been designed in line with QCA document "QCA/09/4284 – Exemptions in the Qualification and Credit Framework"

**Planned Exemptions** allow the Awarding Body to predefine any type of exemption which they agree or design when setting up a Qualification and its Unit.

Once these have been setup, a Learner registered on a Unit, can be shown to be exempt from study and assessment based on one of the predefined "Planned Exemptions" (see "Alternative Achievement" in the Learner Registration section for details of recording this).

#### Adding a "Planned Exemption"

>> Open the Unit Details page for the Unit in Parnassus against which the planned-exemption is to be recorded

>> Go to the "Planned Exemption Tab" for this Unit:

| Details | Grading    | Dependent Items | Elements | Equivalent Units | Planned Exemptions | Prerequisites | Notes |
|---------|------------|-----------------|----------|------------------|--------------------|---------------|-------|
| Add N   | ew Planned | Exemption       |          |                  |                    |               |       |
| A00 N   | ew Plaimeu | Exemption       |          |                  |                    |               |       |
|         |            |                 |          |                  |                    |               |       |
| No Ex   | emptions   |                 |          |                  |                    |               |       |
|         |            |                 |          |                  |                    |               |       |

#### >> Click "Add New Planned Exemption"

>> The "Add Planned Exemption" popup form will appear:

| Add Planned Exemption    |                      |
|--------------------------|----------------------|
| Planned Exemption Code * |                      |
| Qualification Achieved * | 1.                   |
| Unit(s) Achieved         |                      |
| Description              | h                    |
| Achievement Month Limit  | Save and Close Close |

| Field Name              | Purpose                                                                                           | Validation |
|-------------------------|---------------------------------------------------------------------------------------------------|------------|
| Planned Exemption Code  | The code used to identify this<br>Exemption when adding to a<br>Learners Registration             | Mandatory  |
| Qualification Achieved  | The Qualification                                                                                 | Mandatory  |
| Units(s) Achieved       | Free text to list any specific Units<br>associated with this Planned<br>Exemption                 |            |
| Description             | Free text for any additional<br>descriptive information                                           |            |
| Achievement Month Limit | "The length of time after an<br>[qualification] is gained by a<br>learner that it may still count | Numeric    |

# Gordon Associates

|  | towards the qualification should<br>be set out for each Credit Based<br>unit or exemption"<br>(QCA/09/4284) |  |
|--|----------------------------------------------------------------------------------------------------|--|
|--|----------------------------------------------------------------------------------------------------|--|

>> Complete the form with the details of the "planned Exemption":

>> Click "Save and Close".

#### **Unit Outcomes**

Unit outcomes can be used to indicate aspects of the unit and/or what the learner should be capable of once they have achieved a non-Fail grade against the unit, and can appear on the certificate. Unit Outcomes can be added and saved in the Units Outcomes tab as below:

|                      | Test Unit 11 (elements)            |                          |                          |               |    |
|----------------------|------------------------------------|--------------------------|--------------------------|---------------|----|
| ode *                | AutoTestUnit011                    |                          | UN B                     |               |    |
| +                    | 1                                  |                          |                          | 80.           | 54 |
| ault Assessment Type | Externally Examined                | *                        | Apply this Type to a     | ll Pathways   |    |
| ault Weight          | 1                                  |                          | Default Resits           | 999           |    |
| tus +                | Active                             |                          | Credit Based Unit        | 2             |    |
| etails Grading D     | ependent Items   Elements   Equiva | lent Units   Planned Exe | emptions Prerequisites O | utcomes Notes |    |
| Add Unit Outcome     |                                    |                          |                          |               |    |
| Co                   | le Title                           |                          |                          |               |    |
| тио 😫 📀              | 1 Can display confic               | dence and knowledge of   | subject                  |               |    |
| 12.5                 | 2 Can document the                 | e subject knowledge      |                          |               |    |
| ро ដ 📀               |                                    |                          |                          |               |    |

To add unit outcomes click the Add Unit Outcome button and add the outcome code and outcome title in the popup as below:

| Add Unit Out | come        |
|--------------|-------------|
| Code         |             |
| Title        |             |
|              | Save Cancel |

#### **Custom Tab**

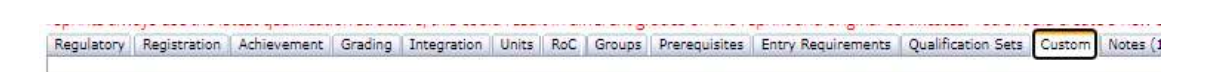

Any custom data for the unit is shown here. Please contact Gordon Associates if you need information on this tab.

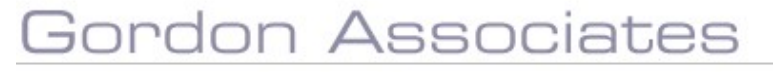

### **Notes Tab**

| Spincol k | Registration               | Achievement                  | Grading       | Integration  | Units     | RoC      | Groups      | Prerequisites | Entry Requirements | Qualification Sets | Custom | Notes (1) |
|-----------|----------------------------|------------------------------|---------------|--------------|-----------|----------|-------------|---------------|--------------------|--------------------|--------|-----------|
| -         |                            |                              |               |              |           |          |             |               |                    |                    |        |           |
| lotes     |                            |                              |               |              |           |          |             |               |                    |                    |        |           |
|           |                            |                              |               |              |           |          |             |               |                    |                    |        |           |
|           | -                          |                              |               | 1            | _         | _        | _           |               |                    |                    |        |           |
| Attac     | h a File Choos             | e file   No file ch          | osen          | Priority 📋   | Sav       | e Note   |             |               |                    |                    |        |           |
|           |                            |                              |               |              |           |          |             |               |                    |                    |        |           |
|           | Note                       |                              |               |              |           |          |             |               |                    |                    |        |           |
|           | RachelAOAd<br>regulatory e | min confirmed t<br>nd dates, | the increasin | g of our end | l dates p | oast tha | at of their | associated    |                    |                    |        |           |
|           |                            |                              |               |              | nel       |          |             |               |                    |                    |        |           |

You can save notes and attachments concerning the unit here.

| 05  | Con | ling  | 21 | Init |
|-----|-----|-------|----|------|
| 9.0 | COP | yiiig | a  | JIII |

below

If you have unit to create that is similar to an existing unit then you can copy the details. You select the unit you wish to copy from the unit list by clicking on the  $\circ$  icon to select the record.

| Save Save and Elose     | Copy Unit Close   |                    |                        |                     |                               |                     |             |  |
|-------------------------|-------------------|--------------------|------------------------|---------------------|-------------------------------|---------------------|-------------|--|
| Status + Active         | •                 | Unit Name *        | st Unit 14 - Pre Reg A | ssessment Test      |                               |                     |             |  |
| Available From          |                   | Unit Code • A      | toTestUnit014          | Replaced By         |                               |                     |             |  |
| Review Date             |                   |                    | Credit Based           |                     |                               |                     |             |  |
| Regulatory Registration | Achievement   Gra | ding   Integration | Dependent Items        | Elements Equivalent | Units Planned Exemptions Prev | quisites Outcomes C | ustom Notes |  |
| Regulatory              |                   |                    |                        |                     |                               |                     |             |  |
| Owning Body             |                   |                    |                        | Regulator Unit Nur  | mber@                         |                     |             |  |
| Level                   | None              | Ŧ                  |                        | Subsector           | 0:Nane                        |                     |             |  |
| Unit Assessment Method  | None Set          |                    |                        | * Category          | Unspecified                   |                     | *           |  |
| Regulatory Type         | Not Set *         |                    |                        |                     |                               |                     |             |  |
| Tarad Date Date         |                   | Guided Learnin     | Hours                  |                     |                               |                     |             |  |
| Focal Dritt Prine       |                   |                    |                        |                     |                               |                     |             |  |
|                         |                   |                    |                        |                     |                               |                     |             |  |
|                         |                   |                    |                        |                     |                               |                     |             |  |

| Vew Unit Co      | de I                                                                                              |
|------------------|---------------------------------------------------------------------------------------------------|
| lew Unit<br>Iame | Test Unit 14 - Pre Reg Assessment Test                                                            |
| lew UN           |                                                                                                   |
| lote : All det   | tails of the unit will be copied with the exception of Notes, Prerequisites, Equivalent Units and |

The new unit is created and will copy the unit details and Regulatory, Registration, Achievement and Grading from the original unit.

## 10. Certification

"Certification" is the process of creating Certificates for Unit and Qualification based on the Rules-of-combinations and data setup for those Qualifications and Units. Certificates are created in "batches", which can subsequently be printed.

To enter the Certification area there is menu item in the Parnassus main menu.

We now have the ability to produce eCertificates and also to allow the use of QR codes on certificates which will enable them to be checked via the QR code. Please contact Gordon Associates if you would like to discuss using any of these options.

### 10.1 1 Batch Listing Page

Once you have clicked on the Certification option you will be presented with the following page

| Batches                                                                                                    |                                                                                                    |                                                    |                 |                       |
|----------------------------------------------------------------------------------------------------|----------------------------------------------------------------------------------------------------|----------------------------------------------------|-----------------|-----------------------|
| New Batch Wizard Create Certificates from Event                                                                           |                                                                                                    |                                                    |                 |                       |
| Ribers<br>Centre (M * Stef All<br>OShow ny baches ony Sinde successfully primed baches : Baches to Daples (10             | •                                                                                                    |                                                    |                 |                       |
| Batch List Mark selected as printed OK Mark selected as not printed                                                       |                                                                                                    |                                                    |                 |                       |
| Select All Status Batch Transcript Date<br>(Across all pages) # Printed Created                                           | Batch Qualification Title F                                                                                        | Batch Request Centre                               | Site            | Created #<br>By Certs |
| <ul> <li>A S Not 1728</li> <li>A S Printed</li> <li>A S S S S S S S S S S S S S S S S S S S</li></ul>                     | Full Testing Qualification 1 : NQF - (1 pathway, 2 groups, Pass/Fail - 2<br>Generated by 'auto' testing scripts) e | 133:Qualification1 1442:Excellence Centre<br>event | 1442.001.Site 1 | adminav 1             |
| <ul> <li>is if Not 1727</li> <li>is if Printed</li> <li>is if 1727</li> <li>is 13/10/2021</li> <li>is 16/17/17</li> </ul> | Full one unit                                                                                                    | 1445:TFS 2155                                      | AIC C           | GA 1                  |

#### Figure 10-1 : Batch listing page

| Option/Button                  | Purpose                                                                                                    |
|--------------------------------|----------------------------------------------------------------------------------------------------|
| New Batch Wizard               | Create a new batch as described in section 10.2                                                            |
| Create Certificates from Event | Create a Certificate batch from an Event (please speak to us if you wish to use events)                    |
| Centre                         | Centre Filter to apply to Batch List display                                                               |
| Site                           | Site Filter to apply to Batch List display                                                                 |
| Show my batches only           | When this flag is checked only those batches which you have<br>created will be displayed in the batch list |

# Gordon Associates

| Hide printed batches | When this flag is checked only those batches which have not yet been printed will be displayed in the batch list |
|----------------------|----------------------------------------------------------------------------------------------------|
| Batches to Display   | Number of batches to display per page                                                                            |
| 0                    | View the selected batch, see section 10.3                                                                        |
| 6                    | Print the batch, see section 10.4                                                                                |
| T                    | View the Certificate Transcript, see section 10.5                                                                |
| S                    | View the Certificate Batch Summary, see section 10.6                                                             |

# Gordon Associates

Suite G1, Montpellier House, Montpellier Drive, Cheltenham, Gloucestershire GL50 1TY

01242 529820

### 10.2 Creating a New Batch

Click on the 'New Batch Wizard...' button to follow the process of creating a new batch. The following page of the wizard will then be displayed

| Certification Wizard      |  |  |      |
|---------------------------|--|--|------|
| Choose Certification Type |  |  |      |
| Qualification             |  |  |      |
| OUnit                     |  |  |      |
| Partial                   |  |  |      |
| Batch Request             |  |  |      |
|                           |  |  |      |
|                           |  |  |      |
|                           |  |  |      |
|                           |  |  |      |
|                           |  |  |      |
|                           |  |  |      |
|                           |  |  |      |
|                           |  |  |      |
|                           |  |  |      |
|                           |  |  |      |
|                           |  |  |      |
|                           |  |  |      |
|                           |  |  | Next |

Figure 10-2 : Certification type selection page

As can be seen from the above image, there are several types of certification available. These are detailed in the following sub-sections. Select the required certification type and click the 'Next' button.

| Option                       | Description                                                                                                    |
|------------------------------|----------------------------------------------------------------------------------------------------|
| Qualification                | A full qualification certificate.                                                                                                    |
| Unit                         | A certificate for an individual unit.                                                                                                    |
| Filter By<br>Qualification * | When checked the wizard will show the qualification select page of<br>the wizard. When unchecked this will jump to the unit selection<br>page of the wizard. This is only applicable for unit certificates.                                                                                                    |
| Partial                      | <ul> <li>A partial certification may also be referred to as a Transcript or a Certificate Of Unit Credit and can be used to mean any of the following:.</li> <li>i) Confirmation of the achievement of a number of units (or a single certificate); normally used if the learner is not planning to complete the qualification.</li> <li>ii) An informal ** draft of a full certificate for a qualification for review by centres/candidates before Full Certificate is printed.</li> <li>iii) An informal ** listing of the units that a learner has completed - this document is to be used in association with the Full Certificate</li> </ul> |
| Batch Request                | This option is for use with a service layer – please contact GA for more details.                                                                                                    |

# Gordon Associates

\*\* not subject to OfQual accreditation.

\* This checkbox can be made to default to checked or unchecked and also this functionality can be made visible or invisible depending on the user requirements.

### **Qualification and Unit Selection**

For Batch types selected of Qualification / Unit (With 'Filter by Qualification check box checked') or Partial, once you have clicked next from the Batch Type selection page in the wizard you will be shown the following page

| elec  | ct Qualification        |                                                                                                    |       |               |                     |     |
|-------|-------------------------|----------------------------------------------------------------------------------------------------|-------|---------------|---------------------|-----|
| ick i | on the folder icon of t | he qualification you wish to select.                                                                           | Code  |               | Search              |     |
|       |                         |                                                                                                    | Onl   | y show qualif | ications with reque | sts |
|       | Code                    | Title                                                                                                    | Level | Status        | Standalone          | Ĩ   |
| 2     | L1S                     | Level 1 Skills                                                                                                 | None  | Approved      |                     |     |
| D     | LNew                    | Level 1 Skills                                                                                                 | None  | Approved      |                     |     |
| >     | Odd1                    | odd units                                                                                                    | None  | Approved      |                     |     |
| 0     | AUTOTESTQUAL1           | Testing Qualification 1 : NQF - (1 pathway, 2 groups, Pass/Fail - Generated by 'auto' testing scripts)         | 1     | Approved      |                     |     |
| D     | AUTOTESTQUAL10          | Testing Qualification 10 : NQF - (1 pathway, 2 groups, Pass/Fail - Generated by 'auto' testing scripts)        | 1     | Approved      |                     | 1   |
| >     | AUTOTESTQUAL2           | Testing Qualification 2 : NQF - (2 pathway, 3 groups, ABCD, Pre Req) -<br>Generated by 'auto' testing scripts) | 2     | Approved      |                     |     |
| >     | AUTOTESTQUAL4           | Testing Qualification 4 : QCF - (2 pathway, 2 groups, ABCD - Generated by 'auto' testing scripts)              | 4     | Approved      |                     |     |

Figure 10-3 : Qualification selection page

| Button                   | Purpose                                   |                                                                                                    |
|--------------------------|-------------------------------------------|----------------------------------------------------------------------------------------------------|
| 0                        | Select the r                              | required qualification and go to the next page                                                                                                    |
| Search                   | Enter the fu<br>search. See<br>examples c | Ill or partial qualification code you wish to use in the<br>e section <b>Error! Reference source not found.</b> for<br>of possible Wildcard searches |
| Previous                 | Return to th                              | ne certification type selection page                                                                                                    |
|                          |                                           |                                                                                                    |
| Option                   |                                           | Description                                                                                                    |
| Only show qualifications | with requests                             | Allows restriction of search criteria to Learners who<br>have requested a certificate                                                                |

For Batch types selected of Unit (With 'Filter by Qualification check box un-checked'), once you have clicked next from the Batch Type selection page in the wizard you will be shown the following page

| elect Unit      |              |
|-----------------|--------------|
|                 | Code Search  |
| Code            | Title        |
| AutoTestUnit001 | Test Unit 1  |
| AutoTestUnit002 | Test Unit 2  |
| AutoTestUnit003 | Test Unit 3  |
| AutoTestUnit004 | Test Unit 4  |
| AutoTestUnit005 | Test Unit 5  |
| AutoTestUnit006 | Test Unit 6  |
| AutoTestUnit007 | Test Unit 7  |
| AutoTestUnit008 | Test Unit 8  |
| AutoTestUnit009 | Test Unit 9  |
| AutoTestUnit010 | Test Unit 10 |

| Button   | Purpose                                                                                                    |
|----------|----------------------------------------------------------------------------------------------------|
| O        | Select the required unit and go to the next page                                                                                                    |
| Search   | Enter the unit code you wish to use in the search. See section <b>Error! Reference source not found.</b> for examples of possible Wildcard searches |
| Previous | Return to the certification type selection page                                                                                                    |

If you have selected a qualification then you will be shown one of the following pages depending on the type of the batch being created

| Batch Type                  | Page                                                                 |  |
|-----------------------------|----------------------------------------------------------------------|--|
| Qualification<br>or Partial | Certification Wizard Selected Qualification: Level 1 Skilts (Change) |  |
|                             | Previous Next                                                        |  |

# Gordon Associates

| Unit (With                                                   | Certification Wiza           | ard                                                                             |
|--------------------------------------------------------------|------------------------------|---------------------------------------------------------------------------------|
| Qualification<br>check box<br>checked')                      | Selected Qualification: Leve | 1 Skills (Change)                                                               |
| ,                                                            | All Units                    |                                                                                 |
|                                                              | Code                         | Title                                                                           |
|                                                              | T1                           | Test 1                                                                          |
|                                                              | AutoTestUnit004              | Test Unit 4                                                                     |
|                                                              | AutoTestUnit005              | Test Unit 5                                                                     |
|                                                              | AutoTestUnit006              | Test Unit 6                                                                     |
|                                                              |                              | Previous Next                                                                   |
| Linit (\\/ith                                                |                              | Previous                                                                        |
| 'Filter by<br>Qualification<br>check box<br>un-<br>checked') | Certification Wize           | Code Search                                                                     |
|                                                              | Code                         | Conly show Units with requests                                                  |
|                                                              | AutoTestUnit001              | Test Unit 1                                                                     |
|                                                              | AutoTestUnit002              | Test Unit 2                                                                     |
|                                                              | AutoTestUnit003              | Test Unit 3                                                                     |
|                                                              | AutoTestUnit004              | Test Unit 4                                                                     |
|                                                              | AutoTestUnit005              | Test Unit 5                                                                     |
|                                                              | AutoTestUnit006              | Test Unit 6                                                                     |
|                                                              | AutoTestUnit007              | Test Unit 7                                                                     |
|                                                              | AutoTestUnit008              | Test Unit 8                                                                     |
|                                                              | AutoTestUnit009              | Test Unit 9                                                                     |
|                                                              | AutoTestUnit010              | Test Unit 10                                                                    |
|                                                              |                              | 1 2                                                                             |
|                                                              |                              | Previous Next.                                                                  |
| Button                                                       | Batch Type                   | Purpose                                                                         |
| 0                                                            | Unit                         | Select the unit you wish to produce the batch for and continue to the next page |
| (Change)                                                     | All                          | Return to the qualification selection page                                      |
| Previous                                                     | All                          | Return to the certification type selection page                                 |
| Next                                                         | Qualification or Partial     | Confirm use of this qualification for this batch and continue to the next page  |
| Apyupita                                                     | arked as 'Evelu              | ide from cortificate', are not included in the list for a                       |

Unit Batch type, and therefore will not be available to select.

If you are creating a unit certificate batch and have selected a unit the following page will be displayed prior to going to the learner selection section

| Certification Wizard                            |          |      |
|-------------------------------------------------|----------|------|
| Selected Qualification: Level 1 Skills (Change) |          |      |
| Selected Unit: Test 1 (Change)                  |          |      |
|                                                 |          |      |
|                                                 |          |      |
|                                                 |          |      |
|                                                 |          |      |
|                                                 |          |      |
|                                                 |          |      |
|                                                 |          |      |
|                                                 |          |      |
|                                                 |          |      |
|                                                 |          |      |
|                                                 |          |      |
|                                                 |          |      |
|                                                 |          |      |
|                                                 | Previous | Next |

Figure 10-4 : Confirmation of qualification and unit selections page

| Button   | Purpose                                                                        |
|----------|--------------------------------------------------------------------------------|
| (Change) | Return to the qualification selection page                                     |
| (Change) | Return to the unit selection                                                   |
| Previous | Return to the certification type selection page                                |
| Next     | Confirm use of this qualification for this batch and continue to the next page |

#### Learner Selection

Once you have clicked next from the qualification (and unit if you are creating a unit certification batch) selection, you will be given several options for how you would like to select the learners who are to be certified in this batch.

| Certification Wizard |          |      |
|----------------------|----------|------|
| Select Learners By   |          |      |
| Centre               |          |      |
| Osite                |          |      |
| Reg Group            |          |      |
| DLearner Number      |          |      |
|                      |          |      |
|                      |          |      |
|                      |          |      |
|                      |          |      |
|                      |          |      |
|                      |          |      |
|                      |          |      |
|                      |          |      |
|                      |          |      |
|                      |          |      |
|                      |          |      |
|                      |          |      |
|                      |          |      |
|                      |          |      |
|                      | Previous | Next |

#### Figure 10-5 : Page to choose how learners will be selected

| Option         | Description                                                                                             |
|----------------|----------------------------------------------------------------------------------------------------|
| Centre         | Select learners by centre                                                                               |
| Site           | Select learners by site                                                                                 |
| Reg. Group     | Select learners by registration group                                                                   |
| Learner Number | Select individual learners by learner number                                                            |
|                |                                                                                                    |
| Button         | Purpose                                                                                                 |
| Previous       | Return to the qualification (and unit if you are creating a unit certification batch) confirmation page |
| Next           | Confirm the selection and continue to the next page                                                     |

If you clicked next you will now be taken to the learner selection page, this page will be one of the following and varies depending on your selection

| Centre        | Certification Wizard                                                                                                    |
|---------------|----------------------------------------------------------------------------------------------------|
|               | Filter Learners                                                                                                    |
|               | Date Filter Denistrations with grader entered between specified dater                                                                                                    |
|               | Requested Only                                                                                                    |
|               | Centres   All Centres                                                                                                    |
|               | Batch Option One Batch                                                                                                    |
|               | One Batch Per Site                                                                                                    |
|               | Show Learner Selection Screen 🕤                                                                                                    |
|               |                                                                                                    |
|               |                                                                                                    |
|               |                                                                                                    |
|               | Previous Next                                                                                                    |
| Site          | Certification Wizard                                                                                                    |
|               |                                                                                                    |
|               | Filter Learners                                                                                                    |
|               | Date Filter Registrations with grades entered between specified dates                                                                                                    |
|               | Requested Only                                                                                                    |
|               | Centre * - Please check the Centre / Site / Qualification Offered status                                                                                                    |
|               | Batch Option  One Batch Option One Batch Per Site                                                                                                    |
|               | Site All Sites 💌                                                                                                    |
|               | Show Learner Selection Screen 🔒                                                                                                    |
|               |                                                                                                    |
|               |                                                                                                    |
|               | Previous Next                                                                                                    |
|               |                                                                                                    |
| Reg.<br>Group | Certification Wizard                                                                                                    |
| Oroup         | Filter Learners                                                                                                    |
|               | Date Filter Consistent of the second second |
|               | Requested Only                                                                                                    |
|               | Reg Group Code                                                                                                    |
|               | Event Number All                                                                                                    |
|               | Show Learner Selection Screen 🔒                                                                                                    |
|               |                                                                                                    |
|               |                                                                                                    |
|               |                                                                                                    |
|               |                                                                                                    |
|               | Previous Next                                                                                                    |

# Gordon Associates

| Learner<br>Number | Certification Wizard                                                     |
|-------------------|--------------------------------------------------------------------------|
|                   | Filter Learners                                                          |
|                   | Date Filter<br>Registrations with grades entered between specified dates |
|                   | Requested Only                                                           |
|                   | Learner Number Add                                                       |
|                   | Learners to Include                                                      |
|                   | Show Learner Selection Screen 🗿                                          |
|                   |                                                                          |
|                   |                                                                          |
|                   |                                                                          |
|                   |                                                                          |
|                   | Previous Next                                                            |
|                   |                                                                          |

### 1.3.1.1 Date Filter

The date filter is used to optionally limit which registrations are certified in this batch, this can be one of ...

| Date Filter                                                        | Purpose                                                                                                    | Validation                                                                         |
|--------------------------------------------------------------------|----------------------------------------------------------------------------------------------------|------------------------------------------------------------------------------------|
| All                                                                | Include all registrations in this batch                                                                                                    |                                                                                    |
| Registrations with<br>grades entered<br>between<br>specified dates | Include registrations in this batch that<br>fall within a specified date range.<br>If this option is selected 2 additional<br>date entry fields ( From and To Date )<br>will become available | If this value is selected<br>then both date fields<br>must be valid date<br>values |

### 1.3.1.2 Batch Option

If learner selection type is either centre or site then you will have the option to specify how the batch will be created

| Option                | Purpose                                                                    |
|-----------------------|----------------------------------------------------------------------------|
| One Batch             | A single batch will be created                                             |
| One Batch Per<br>Site | A batch will be created for each site that would be included in this batch |

### 1.3.1.3 Filter Learners by Centre

- 1. Enter the date filter you require
- 2. Select the centre you require or 'All Centres'
- 3. Select the batch option for this batch
- 4. Optionally: checked the "Show Learner Selection Screen" checkbox
- 5. Click next to go to the learner selection page

#### 1.3.1.4 Filter Learners by Site

- 1. Enter the date filter you require
- 2. Select the centre you require or 'All Centres'
- 3. Select the batch option you require
- 4. Select the site you require or 'All Sites'

- 5. Optionally: checked the "Show Learner Selection Screen" checkbox
- 6. Click next to go to the learner selection page

### 1.3.1.5 Filter Learners by Registration Group Code

- 1. Enter the date filter you require
- 2. Enter the registration group code
- 3. Optionally: checked the "Show Learner Selection Screen" checkbox
- 4. Click next to go to the learner selection page

# Gordon Associates

### 1.3.1.6 Filter Learners by Learner Number

- 1. Enter the date filter required
- 2. Enter the learner number you wish to create the batch for
- 3. Click the add button to add it to the list of learners
- 4. Repeat stages 2 and 3 until all required learners have had their codes added to the list
- 5. Optionally: checked the "Show Learner Selection Screen" checkbox
- 6. Click next to go to the learner selection page

**Note:** any erroneous entries in the learner list can be removed by clicking on the entry you wish to remove and clicking the remove button

Once you have completed one of the steps and have checked the "Show Learner Selection Screen" checkbox above you will be shown a page similar to the one shown below. Here you will see a list of the learners which will be included on this batch. You can refine this list by selecting/de-selecting the check box on the left hand side of the grid in the 'print' column.

| Certific                                                                            | ation Wiz                  | ard              |                |                                                                                                    |             |                                                                           |                   |                                                        |                                              |                                                        |                                                   |                 |           |     |   |
|-------------------------------------------------------------------------------------|----------------------------|------------------|----------------|----------------------------------------------------------------------------------------------------|-------------|---------------------------------------------------------------------------|-------------------|--------------------------------------------------------|----------------------------------------------|--------------------------------------------------------|---------------------------------------------------|-----------------|-----------|-----|---|
| Select Lea                                                                          | rners To Pri               | nt               |                |                                                                                                    |             |                                                                           |                   |                                                        |                                              |                                                        |                                                   |                 |           |     |   |
| Print                                                                               | FirstName                  | LastName         | e Grade        | Qualification                                                                                                    | Uni         | tCode                                                                     | Unit              | Cer                                                    | itre                                         | Site                                                   |                                                   | Requ            | uested    | -   | * |
| ø                                                                                   | Barry                      | Bishop           | Pass           | Testing<br>Qualification 1 :<br>NQF - {1 pathwa<br>2 groups,<br>Pass/Fall -<br>Generated by<br>'auto' testing<br>scripts) | iy.<br>Auto | TestUnit001                                                               | Test<br>Unit<br>1 | Auto<br>Cent<br>One<br>(Ger<br>by 'a<br>testi<br>scrip | ) Test<br>tre<br>nerated<br>ng<br>nts)       | Auto<br>One<br>One<br>(Gen<br>by 'a<br>testir<br>scrip | Test<br>Site<br>erated<br>uto'<br>1g<br>ts)       |                 |           |     |   |
|                                                                                     |                            |                  |                | Testing<br>Qualification 1 :                                                                                              |             |                                                                           |                   |                                                        |                                              |                                                        |                                                   |                 |           |     | * |
| Errors                                                                              |                            |                  |                |                                                                                                    |             |                                                                           |                   |                                                        |                                              |                                                        |                                                   |                 |           |     | * |
| The followin                                                                        | ng certificates v          | will not be gene | erated, unles: | s stated otherwis                                                                                                    | e in the re | ason column                                                               |                   |                                                        |                                              |                                                        |                                                   |                 |           |     |   |
| Reason                                                                              | Certific                   | ateType P        | -<br>IrstName  | LastName                                                                                                    | Grade       | Qualifica                                                                 | tion              | Unit                                                   | Centr                                        | e                                                      | Site                                              |                 | Requested | 1   |   |
| Error: - Ur<br>Test Unit<br>has an<br>alternativ<br>achievem<br>and is<br>therefore | nit<br>1'<br>e<br>ent Unit | ,                | Mary           | Sheen                                                                                                    | Pass        | Testing<br>Qualificatio<br>NQF- (1<br>pathway, 2<br>groups,<br>Pass/Fail+ | n1:               | Test<br>Unit<br>1                                      | Auto T<br>Centre<br>One<br>(Gener<br>by 'aut | est<br>ated<br>oʻ                                      | Auto Te<br>One Site<br>One<br>(Genera<br>by 'auto | st<br>e<br>ited |           |     | • |
|                                                                                     |                            |                  |                |                                                                                                    |             |                                                                           |                   |                                                        |                                              |                                                        |                                                   |                 | Previous  | Nex | æ |

#### Figure 10-6 : Learner selection page

#### Generating a Unit/Partial Certificate Batch – Select Learners to print

For units marked as 'Exclude from certificate' then these learners units will not be displayed in the grid.

| Button   | Purpose                                             |
|----------|-----------------------------------------------------|
| Previous | Return to the Filter Learners page                  |
| Next     | Confirm the selection and continue to the next page |

# Gordon Associates

#### 1.3.1.7

If you have not checked the "Show Learner Selection Screen" checkbox then you will be presented with the Batch summary screen below.

### **Batch Summary**

Once all the above steps have been carried out you will be presented with the following page

| Certification                                                          | Wizard                                  |  |  |          |                   |      |
|------------------------------------------------------------------------|-----------------------------------------|--|--|----------|-------------------|------|
| Summary                                                                |                                         |  |  |          |                   |      |
| Qualification<br>Split Batch By Site<br>Centre<br>Site<br>Certificates | Level 1 Skills<br>No<br>Any<br>Any<br>1 |  |  |          |                   |      |
|                                                                        |                                         |  |  | Previous | Generate Certific | ates |

Figure 10-7 : Batch summary page

| Button                | Purpose                                                                            |
|-----------------------|------------------------------------------------------------------------------------|
| Previous              | Return to the Filter Learners page                                                 |
| Generate Certificates | Confirm that the information entered is correct and create the certification batch |

The template to use will depend on how the unit certificates are generated:

- Qualification & Unit Use the unit template as defined against the qualification
- Unit Use the new template field against the unit.

When a learner has attempted the same unit on multiple qualifications then only one unit certificate should be generated using the best grade for that unit.

Once the batch has been created you will be taken back to the Batch Listing page where you will see your new batch.

### 10.3 Viewing a Batch

To view a batch click on the  $\bigcirc$  icon on the batch listing page as described in section 10.1 you will then be shown a page similar to the one below

| Batch Details                                               |                                                              | _                                                   |                       |                 |      |               |      |                 |  |
|-------------------------------------------------------------|--------------------------------------------------------------|-----------------------------------------------------|-----------------------|-----------------|------|---------------|------|-----------------|--|
| Back View Batch                                             | View Transcript View Summar                                  | a                                                   |                       |                 |      |               |      |                 |  |
| Qualification/Unit<br>Certification Type<br>Filters Applied | Level 1 Selfs<br>Ful<br>Batch Per Ster, False, Centre, Any 1 | Number of Certificates<br>De: AnyTranscript Printed | Printed On Printed By | Not Yet Printed |      |               |      |                 |  |
| 1000                                                        | New Batch Grown                                              | **                                                  |                       |                 |      |               |      |                 |  |
| Certificates                                                |                                                              |                                                     |                       |                 |      |               |      |                 |  |
| Printed Number                                              | First Name                                                   | Last Name                                           | Template              | Centre          | Site | Qualification | Unit | CertificateType |  |
|                                                             |                                                              |                                                     |                       |                 |      |               |      |                 |  |

#### Figure 10-8 : Batch details page

| Button            | Purpose                                                                            |
|-------------------|------------------------------------------------------------------------------------|
| Back              | Return to the Batch Listing page                                                   |
| View Batch        | View the certificates in the batch                                                 |
| View Batch Errors | View any errors that this batch encountered while being created                    |
| View Transcript   | View the list of units for the certificate. Only available for a full certificate. |
| View Summary      | View a summary of the batch                                                        |

### 10.4 Printing a Batch

To print a batch click on the sicon on the batch listing page as described in section 10.1 you will then be shown an in-page popup similar to the one below

| Certificate Batch Print Preview |                 |                                |
|---------------------------------|-----------------|--------------------------------|
| Printed Batch, Close Close      |                 |                                |
| 14 4 1 of 2 ? 🕨 🕅 🖨             |                 |                                |
|                                 |                 |                                |
|                                 |                 |                                |
|                                 |                 |                                |
|                                 |                 |                                |
|                                 |                 |                                |
|                                 |                 |                                |
|                                 |                 |                                |
| TAN CHEE                        |                 |                                |
| Figure 10-9                     | : In-page popup | to view certificates in a bate |

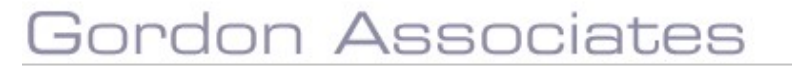

| Button               | Purpose                                                                                                    |
|----------------------|----------------------------------------------------------------------------------------------------|
| 14                   | Move to first page (only enabled if more than one page in report)                                                                                                    |
| 4                    | Move to previous page (only enabled if more than one page in report)                                                                                                    |
| 1 of 1               | Move to specified page (only enabled if more than one page in report)                                                                                                    |
| ▶                    | Move to next page (only enabled if more than one page in report)                                                                                                    |
| ⊳∎<br>I              | Move to last page (only enabled if more than one page in report)                                                                                                    |
| <b>a</b>             | Print the certificate batch                                                                                                    |
| Printed Batch, Close | Mark the batch as printed and close the in-page popup; the<br>status of the batch will be changed and will no longer appear<br>on the Batch List (unless you un-tick Hide Printed Batches).<br>You may not re-print a batch that is marked as complete. |
| Close                | Close the in-page popup                                                                                                    |

**Note:** marking the batch as printed will require a confirmation that it has indeed been correctly printed

# Gordon Associates

### 10.5 Print Certificate Transcripts

To print a transcript batch, click on the  $\widehat{1}$  icon on the batch listing page as described in section 10.1 you will then be shown an in-page popup similar to the one below

| 4 1 | of 2 ? | Þ ÞI | ψ                 |                                | Find   Next | <b>R</b> . () |  |
|-----|--------|------|-------------------|--------------------------------|-------------|---------------|--|
|     |        |      |                   |                                |             |               |  |
|     |        |      |                   |                                |             |               |  |
|     |        |      | Dav<br>has been a | <b>Ye Tri</b><br>warded the fo | p:-         | (m)           |  |

Figure 10-10 : In-page popup to view certificate transcript batch

| Button                    | Purpose                                                                                                  |
|---------------------------|----------------------------------------------------------------------------------------------------|
| 14                        | Move to first page (only enabled if more than one page in report)                                        |
| 4                         | Move to previous page (only enabled if more than one page in report)                                     |
| 1 of 1                    | Move to specified page (only enabled if more than one page in report)                                    |
| ▶                         | Move to next page (only enabled if more than one page in report)                                         |
|                           | Move to last page (only enabled if more than one page in report)                                         |
| 3                         | Print the certificate transcript batch                                                                   |
| Mark as Printed and Close | Mark the batch as printed and close the in-page popup; the Transcript Printed checkbox will be selected. |
| Close                     | Close the in-page popup                                                                                  |

#### 10.6 Print Certificate Batch Summary

To print a certificate batch summary, click on the silence is icon on the batch listing page as described in section 10.1 you will then be shown an in-page popup similar to the one below

| 14 4 1                                                                           | of 1 0 01                                               | 4                                         | Find                                            | Next 🔍 🗸 🗸             | ٩     |
|----------------------------------------------------------------------------------|---------------------------------------------------------|-------------------------------------------|-------------------------------------------------|------------------------|-------|
| atch Numl                                                                        | e batch :<br>ber: 290                                   | Summary                                   |                                                 |                        |       |
| ast Modified By                                                                  | y: dan                                                  |                                           |                                                 | 0                      |       |
| ast Modified By<br>Certificate<br>Number                                         | y: dan<br>First Name                                    | Last Name                                 | Learner<br>Code                                 | Certificate<br>Summary | Grade |
| ast Modified By<br>Certificate<br>Number<br>5215                                 | y: dan<br>First Name<br>Bea                             | Last Name<br>Grale                        | Learner<br>Code                                 | Certificate<br>Summary | Grade |
| st Modified By<br>Certificate<br>Number<br>5215<br>5215                          | y: dan<br>First Name<br>Bea<br>Bea                      | Last Name<br>Grale<br>Grale               | Learner<br>Code<br>1676<br>1676                 | Certificate<br>Summary | Grade |
| st Modified By<br>Certificate<br>Number<br>5215<br>5215<br>5215                  | y: dan<br>First Name<br>Bea<br>Bea<br>Bea               | Last Name<br>Grale<br>Grale<br>Grale      | Learner<br>Code<br>1676<br>1676<br>1676         | Certificate<br>Summary | Grade |
| Ast Modified By<br>Certificate<br>Number<br>5215<br>5215<br>5215<br>5215<br>5215 | y: dan<br>First Name<br>Bea<br>Bea<br>Bea<br>Bea<br>Bea | Grale<br>Grale<br>Grale<br>Grale<br>Grale | Learner<br>Code<br>1676<br>1676<br>1676<br>1676 | Certificate<br>Summary | Grade |

.

Figure 10-11 : In-page popup to view certificates in a batch

| Button | Purpose                                                               |
|--------|-----------------------------------------------------------------------|
| 14     | Move to first page (only enabled if more than one page in report)     |
| 4      | Move to previous page (only enabled if more than one page in report)  |
| 1 of 1 | Move to specified page (only enabled if more than one page in report) |
|        | Move to next page (only enabled if more than one page in report)      |
| li ∢   | Move to last page (only enabled if more than one page in report)      |
| 3      | Print the certificate batch summary                                   |
| x      | Close the in-page popup                                               |

### 10.7 Advanced Secure Printing

× 💷

Advanced Secure specialise in the provision of secure certificates and certificate printing solutions. Their system, Digital Certificates, is offered as an extension to our own awarding body management system, Parnassus. Digital Certificates provides chip & PIN security so

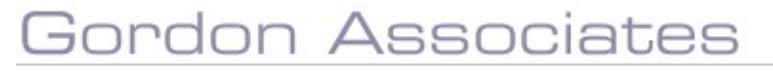

that only authorised staff can print certificates as well as encrypted certificate numbers, detailed audit trail, encrypted graphics images such as signatures and multi-layer dynamic certificate templates.

| Batch     | es              |                 |         |         |                             |              |                    |                     |                |                                                                                                    |               |        |
|-----------|-----------------|-----------------|---------|---------|-----------------------------|--------------|--------------------|---------------------|----------------|----------------------------------------------------------------------------------------------------|---------------|--------|
| New Ba    | tch Wi          | tard            |         |         |                             |              |                    |                     |                |                                                                                                    |               |        |
| Filters   |                 |                 |         |         |                             |              |                    |                     |                |                                                                                                    |               |        |
| Centre A  | li -            |                 |         |         |                             | ▼ Site       | All                |                     |                |                                                                                                    |               |        |
| Shown     | ny bati         | thes o          | inly 🕅  | Hide    | successfully exported batch | s Bato       | hes to Display 10  |                     |                |                                                                                                    |               |        |
| Batch Lis | st.             |                 |         |         |                             |              |                    |                     |                |                                                                                                    |               |        |
| Export    | M               | lark se         | electer | l as ex | ported OK Mark selecte      | d as not exp | ported             |                     |                |                                                                                                    |               |        |
| 0         | Select<br>Acros | t All<br>ss all | pag     | es)     | Status                      | Batch #      | Transcript Printed | Date Created        | Batch Type     | Qualification Title                                                                                    | Batch Request | Centre |
| 0 0       | -               | Ð               | s       | ø       | Not Sent                    | 1395         |                    | 26/09/2018 13:10:06 | Full           | Level 1 Skills                                                                                         |               | All    |
| 0         | -               | Ť               | s       | ø       | Not Sent                    | 1394         |                    | 12/09/2018 13:14:43 | Full - Reprint | Testing Qualification 1 : NQF - (1 pathway, 2 groups, Pass/Fail - Generated by 'auto' testing scripts) |               | All    |
| 0 0       | -               | Ť               | s       | đ       | Not Sent                    | 1393         |                    | 22/08/2018 14:23:19 | Full           | Testing Qualification 1 : NQF - (1 pathway, 2 groups, Pass/Fail - Generated by 'auto' testing scripts) |               | All    |
| 0         |                 | T               | S       | ø       | Sent to Advanced Secure     | 1392         |                    | 20/06/2018 17:26:19 | Full           | Testing Qualification 1 : NQF - (1 pathway, 2 groups, Pass/Fall - Generated by 'auto' testing scripts) |               | All    |

### Figure 10-12 : Export to Advanced Secure for printing

| Button                        | Purpose                                                                                                    |
|-------------------------------|----------------------------------------------------------------------------------------------------|
| Export                        | It is possible to export multiple certificate batches to a single<br>Advance Secure File. In the Certification screen, there is a<br>tickbox alongside each un-printed batch. You can tick multiple<br>batches (or just one) and then click Export. The export directory<br>is configurable. |
| Mark selected as exported OK  | In the Certification screen, there is a tickbox alongside each un-<br>printed batch. You can tick multiple batches (or just one) and<br>then click Mark selected as exported OK.                                                                                                    |
| Mark selected as not exported | In the Certification screen, there is a tickbox alongside each un-<br>printed batch. You can tick multiple batches (or just one) and<br>then click Mark selected as not exported.                                                                                                    |

### 10.8 Certificate Validator

On the login screen there is the option to allow certificates to be checked - *please contact GA if* you want this button to be visible

| Fassword          |       |
|-------------------|-------|
|                   |       |
| Remember Username |       |
|                   |       |
| Forgot            | Log i |
| Password?         |       |
|                   |       |

The certificate date entered is checked to find a match against the snapshotted Certificate Achieved, Last Assessment Passed On, Certificate Created, or Date Printed dates.

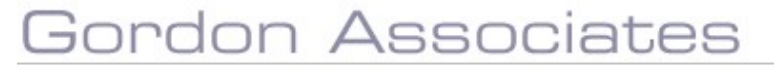

Learner Certificate Validator

| First Name*                       |           |
|-----------------------------------|-----------|
|                                   |           |
| Last Name*                        |           |
|                                   |           |
| Date of Birth*                    |           |
|                                   |           |
| Certificate Numbe <mark>r*</mark> |           |
|                                   |           |
| Certificate Date*                 |           |
|                                   |           |
|                                   | 2         |
| l'm not a robot                   | reCAPTCH2 |

Valid certificate details shows the message VALID and the Qualification title:

Certificate Status: VALID

Qualification Title: Testing Qualification 1:NQF - (1 pathway, 2 groups, Pass/Fail - Generated by 'auto' testing scripts)

Invalid certificate details entered show message INVALID:

Certificate Status: INVALID - a certificate matching the criteria could not be found

You can warn users that the certificate shown in the validator may not look like the certificate the user is validating – this is only needed where the original certificate template has been changed since the certificate was issued.

The feature is turned off by default, please contact GA is you would like this feature enabled. The inclusion of Captcha is also possible if required. NB This feature only works with certificates printed from Parnassus and not certificates exported

for printing.

## 11. Reporting

Please see separate Reporting User Guide

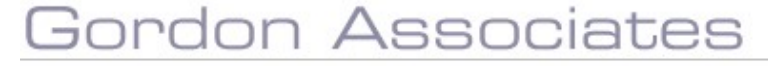

## 12. Contacts

### 12.1 Contacts - General

Parnassus has a single master list of Contacts. Contacts can be associated with a Centre and a Site. Centre / Site association is done via role.

The Contact Home screen is shown below. All Contacts in Parnassus will be shown on this screen. If you need to see a filtered or reduced list use the Search and Advanced filter.

When you are viewing Centre or Site contacts this initial page will show the contacts for the Centre / Site.

| Workflows                      | Centres Venu | es Learners Qualification +                                                                                           | Certificates | Reporting Contacts GA A                                 | dmin Admin       | Events +                                                                                                    |
|--------------------------------|--------------|----------------------------------------------------------------------------------------------------|--------------|---------------------------------------------------------|------------------|----------------------------------------------------------------------------------------------------|
| Contact Search                 |              |                                                                                                    |              | Search<br>Sort By Nat                                   | Advanced Filters | Actions                                                                                                    |
| results found                  |              |                                                                                                    |              |                                                         |                  | Add New Contact                                                                                                    |
| 335 - Jack Forbes<br>EQA       | Active       | 336 - Gordon Harrison<br>Example Centre For User Guide<br>gordon@gordonassociates.co.uk<br>7771860895<br>Main Contact | Active       | 333 - timmy jenkins<br>Avril New<br>site 1<br>Principal | Active           | Your Recent Activity<br>Contact: Gordon Harrison (386) Pin<br>Ster, Audo SF Jour San One: (993.001) Pin<br>Centre, Audo Test Centre Four Sannerated by<br>Jauro's testing angles) (1993) Pin<br>Ster, Example Centre For User Guide - Size 02<br>(1277.002) Pin<br>Centre: Example Centre For User Guide (1277)<br>Pin<br>Pinned Activities<br>Ster, Example Centre for User Guide - Size 01 |
| 334 - timmy jenkins            | Active       |                                                                                                    |              |                                                         |                  | (1277.001) Unpin                                                                                                    |
| Associated with multiple sites | 0            |                                                                                                    |              |                                                         |                  |                                                                                                    |
|                                |              |                                                                                                    |              |                                                         |                  |                                                                                                    |

#### 12.2 Contact Search

Use Search and Advanced Filter to find /view specific contacts as you need. The Search works on Contact name.

The Advanced Search screen is shown below and enables you to search based on Centre, Site and Job role. The Centre and Site dropdowns default to the current Centre/Site when searching on the Centre/Site screen.

| Choose filter criteria |                      | ×             |
|------------------------|----------------------|---------------|
| Roles associated with  |                      |               |
| All                    |                      | *             |
| Job Role               |                      |               |
| All                    |                      |               |
| Centre                 |                      |               |
| All                    |                      | *             |
| Site                   |                      |               |
| All                    |                      | *             |
| Qualification          |                      |               |
| All                    |                      | -             |
|                        |                      |               |
|                        | Cancel Clear Filters | Apply Filters |

### 12.3 Contact Details – View / Add / Edit / Delete Cntact

Click on the Contact Card to View / edit the contact details as below.

| Gordon Harrison<br>Contact Home   Contact Notes |                                                               |                          | Actions                                                                                                    |
|-------------------------------------------------|---------------------------------------------------------------|--------------------------|----------------------------------------------------------------------------------------------------|
| dit Contact                                     |                                                               |                          | Save<br>Add New Address                                                                                                    |
| ontactCode                                      | Title                                                         | First Name               | Add Job Role                                                                                                    |
| 336                                             | Mr ····································                       | Gordon                   | Close                                                                                                    |
| liddle Name (s)                                 | Last Name                                                     | Status                   | Delete                                                                                                    |
|                                                 | Harrison                                                      | Active -                 | Your Recent Activity                                                                                                    |
| ate of Birth                                    | Email                                                         | Telephone                | Site: Example Centre for User Guide - Site 01                                                                                                    |
|                                                 | gordon@gordonassociates.co.uk                                 | 7771860895               | (1277.001) Pin<br>Contact: Conden Harrison (136) Pin                                                                                                    |
| lobile Phone                                    |                                                               |                          | Site: Auto Test Four Site One (9933.001) Pin<br>Centre: Auto Test Centre Four (Generated by<br>Juuto Testing scripts) (9993) Pin<br>Site: Example Centre for User Guide – Site 02<br>(1277:002 Pin<br>Pinned Activities |
| ordon Associates, Suite G1, Mont                | pellier House, Montpeller Drive, Cheltenham, Cheltenham, GLOS | UNITED KINGDOM, GL50 1TY | Site: Example Centre for User Guide - Site 01                                                                                                    |
| ddress2 for GH, UNITED KINGDO                   | м                                                             |                          | (1277,001) Unpin                                                                                                    |
| ob Roles                                        |                                                               |                          |                                                                                                    |
| jalı finle                                      | Seeus Centre                                                  |                          |                                                                                                    |

Information that can be recorded about a contact is summarised below;

| Field Name        | Purpose                    | Validation                         |  |
|-------------------|----------------------------|------------------------------------|--|
| Title             | Title (salutation) of the  | Mandatory or Optional. This can be |  |
|                   | contact                    | for your installation of Parnassus |  |
| First Name        | First name of the contact  | Mandatory                          |  |
| Middle Neme (a)   | Middle names of the        | Ontional                           |  |
| Midule Marile (S) |                            | Optional                           |  |
|                   | contact                    |                                    |  |
| Last Name         | Last name of the contact   | Mandatory                          |  |
| Status            | Status of the contact      | Mandatory: must be one of the      |  |
|                   | See below.                 | selectable values                  |  |
| Phone             | The contacts phone         | Optional, however it is highly     |  |
|                   | number                     | recommended that this value be     |  |
|                   |                            | populated.                         |  |
| Email             | The contacts email address | Optional, however it is highly     |  |
|                   |                            | recommended that this value be     |  |
|                   |                            | populated. (No Validation)         |  |

#### Contact Actions - Add New Address

You can record multiple addresses for a Contact. These are displayed as per the screen shot below. Click the address to edit it. There is the option to either Save or Delete the address when editing it.

| Gordon Harrison                                                        |                                    |                          |                              |   | Actions                                                                                                    |
|------------------------------------------------------------------------|------------------------------------|--------------------------|------------------------------|---|----------------------------------------------------------------------------------------------------|
| Contact Home   Contact Hotes                                           |                                    |                          |                              |   | Save                                                                                                    |
| Edit Contact                                                           |                                    |                          |                              |   | Add New Address                                                                                                    |
| ContactCode                                                            | Title                              |                          | First Name                   |   | Add job Role                                                                                                    |
| 336                                                                    | Mr                                 |                          | * Gordon                     |   | Close                                                                                                    |
| Middle Name (s)                                                        | Last Name                          |                          | Status                       |   | Delete                                                                                                    |
|                                                                        | Harrison                           |                          | Active                       | * | Your Recent Activity                                                                                                    |
| Date of Birth                                                          | Email                              |                          | Telephone                    |   | Site: Example Centre for User Guide - Site (1                                                                                                    |
|                                                                        | gordon@gordo                       | nassociates.co.uk        | 7771860895                   |   | (1277.001) Pin                                                                                                    |
| Mobile Phone                                                           |                                    |                          |                              |   | Site: Auto Test Four Site One (9933.001) Pin<br>Centre: Auto Test Centre Four (Generated b<br>'auto' testing scripts) (9953) Pin<br>Site: Example Centre for User Guide - Site 0<br>(1277.002) Pin |
| aordon Associates, Suite G1, Montpu<br>Address2 for GH, UNITED KINGDOM | ellier Hause, Montpelier Drive, Ch | eltenham, Cheitenham, GL | OS, UNITED KINGDOM, GL50 1TY |   | Pinned Activities<br>Site: Example Centre for User Guide - Site 0<br>(1277.001) Unpin                                                                                                    |
| lob Roles                                                              |                                    |                          |                              |   |                                                                                                    |
| job Role                                                               | Status                             | Centre                   |                              |   |                                                                                                    |

### **Contact Actions - Add Job Role**

If you want to create job roles for a contact use the Add Job Role option. This screen also lets you assign centre and site. When you do this from the Centre / Site screens the Centre / Site value default to the current Centre / Site.

| fordon Harrison                                      |                  |  |  |                                                                                           |                                                                                                    | Actions                                                |         |
|------------------------------------------------------|------------------|--|--|-------------------------------------------------------------------------------------------|----------------------------------------------------------------------------------------------------|--------------------------------------------------------|---------|
| ontact Home   Lontact Notes                          |                  |  |  |                                                                                           |                                                                                                    | Save                                                   |         |
| reate Contact Job Role                               |                  |  |  |                                                                                           |                                                                                                    | Cancel                                                 |         |
| Contact                                              |                  |  |  |                                                                                           |                                                                                                    | Your Recent Activity                                   |         |
| Gordon Harrison (336)                                |                  |  |  |                                                                                           | Site: Example Centre for Ution Guide - Site 01<br>(1277.001) Pin<br>Contact: Gordon Harrison (236) Pin |                                                        |         |
| issociate rale with Job Role                         |                  |  |  |                                                                                           |                                                                                                    |                                                        |         |
| Centre                                               | + Main Contact + |  |  | Stee Auto Test Four Site One (9993.001) Pin<br>Centre: Auto Test Centre Four (Generated b | 01] Pin                                                                                                |                                                        |         |
| Approved From Approved To                            |                  |  |  | 'auto' testing scripts) (9993) Pin<br>Stee Example Centre for User Guide - Site 0.        | Site 07                                                                                                |                                                        |         |
|                                                      |                  |  |  |                                                                                           |                                                                                                    | (1277.002) Pin                                         | and the |
| Ientre                                               |                  |  |  |                                                                                           |                                                                                                    | Pinned Activities                                      |         |
| 9993 Auto Test Centre Four (Generated by 'auto' test | ng scripts)      |  |  |                                                                                           | . •                                                                                                    | Ste: Example Centre for User Guide<br>(1277.0011 Ungin | Site 01 |

The table below summaries the main Role information;

| Field Name                                      | Purpose                                                                  | Validation                                            |
|-------------------------------------------------|--------------------------------------------------------------------------|-------------------------------------------------------|
| Role Type                                       | The type of the role, this will affect which other options are available | Mandatory: must be<br>one of the selectable<br>values |
| Role                                            | The role this contact performs                                           | Mandatory: must be<br>one of the selectable<br>values |
| Centre<br>(Only present if<br>Role Type = Site) | A list of Centres to which this contact is allocated                     |                                                       |

# Gordon Associates

| Site              | A list of sites to which this contact is     | Mandatory: must be    |
|-------------------|----------------------------------------------|-----------------------|
| (Only present if  | allocated                                    | one of the selectable |
| Role Type = Site) |                                              | values                |
| Qualification     | A list of qualifications which are allocated | Mandatory: must be    |
| (Only present if  | to the centre via the 'Qualifications' tab   | one of the selectable |
| Role Type =       | on the site page.                            | values                |
| Qualification)    |                                              |                       |

### **Contact Actions – Delete Contact**

When you delete a Contact there is a confirmation as below. When you delete a contact all the role and associated information is deleted.

|                                         |                              |                                                         |                                            | Actions                                                                                                    |
|-----------------------------------------|------------------------------|---------------------------------------------------------|--------------------------------------------|----------------------------------------------------------------------------------------------------|
| Contact Home   Contact Notes            |                              |                                                         |                                            | Save                                                                                                    |
| Edit Contact                            |                              |                                                         |                                            | Add New Address                                                                                                    |
| ContactCode                             | Title                        |                                                         | First Name                                 | Add Job Role                                                                                                    |
| 337                                     | Not Supplied                 | *                                                       | Gordon                                     | Close                                                                                                    |
| Middle Name (s)                         | Last Name                    |                                                         | Status                                     | Delete                                                                                                    |
|                                         | Harrison                     |                                                         | Active                                     | - Your Recent Activity                                                                                                    |
| Date of Birth                           | Email                        |                                                         | Telephone                                  | Contact: Gordon Harrison (337) Pin                                                                                                  |
|                                         | gordon@gordor                | Delete the selected Contact                             | ? *                                        | Site: Example Centre for User Guide - Site 01                                                                                       |
| Mobile Phone                            |                              | A Are you sure you want to delete the selected Contact? |                                            |                                                                                                    |
|                                         |                              |                                                         | Yes Cancel                                 | Centre: Auto Test Four Site One (5950001) Prin<br>Centre: Auto Test Centre Four (Generated by<br>Jauto' testing scriptol (9993) Pin |
| Addresses                               |                              |                                                         |                                            | Pinned Activities                                                                                                    |
| Gordon Associates, Suite G1, Montpellie | House, Montpelier Drive, Che | ltenham, Cheltenham, GLOS, U                            | NITED KINGDOM, GL50 1TY                    | Site: Example Centre for User Guide - Site 01<br>(1277.801) Unpin                                                                   |
| Job Roles                               |                              |                                                         |                                            |                                                                                                    |
| Joh Inde                                | Status                       | Centre<br>1993 Auto Test Centre                         | Even (Gamerstad by Soley factory springer) |                                                                                                    |

## 13. Facilitators

When you have clicked on the Events  $\rightarrow$  Facilitators option on the main menu you will be presented with the following page.

#### 13.1 Facilitators List

Screen to track instructors, examiners, assessors etc. The list of facilitators is an overall global list, i.e. not linked to centres – but they can be linked to site qualifications.

| cilitator Search |       |            |            |                           |          |              |                   | Actions                         |
|------------------|-------|------------|------------|---------------------------|----------|--------------|-------------------|---------------------------------|
| how 25 - entri   | es    |            |            |                           |          | Sea          | rch:              | Add Facilitator                 |
| Registry Number  | Title | First Name | Last Name  | <ul> <li>Level</li> </ul> | I Status | Renewal Date | Registration Type |                                 |
| 64               | Mr    | EV         | Contact    | Internal Verifier         | Current  | 08/09/2022   | Other             | Your Recent Activity            |
| 57               | Miss  | Eve        | Ev         | Assessor Only             | Current  | 27/04/2026   | First Aid at Work | Contact: Hannah (466) Pin       |
| 60               | Mr    | Jonh       | Faciitator | Instructor                | Current  | 31/05/2021   | Other             | Event: One unit event (235) Pin |

### Figure 13-1 : Facilitators

|         | Button                   | Purpose                       |                          |              |
|---------|--------------------------|-------------------------------|--------------------------|--------------|
| G       | ordon                    | Associ                        | ates                     |              |
| Suite ( | G1, Montpellier House, M | ontpellier Drive, Cheltenham, | Gloucestershire GL50 1TY | 01242 529820 |

| Add Facilitator | Selects facilitator creation popup |
|-----------------|------------------------------------|
| Search:         | Search for a facilitator           |

# Gordon Associates

### 13.2 Add New Facilitator Details

Clicking on the 'Add Facilitator' button will take you to the popup screen as shown below.

| Add Facilitator           |   |                           | ×                         |
|---------------------------|---|---------------------------|---------------------------|
| Contact<br>Choose contact |   |                           | •                         |
| Level                     |   | Facilitator Renewal Date* | Registration Expiry Date* |
| Assessor Only             | * | i                         | <b></b>                   |
| Registration Type         |   | Data Protection           |                           |
| First Aid at Work         |   |                           |                           |
| Status                    |   |                           |                           |
| In Processing             | * |                           |                           |
|                           |   |                           |                           |
|                           |   |                           | Save Cancel               |

Figure 13-2 : Add Facilitator

The following fields are used to define a new Facilitator.

| Field Name                  | Purpose                                                                                                    | Validation                                            |
|-----------------------------|----------------------------------------------------------------------------------------------------|-------------------------------------------------------|
| Contact                     | Dropdown list of contacts available to be added as a facilitator                                                             | Mandatory from list                                   |
| Level                       | Level of trainer allocated to the facilitator.                                                                               | Mandatory: must be<br>one of the selectable<br>values |
| Facilitator Renewal<br>Date | Date for renewal of the facilitator.                                                                                         | Optional, must be a valid date value.                 |
| Registration Expiry<br>Date | The date after which it will not be possible<br>to select the facilitator on the Event<br>Registration screen. See section 0 | Mandatory, must be a valid date value.                |
| Registration Type           | The type of the registration.                                                                                                | Mandatory: must be<br>one of the selectable<br>values |
| Data Protection             | Whether data can be shared.                                                                                                  | Optional                                              |
| Status                      | Overall facilitator status - See section 0                                                                                   | Mandatory: must be<br>one of the selectable<br>values |

# Gordon Associates
Buttons available on this page

| Button             | Purpose                                                                           |
|--------------------|-----------------------------------------------------------------------------------|
| Change Status      | Opens the list of available facilitator status types and allows it to be changed. |
| Delete Facilitator | Delete the facilitator                                                            |
|                    | Display the Audit History Screen.                                                 |

#### 13.3 Facilitator Details

Clicking on a facilitator in the Facilitators list will take you to the popup Facilitator Home screen as shown below.

| elitators Search > Facilitator                                  |                                                 |                                        |                                         | Actions                                                                                                    |
|-----------------------------------------------------------------|-------------------------------------------------|----------------------------------------|-----------------------------------------|----------------------------------------------------------------------------------------------------|
| Facilitator : Hannah Newton<br>Fadiltator Home   Qualifications | Facilitator Notes                               |                                        |                                         | Change Status<br>Delete Facilitator                                                                                                    |
| acilitator Details 🥒                                            |                                                 |                                        | Status: Current                         | Your Recent Activity                                                                                                    |
| logicity Number<br>59<br>Aggistration Explry Date<br>36/04/2021 | Level<br>Asservan Only<br>Data Protection<br>No | Facilitator Renoval Data<br>28/04/2021 | Registration Type<br>First Aict at Work | Secificator: Hanceli Newton Pitt<br>Bacilitator: Cris Fin<br>Event: AutofeitUsent011 (198) Pin<br>Pvent: Qualitationi - ovent (233) Pin<br>Contact: Hannah Newton (466) Pin |
| ontact Details 🥖                                                |                                                 |                                        |                                         |                                                                                                    |
| nte<br>Not Supplied                                             | First Name<br>Hannah                            | Middle Names<br>Newman                 | Last Name<br>Newton                     |                                                                                                    |
| os<br>(ot Supplied                                              | Contact Code<br>466                             | Phone<br>Not Supplied                  | Noble<br>Not Supplied                   |                                                                                                    |
| nal<br>Lat Supplied                                             |                                                 |                                        |                                         |                                                                                                    |
| \ddresses                                                       |                                                 |                                        |                                         |                                                                                                    |

Figure 13-3 : Facilitator Home

The following fields are used to define a new facilitator. Clicking on the symbol allows editing of the fields.

#### **Facilitator Details**

| Field Name                  | Purpose                                                                                                    | Validation                                            |
|-----------------------------|----------------------------------------------------------------------------------------------------|-------------------------------------------------------|
| Status                      | Overall facilitator status - See section 0                                                                                   | Mandatory: must be<br>one of the selectable<br>values |
| Registry Number             | Unique identifier for the facilitator.                                                                                       | Read Only                                             |
| Contact                     | Dropdown list of contacts available to be added as a facilitator                                                             | Mandatory from list                                   |
| Level                       | Level of trainer allocated to the facilitator.                                                                               | Mandatory: must be<br>one of the selectable<br>values |
| Facilitator Renewal<br>Date | Date for renewal of the facilitator.                                                                                         | Optional, must be a valid date value.                 |
| Registration Type           | The type of the registration.                                                                                                | Mandatory: must be<br>one of the selectable<br>values |
| Registration Expiry<br>Date | The date after which it will not be possible<br>to select the Facilitator on the Event<br>Registration screen. See section 0 | Mandatory, must be a valid date value.                |

### Gordon Associates

| Data Protection | Whether data can be shared. | Optional |
|-----------------|-----------------------------|----------|
|                 |                             | •        |

Contact Details (editing these will take you to the contact page for this facilitator)

| Field Name   | Purpose                         | Validation                                            |
|--------------|---------------------------------|-------------------------------------------------------|
| Title        | Facilitator title               | Mandatory: must be<br>one of the selectable<br>values |
| First Name   | Facilitator first name          | Mandatory                                             |
| Middle Names | Facilitator middle names        | Optional                                              |
| Last Name    | Facilitator last name           | Optional                                              |
| DOB          | Facilitator Date of Birth       | Optional                                              |
| Contact Code | Facilitator contact code        | Read Only                                             |
| Phone        | Facilitator Phone number        | Optional                                              |
| Email        | Facilitator Email address       | Optional                                              |
| Mobile       | Facilitator Mobile Phone number | Optional                                              |
| Addresses    | Facilitator address details     | Optional                                              |

#### **Facilitator Status**

The following statuses will be available for a Facilitator:

| Status        | Can add Facilitator to Event |
|---------------|------------------------------|
| In Processing | No                           |
| Current       | Yes                          |
| Non Current   | No                           |
| Suspended     | No                           |
| Retired       | No                           |
| In-Training   | No                           |
| Deceased      | No                           |

#### **Facilitator Qualifications Tab**

This tab shows a list of the Facilitator qualifications.

| and the second second second                        |                                       |           |             |          |               | PALADORS                                                                              |
|-----------------------------------------------------|---------------------------------------|-----------|-------------|----------|---------------|---------------------------------------------------------------------------------------|
| Facilitator : Hannah Ne<br>Facilitator Home   Quali | ewton<br>Nations    Facilitator Notes |           |             |          |               | Add Qualification                                                                     |
| Facilitators Qualificatio                           | ons                                   |           |             |          | Search        | Your Recent Activity<br>Contact Paronan Newton (411) Pin<br>Contact Paronan (450) Pin |
| Qualification Code                                  | * Qualification Title                 | Site Code | 5 Site Name | Status   | Approval Date | Fecilitator Francis Kewtor Pin<br>Pecilitator Din Par                                 |
| TPS 5167                                            | 775.5167                              |           |             | Approved | 28/04/2021    | Exerc Autoresteender Cost Par                                                         |
| Showing 1 to 1 of 1 entries                         |                                       |           |             |          | Precous       | Nest                                                                                  |

#### Buttons available on this page

| Button            | Purpose                                 |
|-------------------|-----------------------------------------|
| Add Qualification | Add a qualification for the Facilitator |

### Gordon Associates

#### Facilitators now need to be approved against the qualification for each site running an event. The first step is to choose the centre as below

| Add Facilitator Qual | ×                                     |
|----------------------|---------------------------------------|
| Centre               |                                       |
| Please Select        | · · · · · · · · · · · · · · · · · · · |
|                      |                                       |
|                      |                                       |
|                      | Save Cancel                           |

#### Figure 13-4 : Add Facilitator Qualification popup

Next all of the fields required to assign the qualification to the Facilitator are shown:

| Add Facilitator Qual                                        |                           |                       |             | ×     |
|-------------------------------------------------------------|---------------------------|-----------------------|-------------|-------|
| Centre                                                      |                           |                       |             |       |
| 1442.Excellence Centre                                      |                           |                       |             | -     |
| Site                                                        |                           |                       |             |       |
| 1442.001. Site 1                                            |                           |                       |             |       |
| Qualification                                               |                           |                       |             |       |
| AUTOTESTQUAL1 Testing Qualification 1 : NQF - (1 pathway, 2 | groups, Pass/Fall - Gener | ated by 'auto' testir | ng scripts) | -     |
| Status                                                      | Approval Date*            |                       |             |       |
| Approved -                                                  | 30/11/2021                | iii                   |             |       |
|                                                             |                           |                       |             |       |
|                                                             |                           |                       |             |       |
|                                                             |                           |                       | Save Ca     | incel |

#### The following fields are used to define the Facilitator's qualification.

| Field Name    | Purpose                                                               | Validation                                            |
|---------------|-----------------------------------------------------------------------|-------------------------------------------------------|
| Centre        | The centre that is running the event                                  | Mandatory                                             |
| Site          | The Site where the event is held                                      | Mandatory                                             |
| Qualification | The Qualification for which approval is to be added.                  | Mandatory: must be<br>one of the selectable<br>values |
| Status        | Facilitator Status with respect to a specific site and qualification. | Mandatory: must be<br>one of the selectable<br>values |
| Approval Date | Date the Facilitator was approved for the site qualification.         | Mandatory, must be a valid date value.                |

#### Buttons available on this page

Button Purpose

### Gordon Associates

| Save   | Save and add the record with the data entered and return to the Facilitator Qualifications Tab |
|--------|------------------------------------------------------------------------------------------------|
| Cancel | Cancels the record and return to the Facilitator Qualifications Tab.                           |

#### Facilitator Notes Tab

See Section 18.

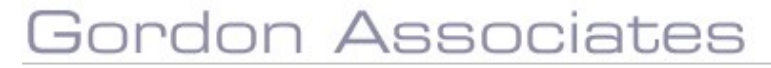

#### 14. EV Management and EV User Set up

In the Admin menu in the EV management screen you can assign EV or EQA users to qualifications, units & sites and also edit existing relationships.

The EV user must have a contact record set up with the EV role as shown in section 14.1 below.

| Centres                     | Venues | Learners | Qualification + | Certificates 👻 | Reporting                      | Contacts                    | Admin 👻                                      | Events 👻                                          | Documents  |
|-----------------------------|--------|----------|-----------------|----------------|--------------------------------|-----------------------------|----------------------------------------------|---------------------------------------------------|------------|
| Sele                        | α      |          |                 |                |                                |                             | User Mar<br>Custome<br>Countries<br>EV Manag | nager<br>r Settings Ma<br>s and Regions<br>gement | nager<br>: |
| ay the details in this area |        |          |                 |                | Documer<br>Regulato<br>Framewo | nt Categories<br>rs<br>orks |                                              |                                                   |            |

#### 14.1 EV User Set up

#### Create a new contact

| EV Contact                        | Actions              |            |                                                                                   |
|-----------------------------------|----------------------|------------|-----------------------------------------------------------------------------------|
| Contact Home   Contact Notes      |                      |            | Save                                                                              |
| Edit Contact                      |                      |            | Add New Address                                                                   |
| ContactCode                       | Title                | First Name | Add job Role                                                                      |
| 1005                              | Mr                   | EV         | Close                                                                             |
| Middle Name (s)                   | Last Name<br>Contact | Status     | Deiete                                                                            |
| Date of Birth                     | Email                | Telephane  | Your Recent Activity<br>Contact: EV Contact (1005) Pm<br>Centrel: Test1 (102) Pin |
| Mobile Phone                      |                      |            | - Site: GA Test Site (101.001) Pin<br>Centre: GA Test Centre (5062) Pin           |
| This contact currently has no job | Roles.               |            |                                                                                   |

### Save and add new role of EV after first selecting Associate role with Awarding Organisation), then save the contact

| EV Contact                   | Actions       |                                                             |
|------------------------------|---------------|-------------------------------------------------------------|
| Contact Home   Contact Notes |               | Save                                                        |
| Create Contact Job Role      |               | Cancel                                                      |
| Contact                      |               | Your Recent Activity                                        |
| EV Contact (1005)            |               | Contact: EV Contact (1005) Pin                              |
| Associate role with          | job Role      | Centre: Test1 (102) Pin<br>Site: GA Test Site (101.001) Pin |
| Awarding Organisation        | ~ EV          | Centre: GA Test Centre (5062) Pin                           |
| Status                       | Approved From |                                                             |
| Active                       | ×] [          |                                                             |
|                              | Approved To   |                                                             |
|                              |               |                                                             |

### Gordon Associates

#### Add New Parnassus User with the EV Role

| User N | lana | ger |
|--------|------|-----|
|--------|------|-----|

| User Name:       | EV User                                                                                                    | Created:            | 24/05/2021 |
|------------------|----------------------------------------------------------------------------------------------------|---------------------|------------|
| Locked Out:      | No                                                                                                    | Last Activity       | 24/05/2021 |
| Enabled:         | Yes                                                                                                    | Last Login:         | 24/05/2021 |
| Dnline           | True                                                                                                    |                     |            |
| Comment:         |                                                                                                    |                     |            |
| Roles:           | Admin<br>BypassCourseValidation<br>Centres<br>CentreServiceLayer<br>CentreUserManager<br>Examiner<br>ExamsDowerUser<br>ExamsUser<br>Finance<br>STDUser<br>0.060evel/sec | _                   |            |
|                  | QAUser                                                                                                    | Associated Contact: | None       |
|                  | Teacher                                                                                                    | Associated Centre:  | None       |
| Associated Sites |                                                                                                    | A.                  |            |

#### Assign the contact to the EV User

| Users Roles Bulk Up | load                        |                    |                                                                      |   |
|---------------------|-----------------------------|--------------------|----------------------------------------------------------------------|---|
| User Name           | EV User                     | Associated Centre  | None                                                                 | ¥ |
| Email               | test@gordonassociates.co.uk | Associated Contact | 467 - EV Contact                                                     |   |
|                     |                             |                    | None                                                                 |   |
|                     |                             |                    | 463 - Eve Ev                                                         |   |
|                     |                             |                    | 464 - Chris Young                                                    |   |
|                     | 6                           |                    | 465 - Jonh Faciltator                                                |   |
| Reset Password To   |                             | Associated Sites   | 466 - Hannah                                                         |   |
|                     |                             |                    | 467 - EV Contact                                                     |   |
|                     |                             |                    |                                                                      |   |
|                     |                             |                    |                                                                      | * |
|                     |                             |                    | Please select a centre in order to select associated sites.<br>Admin |   |

### Gordon Associates

#### 15. Assign sites and qualifications to the EV

#### 15.1 EV Manager

There are three ways EV's can be assigned depending on how the AO works. The availability of this functionality needs to be turned on by GA – please discuss your requirement with GA

#### 1. EV Qualification and Site

You can approve the EV for Qualification(s) and associate the EV to Sites. This allows EV's to approve achievement for <u>all</u> qualifications they are approved for at <u>all</u> the sites they are associated with. This is the existing functionality pre Parnassus 5.4 release. The screen will show two tabs Qualifications and Sites:

#### Viewing, adding and editing EV Links to qualifications and sites

| <i>_///</i> ^ |                     |                           |                     |        |
|---------------|---------------------|---------------------------|---------------------|--------|
| Qualification | nager<br>Paul EQA V | ielect                    | Bulk                | Manage |
|               | CentreCode          | Site                      | Created             |        |
| ×             | 1293                | (1293.001)Main Site       | 16/06/2021 08:49:45 |        |
| ×             | 1293                | (1293.002)Second site     | 16/06/2021 08:49:56 |        |
| ×             | 1318                | (1318.001)Cheltenham Site | 16/06/2021 08:50:13 |        |

To add an association with a site qualification for an EV user, first select the EV user on the drop down menu

Then using the Qualifications tab you can click on the

Add Qualification to EV

You will see a pop up box where you can select the qualification to be associated with the EV.

|             | Eve Ev               |   |
|-------------|----------------------|---|
| alification | Select Qualification | • |
|             |                      |   |
|             |                      |   |

The information on the qualification(s) that the selected EV is associated with is displayed in the Qualifications tab.

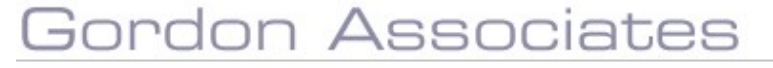

| Qualifications Site Qualifications Offered Site<br>Add Qualification to EV | una                                                                                                   |                     |
|----------------------------------------------------------------------------|----------------------------------------------------------------------------------------------------|---------------------|
| Qualification Code                                                         | Qualification Title                                                                                   | Created             |
| # AUTOTESTQUALI                                                            | Testing Qualification 1   NQF - (1 pathway, 2 proups, Pass/Fail - Generated by autol testing scripts) | 30/05/2021 14-64:57 |

Adding a site follows the same steps as for a qualification and the pop up box is shown below NB you must also add at least one site

| Add EV to Site |                |   |
|----------------|----------------|---|
| EV             | Avril Austin   |   |
| Study Centre   | 172: Centre 1b | ~ |
| Site           | Select Site    | ٣ |

You can delete a qualification or site associated with an EV User by using the 🗱 button.

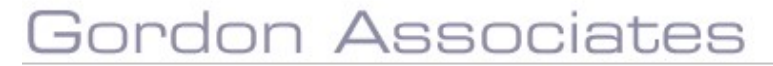

#### 2. EV Qualification and Qualification Offered

This method allows the EV to be approved for qualifications, then associated on a site-by-site basis where the EV will then be approved only <u>for the qualification offered</u> they are associated with (i.e. restricting approval at Site Qualification level). This is new functionality. Please contact us if you wish to use this functionality.

#### Viewing, adding and editing EV Links to site qualification offered

To add an association with a Site Qualification Offered first select the EV from the dropdown menu as below:

| lifications Offered |               |
|---------------------|---------------|
| EV                  |               |
|                     |               |
| Search site and o   | qualification |
|                     |               |
|                     |               |

Then using the Qualifications tab you can click on the

Add Qualification to EV

In the pop up box select the qualification the EV is approved for.

| Add             | EV to Qualifica          | ation               |         |                 |                    |                |
|-----------------|--------------------------|---------------------|---------|-----------------|--------------------|----------------|
| EV              |                          | Eve Ev              |         |                 |                    |                |
| Qualifi         | cation                   | Select Qualificatio | on      | •               |                    |                |
|                 |                          |                     |         |                 | _                  |                |
|                 |                          |                     |         | Cancel Add      | •                  |                |
| You o<br>availa | an either<br>able buttor | Add or Can          | the add | lition of the E | √ to the qualifica | tion using the |

On the Qualifications Offered tab click on the button.

You will see a pop up box where you can select the centre, site and qualification to which the EV should be associated.

### Gordon Associates

| EV                            | Eve Ev                 |   |
|-------------------------------|------------------------|---|
| Centre                        | Select Centre          | × |
| Site                          | Please select a Centre | * |
| Qualification                 |                        | v |
| Default EV for qualif<br>site | cation at              |   |
|                               |                        | _ |

You can either or Cancel the addition of the EV to the Site Qualification using the available buttons.

The list of site Qualifications Offered is updated:

| EV Man         | ager                  |                       |           |                    |                                                                                                    |                  |                   |
|----------------|-----------------------|-----------------------|-----------|--------------------|----------------------------------------------------------------------------------------------------|------------------|-------------------|
| EV             | Eve Ev                | * Selier              |           |                    |                                                                                                    |                  | a                 |
| Qualifications | Site Qualifications O | ffered) Site Unit     |           |                    |                                                                                                    |                  |                   |
|                | Search s              | ite and qualification |           |                    |                                                                                                    |                  |                   |
|                | Centre Code           | Site Code             | Site Name | Qualification Code | Qualification Title                                                                                      | Default For Site | Created           |
| 0              | 1042                  | 1642,001              | 5ee 1     | ADIORSIQUALT       | Lessing Quelification $\tau$ -(NQL-() performs, 2 groups, Passilial - Generated by must resting scripts) |                  | 1011/202114/29:08 |

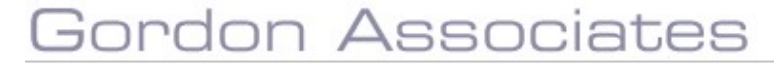

#### 3. EV approval at Unit and Site

This allows EV's to be approved for specific units at a site. If you wish to use this functionality please contact us.

#### Viewing, adding and editing EV Links to site units

| EV Man           | ager               |                            |           |           |
|------------------|--------------------|----------------------------|-----------|-----------|
| EV               | Jane Davis         | ▼ Select                   |           |           |
| This EV does not | have a user accoun | so cannot log in to the sy | ystem     |           |
| Qualifications   | Site Qualification | ns Offered Site Unit       |           |           |
| Add Site Unit    | to EV              |                            |           |           |
|                  | Centre Code        | ž                          | Site Code | Site Name |
| First select     | t the EV.          |                            |           |           |

From the Site Unit tab you click on the Add Site Unit to EV button.

In the pop up select the Centre, Site and unit the EV is approved for. The EV can be made the Default EV for the unit at the site, which will be applied where more than one EV is approved for the unit at the site.

NB there is no need to first assign the EV to Qualifications and Site or Qualification Offered.

|                    | Jane Davis               |   |
|--------------------|--------------------------|---|
| Centre             | 1454:PR Test Centre      | Ŧ |
| Site               | 1454.001:PR Test site 01 | Ŧ |
| Unit               | PRU3:Unit Three          |   |
| Default EV for uni | tat site 🗹               |   |
|                    |                          |   |
|                    |                          |   |

You can either add or cancel the addition of the EV to the site unit using the available buttons.

The information on the site unit(s) that the selected EV is associated with is displayed in the Site Unit tab.

| / Ma       | ana       | ger                         |                                   |                                                 |                           |                                    |                  |                                                       |
|------------|-----------|-----------------------------|-----------------------------------|-------------------------------------------------|---------------------------|------------------------------------|------------------|-------------------------------------------------------|
|            |           | Jane Davis 🔻                | Select                            |                                                 |                           |                                    |                  | Bulk Mana                                             |
| EV does    | s not hi  | ave a user account so cann  | iot log in to the system          |                                                 |                           |                                    |                  |                                                       |
| ualificati | ions      | Site Qualifications Offere  | ed Site Unit                      |                                                 |                           |                                    |                  |                                                       |
|            |           |                             |                                   |                                                 |                           |                                    |                  |                                                       |
| Add Site   | e Ünit t  | o EV                        |                                   |                                                 |                           |                                    |                  |                                                       |
| Add Site   | e Unit t  | o EV                        |                                   |                                                 |                           |                                    |                  |                                                       |
| Add Site   | e Unit ti | centre Code                 | Site Code                         | Site Name                                       | Unit Code                 | Unit Title                         | Default for Site | Created                                               |
| Add Site   | e Unit ti | Centre Code                 | Site Code<br>1454.001             | Site Name<br>PR Test site 01                    | Unit Code<br>PRU2         | Unit Title<br>Unit Two             | Default for Site | Created 27/01/2022 13:27:44                           |
| Add Site   | e Unit to | Centre Code<br>1454<br>1454 | Site Code<br>1454.001<br>1454.001 | Site Name<br>PR Test site 01<br>PR Test site 01 | Unit Code<br>PRU2<br>PRU1 | Unit Title<br>Unit Two<br>Unit One | Default for Site | Created<br>27/01/2022 13:27:44<br>27/01/2022 13:28:08 |

### Gordon Associates

You can delete the site unit associated with an EV User by using the 🗱 button. You can

make the EV the default EV for the unit by clicking the  $\red{all}$ 

#### Additional configuration required with Unit and Site :

| On the u       | nit > ach     | nievemen      | t tab, check    | the 'Allow EV /       | Allocation'  | checkbox:                        |
|----------------|---------------|---------------|-----------------|-----------------------|--------------|----------------------------------|
| Add new        | Unit          |               |                 |                       |              |                                  |
| Save Save      | e and Close   | Copy Unit     | Close           |                       |              |                                  |
| Status +       | Active        |               | " Unit Name *   | Unit One              |              |                                  |
| Available From |               |               | Unit Code *     | PRU1                  | Replaced By  |                                  |
| Review Date    |               |               |                 | Credit Based          | 2            |                                  |
| Regulatory     | Registration  | Achievement   | Grading Integra | ation Dependent Items | Elements Equ | ivalent Units Planned Exemption: |
| Achieve        | ment          |               |                 |                       |              |                                  |
| Default Asses  | ssment Type 🔒 | Externally As | sessed 💌        | Apply this Type to a  | III Pathways | Allow EV Allocation              |
| Default Weigh  | ht            | 1             |                 | Apply this Weight to  | all Pathways |                                  |

A 'Unit DCS' tab is available on the Site screen. This shows the units on <u>all</u> the qualifications Offered at the site where the 'Allow EV Allocation' has been ticked. It shows the EV's that are approved for the units with the default EV showing first.

| PR Test Centre (1454)<br>PR Test site 01 (1454.00 | 1)                            |                               |                          |
|---------------------------------------------------|-------------------------------|-------------------------------|--------------------------|
| Site Home   Contacts                              | Qualifications   Qualificatio | on Sets   Unit DCS   Site Not | es                       |
| Site Unit Direct Claim<br>Show 10 + entries       | n Status                      |                               | Search:                  |
| Unit Code                                         | Unit Title                    | DCS                           | ♦ EV Assigned            |
| Type to filter                                    | Type to filter                | Select values                 | Type to filter           |
| PRU1                                              | Unit One                      | None                          | Robert Green, Jane Davis |
| PRU2                                              | Unit Two                      | None                          | Jane Davis, Robert Green |
| PRU3                                              | Unit Three                    | Approved                      |                          |

| By clicking on the unit the user can edit the U | nit DCS: |
|-------------------------------------------------|----------|
| Edit Unit Direct Claims Status                  | ×        |
| PRU1:Unit One                                   |          |
| None                                            | *        |
| Please Select                                   |          |
| Approved                                        |          |
| None                                            |          |
| Suspended                                       |          |
| Withdrawn                                       |          |

### Gordon Associates

#### 15.2 Bulk Import of EV associations

You can use a spreadsheet to import your EV associations with sites and qualifications. Please note that doing this will remove all existing EV Sites and EV Qualifications and add only those that are in the spreadsheet.

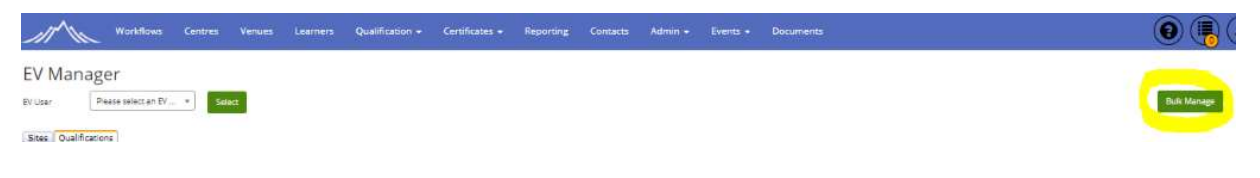

k Manage

You will need to click on the **button** button to do this. Then a pop up screen will appear so you can choose the file you are using for the import.

| a list and the list | a state to all a financial and the could be seen                        | and all collectors for france and for | all freedom and  |
|---------------------|-------------------------------------------------------------------------|---------------------------------------|------------------|
| dd only what        | g this buik functionality will remi<br>t is in the uploaded spreadsheet | ove all existing by pites and Qu      | painications and |
|                     | and the second second second                                            |                                       |                  |
| lease upload        | an excel file                                                           |                                       |                  |
| Choose file         | No file chosen                                                          |                                       |                  |
|                     |                                                                         |                                       |                  |
|                     |                                                                         |                                       |                  |

Upload Bulk

You can either click the **button** button to import the file of EV associations or use the cancel button to cancel the upload.

If there are errors on the import file then these will be shown as below and file will not be processed until these are corrected in the file.

#### 16. Events

When you have clicked on the Events option on the main menu you will be presented with the following page.

#### 16.1 Events List

Do you track the events that your centres run for your qualifications? The Events screen allows a centre to submit an event request, optionally with their preferred facilitators (instructors, assessors etc). You can approve their request and they are allocated an event number.

You are able to define events of just specific units from a qualification (rather than the whole qualification); the events screen also shows which learners are on the event and the learners screen shows which events a learner has attended. This process involves a new event number at the unit registration level. Reg group code which was at qualification registration level is still available. You should decide if you are going to track events at the qualification or unit level and use the relevant code.

| assus v5.5 l          | User Guide           |          |                                            |                    | Page                          | 230 of 263                                                                                                    |
|-----------------------|----------------------|----------|--------------------------------------------|--------------------|-------------------------------|----------------------------------------------------------------------------------------------------|
| Event Search          | ntries               |          |                                            | Show Live Ev       | vents Only More Filters       | Actions                                                                                                    |
| Event Number          | Event Title          | Status   | 4 Site                                     | Qualification Code | Qualification Title           | Add Event                                                                                                    |
| 233                   | Qualification1 event | Approved | 1442.001: Site 1                           | AUTOTESTQUAL1      | Testing Qualification 1 : NQF | Your Recent Activity                                                                                                   |
| 108                   | AutoTestEvent001     | Approved | 9990.001: Auto Test One Site One (Generate | AUTOTESTQUAL1      | Testing Qualification 1 : NQF | Event: Two Day Course Qualification 5 (234) I<br>Event: Qualification 1 event (233) Pin<br>Capter: TES 2455 (1445) Pin |
| Showing 1 to 2 of 2 e | entries              |          |                                            |                    | Previous 1 Next               | Site: TFS2155 Site (1445.001) Pin                                                                                      |
|                       |                      |          | Figure 16-1 : Even                         | ts                 |                               |                                                                                                    |
|                       |                      |          |                                            |                    |                               |                                                                                                    |
| Butt                  | on                   | Purpose  | Э                                          |                    |                               |                                                                                                    |

The Event Search allows the use of wildcards to increase the flexibility of searches.

Add Event

Selects Event creation popup

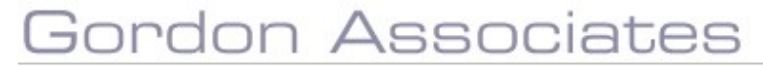

#### 16.2 Add New Event Details

Clicking on the 'Add Event' button will take you through the Event creation stages as shown below. Firstly by choosing the centre followed by the site and qualification.

| Add Event               |        |
|-------------------------|--------|
| lentre<br>Plense Select |        |
| Lienze Serect           |        |
|                         |        |
|                         |        |
|                         | Cancel |

| Add Event                   |                                       |                                         | ×                                 |
|-----------------------------|---------------------------------------|-----------------------------------------|-----------------------------------|
| Centre<br>Excellence Centre |                                       |                                         |                                   |
| Site                        |                                       |                                         |                                   |
| 1442.001:Site 1             |                                       |                                         | ×                                 |
| Qualification               |                                       |                                         |                                   |
| AUTOTESTOLIAL 9 Testir      | nd Qualification 9 · Same unit in mul | tiple arouns - (suspended for rea - Gen | erated by 'auto' testing scripts) |
| 10101201001201038           |                                       | nipio groups - (suspended for reg - cen | orated by date tosting scriptsy   |
| Event Title                 |                                       |                                         |                                   |
|                             |                                       |                                         |                                   |
| Organiser                   |                                       | Start Date*                             | End Date*                         |
| None                        |                                       | •                                       |                                   |
| Max Registrations           | No of Resources                       | Estimated Attendees                     | Purchase Order                    |
| Partner Event               |                                       | Auto Register Units 🕄                   |                                   |
|                             |                                       |                                         |                                   |
| Ctatus                      |                                       |                                         |                                   |
| Approved                    |                                       | *                                       |                                   |
| rippioved                   |                                       |                                         |                                   |
|                             |                                       |                                         |                                   |
|                             |                                       |                                         |                                   |
|                             |                                       |                                         | Save Cancel                       |

Figure 16-2 : Add Event

The following fields are used to define an Event.

| Field Name   | Purpose                          | Validation                                             |
|--------------|----------------------------------|--------------------------------------------------------|
| Event Number | Unique identifier for the Event. | Read Only                                              |
| Event Title  | Description for the event        | Optional                                               |
| Status       | Event Status                     | Mandatory: must be<br>one of the selectable<br>values  |
| Centre       | Centre for the Event.            | Mandatory: must be<br>one of the selectable<br>values. |

### Gordon Associates

| Site                | Site for the Event.                                                                                                    | Mandatory: must be<br>one of the selectable<br>values |
|---------------------|----------------------------------------------------------------------------------------------------|-------------------------------------------------------|
| Qualification       | Qualification associated with the Event.                                                                                                    | Mandatory: must be<br>one of the selectable<br>values |
| Organiser           | A contact in the Qualification<br>Administrator Role for the Centre and<br>Qualification which is associated with the<br>event.                                                         | Optional                                              |
| Start Date          | Start Date of the event.                                                                                                    | Mandatory, must be a valid date value.                |
| End Date            | End Date of the event.                                                                                                    | Mandatory, must be a valid date value.                |
| Max Registrations   | Max number of Registrations for the event.                                                                                                    | Optional                                              |
| No. Of Resources    | Number of Resource packs required for the event.                                                                                                    | Optional                                              |
| Est. No. Attendees  | Estimate of the number of attendees for the event.                                                                                                    | Optional                                              |
| Purchase order      | Purchase order number                                                                                                    | Optional                                              |
| Partner Event       | Partner event number                                                                                                    | Optional                                              |
| Auto Register Units | If ticked this will register learners on the mandatory units of the qualification and optional units that are offered on the event – otherwise only mandatory units will be registered. | Optional                                              |
| Status              | The status of the course e.g. Approved                                                                                                    | Mandatory                                             |
|                     |                                                                                                    |                                                       |

#### 16.3 Event Information

When the event is added the tab menus Facilitators, Units, Learners, EV's, Custom and Notes will be available for managing the event as below.

| Events Search > Event                                                                                          |                                                     |                                      |                   | Actions                           |
|----------------------------------------------------------------------------------------------------|-----------------------------------------------------|--------------------------------------|-------------------|-----------------------------------|
| Qualification1 event<br>Event Home   Facilitators                                                              | Units   Learners   EVs   Custom   Notes             |                                      | 4                 | Update Status                     |
| and a second second second second second second second second second second second second second second second |                                                     |                                      |                   | Create Certificates               |
| Event Details 🧷                                                                                                |                                                     |                                      | Status: Approved  | Registration Upload               |
|                                                                                                    |                                                     |                                      |                   | Add Achievement                   |
| Event Number                                                                                                   | Event Title                                         |                                      |                   | Delete Event                      |
| 233                                                                                                    | Qualification1 event                                |                                      |                   |                                   |
| Start Date                                                                                                    | End Date                                            | Organiser                            | Max Registrations | Your Recent Activity              |
| 24/11/2021                                                                                                    | 25/11/2021                                          | Not Supplied                         | Not Supplied      | Facilitator: EV Contact Pin       |
| No of Resources                                                                                                | Est Num Attendees                                   | Purchase Order                       | Partner Event     | Event: Two Day Course Qualificat  |
| Not Supplied                                                                                                   | Not Supplied                                        | Not Supplied                         | Not Supplied      | Centre: TFS 2155 (1445) Pin       |
| Auto Register Units ()                                                                                         | In Progress Registrations ()                        |                                      |                   | Site: TFS2155 Site (1445.001) Pin |
| Yes                                                                                                    | 0                                                   |                                      |                   |                                   |
| Site And Qualification 🥒                                                                                       |                                                     |                                      |                   |                                   |
| Centre                                                                                                    |                                                     | Site                                 |                   |                                   |
| 1442:Excellence Centre                                                                                         |                                                     | 1442.001;Site 1                      |                   |                                   |
| Qualification<br>AUTOTESTQUAL1: Testing Qualif                                                                 | ication 1 : NQF - (1 pathway, 2 groups, Pass/Fail - | Generated by 'auto' testing scripts) |                   |                                   |

#### Actions on this page

| Action        | Purpose                                                                                                    |
|---------------|----------------------------------------------------------------------------------------------------|
| Update Status | Change the status of the event – when cancelling an event you can choose to withdraw and/or delete 'In Progress' registrations without achievement – please contact us for the options available as this requires configuring. |

### Gordon Associates

| Create Certificates | Issue certificates for the event participants – this takes you to the Certificate Wizard where the event, centre and site details are prepopulated and you can optionally select the learners,                                                              |
|---------------------|----------------------------------------------------------------------------------------------------|
| Registration Upload | This links to the registration file upload where the event, centre and<br>site details are pre-populated in the pop up and also added to the<br>rows in the registration file during upload. A registration file can then<br>be selected in the normal way. |
| Add Achievement     | This will open the quick grade entry page with the event detail filled in.                                                                                                    |
| Delete Event        | Deletes the event provided there are no registrations for it.                                                                                                    |
| *                   | Display the Audit History Screen.                                                                                                    |

#### **Facilitators Tab**

The facilitator tab shows the list of facilitators who are assigned to the event as well as the option to add a facilitator.

| Qualificat<br>Event Home | ion1 event<br>:   <b>Facilitators</b>   Unit |       |            | m   Notes |         |              |                   |            |      | Add Facilitator                                                      |
|--------------------------|----------------------------------------------|-------|------------|-----------|---------|--------------|-------------------|------------|------|----------------------------------------------------------------------|
| show 100                 | + entries                                    |       |            |           |         |              | Sea               | arch:      |      | Your Recent Activity                                                 |
|                          | Registry Number                              | Title | First Name | Last Name | Status  | Renewal Date | 0 Level           | Is Lead    |      | Event: AutoTestEvent001 (108) Pin<br>Facilitator: EV Contact Pin     |
| ≡                        | 64                                           | Mr    | EV         | Contact   | Current | 08/09/2022   | Internal Verifier | Yes        |      | Event: Qualification1 event (233) Pin<br>Centre: TES 2155 (1445) Pin |
|                          |                                              |       |            |           |         |              |                   |            | 1    | -                                                                    |
| howing 1 to              | l of 1 entries                               |       |            |           |         |              |                   | Previous 1 | Next |                                                                      |

Clicking on the 'Add Facilitator' button will show a dropdown box containing the Facilitator's that can be assigned to the Event.

| ents Search > Course                                                                                                    | Actions                                              |
|----------------------------------------------------------------------------------------------------|------------------------------------------------------|
| Two Day Course Qualification 5<br>Course Home   Facilitators   Units   Learners   EVs   Custom   Notes                                                                                                    | Add Facilitator                                      |
|                                                                                                    | Your Recent Activity<br>Facilitator: EV Contact Plin |
| Add Facilitator to Event                                                                                                    | ×                                                    |
| Facilitator                                                                                                    |                                                      |
| Please select                                                                                                    |                                                      |
| Please select                                                                                                    |                                                      |
| 64:EV Contact (Internal Verifier)                                                                                                    |                                                      |
| 1 Particular State State | Cancel                                               |

#### Figure 16-3 : Add Facilitators Tab

The following fields are used to define the Facilitator's qualification.

| Field Name | Purpose                                                                                                    | Validation                                                      |
|------------|----------------------------------------------------------------------------------------------------|-----------------------------------------------------------------|
| Make Lead  | When selected, will specify the new facilitator as the Lead Facilitator. Lead Facilitator is identified for printing on certificates. | Optional: First<br>Facilitator defaults to<br>Lead Facilitator. |

#### Buttons available on this tab

**Button** 

### Gordon Associates

Purpose

| $\equiv$        | Clicking on this gives the option to delete or mark the facilitator as lead for this event |
|-----------------|--------------------------------------------------------------------------------------------|
| Add Facilitator | Add facilitators to the event                                                              |

#### **Units Tab**

This Tab allows the user to select the Qualification units which will be covered at this event.

| Events Search > Event                    |                                 |                      |              | Actions                                                                                                    |
|------------------------------------------|---------------------------------|----------------------|--------------|----------------------------------------------------------------------------------------------------|
| AutoTestEvent001<br>Event Home   Facilit | ators   <b>Units</b>   Learners | EVs   Custom   Notes |              | Set Event Units                                                                                               |
| Show 25 - entries                        |                                 |                      | Search:      | Your Recent Activity                                                                                          |
| UN                                       | <ul> <li>Unit Code</li> </ul>   | Unit Title           | 🔶 Unit Group | Event: Auto l'estevention (108) Pin     Facilitator: EV Contact Pin     Event: Two Days Course Outsiles F (2) |
|                                          | AutoTestUnit003                 | Test Unit 3          | Optional     | Event: Two Day Course Qualification 5 (2.<br>Event: Qualification1 event (233) Pin                            |
|                                          | AutoTestUnit004                 | Test Unit 4          | Optional     | Centre: 1FS 2155 (1445) Pin                                                                                   |
| A/502/3800                               | AutoTestUnit001                 | Test Unit 1          | Mandatory    |                                                                                                    |
| F/502/3801                               | AutoTestUnit002                 | Test Unit 2          | Mandatory    |                                                                                                    |

Figure 16-4 : Units Tab

Clicking on the 'Set Event Units' button will show a popup box containing the units that can be assigned to the Event. Units can be ticked (included) or unticked and excluded for the event.

| Edit E | vent Units      |            |             | ×           |
|--------|-----------------|------------|-------------|-------------|
| 0      | Unit Code       | UN         | Unit Title  | Unit Group  |
|        | AutoTestUnit001 | A/502/3800 | Test Unit 1 | Mandatory   |
|        | AutoTestUnit002 | F/502/3801 | Test Unit 2 | Mandatory   |
|        | AutoTestUnit003 |            | Test Unit 3 | Optional    |
|        | AutoTestUnit004 |            | Test Unit 4 | Optional    |
|        |                 |            |             |             |
|        |                 |            |             | Save Cancel |

#### Buttons available on this tab

| Button          | Purpose                                          |
|-----------------|--------------------------------------------------|
| Save            | Save the assigned event units                    |
| Cancel          | Cancel changes to the event units used           |
| Set Event Units | Opens the popup box to edit event units assigned |

#### Learners Tab

Shows the learners who have been registered for the Event.

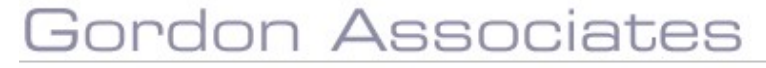

| w | 10 - entries   |                |                |                     | Search:             |
|---|----------------|----------------|----------------|---------------------|---------------------|
|   | Learner Code   | First Name     | 🚊 Last Name    | Registration Status | + Registration Date |
|   | Type to filter | Type to filter | Type to filter | Select values       |                     |
|   | 140732         | Marty          | McFly          | Withdrawn           | 22/05/2012          |
|   | 141093         | Mini           | Small          | Complete            | 18/05/2021          |

Figure 16-5 : Learners Tab

#### Available on this tab

| Button/Link            | Purpose                                                                                                    |
|------------------------|----------------------------------------------------------------------------------------------------|
| $\equiv$               | Clicking on this gives the option to set withdraw status or remove<br>the withdraw on the learner registration for this event. |
| Learner number<br>link | Clicking on this will open a pop up for the learner registration                                                               |

#### EV's Tab

Shows the EV's who are approved for the qualification at the Centre offered by the Event.

| Qualificat<br>Event Home | Qualification1 event<br>Event Home   Facilitators   Units   Learners   EVs   Custom   Notes |           |                 |  |  |  |  |  |  |  |
|--------------------------|---------------------------------------------------------------------------------------------|-----------|-----------------|--|--|--|--|--|--|--|
| Show 100                 | - entries                                                                                   |           | Search:         |  |  |  |  |  |  |  |
| Title                    | * First Name                                                                                | Last Name |                 |  |  |  |  |  |  |  |
| Miss                     | Eve                                                                                         | Ev        |                 |  |  |  |  |  |  |  |
|                          |                                                                                             |           |                 |  |  |  |  |  |  |  |
| Showing 1 to             | 1 of 1 entries                                                                              |           | Previous 1 Next |  |  |  |  |  |  |  |

lowing i to i of i entries

Figure 16-6 : EV's Tab

#### Available on this tab

| Dutten/Link | Dumene                       |
|-------------|------------------------------|
| Bullon/Link | Purpose                      |
| Search:     | Text box to search for an EV |

#### **Custom Tab**

Tab for displaying custom data fields for the Event – please contact us if you wish to use these.

| Qualification1 event              |                                         |         |         |
|-----------------------------------|-----------------------------------------|---------|---------|
| Event Home   Facilitators   Units | Learners   EVs   <b>Custorn</b>   Notes |         |         |
|                                   |                                         |         |         |
| Event Custom Fields 🥒             |                                         |         |         |
|                                   |                                         |         |         |
| Custom1                           | Custom2                                 | Custom3 | Custom4 |
| -                                 | -                                       | +       | -       |
| Custom5                           | Custom6                                 | Custom7 | CustomB |
| -                                 |                                         |         |         |
| Custom9                           | Custom10                                |         |         |
| -                                 |                                         |         |         |
|                                   |                                         |         |         |

Figure 16-7 : Custom Tab

Available on this tab

### Gordon Associates

| Parnassus v5.5 User Guide |                             | Page 236 of 263 |
|---------------------------|-----------------------------|-----------------|
| Button/Link               | Purpose                     |                 |
| Search:                   | Text box to search for an E | V               |

#### Notes Tab

See Section 18.

### Gordon Associates

#### 17. PLR Link – Achievement Upload and ULN Verification

#### 17.1 Introduction

Parnassus has an optional module that enables integration with Personal Learner Record (PLR).

With this module you can;

- verify ULN's against the PLR.
- submit learner achievement (qualification and unit) to the PLR.

Information is sent to the PLR by one of 2 methods;

- web service.
- manual file upload.

The general processes in Parnassus are the same for both methods, the only difference is the method of data submission to the PLR.

| <i>Note:</i> You can exclude results be on the relevant qualification. | eing sent per qualification          | by selecting the Exclude from PLR |
|------------------------------------------------------------------------|--------------------------------------|-----------------------------------|
|                                                                        | 'Use Best' selected by default       |                                   |
|                                                                        | Max. Number Of Exemptions            | 3                                 |
|                                                                        | Exclude from PLR                     |                                   |
|                                                                        | Signature Mandatory for Registration |                                   |
|                                                                        | Fee % at Certification               |                                   |

The table below summarises the sections in the User Guide for the PLR Link.

| #    | Section                             | Comment                                     |
|------|-------------------------------------|---------------------------------------------|
| 16.2 | Parnassus / PLR link Overview.      | Summary of the general PLR functionality in |
|      |                                     | Parnassus and what is where.                |
| 16.3 | Parnassus / PLR Link – Web Service. | Web service specific information            |
| 16.4 | Parnassus / PLR Link – File upload. | File upload specific information            |
| 16.5 | Withdrawing Learner Achievement     | Describes how you should withdraw           |
|      | from the PLR.                       | achievement from a learner in Parnassus and |
|      |                                     | how the PLR is then updated                 |
| 16.6 | Re-submitting previously withdrawn  | Describes how you should re-submit          |
|      | unit / qualification achievement.   | achievement for unit or qualification where |
|      |                                     | the achievement has been previously         |
|      |                                     | withdrawn.                                  |

#### 17.2 Parnassus / PLR Link Overview

This section gives a general overview of the Parnassus PLR link, the following two sections specifically address the web service and file upload methods of communication with the PLR.

#### **ULN Verification**

| earner               |                        |                     |                                       |                            |                         |          |                                               |                   |            |
|----------------------|------------------------|---------------------|---------------------------------------|----------------------------|-------------------------|----------|-----------------------------------------------|-------------------|------------|
| Save Save & Ch       | ate Another Save and   | Clean Close         | Merge Learner                         |                            |                         |          |                                               |                   |            |
| estiner First Neme - | May                    | 0                   | Middle Names                          | ĺ                          | 9                       | Lest No  | nne "                                         | Lessing           |            |
| tie -                | Not Supplied           | ٠                   | Number                                | 124048                     |                         | UDIO     |                                               | 1345677889        | 0)         |
| 08 *                 | 30/08/1988             |                     | Ethnic Ongri                          | Not Supplied               |                         | Gende    |                                               | Female            | *          |
| Die                  |                        |                     | Nationality                           | UNITED KINGDOM             |                         | Preven   | t Learner Data being shared to third parties. | 0                 |            |
| Add Registration     | legistrations   Events | Qualification Set I | legistrations   Certificates   Learne | r Identifiers   Learner Ir | mages Notes             |          |                                               |                   |            |
| Que                  | i/Unit Code            | Title               | Registration I                        | Date Cent                  | tre - Site              | Status   | Standalone Registration                       | Qualification Set | Created By |
| O H 115              |                        | Lavai 1 Skills ()   | 15) 24/09/2018                        | Auril                      | New - site 1 (1275,001) | Complete | No                                            | QS2               | Q2         |
|                      |                        |                     |                                       |                            |                         |          |                                               |                   |            |

#### 1.3.1.8 ULN Format Check

When a ULN is entered to Parnassus the format of the number, number of digits and internal structure, is checked. If it is invalid a warning is displayed. This check is performed by Parnassus independent of any PLR link.

#### 1.3.1.9 ULN verification against the PLR

ULN can be validated against the PLR using Parnassus web service module when purchased. This can be done manually or automatically; see section; Parnassus / PLR link - web service. ULN's are validated by the PLR during achievement upload, with failing ULN;'s result in rejection of achievement. Each AO needs to decide if they want to "pre validate" ULN's prior to achievement upload.

#### **Achievement Upload**

Qualification and Unit Achievement information can be submitted to the PLR in one of 3 ways;

- Manual Upload (User initiated, needs web service link).
- Automated upload (needs web service link).
- File upload (user initiated, needs file upload module).

To be considered for upload to the PLR an entity must meet certain requirements. These are as follows:

- The ULN must be filled in against the learner record (This does not need to have been validated with the LRS, however if invalid information is present this will result in errors being returned from the PLR).
- The UN against the unit to upload the unit achievements.
- Have a valid UK postal code, or no postal code.
- Have a date of birth entered in Parnassus.
- Have a valid assessment language.
- The QN against the qualification if the qualification achievement is to be uploaded from the qualification registration in Parnassus.
- Have an award date against the achievement in Parnassus.
- The grade is **not** a Fail or was created as an alternative achievement.

| Add Assessment.                         | When the user adds a new assessment record an action to create the record against the PLR is created.                                                                                                    |
|-----------------------------------------|----------------------------------------------------------------------------------------------------|
| Modify Assessment Date.                 | When the user modifies the assessment date within<br>Parnassus any existing record against the PLR is<br>withdrawn, and a new record is created.                                                                                                    |
| Delete Assessment.                      | The achievement is withdrawn from the PLR.                                                                                                    |
| Recalculate Qualification Registration. | If it is the first time the learner has achieved a grade<br>against the qualification registration a record will be<br>created on the PLR, else the existing grade will be<br>withdrawn and a new grade uploaded if the grade has<br>changed from the last one uploaded. |
| Delete Qualification Registration.      | All achievements for the Qualification Registration are<br>withdrawn (if they have not already been withdrawn),<br>together with the overarching qualification registration                                                                                              |

#### Events that trigger actions against the PLR

#### Modification of key fields

If any of key fields within Parnassus which are required by the PLR are filled in after assessments have been added to Parnassus, this will trigger data to be included in the next set of data for upload to the PLR if these records are considered valid for uploading.

Key fields are;

- Learner ULN
- Unit UN
- Qualification QN

Note: Once achievement data has been uploaded for a learner the ULN may not be modified.

#### Viewing Achievement Data submitted to the PLR

Unit

| Unit Registration D   | etails      |                                         |                        |   |
|-----------------------|-------------|-----------------------------------------|------------------------|---|
| Unit<br>Unit Code     | Graded Unit |                                         |                        | 4 |
| Registration Date     | 28/04/2015  | Last LRS Action<br>Last LRS Action Date | Withdraw<br>28/04/2015 |   |
| Include On Award      |             |                                         |                        |   |
| Grading Prerequisites |             |                                         |                        |   |

#### Qualification

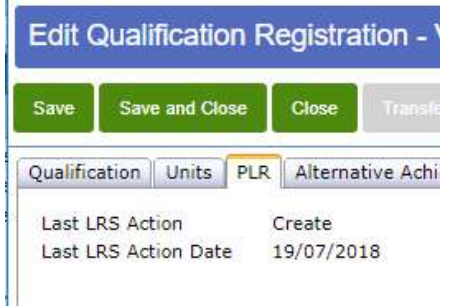

### Gordon Associates

#### 17.3 Parnassus / PLR Link - Web Service

With the web service link module;

- ULN's can be verified against the PLR (individually or as a batch)
- Learner unit and qualification achievement can be uploaded to the PLR (individually or as a batch)
- Gordon Associates help manage the process of setting up the link and liaise directly with the Learning Records Service (LRS) on behalf of the awarding body to achieve this.

There are settings in Parnassus which limit the ULN's and Achievement available for upload to the PLR. Gordon Associates will discuss with each AO what achievement they require to upload and ULN's to validate and configure the settings as required.

The following sections detail the 3 items above.

#### **ULN Verification**

When the Parnassus web service link is enabled the PLR can be used to verify a Learner ULN is the correct ULN for the learner. This service is provided by the Learning Records Service (LRS) and was often previously referred to as MIAP.

| Learner             |                 |               |             |                        |                             |                     |                        |                     |                            |                      |               |
|---------------------|-----------------|---------------|-------------|------------------------|-----------------------------|---------------------|------------------------|---------------------|----------------------------|----------------------|---------------|
| Save Save & Creat   | e Anocher Sa    | we and Close  | Close       | Merge Learner          |                             |                     |                        |                     |                            |                      | 4             |
| earner First Name * | Eva             |               |             | Middle Names           |                             |                     | Last Name *            |                     |                            | Faulkner             |               |
| itle                | Miss            | ~             |             | Number                 | 1100000998                  |                     | ULN 0 +                |                     | <                          | 1277751950           | 0             |
| 08 *                | 21/11/1989      |               |             | Ethnic Origin          | Not Supplied                | ~                   | Gender *               |                     |                            | Female               | -             |
| CN O                |                 |               |             | Nationality            | Not Supplied                | ~                   | Prevent Learner Data b | eing shared to this | d parties                  |                      |               |
| Details Access Re   | gistrations Eve | ents Quelific | ation Set I | Registrations   Certil | icates   Learner Identifier | s Learner Images No | tes (1)                |                     |                            |                      |               |
| Add Registration    |                 |               |             |                        |                             |                     |                        |                     |                            |                      |               |
| Qual/U<br>Code      | nit Title       | B             |             |                        | Registration<br>Date        | Centre - Site       |                        | Status              | Standalone<br>Registration | Qualification<br>Set | Created<br>By |

#### 1.3.1.10 Automatic

The "normal" mode of operation is to schedule ULN verification using the Prometheus module of Parnassus. Prometheus runs in the background verifying any ULNs that are marked as not yet verified. You should advise GA of when you want this to run, and we will set this in Prometheus. It is anticipated achievement will be uploaded on a daily basis, likely overnight.

The background process verifies any learners that have been imported in bulk during the day – or any learners entered manually where the icon has not been clicked.

If any ULNs fail verification in the background process then an email is sent to a nominated email address with a listing of ULNs failed along with reasons.

#### 1.3.1.11 <u>Manual</u>

Next to the ULN field is a button which shows:

- ULN has not yet been verified; this icon can be clicked to which will cause Parnassus to communicate with LRS to verify the ULN against the first name, last name and date of birth; this results in a success or failure message being displayed and the icon changing to one of the following:
- ULN has been verified and does not match first name, last name and date of birth
- ULN has been verified and matches first name, last name and date of birth

(N.B.If a partial match is identified then the icon will show as the *i* icon together with a user message when you hover over the icon with the mouse pointer this partial match information is not retained)

The ULN field can still be edited even if it's been verified. e.g. green tick icon above.

#### 1.3.1.12 <u>ULN field</u>

If achievement has been successfully uploaded to the PLR Parnassus prevents the ULN being updated.

#### 1.3.1.13 <u>General</u>

The background process updates the ULNVerificationStatus of each learner – and if a user looks at that Learner record in Parnassus the income in the process of the second second

#### 1.3.1.14 <u>Reports</u>

There is a report of ULNs that have failed verification that can be run from the Reports screen in Parnassus.

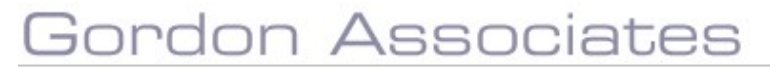

#### **Achievement Upload**

See the Achievement Upload section in the Overview section for general information on uploading achievement.

#### 1.3.1.15 <u>Automatic</u>

The "normal" mode of operation is to schedule achievement upload via the web service using the Prometheus module of Parnassus. Prometheus runs in the background and uploads achievements, as a batch, that are due for upload to the PLR. You should advise GA of when you require achievement upload to run, and we will set this in Prometheus. It is anticipated achievement will be uploaded on a daily basis, likely overnight.

#### Sending Achievement to the PLR – The Process

At the set times Parnassus will submit achievement to the PLR. If batches are running as a daily job then batches will be submitted to the PLR as long as there is data and there are outstanding batches available.

LRS have set the following constraints on the web service;

- Maximum Batch Size Each Batch can contain up to max of 10,000 records
- Maximum number of batch uploads There are a limited amount of batches and user batches that can be submitted in a day, if the maximum number of user batches has been exceeded the pending actions will remain queued until they have either been successfully submitted in a batch job or a manual request on another day.

These are correct at the time of writing, and subject to change as determined by the LRS.

The PLR queues the whole Batch sent (at the Learner Record Service) and process them into smaller batches and then send back the result once processed all have been processed.

The batch upload process also validates ULN at the same time and any record within the batch upload will fail if its ULN isn't valid.

When a batch is submitted and then completed by the PLR, notification of this is emailed to a specified email address. This will detail the No of records, No of exact, possible and partial matches, plus other details.

#### Partially Failed Batches

If a batch fails which contains records that would have successfully been uploaded to the PLR, the records that would be successfully uploaded will be forced onto a separate batch submission where only those records which are guaranteed to be uploaded will be processed, this is to ensure these are processed with a high priority in the next batch.

#### Schema Validation

Failure of schema validation checks on the PLR count towards the daily total of batches that can be submitted for a given day, in order to prevent repeatedly attempting to upload data to the PLR which will fail these checks, the XML to be uploaded is validated against a schema stored within the PLR integration DLL as a resource, this ensures the integration DLL will communicate with the schema it was developed against.

#### Seeing what Achievement has been uploaded

The Qualification Registration and Unit Registration screens show the status of achievement upload to the PLR. There are screenshots of these screens in the section Parnassus/PLR Link Overview.

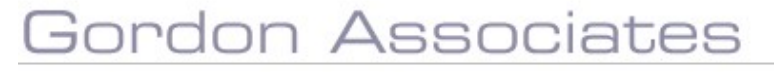

#### 1.3.1.16 Achievement upload Errors

If an action against the PLR has resulted in an error, when the record is viewed in Parnassus the "Last LRS Action" will have (Error) next to the last LRS action that was attempted against the entity being viewed, and the assessment Attempts grid will have the Last LRS Upload date highlighted in Red as shown below -

| Init<br>Init Code            | Paediatric emergency first aid |                     |      |                                                                |      |                            |                    |                 |                | *   |
|------------------------------|--------------------------------|---------------------|------|----------------------------------------------------------------|------|----------------------------|--------------------|-----------------|----------------|-----|
| Registration Date 10/12/2014 |                                |                     | ]    | Last LRS Action Create (Error) Last LRS Action Date 20/04/2016 |      |                            |                    |                 |                |     |
| nclude On Award              | V                              |                     |      |                                                                |      |                            | 1                  |                 |                |     |
| Add Grade                    |                                |                     |      |                                                                |      | /                          |                    |                 |                |     |
| Assessment Date              |                                |                     |      | _                                                              |      | /                          |                    |                 |                | - 1 |
| Grade                        | Sel                            | ect Grade           |      | *                                                              | Erro | r Links                    |                    |                 |                |     |
| Result Release Date          |                                |                     |      |                                                                |      | $\setminus$                |                    |                 |                |     |
| Attempts                     | Add                            |                     |      |                                                                |      | ,                          | \                  |                 |                |     |
| Grade Ass<br>Dat             | essment<br>e                   | Assessment<br>Venue | Void | Last<br>Modified<br>Date                                       | User | Alternative<br>Achievement | Last LRS<br>Upload | Release<br>Date | Expiry<br>Date |     |
| 🗱 🍃 Pass 30/1                | 2/2014                         |                     |      | 07/04/2015                                                     | ga   | No                         | 20/04/2016         |                 |                |     |
|                              |                                |                     |      |                                                                |      |                            |                    |                 |                |     |
|                              |                                |                     |      |                                                                |      |                            |                    |                 |                |     |

Clicking on the error links will display the error(s) in a popup window -

| Message | from webpage                                                                                                  | × |
|---------|----------------------------------------------------------------------------------------------------|---|
|         | Create Achievement failed due to the following error(s)<br>Unable to create achievement as it already exists. |   |
|         | ОК                                                                                                    |   |

### Gordon Associates

#### **Implementation Process**

Following the decision to proceed with the Parnassus Link to PLR module the customer registers with SFA and sign up to the agreement.

Customer completes a Sandpit application form to LRS and will receive various login details that are required by GA for configuring the link (GA can provide help with this if required).

The customer will need to provide various account settings and digital certificate with password – GA can provide a spreadsheet for customer to complete.

GA configure settings linking to LRS Sandpit.

Customer carries out testing of single ULN validation and single achievement upload, mainly to test the link to LRS, using LRS Sandpit dataset.

No need to carry out bulk ULN validation and bulk achievement upload as it uses the same functionality, but is batched.

Once the customer is happy with testing they will need to complete and submit a 'Live' application for to the LRS who will provide New credentials for Live which GA will require for the configuration of the live Parnassus link to PLR.

GA installs Prometheus and the Parnassus link to PLR in Live environment and configure. It is recommended that customer starts ULN validation and batch upload from a current date to avoid the potentially mammoth task of validating all ULN's and having to resolve all the error's that could be returned.

### Gordon Associates

#### FAQ's

#### Upload Achievement

#### How does the system know to upload actual qualification achievement?

It will know to upload qualification registration when it has a valid grade, and this will not be set until all of the units linked to that qualification registration have their own respective unit grades. A valid unit grade is selected for batch upload as soon as the grade is applied.

As soon as the data meets this plus the other criteria (learner dob, firstname, lastname, ULN etc), then this record will be added to the list of items to be submitted to PLR.

## Does it send a completion date? If so, is this the date the last grade entered, or possibly the latest assessment date for a unit grade on that qualification or the assessment date of the last unit?

We send across the AchievementAwardDate – which is from AssessmentDate – In terms of the database, for the Qualification registration, it's the latest date from the linked pathwayunitregistration and pathwayunitassessment – for the units it's the assessmentdate from the pathwayunitassessment.

#### Can you tell me the contents of the batches sent across to the PLR?

We only hold a history of batches sent/not sent, and batches in the upload queue. However the contents of the batch sent can be viewed by the AO by logging into the LRS portal. The AO will have a Batch identifier (xml file name which is referenced in the emails generated by Parnassus when batches are sent to the PLR)

# How does Parnassus handle learners where the assessment language is set to Welsh (not English)? An error appears when uploading achievement as follows: "Create Achievement failed due to the following error(s) 'Field validation failed on 'Language for Assessment' Achievement Record field."

The assessment language table has a column called iso639\_2Suffix, this will need to be populated with a B. On this web site <u>http://www.loc.gov/standards/iso639-2/php/code\_list.php</u> the ISO 639-2 Code value for welsh is 'wel (B)'.

#### Verify ULN

#### If there's a 'possible' match, how do we solve it and say, yes it is or no it isn't?

This means that out of the 5 pieces of information at least 3 of them match. (ULN, GivenName, FamilyName, DateOfBirth, Gender)

You can log on to the Portal at LRS and check the particular learner to see what the PLR is expecting, e.g. it might be that Givenname in PLR is 'Andy' where as the Givenname your supplying is 'Andrew' for example.

### If an achievement fails to upload as the verification failed because of an incorrect ULN, does the routine resend it automatically if the ULN is corrected?

Yes, if the achievement has failed, in this example because of an incorrect ULN, and a correct ULN is re-entered, then this will trigger an action for the achievement to be re-sent to the PLR.

#### **Further Information**

Verify ULN, possible outcomes;

**Exact Match**: This result will occur where each of the incoming parameters matches exactly with those of a Learner held on LRS.

**Exact Linked Match**: A match was found on the same basis as described for 'Exact Match', but the ULN Register Record identified is that of a Linked

Learner (in other words, it has been merged with another Learner which is the Master ULN). The details returned will be those of the Master Learner.

**Similar Match**: This result will occur where the incoming ULN was found but the associated GivenName and/or FamilyName were similar but were not an exact match.

**Note:** If the name fields were similar, but the Gender and/or Date Of Birth are supplied in the search criteria and either of these do not match, then the outcome will be 'Learner Does Not Match'.

**Similar Linked Match**: A match was found on the same basis as described for 'Similar Match', but the ULN Register Record identified is that of a Linked Learner (in other words, it has been merged with another Learner which is the Master ULN). The details returned will be those of the Master Learner.

**Learner Does Not Match**: This result will occur where the incoming ULN was found on the LRS Portal but any or all of the associated fields do not exactly match (WSVRC001 or WSVRC002) or meet the criteria for a similar match (WSVRC003 or WSVRC004).

ULN Not Found: This result will occur where the incoming ULN does not exist on LRS.

(Source: WBS23 LRS Web Services Interface Specification V3.7 August 2012.pdf)

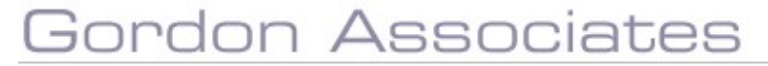

#### 17.4 Parnassus / PLR Link – File upload

The Parnassus achievement file upload provides a simplified alternative method of uploading achievement to the PLR.

With this option;

- All Learner ULN verification against the PLR and any updating of ULN's in Parnassus is done manually.
- Learner unit and qualification achievement can be uploaded to the PLR via a file exported from Parnassus.
- The AO is responsible for handling all processes around setting up their account with the Learning Records Service (LRS) and processes required to gain AO approval for uploading data to the PLR.

There are settings in Parnassus which limit Achievement available for upload to the PLR. Gordon Associates will discuss with each AO what achievement they require to upload and configure the settings as required.

The following sections detail ULN verification options and creating a Parnassus Achievement Upload file.

#### **ULN Verification**

Section 1.2.1 ULN Verification describes standard Parnassus ULN verification functionality.

It is not necessary to verify ULN's in Parnassus prior to uploading achievement to the PLR as ULN's are verified during achievement upload. Achievement with "failing" ULN's is not accepted by the PLR. The correct learner ULN should be got from the PLR and Parnassus updated with the correct ULN, so future achievement uploads will pass this ULN verification check.

Discrete ULN verification and updating of ULN's in Parnassus is done manually if this option is chosen. AO's should decide if they prefer to "pre-verify" all ULN's prior to achievement upload, or upload achievement with ULN's that have not been verified. If you require assistance with this please contact Gordon Associates.

#### **Achievement Upload File**

The purpose of the Achievement File is to create a set of achievement data from Parnassus for upload to the PLR. This saves having to create the file manually.

An Achievement Upload file can be created from the Reports section of Parnassus, as screenshot below.

| Bath Data                     | Ofqual QDC                        | Create PLR Achievement Fil |
|-------------------------------|-----------------------------------|----------------------------|
| Loading Repo                  | rts From                          |                            |
| Standard Re                   | eports                            |                            |
| Custom Rep                    | oorts                             |                            |
| BatchRegisti                  | rationsSummaryF                   | leport 🔷                   |
| Candidates                    |                                   |                            |
| Candidates                    | Full Certificates B               | y Event                    |
| Centre Risk                   | Rating                            |                            |
| Candidates                    |                                   |                            |
| Quals Offere                  | ed                                |                            |
| Registration                  | s                                 |                            |
| Cert Reques                   | ted Not Cert Due                  |                            |
| Cer <mark>ti</mark> ficates   |                                   |                            |
| Certificates                  | Created - Ful <mark>l</mark> Uni  | t i                        |
| Certificates l                | Due - Partial (Not                | Standalone)                |
| Certificates                  | Due - Qualificatio                | n                          |
| Cer <mark>t</mark> ificates l | Due - Units (Not S                | tandalone)                 |
| Certificates                  | Due - Units (Stand                | dalone)                    |
| Cloud - Fina                  | nce - Additi <mark>on</mark> al U | nit Registrations          |
| Cloud - Fina                  | nce - Qualificatior               | Registrations              |
| Cloud - Fina                  | nce - Qualificatior               | n Sets                     |
| Cloud - Fina                  | nce - <mark>Unit</mark> Only Re   | gistrations                |
| Cloud - GA F                  | legistrations Repo                | ort                        |
| Disability an                 | d Reasonable Ad                   | ustments Report 🔹          |

#### Notes

 When the file is created Parnassus updates itself to say the achievement has been exported to the PLR. The file is also available to download if you select it in the Parnassus generated files window as below.

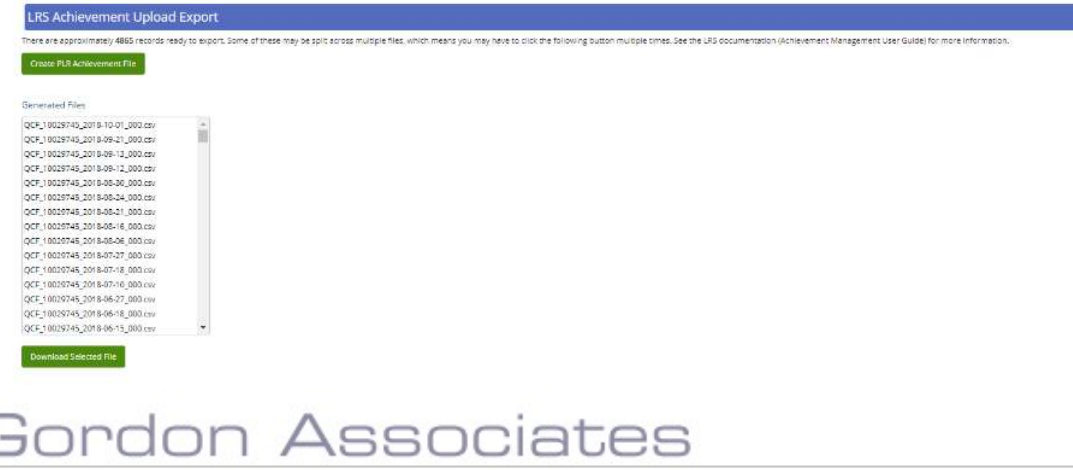

- 2. Once the file is created all subsequent processes are done manually and external to Parnassus.
- 3. It is only possible to create the file once, and the file cannot be re-created from Parnassus.
- 4. LRS provide a file validation tool via the AO portal. Use this to check the structure of the file is valid prior to upload to the PLR. Data validation is only performed during the upload to the PLR itself.
- 5. Any data amendments required to pass PLR data validation should be done in the file and manually in Parnassus as required. For example ULN correction.

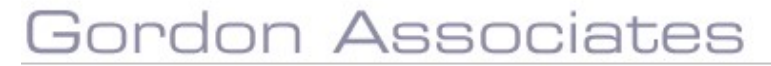

#### General File creation and upload process

| # | Step                                          | Notes                                                                                                    |
|---|-----------------------------------------------|----------------------------------------------------------------------------------------------------|
| 1 | Create Achievement File                       | The file will be output to the pre-defined location set in Parnassus and is available to download.                                                                                                    |
| 2 | Upload file to the PLR                        | LRS provide a file validation tool to check the file is of the correct format.<br>Amend data in file as required to enable data upload to the PLR<br>It is recommended files are uploaded on a regular basis so                      |
|   |                                               | there is a manageable amount of data being uploaded.                                                                                                    |
| 3 | Withdraw / re submit<br>withdrawn achievement | If a learner has achievement withdrawn or re submitted<br>this should be done in Parnassus first.<br>The achievement should then be withdrawn / resubmitted<br>to the PLR.<br>The following sections of the user guide details this. |

### Gordon Associates

#### 17.5 Withdrawing Learner Achievement from the PLR.

This section describes how you should withdraw achievement from a learner in Parnassus and how the PLR is then updated.

| # | Step                                                                 | Comment                                                                                                    |  |  |  |  |
|---|----------------------------------------------------------------------|----------------------------------------------------------------------------------------------------|--|--|--|--|
| 1 | Withdraw unit achievement in Parnassus.                              |                                                                                                    |  |  |  |  |
| 2 | Update the PLR for the withdrawn unit achievement.                   | If you use the <b>web service</b> link – Wait for<br>the next scheduled achievement upload or<br>manually submit the achievement<br>If you use the <b>File upload</b> , the updated<br>Unit achievement will be included in the<br>next exported file. |  |  |  |  |
| 3 | Update the PLR, as required, for affected qualification achievement. | If the Parnassus qualification status<br>changes back to In Progress, as a<br>consequence of withdrawing the unit<br>achievement, the Qualification<br>Achievement on the PLR should be<br>updated via the AO Portal.                                  |  |  |  |  |

The following sections detail the processes in Parnassus for the above steps.

#### 1.3.1.17 <u>Withdraw Unit Achievement in Parnassus</u>

| Unit F           | Registrati  | on Details         |                              |        |                          |                            |                               |                    |                 |                |       |
|------------------|-------------|--------------------|------------------------------|--------|--------------------------|----------------------------|-------------------------------|--------------------|-----------------|----------------|-------|
| Unit<br>Unit Cod | de          | Paer               | diatric emergency fir<br>A01 | st aid |                          |                            |                               |                    |                 |                | *     |
| Registrat        | tion Date   | 10/                | 12/2014                      |        | La<br>La                 | st LRS Acti<br>st LRS Acti | on Create<br>on Date 20/04/20 | 16                 |                 |                |       |
| Include (        | On Award    |                    |                              |        |                          |                            |                               |                    |                 |                |       |
| Add G            | Grade       | ites               |                              |        |                          |                            |                               |                    |                 |                | ^     |
| Assess           | ment Date   |                    |                              |        |                          |                            |                               |                    |                 |                |       |
| Grade            |             | -                  | Select Grade                 |        | *                        |                            |                               |                    |                 |                |       |
| Result           | Release Dat | e                  | _                            |        |                          |                            |                               |                    |                 |                |       |
| Attom            | nte         | A                  | dd                           |        |                          |                            |                               |                    |                 |                |       |
| Atten            | Grade       | Assessment<br>Date | Assessment<br>Venue          | Void   | Last<br>Modified<br>Date | User                       | Alternative<br>Achievement    | Last LRS<br>Upload | Release<br>Date | Expiry<br>Date |       |
| <b>x</b> (       | Pass        | 30/12/2014         |                              |        | 07/04/2015               | ga                         | No                            | 20/04/2016         |                 |                |       |
|                  |             |                    |                              |        |                          |                            |                               |                    |                 |                | ~     |
|                  |             |                    |                              |        |                          |                            |                               |                    |                 |                |       |
|                  |             |                    |                              |        |                          |                            |                               |                    | 9               | Save & Close   | Close |

Remove the Grade by clicking on the red 'X'.

If you have the **web service** link wait for the next scheduled batch upload, which will send these details to LRS.

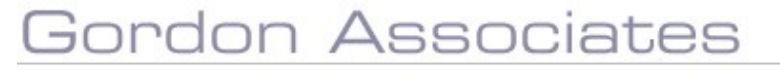
If you upload achievement via **File Upload** the update will be included in the next file that is created

| Unit              | Graded Unit |                                                |                    | ٠ |
|-------------------|-------------|------------------------------------------------|--------------------|---|
| Unit Code         | gradedUnit  |                                                |                    |   |
| Registration Date | 28/04/2015  | Last LRS Action Wit<br>Last LRS Action Date 28 | :hdraw<br>/04/2015 |   |
| Include On Award  |             |                                                |                    |   |

#### Withdraw Learner Qualification Achievement

If withdrawing unit achievement causes the Qualification registration status in Parnassus to go to 'In Progress', then you may wish to withdraw the learner Qualification Achievement. If you do want to do this, do it manually via the LRS Portal.

The LRS Portal can be accessed by going to (Live: <u>https://www.uklrs.miap.gov.uk/wps/myportal/</u>, Sandpit: <u>https://sandpit.staging.miap.gov.uk/secure/</u>) (logon using your AO login details provided by LRS)

#### Steps to withdraw the learner Qualification Achievement:-

- 1. Go to the above url, choose the Manage Learner Achievement tab,
- 2. Then choose withdraw achievement.
- 3. Enter the necessary details ULN, Given and Family name and the Qualification reference number. The Qualification Achievement can then be removed.

#### Note

Parnassus does not automatically re-add the qualification achievement once it has been withdrawn this way. It will need to be manually added – see section "Adding a qualification achievement via the LRS Portal1 for further details.

#### 17.6 Re-submitting previously withdrawn unit / qualification achievement

This section describes how you should re-submit achievement for unit or qualification where the achievement has been previously withdrawn.

If unit or qualification achievement is removed from a learner and subsequently added back on to the learner in Parnassus it **can only** be successfully re-submitted to LRS when at least one of the following key bits of information has changed since the original submission:

- ULN
- Unit or Qualification reference code
- Achievement Award Date

| nit<br>nit C     | ode   |                    | Grad               | led Unit<br>IedUnit |      |                          |                             |                            |                    |                 |                | 4 |
|------------------|-------|--------------------|--------------------|---------------------|------|--------------------------|-----------------------------|----------------------------|--------------------|-----------------|----------------|---|
| egistr           | atio  | n Date             | 28/0               | 04/2015             |      | Last L<br>Last L         | .RS Action<br>.RS Action Da | Withdraw<br>te 28/04/2015  |                    |                 |                |   |
| iclude<br>Gradir | e On  | Award<br>Prerequis | <b>√</b>           |                     |      |                          |                             |                            |                    |                 |                |   |
| Add              | Gra   | ade                | _                  |                     |      |                          |                             |                            |                    |                 |                |   |
| Asses            | sme   | ent Date           |                    |                     |      |                          |                             |                            |                    |                 |                |   |
| Grade            | e     |                    | s                  | elect Grade         |      | •                        |                             |                            |                    |                 |                |   |
| Resul            | lt Re | lease Date         |                    |                     |      |                          |                             |                            |                    |                 |                |   |
|                  |       |                    | Ac                 | ld                  |      |                          |                             |                            |                    |                 |                |   |
| Atte             | mp    | ts                 |                    |                     |      |                          |                             |                            |                    |                 |                |   |
|                  |       | Grade              | Assessment<br>Date | Assessment<br>Venue | Void | Last<br>Modified<br>Date | User                        | Alternative<br>Achievement | Last LRS<br>Upload | Release<br>Date | Expiry<br>Date |   |
| ×                | D     | в                  | 08/10/2018         |                     |      | 02/10/2018               | adminav                     | No                         |                    |                 |                |   |
|                  |       |                    |                    |                     |      |                          |                             |                            |                    |                 |                |   |
|                  |       |                    |                    |                     |      |                          |                             |                            |                    |                 |                |   |

## Gordon Associates

#### **Re-submitting unit achievement**

Resubmission of Unit achievement can be done as described in previous sections. If however **none** of the key bits of information has changed then the LRS will return an error when unit achievement is re-submitted. The error is shown in the screen below.

| The following error | s were encountered during                    | ) submission of data t                                                | o the PLR.                                                                                                    |  |  |  |
|---------------------|----------------------------------------------|-----------------------------------------------------------------------|----------------------------------------------------------------------------------------------------|--|--|--|
| Batch Identifier    | QCF_SAND0134_2013                            | QCF_SAND0134_2013-02-21_015                                           |                                                                                                    |  |  |  |
| Error Message       | Too many records have loaded.                | Too many records have failed validation. No records have been loaded. |                                                                                                    |  |  |  |
| Total Records       | 1                                            |                                                                       |                                                                                                    |  |  |  |
| Failed Records      | 1                                            |                                                                       |                                                                                                    |  |  |  |
| Status              | Rejected                                     |                                                                       |                                                                                                    |  |  |  |
| PLR Response Me     | essages                                      |                                                                       |                                                                                                    |  |  |  |
| ULN                 | Unit or<br>Qualification<br>Reference Number | Date Awarded<br>(CCYY-MM-DD)                                          | Error Reason                                                                                                    |  |  |  |
| 9732088639          | 3/601/2101                                   | 2013-02-21                                                            | Create Achievement<br>failed due to the<br>following error(s)<br>'Unable to create<br>achievement as it<br>already exists.' |  |  |  |

#### **Re-submitting qualification achievement**

If following the submission of the learner's qualification achievement you receive the following error, it means that the qualification achievement has been withdrawn manually via the LRS portal (via section "Withdraw Learner Qualification Achievement") and does not exist.

| The following error | s were encountered during                                             | g submission of data t       | o the PLR.                                                                                                    |  |  |  |
|---------------------|-----------------------------------------------------------------------|------------------------------|----------------------------------------------------------------------------------------------------|--|--|--|
| Batch Identifier    | QCF_SAND0134_2013                                                     | 3-02-21_017                  |                                                                                                    |  |  |  |
| Error Message       | Too many records have failed validation. No records have been loaded. |                              |                                                                                                    |  |  |  |
| Total Records       | 2                                                                     | 2                            |                                                                                                    |  |  |  |
| Failed Records      | 2                                                                     |                              |                                                                                                    |  |  |  |
| Status              | Rejected                                                              |                              |                                                                                                    |  |  |  |
| PLR Response Me     | essages                                                               |                              |                                                                                                    |  |  |  |
| ULN                 | Unit or<br>Qualification<br>Reference Number                          | Date Awarded<br>(CCYY-MM-DD) | Error Reason                                                                                                    |  |  |  |
| 9732088639          | 500/9066/5                                                            | 2013-02-21                   | Update Achievemen<br>failed due to the<br>following error(s)<br>'Unable to update<br>achievement as it<br>has been previously |  |  |  |

To prevent this error the qualification achievement will need to be manually created against the learner via the LRS portal as described below.

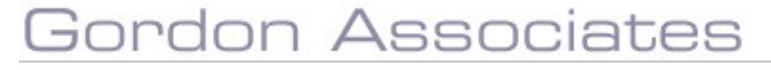

#### 1.3.1.18 Adding a qualification achievement via the LRS Portal

You will need to go to the LRS Portal (Live: <u>https://www.uklrs.miap.gov.uk/wps/myportal/</u>, Sandpit: <u>https://sandpit.staging.miap.gov.uk/secure/</u>) (logon using your AO login details provided by LRS)

#### Steps to carry out the above:-

- 1. Go to the above URL, choose the Manage Learner Achievement tab,
- 2. Then choose create achievement.
- Enter the necessary details ULN, Given and Family name, DOB and the Achievement details Qualification reference number, achievement award date, grade, assessment language and UKPRN. The qualification achievement will then be created against the learner.

Once this has been done, then re-submission of the qualification achievement can occur in Parnassus in the batch process (if running) which will send these details to LRS.

### 18. Notes

At various places within Parnassus there is the ability to add notes to a record. All these areas work in the same way as described in this section.

Notes 'tab' can be seen below

|   | Qualification    Units    PLR    Event Info    Alternative Achievement    Entry Requirements    Qualification Prerequisites    Notes (1) |   |  |
|---|----------------------------------------------------------------------------------------------------|---|--|
| İ |                                                                                                    | ~ |  |
| ł |                                                                                                    | ~ |  |
|   | Attach a File Browse Priority Save Note                                                                                                  |   |  |

Figure 18-1 : A notes tab in Parnassus

You may attach notes to any record which has a notes tab once the record has been saved and an ID assigned.

To add a simple note type the text you wish to enter into the textbox at the top of the notes tab and click on the 'Save Note' button, this will save your note and show it in the grid as below

| Qualification U | nits PLR    | Event Info    | Alternative Achievement | Entry Requirements | Qualification Prerequisites | Notes (1) |            |         |          |   |
|-----------------|-------------|---------------|-------------------------|--------------------|-----------------------------|-----------|------------|---------|----------|---|
|                 |             |               |                         |                    |                             |           |            |         |          | - |
| Attach a Fil    | e 📃         |               | Browse Priority         | Save Note          |                             |           |            |         |          |   |
| Not             | e           |               |                         |                    | 1                           | ile Name  | Added      | User    | Priority |   |
| 🍃 🗱 learr       | ner may nee | ed extra time | to complete             |                    |                             |           | 02/10/2018 | adminav |          |   |

Figure 18-2 : Notes tab populated with some data

Once a note has been added it can either be edited by clicking on the *i* icon and clicking the save button once you have changed the text as required; or deleted by clicking on the *i* icon and confirming you wish to delete it.

Notes can be saved with a checkbox of priority ticked so you can quickly see the most urgent notes. This will priority symbol <sup>©</sup> will show in the grid as below

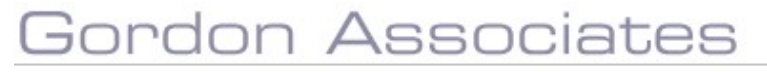

| ualifi | catior | n Units     | PLR      | Event Info   | Alternative Achievement | Entry Requirements | Qualification Prerequisites | Notes (4) | -          |         |          |  |
|--------|--------|-------------|----------|--------------|-------------------------|--------------------|-----------------------------|-----------|------------|---------|----------|--|
| A      | Attach | a File      |          |              | Browse Priority         | Save Note          |                             |           |            |         |          |  |
|        |        | Note        |          |              |                         |                    |                             | File Name | Added      | User    | Priority |  |
|        | ×      | another n   | ot very  | important n  | iote                    |                    |                             |           | 02/10/2018 | adminav |          |  |
| 2      | ×      | this is a n | ot so in | nportant not | e                       |                    |                             |           | 02/10/2018 | adminav |          |  |
| 2      | ×      | this is a v | ery imp  | ortant note  |                         |                    |                             |           | 02/10/2018 | adminav | 0        |  |
| 2      | ×      | learner m   | ay need  | d extra time | to complete             |                    |                             |           | 02/10/2018 | adminav |          |  |

#### Figure 18-3 : Notes tab populated with a priority note

**Note:** the maximum size for the text in a single note is 500 characters including spaces, carriage returns etc.

## Gordon Associates

#### 18.1 File Attachments

You may attach a file to your noted by clicking on the 'Browse...' button and navigating to the required file as shown below and clicking on the 'Open' button.

| 🛧 🔜 > This            | PC + Local Disk (Ci) + DropBox      |                  |             | νõ     | Search DropBe                                                                                                    | ¢         | P |
|-----------------------|-------------------------------------|------------------|-------------|--------|----------------------------------------------------------------------------------------------------|-----------|---|
| rganize = New folder  |                                     |                  |             |        |                                                                                                    | Q22 • III |   |
| OneDrive              | Name                                | Date modified    | Турзе       | Size   |                                                                                                    |           |   |
| This PC               | Stopbox 3.8.5 Offline Installer.exe | 31/07/2015 16:46 | Application | 43,904 | KÐ                                                                                                    |           |   |
| 3D Objects            |                                     |                  |             |        |                                                                                                    |           |   |
| Desktop               |                                     |                  |             |        |                                                                                                    |           |   |
| Documents             |                                     |                  |             |        |                                                                                                    |           |   |
| Ocwnloads             |                                     |                  |             |        |                                                                                                    |           |   |
| 🔰 Music               |                                     |                  |             |        |                                                                                                    |           |   |
| Pictures              |                                     |                  |             |        |                                                                                                    |           |   |
| Videos                |                                     |                  |             |        |                                                                                                    |           |   |
| Local Disk (C:)       |                                     |                  |             |        |                                                                                                    |           |   |
| 🛫 Daily Backups (🕻    |                                     |                  |             |        |                                                                                                    |           |   |
| 🛨 Utilities (\\chick- |                                     |                  |             |        |                                                                                                    |           |   |
| PER (\\chicken\       |                                     |                  |             |        |                                                                                                    |           |   |
| Projects (\\CHIC      |                                     |                  |             |        |                                                                                                    |           |   |
| File nam              | ie .                                |                  |             | Ŷ      | All Files (*.*)                                                                                                    |           | ~ |
|                       |                                     |                  |             |        | And a second second sec |           |   |

Figure 18-3 : File selection window

Click 'Save Note' in the normal way to save the note with the attachment.

In order to be a valid attachment the file must be under 2Megabytes in size and be one of the following types:-

| File Extension | Comments                                       |
|----------------|------------------------------------------------|
| JPG, JPEG      | Jpeg images                                    |
| GIF            | Graphics interchange format images             |
| PNG            | Portable network graphics format images        |
| TIF            | Tagged image format images                     |
| DOC, DOCX      | Word documents                                 |
| PDF            | Adobe PDF documents (Portable document format) |
| TXT            | Plain text files                               |
| XLS, XLSX      | Excel spreadsheets                             |
| PPT,PPS        | PowerPoint documents                           |
| RAR, ZIP       | Compressed documents/Archives                  |

**Note:** If no text is entered to be saved with the attachment then the text for the note will default to File : <Filename> where filename is the name of the file excluding the directory information.

**Note:** Once a file has been uploaded it may be viewed or the notes record deleted, however the contents of the file may not be modified.

### **19.** Link to Finance Starter Kit (Hermes)

The standard Link to Finance screen can be used as a starting point for an integration to a finance system such as Microsoft Dynamics-GP (Great Plains) or Sage Line 50:- Depending on a configuration setting, the Submit button will export a csv file of records to be invoiced (as an alternative to calling an API); this file could be imported into your finance system.

The standard field list for the file is:

o Batchname o Date o Account (ie site) o PO Number o Fee Description o Product Code o Quantity

You can customise this standard file export if required. There is also standard grouping & ordering as well, which may need to be customised for your project. In addition there is the option of an automated background process which will automatically create csv files periodically, eg the file could be created automatically each night for the transactions logged in that day.

#### 19.1 File Attachments

| ear Search Searc | h by Criteria | Set to S  | UPRESSED      | Set to PENDING Submit to    | GP                                              |                     |            |                    |             |     |
|------------------|---------------|-----------|---------------|-----------------------------|-------------------------------------------------|---------------------|------------|--------------------|-------------|-----|
| Purchase Order   |               | Status    | Customer Code | Customer Name               | Description                                     | Event Date          | Event User | Action Date        | Action User | Pro |
|                  |               | SUBMIT -  |               |                             |                                                 |                     |            |                    |             |     |
| Update Select    | ed            |           | 102 Rows      |                             |                                                 |                     |            |                    |             |     |
| -                |               |           | 121.000       | 1.Doncaster Metropolitan Bo | rough Cound OReg:LICCF : Nathan Hauritz: 312580 | 25/08/2010 13:27:08 | 3 GA\ion   | 25/08/2010 17:01:2 | 7           | P   |
|                  | R             | SUBMITTED |               | GLOSCAT1                    |                                                 | 13/08/2010 11:49:10 | GA         | 16/08/2010 15:36:3 | 9           |     |
|                  | V             | SUBMITTED | 1             | GLOSCAT1                    |                                                 | 13/08/2010 11:50:1' | ( GA       | 16/08/2010 15:36:3 | 9           |     |
| -                | N             | SUBMITTED | 1             | GLOSCAT1                    |                                                 | 13/08/2010 13:57:41 | GA         | 16/08/2010 15:36:3 | 9           |     |
|                  |               | SUBMITTED | 1             | GLOSCAT1                    |                                                 | 13/08/2010 14:01:03 | I GA       | 16/08/2010 15:36:3 | 9           |     |
|                  | <b>N</b>      | SUBMITTED |               | GLOSCAT1                    |                                                 | 13/08/2010 14:51:57 | Z GA       | 16/08/2010 15:36:3 | 9           |     |
|                  | 1             | SUBMITTED |               | в                           |                                                 | 13/08/2010 15:20:27 | / GAT      | 16/08/2010 15:36:3 | 9           |     |
|                  | N.            | SUBMITTED |               | GLOSCAT1                    |                                                 | 13/08/2010 15:29:15 | GA GA      | 16/08/2010 15:36:3 | 9           |     |
|                  | V             |           |               | 8                           |                                                 | 13/08/2010 15:29:42 | 2 GA       | 16/08/2010 15:36:3 | 9           |     |
| 1                | <b>N</b>      | SUBMITTED |               | DK1                         |                                                 | 13/08/2010 15:31:37 | GA.        | 16/08/2010 15:36:3 | 9           |     |
|                  |               | SUBMITTED |               | GLOSCAT1                    |                                                 | 13/08/2010 15:50:07 | / GA       | 16/08/2010 15:36:3 | 9           |     |
| -                | M             |           |               | Golf Site                   |                                                 | 13/08/2010 15:50:23 | GA GA      | 16/08/2010 15:36:3 | 9           |     |
| -                | V             |           |               | GLOSCAT1                    |                                                 | 13/08/2010 16:14:37 | Ga         | 16/08/2010 15:36:3 | 9           |     |
|                  | . 🖂           | SUBMITTED |               | GLOSCAT1                    |                                                 | 13/08/2010 16:27:30 | ) ga       | 16/08/2010 15:36:3 | 9           |     |
| -                |               | SUBMITTED | 1             | DK1                         |                                                 | 13/08/2010 16:27:47 | / ga       | 16/08/2010 15:36:3 | 9           |     |

Figure 19-1 : Hermes – Finance Starter Kit

| Field Name     | Purpose                                                                                  |
|----------------|------------------------------------------------------------------------------------------|
| Purchase Order | Search for fees associated with a specific Purchase Order Number.                        |
| Status         | Mandatory: must be one of the selectable values.                                         |
| Customer Code  | Search for fees associated with a specific Customer<br>Code from the originating system. |
| Customer Name  | Search for fees associated with a specific Customer Name from the originating system.    |
| Description    | Fee description from the originating system                                              |
| Event Date     | Date the Event which raised the Fee Type occurred.                                       |

| Event User  | The User who created the Event which raised the Fee Type.        |
|-------------|------------------------------------------------------------------|
| Action Date | Date that a Hermes Action was initiated (i.e. Change of status). |
| Action User | The User that initiated a Hermes Action(i.e. Change of status).  |
| Product     | The associated Fee Type                                          |
| Account     | Finance Account code in the destination system                   |
| Batch       | Generated by Hermes when the record is submitted.                |

| Button             | Purpose                                                         |
|--------------------|-----------------------------------------------------------------|
| Clear Search       | Clear any existing search criteria                              |
| Search by Criteria | Perform a search using the entered search criteria              |
|                    | Select any rows which will be actioned.                         |
| Set to SUPRESSED   | Set the selected row/s to a status of 'SUPRESSED'.              |
| Set to PENDING     | Set the selected row/s to a status of 'PENDING'.                |
| Submit to GP       | Export the select row/s to the CSV export file.                 |
| Update Selected    | Update the selected row with the entered Purchase Order Number. |

#### 19.2 Purchase Order Number

It is possible to enter a purchase order number on:

- Import of files of Qualification Registrations
- Import of files of Grades containing Certificate Requests
- In both cases:

- a separate purchase order number can be entered on each row of the file (PurchaseOrder column heading needs to be configured in RegTranslation.xml by GA) and/or

- a purchase order number for all rows can be entered on the File – Open window of the import process; this overwrites any purchase order numbers within the file

The purchase order number is not shown on the qualification registration screen – it is only used by exports to a finance system via the Hermes Link to Finance and can be seen on this screen.

#### 19.3 Fee Types

The following fee types are captured:

| Field Name | Purpose                               |
|------------|---------------------------------------|
| UREG       | Unit Registration (aka REGU)          |
| CERTDUP    | Duplicate Certificate                 |
| QREG       | Qualification Registration (aka REGF) |
| LIFET      | Lifetime Registration                 |
| VISIT      | Centre Visit                          |
| CERTQ      | Qualification Certificate             |
| CERTU      | Unit Certificate                      |
| TRANSFER   | Transfer                              |

ADMIN2

Upgrading from Unit Registrations to Qualification Registration

### 20. Link to eAssessment Starter Kit (Diomedes)

A new module has been developed, which provides a starting point for any link to an eAssessment system in the future. This provides the structure for sending a list of eligible learners to an eAssessment package and receiving achievement back at a later date. The transfer of data can be actioned by the user or it can run as a background process (every *n* minutes or at a specified time each day/night).

NB. There is a license fee for this module and there will always be work that is specific to your eAssessment package. However this module is intended to reduce eAssessment integration by at least 50%.

## Gordon Associates

Suite G1, Montpellier House, Montpellier Drive, Cheltenham, Gloucestershire GL50 1TY

01242 529820

### 21. Service Layer

Parnassus has a service layer that allows for integration with other systems. This is now the recommended interface if you are performing any kind of integration with Parnassus. Please contact GA for further details.

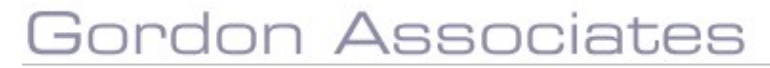

### 22. Audit History

Whenever the Audit History icon is shown within Parnassus, selecting the Audit History icon will display the Audit History for that area.

The information for each screen is dependent upon where the Audit History screen was accessed from and may vary to the screen shown below.

| Audit History                                    |                        |                        |         |              |           |          |            |        |                |                        |                  |                  |   |
|--------------------------------------------------|------------------------|------------------------|---------|--------------|-----------|----------|------------|--------|----------------|------------------------|------------------|------------------|---|
| Learnerld                                        | Created                | Modified               | Deleted | ModifiedUser | FirstName | LastName | MiddleName | Region | AddressIdValue | DOB                    | PreviousSurname1 | PreviousSurname2 | F |
| ea6bf981-<br>86ed-e411-<br>8426-<br>00155d037201 | 28/04/2015<br>10:11:10 | 02/10/2018<br>14:10:10 |         | adminav      | PLR Test  | Testing  | John       |        |                | 01/01/1991<br>00:00:00 |                  |                  |   |
| ea6bf981-<br>86ed-e411-<br>8426-<br>00155d037201 | 28/04/2015<br>10:11:10 | 02/10/2018<br>14:09:05 |         | adminav      | PLR Test  | Test     | John       |        |                | 01/01/1991<br>00:00:00 |                  |                  |   |
| Close                                            |                        |                        |         |              |           |          |            |        |                |                        |                  |                  |   |

Figure 22-1 : Audit History in Parnassus

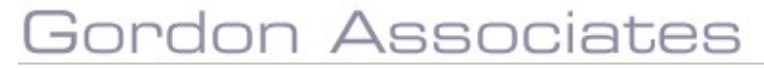